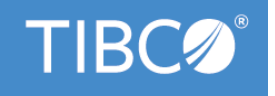

# **TIBCO Business Studio**<sup>™</sup>

# **Modeling Guide**

Version 4.3.2 May 2022

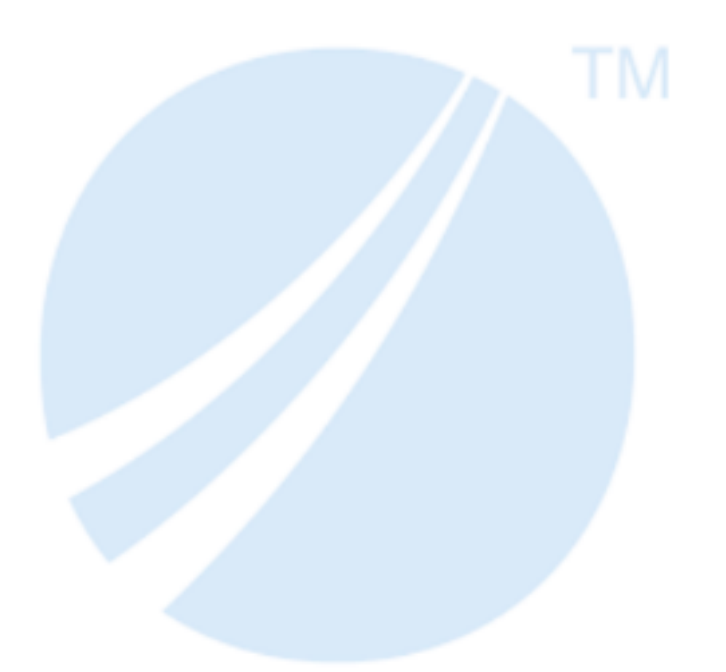

Copyright © 2004-2022. TIBCO Software Inc. All Rights Reserved.

# Contents

| Introduction to TIBCO Business Studio                        |    |
|--------------------------------------------------------------|----|
| Creating a Project Package and Process                       |    |
| Process Creation                                             |    |
| Gadgets for an Object                                        |    |
| Adding Objects Using the Palette                             |    |
| Using an Object's Gadget to Connect Objects                  | 20 |
| Using Connection Tools on the Palette to Connect Objects     |    |
| Selecting Objects                                            |    |
| Tools for Finding Objects in a Diagram                       |    |
| Customizing Palette Favorites                                |    |
| Projects Packages and Processes                              |    |
| Migration of Projects Created in Previous Versions           |    |
| Creating a Package                                           | 24 |
| Pre-Compiling Projects                                       |    |
| Setting Your BPM Project to Pre-Compilation                  |    |
| Disabling Pre-Compilation Your BPM Project                   |    |
| Copying a Package                                            |    |
| Creating a Business Process                                  | 27 |
| Creating a Pageflow Process                                  |    |
| Creating a Case Action Process                               |    |
| Generating Case Actions From Case Classes                    |    |
| Creating a Service Process                                   |    |
| Refactoring Service Processes and Service Process Interfaces |    |
| Creating a Work List Facade                                  |    |
| Setting the Display Label for Work Item Attributes           |    |
| Mapping Process Data to Work Item Attributes                 |    |
| Creating a Global Signal Definition Project                  |    |
| Creating Payload Data for Global Signals                     |    |
| Deleting a Process                                           |    |
| Using the Dependency Viewer                                  |    |
| Finding Cyclic Dependencies                                  |    |
| Creating Extended Attributes                                 | 40 |
| Project Reference Creation                                   |    |
| Creating References in the Project Properties                | 41 |
| Creating Project References in a Selection Dialog            | 42 |
| Assets                                                       | 43 |
| Quality Process Business Assets                              |    |

| Using Quality Processes in Your Project                                               | 44 |
|---------------------------------------------------------------------------------------|----|
| Adding Ad-hoc Assets                                                                  |    |
| Enabling and Disabling Special Folders                                                |    |
| Changing and Refactoring Project Lifecycle Settings                                   | 45 |
| Changing Project Lifecycle Settings                                                   | 45 |
| Refactoring Lifecycle Settings                                                        | 45 |
| Process Fragments                                                                     |    |
| Migrating Fragments from Previous Versions                                            |    |
| Using the Predefined Fragments                                                        |    |
| Creating Custom Fragments                                                             |    |
| Importing Custom Fragments                                                            |    |
| Source Control                                                                        |    |
| Using Subversion with TIBCO Business Studio                                           |    |
| Creating a Project from an Existing Project in Source Control                         |    |
| Browsing SVN Repositories                                                             | 49 |
| Deletion of Projects from SVN Repositories                                            |    |
| Design Considerations for Process Migration                                           |    |
| Migration Point Viewing                                                               |    |
| Migration Point Restrictions                                                          | 50 |
| Comparison of Different Versions of a Process Package                                 | 51 |
| Performing a Two-way Compare                                                          |    |
| Use of Process Package Comparison Editor with Two-way Compare                         |    |
| Performing a Three-way Compare                                                        | 53 |
| Use of Process Package Comparison Editor with Three-way Compare                       |    |
| Documentation                                                                         |    |
| Creating Documentation From Within TIBCO Business Studio                              | 55 |
| Creating Documentation from the Command Line                                          |    |
| Generating Documentation On Demand                                                    | 56 |
| Viewing Documentation                                                                 |    |
| Emailing Processes                                                                    |    |
| Creating your Email template files                                                    | 57 |
| Applying the Email template to a Project                                              | 58 |
| Creating an Alternative Email Template                                                |    |
| mport and Export of Projects                                                          | 60 |
| Importing Existing Studio Projects into Workspace                                     | 60 |
| Importing Existing Modelled Application Archive (MAA) Files into Workspace            | 60 |
| Importing Archive Files into Workspace                                                | 61 |
| Importing Nimbus Process Diagrams                                                     | 61 |
| Equivalences between Nimbus Process Diagrams and TIBCO Business Studio BPMN Processes | 62 |

|      | Exporting TIBCO Business Studio Projects to Archive File                                 | 65  |
|------|------------------------------------------------------------------------------------------|-----|
|      | Exporting Projects to a File System                                                      | .66 |
|      | Exporting Projects to Modelled Application Archive (MAA)                                 | 66  |
|      | Exporting Projects to a Work Data Model                                                  | 66  |
| Acti | vities                                                                                   | 67  |
|      | Creating References                                                                      | 67  |
|      | Creating a Reference with the Reference Task Gadget                                      | 67  |
|      | Creating a Reference in the Properties View                                              | 68  |
|      | Using Request Response Operation with Send and Receive Tasks                             | .68 |
|      | Creating Scripts                                                                         | .69 |
|      | User Tasks and Pageflow Processes                                                        | 70  |
|      | Selecting a Pageflow Process                                                             | 70  |
|      | Creating a Pageflow Process From a User Task                                             | 71  |
|      | Synchronizing Parameters With a Pageflow Process                                         | 71  |
|      | Mandatory Parameters and Pageflow Processes                                              | 72  |
|      | Resource Patterns and Work Distribution                                                  | 72  |
|      | Specifying Separation of Duties                                                          | 73  |
|      | Specifying tasks that should be considered separate using the Resources tab              | .73 |
|      | Specifying tasks that should be considered separate using the Task Groups Tab            | 74  |
|      | Specifying Tasks That Should be Part of a Retain Familiar Group                          | 75  |
|      | Specifing that tasks should be part of a Retain Familiar group using the Resources tab   | 76  |
|      | Specifing that tasks should be part of a Retain Familiar group using the Task Groups Tab | .77 |
|      | Chained Execution- Multiple Parallel Paths in a Chaining Group                           | 78  |
| Con  | trolling Flow in a Process                                                               | 79  |
|      | Creating a Standard Loop                                                                 | 79  |
|      | Creating a Multi-Instance Loop                                                           | 80  |
|      | Adding Additional Instances to a Multi-instance Loop While the Task is Still in Progress | .81 |
|      | Configuring a Task as Automatic Ad-Hoc                                                   | 83  |
|      | Configuring a Task as Manual Ad-Hoc                                                      | 84  |
|      | Refactoring Ad-Hoc Activities                                                            | .85 |
|      | Exclusive Event Based Gateway Example                                                    | 85  |
| Eve  | nts                                                                                      | 87  |
|      | Creating References Between Throw and Catch Events                                       | .87 |
|      | Timer Event Rescheduling                                                                 | 87  |
|      | Configuring Timer Event Scripts                                                          | 88  |
|      | Catch Signal Events                                                                      | 89  |
|      | Throw and Catch Signal Events                                                            | 90  |
|      | Throw and Catch Error Events                                                             | 91  |
|      | Configuring Error Events                                                                 | .92 |

| Fixing Invalid Error Events                                                     | 95    |
|---------------------------------------------------------------------------------|-------|
| Error Data Mapping                                                              | 95    |
| Compensation Events Configuration                                               | 96    |
| Message Event Implementation                                                    | 97    |
| To Receive a One-Way Request Operation                                          | 98    |
| To Send a One-Way Request Operation                                             | 98    |
| To Receive a Request-Response Operation                                         | 98    |
| Event Handlers                                                                  | 99    |
| Signal Event Handlers                                                           | 99    |
| Using the Cancellation Event Handler                                            | . 100 |
| Event Handlers in Pageflows                                                     | . 102 |
| Message/Global Signal Event Handlers in Business Processes                      | 103   |
| Migration and Upgrade when using Event Handlers                                 | . 104 |
| Process Data                                                                    | . 105 |
| Adding Data Fields or Parameters to a Package or Process                        | 105   |
| Using the Properties View to Create a New Data Field or Parameter               | . 105 |
| Using the Wizards to Create a New Data Field or Parameter                       | .105  |
| Constraints on Field or Parameter Values                                        | . 107 |
| Adding Data Fields to an Activity                                               | . 107 |
| Creating Correlation Data                                                       | . 108 |
| Creating Correlation Data Using the Properties View                             | .108  |
| Creating Correlation Data Using the Wizard                                      | 109   |
| Associating Process Data with Events and Tasks                                  | . 109 |
| Using Drag and Drop to Associate a Data Field or Parameter with an Activity     | . 109 |
| Using the Interface Tab to Associate a Data Field or Parameter with an Activity | . 110 |
| Associating Correlation Data with an Event or Task                              | . 111 |
| Specifying Correlate Immediately                                                | .112  |
| Setting Event and Task Visibility (Private and Public)                          | . 113 |
| Using Process Data to Create Tasks                                              | . 113 |
| Creating a Participant                                                          | .114  |
| Associating Participants with Activities                                        | .115  |
| Using Drag and Drop to associate a participant with an activity                 | . 115 |
| Using Properties View to associate a participant with an activity               | . 115 |
| Highlighting Participants                                                       | . 116 |
| Exporting Participants to an Organization Model                                 | . 117 |
| Participants to Organization Model Mapping                                      | . 117 |
| Using Participants to Create Tasks                                              | 118   |
| Deletion of Data Fields Parameters Participants and Type Declarations           | .118  |
| Creating a Dynamic Organization Participant                                     | . 119 |

| Auditing Process Data                                                  |     |
|------------------------------------------------------------------------|-----|
| Enable Auditing of Process Data                                        | 120 |
| Mapping Process Data to be Audited                                     |     |
| Sub-Processes                                                          |     |
| Creating Call Sub-Processes                                            | 124 |
| Creating a Call Sub-Process Activity Call Using Drag and Drop          | 124 |
| Creating a call sub-process call using the palette                     | 124 |
| Call Sub-Process Example                                               |     |
| Expanding a Sub-Process                                                |     |
| Configuring a Sub-Process                                              |     |
| Prioritizing a Scheduled Call Sub-Process                              |     |
| Invoking a Sub-Process Asynchronously                                  |     |
| Embedded Sub-Processes                                                 | 128 |
| Adding Local Data Fields                                               |     |
| Local Data Fields in Loops                                             |     |
| Creating a New Embedded Sub-Process                                    | 130 |
| Refactoring Activities into a Sub-Process                              |     |
| Inline Sub-Process Content                                             | 134 |
| Refactoring a Call Sub-Process into an Embedded Sub-Process            | 134 |
| Inline Sub-Process in Detail                                           | 136 |
| Data Fields and Mapped Parameters                                      |     |
| Sub-Process Data Fields and Unmapped Formal Parameters                 |     |
| Sub-Process Participants And Type Declarations                         |     |
| Event Sub-Processes                                                    |     |
| Creating Dynamic Sub-Processes                                         | 140 |
| Automatically Passing Different Data To and From Sub-Process Instances | 141 |
| Inputting Different Data To Each Sub-Process Instance                  |     |
| Returning Different Data From Each Sub-Process Instance                |     |
| Control of the Flow in Dynamic Sub-Processes                           |     |
| Correcting Validation Errors                                           |     |
| Setting the Validation Preferences                                     |     |
| Configuring the Problems View                                          |     |
| Making a Sub-Process Call to a Process Interface                       |     |
| Creating a Call Sub-Process Call using Drag and Drop                   | 145 |
| Creating a Call Sub-Process Call Process Interface using the Palette   | 146 |
| Process Interfaces                                                     | 147 |
| Creating a Process Interface                                           |     |
| Creating Error Events                                                  |     |
| Modification of a Process Interface                                    |     |

| Creating a Service Process Interface                           | 149 |
|----------------------------------------------------------------|-----|
| Error Codes and Process Interfaces                             | 151 |
| siness Object Modeler Tasks                                    |     |
| Creating an Analysis Project with a Business Object Model      |     |
| Creating a Business Object Model in an Existing Project        | 155 |
| Creation of a Model by Import                                  | 155 |
| Importing a Business Object Model from a Database              | 156 |
| Importing Existing UML Models into the Business Object Modeler |     |
| Importing XML Schema Files                                     | 157 |
| Importing WSDL Files                                           | 158 |
| Business Object Model Editor                                   | 158 |
| Adding Diagram Nodes to a Business Object Model                | 159 |
| Adding Packages                                                | 159 |
| Opening a Diagram Editor for a Package                         | 160 |
| Adding Classes Attributes and Operations                       |     |
| Adding Primitive Types                                         |     |
| Connections                                                    | 162 |
| Creating a Generalization between Two Classes                  |     |
| Creating an Association between Two Classes                    | 163 |
| Aggregation and Composition                                    | 163 |
| Adding Text to a Model                                         | 164 |
| Adding a Child Diagram to a Business Object Model              | 164 |
| Adding Elements to the Child Diagram                           | 165 |
| Deleting Elements from the Child Diagram                       |     |
| Concept Models                                                 |     |
| Migrating Concept Models                                       | 166 |
| Creating an Analysis Project with a Concept Model              | 166 |
| Creating a Concept Model in an Existing Project                |     |
| Adding Diagram Nodes to a Concept Model                        |     |
| Models                                                         |     |
| Copying Diagram Nodes Between Models                           | 167 |
| Model Organization Tools                                       | 168 |
| UML Profiles                                                   | 169 |
| Applying a UML Profile to a Business Object Model              |     |
| Applying Stereotypes to Business Objects                       |     |
| Exporting Business Object Model Documentation                  | 170 |
| Viewing Business Object Model Documentation                    | 171 |
| Export of Business Object Models to XML Schema or WSDL Files   | 171 |
| Exporting Business Object Models to XML Schema Files           | 171 |

| Exporting Business Object Models to WSDL Files       | 171 |
|------------------------------------------------------|-----|
| Exporting a Class to XML Schema File                 |     |
| Exporting a Class to WSDL Format                     |     |
| Setting Diagram Preferences                          |     |
| Setting the Validation Preferences                   |     |
| Setting Generation Preferences                       |     |
| Business Object Model Mappings to XML Schema         | 177 |
| Import Mappings - XSD to Business Object Model       |     |
| XSD SimpleType                                       |     |
| Basic SimpleType                                     |     |
| SimpleType that Extends Another SimpleType           |     |
| Annotation within SimpleType                         |     |
| XSD Complex Type                                     | 179 |
| ComplexType with Attributes and Sequence of Elements | 179 |
| ComplexType with Element of Type ComplexType         |     |
| ComplexType with SimpleContent                       |     |
| ComplexType with ComplexContent Extension            | 181 |
| ComplexType with ComplexContent Restriction          |     |
| Anonymous ComplexType                                | 183 |
| Annotation within ComplexType                        |     |
| ComplexType with Mixed Construct                     | 184 |
| ComplexContent with Mixed Construct                  |     |
| XSD Global Elements                                  |     |
| Simple Element and Attribute Type                    |     |
| Element of Complex Type                              |     |
| Top Level Enumeration Elements                       |     |
| Export Mappings                                      | 186 |
| Primitive Type                                       |     |
| Class                                                |     |
| Complex Type                                         |     |
| Complex Type - Class with Attributes                 |     |
| Enumeration                                          |     |
| Package                                              |     |
| Relationships                                        | 190 |
| Data Type Mappings                                   |     |
| XML Schema to Business Object Model Import Mappings  |     |
| Business Object Model to XML Schema Export Mappings  |     |
| Round-trip Export                                    |     |
| XSD Export Validation Rules                          |     |

| XSD Import Restrictions                                                                                  | 198 |
|----------------------------------------------------------------------------------------------------|-----|
| Business Object Model Mappings to WSDL                                                                   |     |
| Worked Example                                                                                           | 199 |
| WSDL Import Restrictions                                                                                 | 200 |
| Export Mappings – Business Object Model to WSDL                                                          | 200 |
| Troubleshooting                                                                                          |     |
| Application Upgrade Issue                                                                                | 202 |
| Default Channels are Unavailable                                                                         |     |
| Submenus Selection not Available when you Switch Workspace                                               | 203 |
| Manual Deletion of Presentation Resources Special Folder Problem                                         | 203 |
| Refactoring When Importing from Studio for Analysts into Studio for Designers                            |     |
| Failures in Linux Version 7 when TIBCO Business Studio uses the SWT Internal Browser                     |     |
| Importing Projects                                                                                       | 205 |
| Importing Projects into your Workspace which were Created in a Previous Version of TIBCO Business Studio |     |
| Importing Projects from Subversion                                                                       |     |
| Disabling Flow Validation to prevent lockups in the User Interface                                       |     |
| Business Data Project Deployment                                                                         |     |
| What to do if a URL does not open in the default internal browser                                        | 207 |
| HTTP Request/Reply on Correlation                                                                        |     |
| Third-Party Source Control System (MKS) Adding project.pj Files                                          |     |
| Locally Imported WSDLs Java Linkage Error                                                                | 208 |
| Organization Model                                                                                       |     |
| Organization Model Creation                                                                              | 210 |
| Creating a Project Containing an Organization Model                                                      | 210 |
| Adding an Organization Model in an Existing Project                                                      |     |
| Creating a Schema                                                                                        |     |
| Using Your Own Schema Types                                                                              | 211 |
| Creation Types in the Schema                                                                             | 212 |
| Creating a Location Type                                                                                 |     |
| Creating an Organization Type                                                                            |     |
| Creating an Organization Unit Type                                                                       | 213 |
| Creating a Position Type                                                                                 |     |
| Creating an Organization Unit Relationship Type                                                          | 214 |
| Creating a Resource Type                                                                                 | 214 |
| Organization Modeler Diagram Editors                                                                     |     |
| Adding Objects in Organization Modeler Diagrams                                                          | 216 |
| To add Objects in Organization Modeler Diagrams using the Palette                                        | 217 |
| To add Objects in Organization Modeler Diagrams using the Pop-up Icons                                   |     |
| To add Objects in Organization Modeler Diagrams using the Context Menu                                   | 220 |

| Adding Objects in Organization Modeler Diagrams using the Project Explorer |     |
|----------------------------------------------------------------------------|-----|
| Adding Notes and Labels                                                    | 221 |
| Tailoring the Appearance of Organization Modeler Diagrams                  |     |
| Creating an Organization Model                                             |     |
| Creating an Organization                                                   | 224 |
| Creating a Dynamic Organization                                            |     |
| Creating an Organization Unit                                              |     |
| Creating a Dynamic Organization Unit                                       |     |
| Dynamic Organization Identifier Mapping                                    |     |
| Creating a Position                                                        |     |
| Creating a Group                                                           |     |
| Creating Capabilities                                                      |     |
| Creating Capability Categories                                             |     |
| Creating Privileges                                                        |     |
| Creating Privilege Categories                                              |     |
| Creating a Location                                                        |     |
| Creating a Resource                                                        |     |
| Creating Queries                                                           | 232 |
| Using a Schema in an Organization Model                                    |     |
| Exporting Organization Model Documentation                                 | 234 |
| Viewing Organization Model Documentation                                   | 235 |
| Reference                                                                  |     |
| Project Explorer View                                                      |     |
| Problems View                                                              | 236 |
| Outline View                                                               | 237 |
| Fragments View                                                             |     |
| Process Modeler Properties View                                            |     |
| Process Properties                                                         | 239 |
| Case Action Properties                                                     | 242 |
| Activity Properties                                                        | 245 |
| Gateway Properties                                                         |     |
| Sequence Flow Properties                                                   | 252 |
| Event Properties                                                           |     |
| Lane Properties                                                            | 254 |
| Cheat Sheets View                                                          |     |
| Process Editor                                                             | 255 |
| Palette                                                                    |     |
| Alignment Tools                                                            |     |
| Business Object Modeler Properties View                                    |     |

| Package Properties                                    |
|-------------------------------------------------------|
| Class Properties                                      |
| Attribute Properties                                  |
| Operation Properties                                  |
| Primitive Type Properties                             |
| Enumeration Properties                                |
| Enumeration Literal Properties                        |
| Generalization Properties                             |
| Association Aggregation Composition Properties        |
| Association Class Properties                          |
| Organization Modeler Properties View                  |
| Organization Model Properties                         |
| Organization Properties                               |
| Dynamic Organization Properties                       |
| Organization Unit Properties                          |
| Dynamic Organization Unit Properties                  |
| Hierarchy and Association Properties                  |
| Position Properties                                   |
| Group Properties                                      |
| Capability Category and Privilege Category Properties |
| Capability Properties                                 |
| Privilege Properties                                  |
| Location Properties                                   |
| Resource Properties                                   |
| Organization Query Properties                         |
| Properties View for the Organization Schema           |
| Organization Type Properties                          |
| Organization Unit Type                                |
| Position Type Properties                              |
| Location Type Properties                              |
| Organization Unit Relationship Type Properties        |
| Resource Type Properties                              |
| Human Durable and Consumable Resource Types           |
| Tips and Tricks                                       |
| Process Editor                                        |
| Business Object Model Editor                          |
| Workbench                                             |
| Problems View                                         |
| TIBCO Documentation and Support Services              |

| Legal and Third-Party Notices | al and Third-Party Notices |
|-------------------------------|----------------------------|
|-------------------------------|----------------------------|

12

## **Introduction to TIBCO Business Studio**

TIBCO Business Studio can be installed using two separate installations (**Studio for Analysts** and **Studio for Designers**), each of which is appropriate to a different type of user.

See the TIBCO Business Studio Installation Guide and the TIBCO Business Studio for Analysts Installation Guide for more information.

### **Studio for Analysts**

Studio for Analysts enables the business analyst to model the business processes and access all the artifacts from a single file. This installation is suited to users doing high level or abstract modeling. The ribbon-based toolbar provides a familiar, easy to use interface that supports this type of modeling.

To launch TIBCO Business Studio For Analysts, go to **Start > Programs > TIBCO >** *environment\_name >* **TIBCO Business Studio 3.7 Analyst Edition > Studio for Analysts**. For more information on working with Studio for Analysts, see the *TIBCO Business Studio for Analysts User Guide*.

### **Studio for Designers**

Studio for Designers provides a project based view and enables the solution designer to add details to and manage the processes at a project level. This installation is suited to users who are more comfortable with developer tools, and who need access to all files related to the project.

To launch TIBCO Business Studio as a solution designer, go to **Start > Programs > TIBCO >** *environment\_name* **> TIBCO Business Studio** *3.8* **BPM Edition > Studio for Designers** .

### **Creating a Project Package and Process**

You can create a new TIBCO Business Studio project, package and process are part of the same procedure using a template.

- If you have processes that you created using previous versions of TIBCO Business Studio, you must migrate them to the current version as described in Migration of Projects Created in Previous Versions
- This topic describes how to create a project, and at the same time create a package and process using a template. You can however, perform each operation separately.

### Procedure

- 1. Select File > New > Analysis Project .
- 2. Complete the New Analysis Project dialog as follows:

| Field        | Description                                                                                                    |
|--------------|----------------------------------------------------------------------------------------------------|
| Project name | Enter a descriptive name for the project.                                                                                                    |
| Location     | Either accept the default location for the project (your workspace) or de-select the <b>Use default location</b> checkbox and click <b>Browse</b> to select a different location. |

| Field                                     | Description                                                                                                    |
|-------------------------------------------|----------------------------------------------------------------------------------------------------|
| Version                                   | Either accept the default version ( <b>1.0.0.qualifier</b> ) or enter a version for the project in the standard Eclipse format:                                                                                                    |
|                                           | major.minor.micro.qualifier                                                                                                    |
|                                           | The specified version will be the default for project artifacts such as process packages and organization models, and can be used to track revisions to the project. The version can be changed later as described in Changing Project Lifecycle Settings . |
| Status                                    | Package life cycle status for informational purposes. How or whether you use life cycle statuses is up to you, but they are typically used as follows:                                                                                                    |
|                                           | Under revision - for packages in development                                                                                                    |
|                                           | Under test - for packages in User Acceptance Testing (UAT)                                                                                                    |
|                                           | Released - for packages in production                                                                                                    |
| Destination<br>Environments               | Select the <b>Destination Environment</b> (optional). This specifies the intended runtime environment for project artifacts.                                                                                                    |
|                                           | For example, for processes, TIBCO Business Studio performs validation according to the selected destination environments. Other artifacts (for example, organization models) are not affected by project destination settings.                              |
|                                           | For processes:                                                                                                    |
|                                           | • All processes are validated for BPMN - additionally, other destinations can be selected to validate processes for use in specific environments                                                                                                    |
|                                           | • If you select <b>BPM</b> , the Process will be validated against BPM.                                                                                                    |
|                                           | • If you select <b>Simulation</b> , processes created under this project will be validated for simulation in TIBCO Business Studio as well as for BPMN correctness.                                                                                         |
|                                           | • If you do not select a destination environment, basic BPMN validation will be performed.                                                                                                    |
| • To set a<br>> <b>Prefer</b><br>to the P | default destination which will then be ticked already in this dialog, select <b>Window</b><br>rences > User Profile, and select the required destination from the dropdown next<br>roject Destination field.                                                |

• The exact destination environments that are displayed depend on the edition of TIBCO Business Studio and any addins that you have installed.

The specific destination components that make up a destination environment can be viewed by selecting **Window** > **Preferences**, and selecting **Destination Environments**.

- To avoid error messages and warnings associated with modeling constructs that cannot be executed in the runtime environment, set the appropriate destination environment on the process.
- You can change or select the destination environment after the Process has been completed on the **Destinations** tab of the Process Properties .

Click **Finish** on this dialog (or on any of the subsequent dialogs) to create a project with the settings you have made to that point. Click **Next** to modify the default project settings and create a process using a template.

- 3. The Asset Type Selection dialog displays the types of assets that you can include in your project. For a full description of the different types of assets, see Assets. Select the types of assets you want to include in your project and click **Finish** if you are done, or **Next** to specify more options.
- 4. In the Business Assets dialog, enter the name of the folder that you want to designate for business assets files. Click **Finish** if you are done, or **Next** to specify more options.
- 5. In the Select quality process project dialog, select the name of the quality process project that you want to use. If you have not already created a Quality Process project in your workspace, you will receive a message telling you that there are no Quality Process projects in the current workspace, but you can add them later using the New Quality Process wizard. Click **Finish** if you are done, or **Next** to specify more options.
- 6. In the Organization Model dialog, enter the name of the folder that you want to designate for the organization model.

Select the checkbox under Model Details if you want to create an initial organization model.

Give the Organization Model you want to create a filename, or use the default one provided. The filename will automatically have a prefix of the domain name, as set in **Window** > **Preferences** > **User Profile**, and will end with *.om*.

Select the Default Schema Types checkbox unless you want to define different schema types.

You can also select to apply the default organization type to the Organization model you are creating.

Click Finish if you are done, or Next to specify more options.

7. In the Business Object Model dialog, enter the name of the folder that you want to designate for the Business Object Model.

Select the checkbox under Model Details if you want to create an initial Business Object Model.

Give the Business Object Model you want to create a filename or use the default one provided. The filename will automatically have a prefix of the domain name, as set in **Window** > **Preferences** > **User Profile**, and will end with *.bom*.

Select a Type for the Business Object Model. 3 types are provided for you to select from: the Business Object Model (no profile), Concept Model or Persistent Business Object Model.

Click Finish if you are done, or Next to specify more options.

8. In the Emulations dialog, enter the name of the folder that you want to designate for Emulations.

Click Finish if you are done, or Next to specify more options.

9. In the Business Processes dialog, enter the name of the folder that you want to designate for Business Processes.

Under Package Details, you can accept the pre-selected checkbox and either enter a filename or accept the default filename.

By default when you create a project, TIBCO Business Studio creates a package and process as well. The default packages Folder is called **Process Packages** and the default packages file is **ProcessPackage.xpdl**. Either accept the default names or rename the packages file and folder. Click **Finish** if you are done, or **Next** to specify more options.

- 10. The Package Information dialog is displayed. Either accept the default properties of the package, or modify them as necessary and click **Finish** if you are done, or **Next** to specify more options.
  - Package Label

Descriptive label for the package. Defaults to the same name as the filename of the package and is used for purposes such as simulation reports.

• Author

Username of the user who created the package.

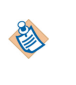

The name of the author can be defined in the User Name: field on **Window** > **Preferences** > **User Profile**. If no user is defined there, it uses the default user system property.

### Created

Displays the date/time that the package was created.

### Description

Text description of the package.

### Documentation Location

URL or filename of any supporting documentation.

#### Status

Package life cycle status for informational purposes. How or whether you use life cycle statuses is up to you, but they are typically used as follows:

Under revision - for packages in development

Under test - for packages in User Acceptance Testing (UAT)

Released - for packages in production

#### Business Version

Version information about the package (this is inherited from the setting in the New Analysis Project dialog in step 2).

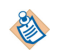

The version you specify in this field is unrelated to any source control system and their use is entirely user-defined.

#### Cost Unit

Three-letter currency code that provides context for the costs reported in Simulation. For example, there is a Cost Per Unit for Participants in Simulation, that displays an integer with no currency. For example, use this informational field to specify to anyone using the process that a Cost Per Unit of 50 is intended to be read 50 USD. GBP is the default.

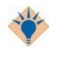

Both **Cost Unit** and **Language** provide content assist. Press Ctrl+Space to see a list of allowed values for these fields.

#### Language

Provides context for user-visible language in processes. For example, annotations in a process may be in a language or character set unfamiliar to the user of the process. Use this field to specify the language used. Note that this field is informational; it does not change any system or TIBCO Business Studio-specific language settings.

- 11. The Select Template dialog allows you to create a process using a template. Select a template from those available and click **Finish** if you are done, or **Next** to specify more options.
- 12. The Set Special Folders dialog displays the default special folders for each asset type that you selected in the previous step. Either accept the default names or enter your own names and click **Finish**.

The newly-created package, process, and project are displayed in the Project Explorer. For more information about the Project Explorer, see Project Explorer View.

### **Process Creation**

There are a number of common tasks and shortcuts to help you use the Process Editor to create processes.

See Gadgets for an Object

See Adding Objects Using the Palette

See Using an Object's Gadget to Connect Objects

See Using Connection Tools on the Palette to Connect Objects

See Selecting Objects

See Tools for Finding Objects in a Diagram

See Customizing Palette Favorites

For additional information, see Tips and Tricks.

### Gadgets for an Object

A gadget is a user interface aid that allows you to easily create sequence flows or other links between objects.

When an object is selected, initially one gadget of each applicable type is displayed, and if multiple gadgets of a particular type are available, these are displayed when the mouse cursor is moved over the first.

For example, if a task is selected, the Create Connection gadget is visible to the lower right of the task:

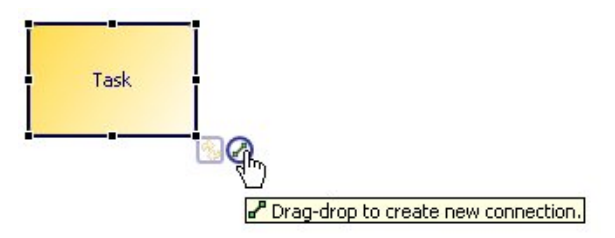

Gadgets that can be used to designate references to other objects can be used to designate a reference (dragdrop gadget onto target object) or go-to a currently referenced object.

These gadgets are provided:

- 🙀 Cycle Object Type Gadget Change the activity type by cycling through the different types.
- Create Connection Gadget Create sequence flows to existing object or create and connect to new object.
- On Link Event Gadget Designate a throw and catch link event pair.
- Signal Event Gadget Designate a throw and catch signal event pair.
- See Reply Activity Gadget Specify a request reply relationship (with throw and catch message events or send and receive tasks).
- Reference Task Gadget Select the task that the current task will reference.

You can control the display of gadgets using the toolbar tool, or the **Show Click/Drag Gadgets** drop-down list from the **Diagram** toolbar:

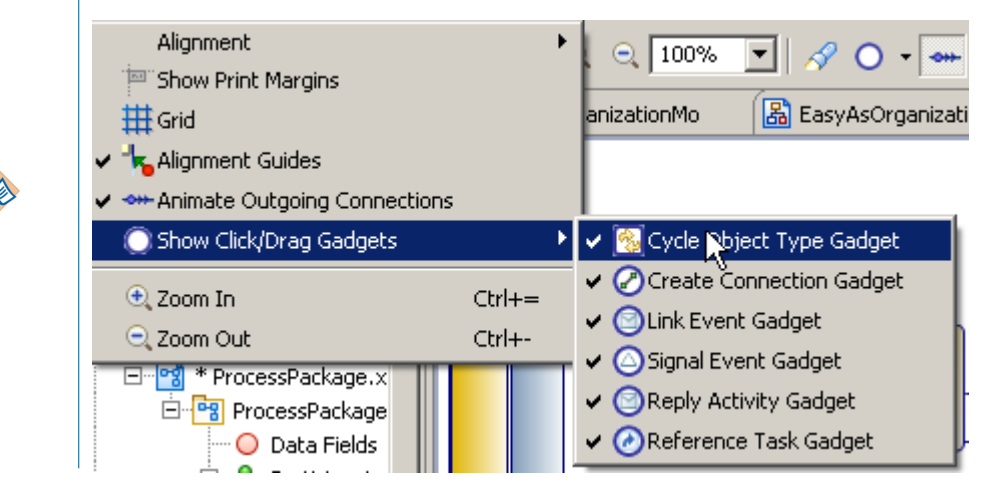

A gadget is a user interface aid that allows you to easily create sequence flows or other links between objects.

• To add an object, click the **Create Connection** gadget, and drag and drop it in a lane content area or embedded sub-process content area.

A popup menu is displayed showing a selection of applicable main object types that can be created (available types governed by the source object and drop location).

You can also drag onto an existing sequence flow, and the object is inserted onto the sequence flow. If the target flow is not to or from the selected object then a new flow added to the new object.

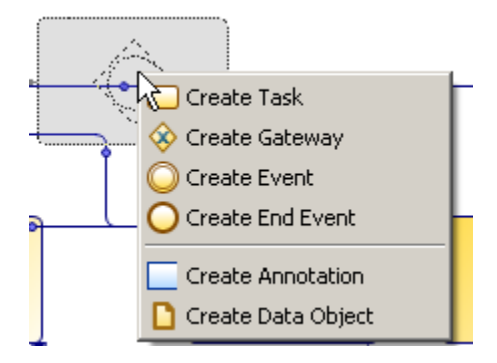

### Adding Objects Using the Palette

You can use the palette to add objects (for example, a task).

When you first start TIBCO Business Studio, if the palette is not visible, expand it by clicking the **Show Palette** button to the right of the window:

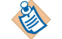

| Show Palette button | $\longrightarrow$ |   | Vinner | 8    |        |  |
|---------------------|-------------------|---|--------|------|--------|--|
|                     |                   | [ | Sh     | ow P | alette |  |

### Procedure

1. Click the appropriate tool in the palette. If an object has more than one type (for example, a task can be a service task, or user task, and so on), each type has a tool on the palette. For example:

| 🎲 Pa                           | lette              |          | ⊳   |
|--------------------------------|--------------------|----------|-----|
|                                | ÷                  |          |     |
| 🐼 Fav                          | vorite             | s        |     |
| → Co                           | nnect              | tions    |     |
| 🔵 Sta                          | art Eve            | ents     |     |
| 🙆 Ca                           | tch In             | termed   | iat |
| A Throw Intermediat            |                    |          |     |
|                                |                    |          |     |
| O En                           | d Eve              | nts      |     |
| O En                           | d Ever<br>sks      | nts      | ⇔   |
| O En<br>Ta                     | d Ever<br>sks      | nts<br>® | ⇔   |
| O En<br>Ta<br>O                | d Eve<br>sks       | nts      | ⇔   |
| O En<br>Ta<br>O<br>O<br>O<br>O | d Ever<br>sks<br>E | nts      | \$  |

Click another tool to display the available sub-types. For example, click the Gateway tool to see the different types of gateways; this closes the currently open tool drawer if more space is required to open the new tool drawer. To change this behavior and cause the available tasks to remain open, click the **Pin** 

Open button (......).

- To add more than one object of the same type, hold down the **Ctrl** key.
- You can customize certain palette preferences by selecting **Customize** from the right-click menu on the palette. This allows you to define preferences such as the default tool drawer states on editor startup. There is also a Favorites drawer that you can customize (see Customizing Palette Favorites ).

Position the pointer on the process at the place where you want to place the object. The pointer changes

# shape:

2. Click the process to add the object.

### Result

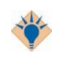

You can also drag and drop from the palette. So select an item on the palette and drag and drop it to where you require it in the process.

### Using an Object's Gadget to Connect Objects

You can connect objects in the process by creating a sequence flow using the **Create Connection** gadget, but a similar procedure applies to all connection types.

### Procedure

1. Select the object. For example:

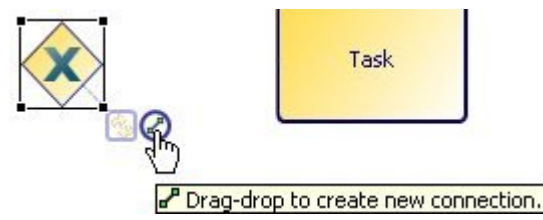

2. Drag the Create Connection gadget to connect to another object. For example:

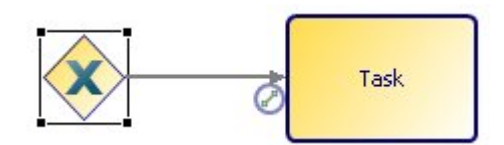

3. If you add more connections or references, additional gadgets are added. These are only visible if you position the mouse over the visible gadget. For example:

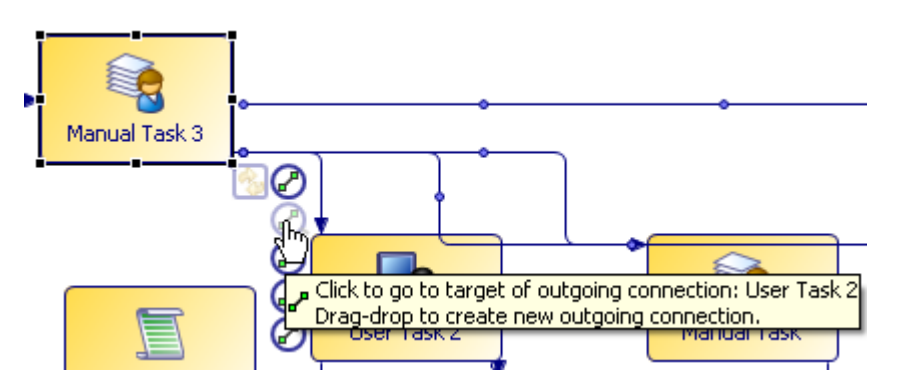

In this example, there is a **Create Connection** gadget for each outgoing sequence flow. Clicking a gadget selects the referenced or connected object in the Process Editor (for example, clicking the gadget attached to a reference task selects the referenced task).

### Using Connection Tools on the Palette to Connect Objects

To connect two objects with sequence flow, use the **Sequence Flow** tool.

### Procedure

- 1. Click the **Sequence Flow** tool.
- 2. Position the pointer over the object that will be the source of the sequence flow.

The pointer changes shape:

- 3. Draw the sequence flow using one of these methods:
  - Click the source object, then position the pointer over the target of the sequence flow. If you are satisfied with the shape of the flow, click the target.

Click the source object, holding down the mouse button, drag the pointer to the target object and release the mouse button.

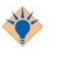

While drawing the sequence flow, you can add bendpoints by right-clicking or pressing the spacebar as you create the flow.

You can also drag and drop from the palette. So select an item on the palette and drag and drop it to where you require it in the process.

When you connect objects, as the default the sequence flows use Multi Entry/Exit Point connection routing (meaning that there will be multiple separate lines from the entry or exit point to those objects they are connected to. You can tailor this behavior, by selecting the process, and from the **Properties** tab, select the **Appearance** tab. You can then select from these connection routing styles:

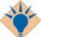

- Multi Entry/Exit Point
- Single Entry/Exit Point
- Uncentered on tasks

Once you have selected a different connection routing style, the diagram will be reformatted to use this selection.

### **Selecting Objects**

You can select objects using the **Select** tool on the palette or the **Marquee** tool.

- Using the **Select** tool on the palette. Hold down **Ctrl** to add single objects to the selection or **Shift** to select a range of objects.
- Using the **Marquee** tool. This allows you to drag a rectangle around all the objects that you want to select.

### Tools for Finding Objects in a Diagram

TIBCO Business Studio provides different tools to find objects in a diagram.

• To find an object on a process, press **Ctrl+F** or click the process icon on the toolbar. In the resulting dialog enter the name or partial name of the object you are looking for. For example:

|   | A c 🗘            | ⇔  |
|---|------------------|----|
|   | 🗐 coreLogic      |    |
| 1 | Task - Pool/Lane | ¢Ę |

In this example the only task that starts with "c" is a script task called *coreLogic*. Clicking on the task displays it in the Process Editor.

• You can find workspace elements such as processes, package names, and process interfaces by pressing **Ctrl+F** or the search toolbar button in the Project Explorer view. For example:

| 🔗 Tut                                               | ¢ <                 | → <        | The arrow buttons allow you to select the payt or previous iter |
|-----------------------------------------------------|---------------------|------------|-----------------------------------------------------------------|
| 🔁 Tutorial 1 Solution.xpdl                          |                     |            | in the list. You can also double                                |
| 😪 Tutorial 1 Solution.xpdl                          |                     |            | click or press Enter to select                                  |
| 😭 Tutorial 2 Solution.xpdl                          |                     |            | items in the list.                                              |
| 😭 Tutorial 2 Solution.xpdl                          |                     |            |                                                                 |
| 😭 Tutorial 3 Solution.xpdl                          |                     |            |                                                                 |
| 😭 Tutorial 3 Solution.xpdl                          |                     |            |                                                                 |
| 😭 Tutorial 5 Solution.xpdl                          |                     |            |                                                                 |
| 😭 Tutorial 5 Solution.xpdl                          |                     |            |                                                                 |
|                                                     |                     |            |                                                                 |
|                                                     |                     |            | This button allows you to                                       |
| File - /Process Modeling Tutorial Packages/Tutorial | 1 Solution.xpdl 🛛 🔿 | <b>₩</b> ← | restrict the types of items<br>you want to search for.          |

- You can also find a business object model package, class, primitive types and enumerations, as well as organization models, by pressing **Ctrl+F** or the Find toolbar button in the Project Explorer view.
- You can also find items using the first characters from the start of each capitalized word (CamelCase searching). For example, "BP" returns a file called BankPayment.wsdl.

The wildcard ? returns all elements. Use the \* wildcard to restrict the results (for example, \*2 to return all matches ending in 2). Note that the wildcard \* by itself does not return any results; it only works in conjunction with a string.

### **Customizing Palette Favorites**

The palette contains a drawer labelled **Favorites** that contains some of the most commonly used objects., which you can customize by adding or removing objects.

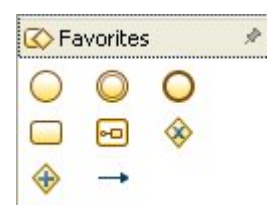

#### Procedure

1. Right-click in the Favorites drawer, and select **Customize**.

| 🖨 Customize Palette                                                                                                    |                                                                                                    |
|----------------------------------------------------------------------------------------------------|----------------------------------------------------------------------------------------------------|
| <ul> <li>Tools</li> <li>Tools</li> <li>Connections</li> <li>Start Events</li> <li>Catch Intermediate Events</li> <li>Throw Intermediate Events</li> <li>End Events</li> <li>Tasks</li> <li>Gateways</li> <li>Artifacts</li> </ul> | <ul> <li>✔ Favorites</li> <li>Name:</li> <li>Favorites</li> <li>Desgription:</li> <li>Favourite Tools: Use<br/>right-click/Customize to show and hide</li> <li>✔</li> <li>Hide</li> <li>✔ Open drawer at start-up</li> <li>✔ Pin drawer open at start-up</li> </ul> |
|                                                                                                    | OK Cancel Apply                                                                                                    |

- 2. Expand the **Favorites** item in the Customize Palette dialog.
- 3. Select an object and use the **Hide** check box to display or hide the object in the favorites drawer:

| Eustomize Palette                                                                                                    | X                                                                 |
|----------------------------------------------------------------------------------------------------|-------------------------------------------------------------------|
| Favorites<br>Start Event<br>Message Start Event<br>Message Start Event<br>Conditional Start Event<br>Multiple Start Event<br>Signal Start Event<br>Catch Intermediate Event<br>Catch Conditional Intermediate<br>Catch Link Intermediate E<br>Catch Link Intermediate E | Start Event Name: Start Event Desgription: Untriggered start Hide |
|                                                                                                    | OK Cancel Apply                                                   |

## **Projects Packages and Processes**

This section describes how to work with projects, packages, and processes in TIBCO Business Studio.

### **Migration of Projects Created in Previous Versions**

Projects created in previous versions of TIBCO Business Studio may need to be migrated to the current version before they can be opened, depending on how you import them.

• If you are migrating a project created in a previous version using **File** > **Import** > **Existing Studio Projects into Workspace**, migration will happen automatically.

If you are importing a project from SVN, then you may be unable to access all files in the imported project until you have reviewed the Problems view and resolved the problem covering migration using the **Quick Fix** provided.

Alternatively, if there is a problem marker on the project in the Project Explorer view, press **Ctrl+1** and look for the Problem

"Project 'xxx' is of an older version and needs to be migrated."

Select the "Migrate the Project" quick fix in the popup.

- If you are importing a single file (for example, an XPDL) then you may need to migrate this file using the **Quick Fix** available.
- If you are importing a project created in a newer version of TIBCO Business Studio, you will see a problem marker (for example, "Project 'xxx' was created by (or migrated to) a newer version of the product and should not be used with this version"). Install a newer version of TIBCO Business Studio if that is appropriate or return to an earlier version of the product/project.

### **Creating a Package**

You can create a package as part of creating a project or independent of project creation.

See Creating a Project Package and Process).

### Procedure

- 1. Right-click the Process Package folder under which you want to create the package and select **New** > **Process Package**.
- 2. If you want to change the Packages Folder under which the package is created, click **Browse** or enter an existing folder name.
- 3. Enter the name of the **File** or accept the default filename. The filename must have .xpdl as the extension. Click **Next**.
- 4. The Package Information dialog shows the name of the package and its default properties (for a full explanation, see step 10 in Creating a Project Package and Process).

Either accept the default properties of the package, or modify them as necessary. Then, click **Finish** to create a process using the default template, or click **Next** to create a process using a different template.

5. By default a process will be created with start and end event connected by sequence flow. The Select Template dialog allows you to create a process using a different template. Select a template from those available and click **Finish**.

### Result

The newly-created packages and any processes that you elected to create are displayed in the Project Explorer.

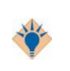

To avoid error messages and warnings associated with modeling constructs that cannot be executed in the runtime environment, set the appropriate destination environment on the process (see Correcting Validation Errors).

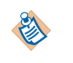

TIBCO Business Studio restricts the number of open editors to 8 by default to avoid adverse performance issues. To edit this setting, select **Window > Preferences > General > Editors** and under **Close editors automatically**, edit the value for **Number of opened editors before closing**.

### **Pre-Compiling Projects**

Pre-compiling projects enables projects to be compiled without having to regenerate the derived artifacts that are required for the deployment and run-time execution of business object models.

If your BPM application has multiple business object models (for example, projects that have WSDLs with multiple schemas) then it can take a long time to generate the derived artifacts. Every time a project is imported into a workspace, the derived artifacts are regenerated. When multiple users are working on a BPM application, each user incurs this overhead.

By setting a project to pre-compile, all the WSDL and BOM related derived artifacts are preserved internally in a project. When a pre-compiled project is exported, all the derived artifacts in the project are also exported. When a pre-compiled project is imported, the artifacts are not generated again but are accessed from the project.

There are some restrictions for pre-compiled projects.

- You can pre-compile any project that has the right asset types. The following assets can be pre-compiled:
  - Business object models
  - Imported WSDL files for services

In other words, you only have the option of pre-compilation on a project that contains business object models and imported WSDL files for services.

- You must not change any of the assets, for example, the business object model or WSDL files in a precompiled project. In other words, you must not add, update, copy/paste or delete WSDL, XSD or BOM related files. Business Studio validates this, so any changes to the files causes error messages in the Problems view. If you want to make any changes, you must disable pre-compile, make the changes and then set the project to pre-compile again. Business Studio enforces this so that the pre-compiled derived artifacts remain consistent with their source files.
- All projects that are referenced from a pre-compiled project must also be set to pre-compiled to ensure the consistency of the derived artifacts when projects depend upon each other. Business Studio automatically includes the appropriate referenced projects when enabling/disabling pre-compilation.
- You must ensure that the internal pre-compilation folders (*projectname*\.precompiled) are not listed under **Ignored Resources**. Select **Window** > **Preferences** > **Team** > **Ignored Resources** for a list of resources that are ignored.

### Setting Your BPM Project to Pre-Compilation

If you want to enable projects to be compiled without having to regenerate the derived artifacts, you must enable the BPM destination project to pre-compile.

Once you have set a project to pre-compile, you must not change any of the assets, for example, the business object model or WSDL files in the project. In other words, you must not add, update, copy/paste or delete files. Business Studio validates this, so any changes to the WSDL, XSD or BOM related files causes error messages in the Problems view. If you want to make any changes, you must disable pre-compile, make the changes and then set the project to pre-compile again.

### Prerequisites

- Pre-compile is only available for projects with pre-compilable assets (WSDLs and BOMs).
- All referenced projects that have pre-compilable assets must also be pre-compiled. This can be done when setting your BPM project to pre-compile, as described below.
- To enable pre-compilation, a project must have no problem markers or unsaved changes.

### Procedure

1. From Project Explorer, right-click the project you want to pre-compile and select **Pre-compile Project** > **Enable**.

The Enable Pre-Compile on Project dialog displays.

- 2. If there are referenced projects, the **Enable Pre-Compile on Project** dialog, you must select the **Enable pre-compilation on referenced projects** check box. This enables pre-compile on all the referenced projects.
- 3. If any of the referenced projects cannot be set to pre-compile (for example, the project contains the wrong asset types), an error displays. You must resolve the errors on the reference projects before trying to set your project to pre-compile again.
- 4. Select Finish.

The project is displayed with the pre-compilation icon (2).

### **Disabling Pre-Compilation Your BPM Project**

If you no longer want to pre-compile a BPM destination project, because, for example, you want to modify some pre-compiled files, you must disable pre-compilation on the BPM project.

### Procedure

 From Project Explorer, right-click the project that you want to disable from pre-compiling and select Pre-compile Project > Disable. The Disable Pre-Compile on Project dialog displays.

2. If there are referencing projects, you must select the **Disable pre-compilation on referencing projects** check box. This disables pre-compilation on all the referencing projects.

3. Select Finish.

The project is no longer displayed with the pre-compilation icon (29).

### **Copying a Package**

You can copy a package into the same project, or into a different project in your workspace.

### Procedure

- 1. In the Project Explorer, highlight the package file you want to copy.
- 2. Press Ctrl+C to copy the package.
- 3. Open the project into which you want to copy the package.
- 4. Select the folder into which you want to copy the package (for example, the **Process Packages** folder).
- 5. Press **Ctrl+V** to paste the package. If copying the package within the same project, you are prompted to enter a new name. If copying the package to a different project when a package of that name already exists, you are prompted to overwrite the file.

After copying a package, errors similar to this are displayed in the Problems view:

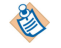

😢 XPDL 2.0 : The following files have duplicate process IDs: /mond/Process Packages/ProcessPackage.xpdl

To correct this, right-click the problem, and select **Quick Fix**. Accept the suggested fix for this problem to resolve the duplicate IDs.

### **Creating a Business Process**

You can create a Process and its containing package and Project in one operation or you can create a business process.

See Creating a Project Package and Process.

### Procedure

- 1. Before creating a process, you must create a project and a package to contain your process.
- 2. In the Project Explorer, select the package you created, right-click and select New > Business Process .
- 3. The New Business Process wizard is displayed.

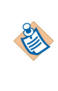

If you start this wizard from the **File** > **New** menu, the first dialog is the Project and Package dialog, where you must specify a valid project and package. This dialog is not displayed if you right-click at the package level to start the dialog; however you can click **Back** to display it if necessary.

4. Enter the **Label** of the process. To use a template to create the process, select the template and click **Next**. This example shows one of the basic templates (a task sequence).

| New Business Process                                                            |                              |                      |
|---------------------------------------------------------------------------------|------------------------------|----------------------|
| New Process Wizard<br>New Process Wizard                                        |                              |                      |
| Label: ProcessPackage-Proc                                                      | ess2                         |                      |
| BPMN Process *                                                                  |                              | AP                   |
| C Timeou<br>C Task St<br>Pool Ar<br>Task wi<br>C Task wi<br>Split Cc<br>A Start | Task 1                       | Task 2               |
| Process Tel<br>Process Interfa<br>Process Interfa                               |                              |                      |
| 0                                                                               | < <u>Back</u> <u>N</u> ext > | <u>Einish</u> Cancel |

In addition to the process templates, you can select a process interface as the basis for your new process. This creates a process with the necessary events, parameters that are specified in the process interface.

- 5. In the Description dialog, add optional text that describes the process, an optional URL that links to documentation about the process, and click **Next**.
- 6. In the Destinations dialog, select the **Destination Environment** (optional). This controls the validation that TIBCO Business Studio performs when you save the process:
  - The exact destination environments that are displayed depend on the edition of TIBCO Business Studio that you have installed.
  - The specific destination components that make up a destination environment can be viewed by selecting **Window** > **Preferences**, and selecting **Destinations**.
  - All processes are validated for BPMN additionally, other destinations can be selected to validate processes for use in specific environments
  - If you select **BPM**, the Process will be validated against TIBCO ActiveMatrix BPM 3.x.
  - If you select **Simulation**, the Process will be validated for simulation in TIBCO Business Studio as well as for BPMN correctness.

You can change or select the destination environment after the Process has been completed on the **Destinations** tab of the **Process Properties** 

7. The Extended dialog is displayed. This allows you to add optional supplemental information to the XPDL for the process. For more information see Creating Extended Attributes.

- 8. Click Finish.
- 9. The process that you created is displayed in the Process Editor. When you first start the Process Editor, the palette (on the right side of the diagram) might be collapsed; if so, expand it:

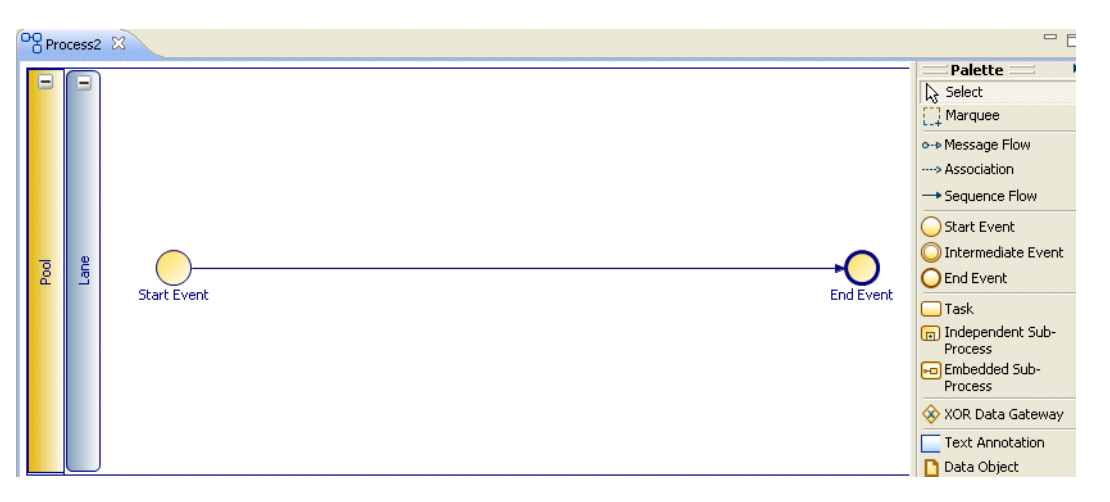

You can expand this window to fill your screen by double-clicking the title bar (in this example, the area labeled **Process2**).

The Process Editor provides a **Pool** and **Lane** that you can rename if you plan on using pools and lanes (see Controlling Flow in a Process). You add elements of your business process using the Palette.

### **Creating a Pageflow Process**

You can create a Process and its containing package and Project in one operation or create a pageflow process.

See Creating a Project Package and Process.

### Procedure

- 1. Before creating a pageflow process, you must create a project and a package to contain your process.
- 2. In the Project Explorer, select the package you created, right-click and select New > Pageflow Process .
- 3. The New Pageflow Process wizard is displayed.

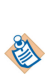

If you start this wizard from the **File** > **New** menu, the first dialog is the Project and Package dialog, where you must specify a valid project and package. This dialog is not displayed if you right-click at the package level to start the dialog; however you can click **Back** to display it if necessary.

Enter the **Label** of the process. If you want to use a template to create the process, select the template and click **Next**.

In addition to the process templates, you can select a process interface as the basis for your new pageflow process. This creates a process with events and parameters that are specified in the process interface.

| 🄊 New Pageflow Process                   |       |        |        |        | <u>- 0 ×</u>                                                                                                    |
|------------------------------------------|-------|--------|--------|--------|----------------------------------------------------------------------------------------------------|
| New Process Wizard<br>New Process Wizard |       |        |        |        | <b>PQ</b>                                                                                                    |
| Label: ProcessPackage-Process            | Ī     |        |        |        |                                                                                                    |
| Name: ProcessPackageProcess              |       |        |        |        | <u><u><u></u><u></u><u></u><u></u><u></u><u></u><u></u><u></u><u></u><u></u><u></u><u></u><u></u><u></u><u></u><u></u><u></u><u></u></u></u> |
| 4                                        | Start | <br>   |        |        | -+O<br>End +                                                                                                    |
| 0                                        |       | < Back | Next > | Finish | Cancel                                                                                                    |

4. In the Description dialog, add optional text that describes the process, an optional URL that links to documentation about the process, and click **Next**.

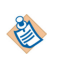

The **Documentation Url** field is intended for design-time collaboration; it is not displayed in the runtime environment.

- 5. In the Destinations dialog, select the **Destination Environment** (optional). This controls the validation that TIBCO Business Studio performs when you save the process:
  - The exact destination environments that are displayed depend on the edition of TIBCO Business Studio that you have installed.
  - The specific destination components that make up a destination environment can be viewed by selecting **Window** > **Preferences**, and selecting **Destinations**.

If you do not select a destination environment, basic BPMN validation will be performed.

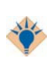

To avoid error messages and warnings associated with modeling constructs that cannot be executed in the runtime environment, set the appropriate destination environment on the process.

You can change or select the destination environment after the Process has been completed on the **Destinations** tab of the Process Properties.

- 6. The Extended dialog is displayed. This allows you to add optional supplemental information to the XPDL for the process .
- 7. Click Finish.
- 8. The process that you created is displayed in the Process Editor:

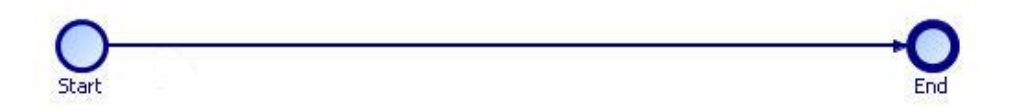

When you first start the Process Editor, the palette (on the right side of the diagram) might be collapsed; if so, expand it. You can expand this window to fill your screen by double-clicking the title bar. A pageflow process has a different default color scheme from a business process.

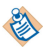

Pageflows do not contain pools or lanes.

### **Creating a Case Action Process**

You can either create a new case action or generate one directly from a case class. Template case action processes are provided that allow you to view or update the contents of a case object, but you can modify these templates to provide whatever functionality you need for a particular case class.

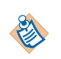

You can generate a Case Action from a Case Class definition in the BOM editor. See Generating Case Actions (to View or Update Case Data) From Case Classes and the *TIBCO ActiveMatrix BPM Case Data User Guide* for more information.

### Prerequisites

Before creating a case action, you must create/import a business data project with a case class and add a case state attribute to that case class. You must also create/import a BPM project and have a package to contain your case action.

### Procedure

- In the Project Explorer, select the package you created, right-click and select New > Case Action.
   You can also create a case action from context menus on the case class in the BOM. See Generating a Case Action to View or Update Case Data in *TIBCO ActiveMatrix BPM Case Data User's Guide*.
- 2. The Case Action wizard is displayed. Enter a Label and Name for the Case Action.
- 3. (optional) On the **Case Class** selector, **Select a Case Class type from a Business Object Model** to select the Case Class that this action applies to.

If you do not set this here, you can set it from the Properties for the Case Action when you have created the case action using the wizard.

- 4. Select a template for the case action from View Case Action Process or Update Case Action Process.
- 5. Set the Destination to BPM and other properties as required.
- 6. Click Finish.
- 7. The case action that you created is displayed in the Process Editor. For example, **View Case Action process**:

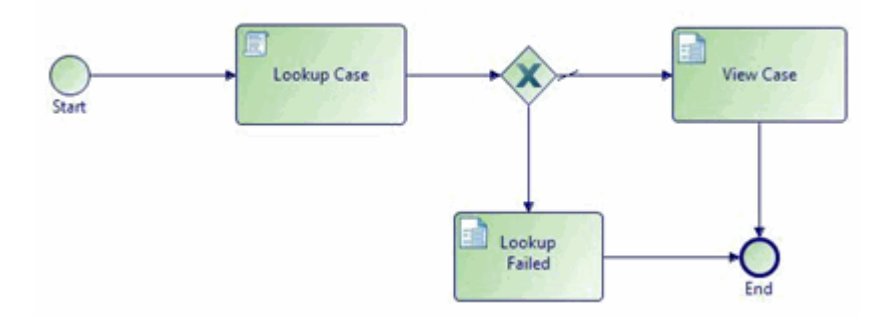

### **Generating Case Actions From Case Classes**

You can generate a Case Action from a Case Class definition in the BOM editor.

### Procedure

- 1. Right-click on a Case Class in the BOM and select Generate Case Action.
- 2. Select one of the following actions:

- **To View Case Data** : Fetches the data for the case reference provided by Openspace and shows that data to the user in a form.
- **To Update Case Data** : Fetches the data for the case reference provided by Openspace and shows that data to the user in a form. The user can change that data and the case object is subsequently updated.
- 3. From the **Generate Case Action** dialog, open the project and Process Packages where you want to place the xpdl. You can also select an existing xpdl. Click **Finish**.

The case action will be generated with the appropriate template (**View Case Data** or **Update Case Data**) and you can edit it to meet your needs.

### View Case Data:

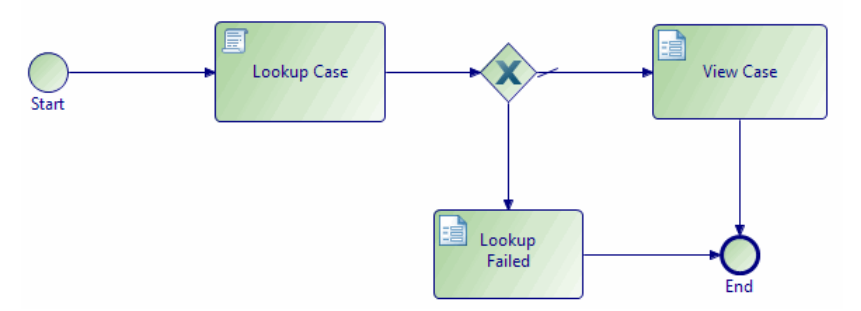

Update Case Data:

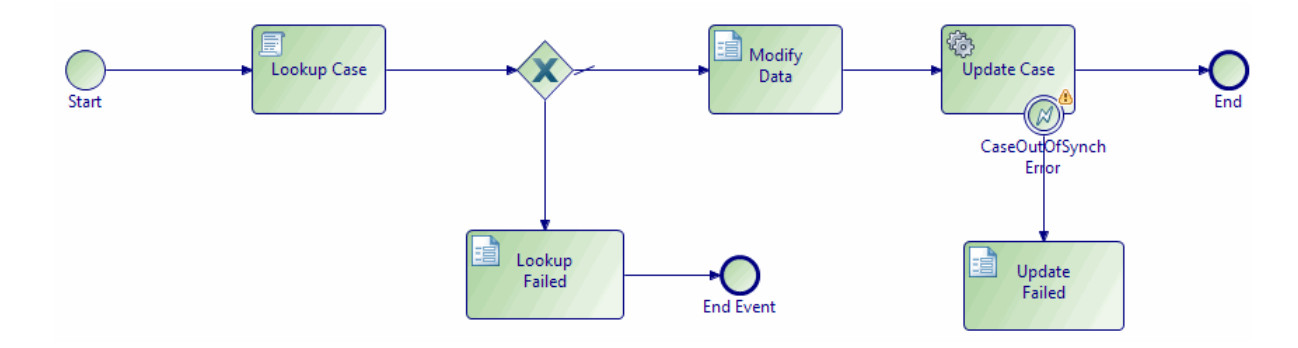

### **Creating a Service Process**

You can create a service process and its containing package and project in one operation or create a service process only and add it to existing package/project.

See Creating a Project Package and Process.

A video called Modeling a Service Process is available that shows how to model a typical service process.

As service processes should be of short duration and have only one function, some activity types are not supported in service processes.

| Activity Type            | Description                                                     |
|--------------------------|-----------------------------------------------------------------|
| User tasks               | No direct user interaction with a service process is supported. |
| Manual ad-hoc activities | No direct user interaction with a service process is supported. |

| Activity Type                                                                                          | Description                                                                                                    |
|----------------------------------------------------------------------------------------------------|----------------------------------------------------------------------------------------------------|
| Inbound message events and receive tasks that require correlation                                      | Outbound message events are supported.                                                                                                    |
| Event sub-processes responding to<br>externally sourced signals/<br>messages and inter-process signals | This could result in unacceptably long pauses and, as service<br>processes can be invoked from both pageflows and business<br>services, this feature is disabled for service processes. Event sub-<br>processes for internal process signals are supported. |
| Attached Sub-process calls to non-<br>service process types                                            | Service processes can only synchronously invoke other service<br>processes. However, they can asynchronously invoke<br>conventional stateful business processes.                                                                                            |
| Non-boundary timers                                                                                    | Timers that pause rather than monitor the execution of a thread of a service process are not supported.                                                                                                    |

When modeling a service process, you must specify a deployment target. You can deploy service processes to either:

- the process engine
- the pageflow engine

The deployment target you choose depends on whether you are invoking your service processes from business processes or pageflow processes. When you create a service process, the service process is set to deploy to the process engine by default.

### Procedure

- 1. Before creating a service process, you must create a project and a package to contain your process.
- In the Project Explorer, under Process Packages, select the package you created, or Processes within an existing package, right-click and select New > Service Process. The New Service Process wizard is displayed.
- 3. Enter the **Label** of the process. You can change the label on the **General** tab in the Properties view if necessary. If you want to use a pre-defined template to create the service process, select the template and select **Next**.

In addition to the service process templates, you can select a service process interface as the basis for your new service process. This creates a service process with the deployment target, events and parameters that are specified in the service process interface. Specifying a service process interface allows the dynamic selection of service processes at runtime. See Service Process Interfaces.

4. In the **Description** dialog, add optional text that describes the process, an optional URL that links to documentation about the process, and click **Next**.

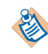

The **Documentation URL** field is intended for design-time collaboration; it is not displayed in the runtime environment.

5. (Optional) In the **Destinations** dialog, select a destination environment. This controls the validation that TIBCO Business Studio performs when you save the process.

You must set an appropriate destination environment on the process if you want to avoid error messages and warnings associated with modeling constructs that cannot be executed in your runtime environment.

• The exact destination environments that are displayed depend on the edition of TIBCO Business Studio that you have installed.

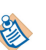

- The specific destination components that make up a destination environment can be viewed by selecting Window > Preferences, and selecting Destinations.
- If you select **BPM**, the Process will be validated against TIBCO ActiveMatrix BPM 3.x.
- If you select **Simulation**, processes created under this project will be validated for simulation in TIBCO Business Studio as well as for BPMN correctness.

If you do not select a destination environment, basic BPMN validation is performed.

You can change or select the destination environment after the process is completed on the **Destinations** tab of the Process Properties.

- 6. The **Extended** dialog is displayed. This allows you to add optional supplemental information to the XPDL for the process.
- 7. Select Finish.

The service process that you created is displayed in the Process Editor.

When you first start the Process Editor, the palette (on the right side of the diagram) might be collapsed; if so, expand it. You can expand this window to fill your screen by double-clicking the title bar. A service process has a different default color scheme from other processes.

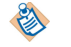

Service processes do not contain pools or lanes.

8. Once you have created your service process, you must configure the deployment target that you want the service process to be deployed to.

When you create a service process, the deployment target is automatically set to **Deploy to Process Run-time** so, if you want your service process to deploy to the pageflow engine, you must select **Deploy to Pageflow Run-time** in the **General** tab of the Properties view.

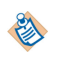

There are other tabs available in the Properties view for service processes. See Process Properties for more information.

### **Refactoring Service Processes and Service Process Interfaces**

You can convert an existing business, pageflow or sub-process into a service process or, alternatively, a service process into a business, pageflow or sub-process. You can also refactor a service process interface into a process interface, and vice versa.

There are some activities that are not supported in a service process or service process interface. If the business process or pageflow process you want to convert to a service process contains any of the unsupported activities, validation errors occur. To avoid validation errors, you must remove any of the unsupported activities before conversion.

The following activity types cannot be used:

| Activity Type                                                           | Description                                                     |
|-------------------------------------------------------------------------|-----------------------------------------------------------------|
| User Tasks                                                              | No direct user interaction with a service process is supported. |
| Manual ad-hoc activities                                                | No direct user interaction with a service process is supported. |
| Inbound message events and<br>receive tasks that require<br>correlation | Outbound message events are supported.                          |

| Activity Type                                                                                          | Description                                                                                                    |
|----------------------------------------------------------------------------------------------------|----------------------------------------------------------------------------------------------------|
| Event sub-processes responding to<br>externally sourced signals/<br>messages and inter process signals | This could result in unacceptably long pauses and, as service<br>processes can be invoked from both pageflows and business<br>services, this feature is disabled for service processes. Event sub-<br>processes for internal process signals are supported. |
| Attached sub-process calls to non-<br>service process types                                            | Service processes can only synchronously invoke other service<br>processes. However, they can asynchronously invoke<br>conventional stateful business processes.                                                                                            |
| Non-boundary timers                                                                                    | Timers that pause rather than monitor the execution of a thread of<br>the service process are not supported.                                                                                                    |

Right-click the business, pageflow or sub-process you want to convert and select **Convert to service process**. In the same way, you can convert a service process to a business process or pageflow process.

You can also refactor a service process interface into a process interface by right-clicking a service process interface and selecting **Convert to Process Interface**. Similarly, you can convert a process interface into a service process interface by selecting a process interface and selecting **Convert to Service Process Interface**. When you convert a process interface into a service process interface, the deployment target is automatically set to **Deploy to Process Run-time** so, if you want your converted service process interface to implement service processes deployed to the pageflow engine, you must go back and configure this in the service process interface after conversion.

### **Creating a Work List Facade**

The Work List Facade allows you to optionally declare the design-time definition of a set of display labels for the predefined work item attribute set. The display label set is contained in the Work List Facade. See "Work Item Attributes" in the *TIBCO Business Studio Concepts Guide*.

### Procedure

- 1. Select File > New > Work List Facade Project.
- 2. Enter the project name.
- 3. Click Finish.

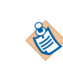

If you have deleted the Work List Facade file for any reason, you can add a new Work List Facade file. From the Work List Facade Special Folder select **New > Work List Facade**. However, multiple Work List Facade files are not allowed.

### What to do next

Now go to the work list facade editor to define the display names of your work list attributes. See Seting the Display Label for Work Item Attributes.

### Setting the Display Label for Work Item Attributes

The work list facade editor is a table editor that allows you to optionally set the display label for any of the predefined set of 40 work item attributes.

Display labels are used throughout the organization.

#### Procedure

1. When you create a Work List Facade project, the **Work Item Attributes** table opens. If it is not already open, select **WorkListFacade.wlf** from your Work List Facade project.

2. Add values to the Display Label column.

| Work Item Attributes              |                |                |  |
|-----------------------------------|----------------|----------------|--|
| Physical Work Item Attribute Name | Type (Length)  | Display Label  |  |
| 1 attribute1                      | Integer (10)   | Phone number   |  |
| (a) attribute2                    | Text (64)      | Name           |  |
| (a) attribute3                    | Text (64)      | Address line 1 |  |
| attribute4                        | Text (64)      | Address line 2 |  |
| @ attribute5                      | Decimal (10,2) |                |  |
| 🕒 attribute6                      | DateTime       |                |  |
| 🕒 attribute7                      | DateTime       |                |  |
| (attribute8)                      | Text (20)      |                |  |
| (a attribute9                     | Text (20)      |                |  |
| (a) attribute10                   | Text (20)      |                |  |

You can add as many or as few display values as you want. When you use the Work List Facade Editor as described in "Work Item Attributes" in the *TIBCO Business Studio Concepts Guide*, to add values, the attributes with display values appear at the top of the list of attributes wherever they appear in the user interface.

The attribute name and type column are **read-only**. Only the Display Label can be edited. The Display Labels have length restriction of 64 characters.

The Work List Facade file will look like the example below, based on the information in the Display Label column entries in the previous graphic.

```
<?xml version="1.0" encoding="ASCII"?>
<wlf:WorkListFacade xmlns:wlf="http://www.tibco.com/XPD/workListFacade1.0.0" FormatVersion="1">
  <wlf:WorkItemAttributes>
    <wlf:WorkItemAttribute>
      <wlf:DisplayLabel>Name</wlf:DisplayLabel>
      <wlf:Name>attribute2</wlf:Name>
    </wlf:WorkItemAttribute>
    <wlf:WorkItemAttribute>
      <wlf:DisplayLabel>Address line 1</wlf:DisplayLabel>
      <wlf:Name>attribute3</wlf:Name>
    </wlf:WorkItemAttribute>
    <wlf:WorkItemAttribute>
      <wlf:DisplayLabel>Address line 2</wlf:DisplayLabel>
      <wlf:Name>attribute4</wlf:Name>
    </wlf:WorkItemAttribute>
    <wlf:WorkItemAttribute>
      <wlf:DisplayLabel>Phone number</wlf:DisplayLabel>
      <wlf:Name>attribute1</wlf:Name>
    </wlf:WorkItemAttribute>
  </wlf:WorkItemAttributes>
</wlf:WorkListFacade>
```

#### What to do next

When you have completed your display labels, deploy the Work List Facade project.

If you need to change your display labels at any time, edit them as described and redeploy the Work List Facade project.

### Mapping Process Data to Work Item Attributes

You can map process data to work item attributes to allow automatic work item attribute assignment on all user tasks which implicitly or explicitly reference the mapped process data. This can be done to avoid the use of scripts to achieve the same result.
#### Procedure

- 1. On the Work Resource tab of the Business Process, expand **Work Item Attribute Mappings**. The left column shows all data fields defined for the process. The right column lists the 40 work item attributes available, with those with defined display labels at the top of the list. When there is no Work List Facade file in the Workspace scope, the Work Item Attributes are sorted by the numeric values in their name. See Seting the Display Label for Work Item Attributes
- 2. Map a data field to an attribute.

For example, **Field** could be mapped to the **Name** attribute. Do this for all data fields you would like to map to attributes.

| - | Work Item Attribute Mappings                |                                              |     |                                      |   |
|---|---------------------------------------------|----------------------------------------------|-----|--------------------------------------|---|
|   | Map process data to work item attributes (f | for automatic work item attribute assignment | ton | all user tasks)                      |   |
|   | type filter text                            | Show Only Mapped Content                     | typ | e filter text                        |   |
|   | (a) Field (Field)                           |                                              | )   | a Address line 1 (attribute3) : Text | ~ |
|   | (a) Field2 (Field2)                         |                                              |     | @ Address line 2 (attribute4) : Text |   |
|   |                                             |                                              |     | (a) Name (attribute2) : Text         |   |

Each user task in the process, with the mapped process data associated, contains the script equivalent to the mappings defined here.

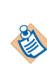

If you use the Work Manager script from the **Scripts** tab for a user task, you will only be able to use the physical attribute names (attribute1, attribute 2, etc) which appear in content assist and not the display names.

# **Creating a Global Signal Definition Project**

You define a Global Signal Definition project to define global signals, which can be referenced from multiple projects.

You can define more than one Global Signal Definition project if desired.

#### Procedure

- 1. Select File > New > Global Signal Definition Project.
- 2. Enter the project name and select the BPM destination environment. Click Next.
- 3. Accept the default settings (including the selection of **Create initial Global Signal Definition** and click **Finish**.

The Global Signal Definition project is created, with an initial GlobalSignal. You can then define the payload data to be associated with the global signal. See Creating Payload Data for Global Signals.

On the Properties tab for the **Global Signal**, define the correlation timeout setting. The default setting is **Correlate Immediately**. You can change this to **Timeout Signal After:** *n* **seconds**.

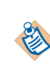

It is possible to deploy a process with global signal events without deploying the Global Signal Definition project. However, if you do this, then the process will halt with an error at runtime. You should deploy the Global Signal Definition Project before you deploy processes which contain global signal events.

# **Creating Payload Data for Global Signals**

You can define either normal or correlation payload data for global signals.

Normal payload data is simply process data that is passed from the throw signal event to the catch signal event.

Correlation payload data is used to match waiting catch signal event process instances to specified process instances. For example, a catch global signal might have a correlation payload parameter of 'Invoice Number'. When the catch is initiated, the current value of 'Invoice Number' for that process instance

becomes the 'key' on which the signals are matched. The throw global signal maps a value to the 'Invoice Number' correlation payload parameter, and the system finds the corresponding process instance for the catch global signal that was initiated with that same value.

After defining the payload data in your global signal definition project using the procedure below, the global signal throw and catch events in your process will map to this payload data. On the throw signal event, use **Map To Signal** to map process data to the defined payload data. On the catch signal event, use **Map From Signal** to map from the defined payload data to process data. For more information, see Throw and Catch Signal Events.

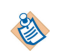

Correlation data payload changes are not permitted on global signal definition project upgrade. Therefore signal correlation parameters cannot be changed unless the major version is changed. You must take care to ensure that only valid changes are made. If you upgrade a global signal definition project, any changes you have made to a BOM class referenced by a payload data parameter are not validated against.

# Procedure

- 1. On the **Global Signals** panel, select the global signal you want to add payload data for.
- 2. On the **Payload Data** panel, select **PayloadData**.
- 3. On the **Properties** pane **General** tab, use the **Use for Signal Correlation** selection to specify whether you are defining normal or correlation payload data, as follows:
  - Select Use for Signal Correlation to define correlation payload data.
  - Unselect **Use for Signal Correlation** to define normal payload data.
- 4. If you are defining normal payload data, specify whether the payload data is mandatory or optional by selecting or unselecting the **Mandatory** check box. (The **Mandatory** check box is not visible if you are defining correlation payload data, as it is always mandatory.)
- 5. In the **Type** section, specify the appropriate type information for the payload data, depending on the process data it will be mapped to.

# **Deleting a Process**

You can delete a process and decide whether to delete referenced processes.

## Procedure

- 1. Do one of the following:
  - Right-click the process in the Project Explorer, and select **Delete**.
  - Highlight the process and select **Edit** > **Delete**.
  - Highlight the process and press **Delete**:
- 2. If the process you are deleting is referenced in the parent package (for example, you are deleting a sub-process), a dialog is displayed:
  - If you are sure that you want to invalidate the process that is referring the the process you are deleting, click **Yes**.
  - If you do not want to delete the process, click **No**.
- 3. If the process you are deleting is not referenced in the parent package, it is still possible that it is referenced by a process in a different package. TIBCO Business Studio cannot validate against this however and a dialog is displayed:
  - If you are sure that processes in different packages do not reference the process you are deleting, click **Yes**.

• If you do not want to delete the process, click No.

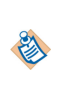

It is also possible to delete a process by deleting the XPDL file of the package that contains the process in Windows Explorer. This will delete all processes in that package. If you delete a package in Windows Explorer while TIBCO Business Studio is open, you must refresh the Project Explorer to see an updated view of the workspace.

# **Using the Dependency Viewer**

Use the Dependency Viewer to show an interactive, graphical representation of your project's file dependencies.

# Procedure

- 1. Right-click a resource in Project Explorer (for example, a project, a BOM file, or a form file) and select **View Dependencies**.
- 2. The Dependency Viewer displays the dependencies.

For example, right-clicking the easyAsInsurance\_Process.xpdl file shows references from the form files to the XPDL file and references from the XPDL file to the easyAsInsurance.bom (business object model) and easyAsInsuranceOrganizationModel.om (organization model).

| UserTask.form | CreateClaim.form | PayClaim.form             | IncidentDetails.form                | ContinueWithClaim.form | UserTask.form |
|---------------|------------------|---------------------------|-------------------------------------|------------------------|---------------|
|               |                  |                           |                                     |                        |               |
|               |                  | easyAsInsurance_Process.» | <mark>pdl-</mark>                   |                        |               |
|               |                  | V No. a                   |                                     |                        |               |
|               | asyAsIns 🔒       | urance.bom                | acsyAsInsuranceOrganizationModel.om |                        |               |

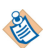

You can select different views in the Dependency Viewer to make these relationships clearer:

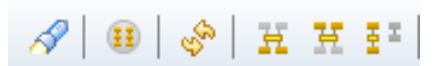

To focus on a resource, do one of the following:

- Select the resource in the Project Explorer.
- Right-click the resource in Dependency Viewer and choose Focus on or Focus on Resource name.
- Click the  $\checkmark$  button.

To reset the layout and refresh the contents of the viewer, click of . To show everything in the workspace, including resources which are not related to the resource you

have focused on, click 🔢 .

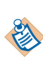

To break the link between the Project Explorer and the Dependency Viewer, click this means that resources that you select in the Project Explorer are not focused in the Dependency Viewer.

To highlight resources that are referenced *from* the resource you are focusing on, click **H**. In the following graph, the easyAsInsurance\_Process.xpdl file references easyAsInsurance.bom (Business Object Model) and easyAsInsuranceOrganizationModel.om (Organization Model).

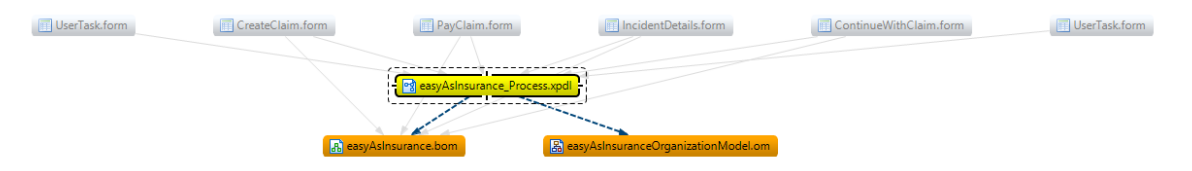

To highlight resources that have a reference to the resource on which you are focused, click 🙀 . In the following graph, a number of form files reference the easyAsInsurance\_Process.xpdl file.

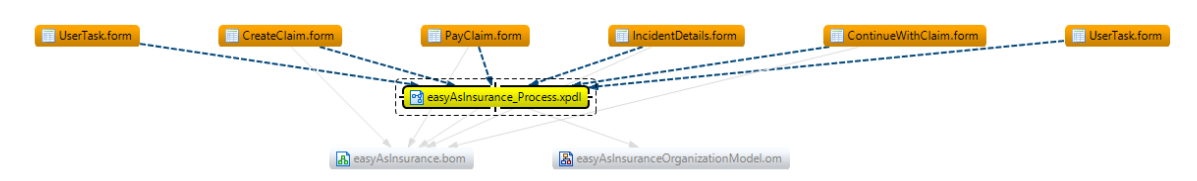

To show all the resources which are part of the relationship graph of the focused resource (that is, all the resources which are directly or indirectly related to focused node), click **...** 

# **Finding Cyclic Dependencies**

The Dependency Viewer highlights any connections that are part of a cycle.

A simple example of a cyclic dependency is where Project A refers to Project B, which refers back to Project A.

#### Procedure

- 1. Display the list of projects.
- 2. Selecting every resource as the focus using the Dependency Viewer, check for cyclic connections. You can identify these by this connection:

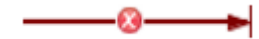

For a given resource, get the list of resources it depends on and make each of these the focus in Dependency Viewer, and check for cyclic dependencies.

# **Creating Extended Attributes**

Extended attributes can be used to add extra information to the schema.

Extended attributes are as follows:

• XML

For example, an XSD file used by a web service.

Plain text

For example, Supply Chain Management (SCM) metrics and best practices.

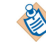

You can also add extended attributes when creating a new Process or Process Interface as described in Creating a Business Process.

#### Procedure

1. Click the **Extended** tab.

This tab is only available on the Properties view for objects that support extended attributes.

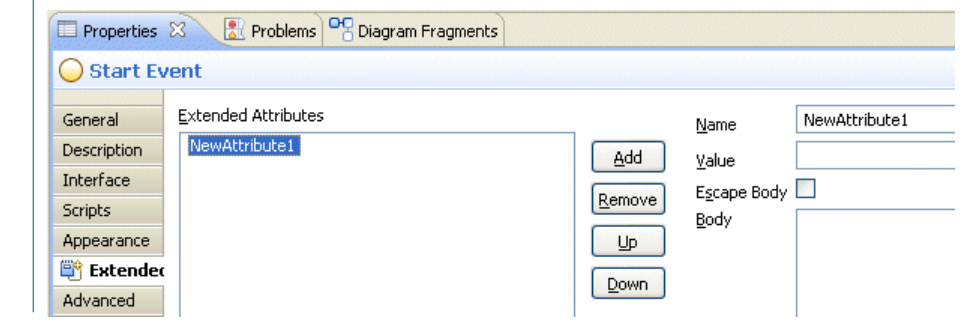

- 2. Click Add to add a new extended attribute.
- 3. Modify the following:
  - Name

Provide a Name for the attribute (you cannot include spaces in the name).

• Value

Add any text for the Value.

• Escape Body

Select this check box if you want the parser to interpret the contents of the body attribute as text rather than XML (you do not want the parser to interpret symbols such as < or >). If you are entering XML, do not select this checkbox so the parser can validate the body attribute.

• Body

Enter whatever text or XML you want to make up the body of the attribute.

4. Save the package that contains the process.

# **Project Reference Creation**

Project references can be created either explicitly in the project properties or automatically (subject to user confirmation), when you select an object from outside the current Project.

- Explicitly: see Creating References in the Project Properties).
- Automatically: see Creating Project References in a Selection Dialog).

# **Creating References in the Project Properties**

You can create a reference from one Project to another in the project properties.

#### Procedure

1. Right-click the project, select Properties, and highlight Project References:

| type filter text                                                   | Project References                                                                                                    | ÷ • •                                  |
|--------------------------------------------------------------------|----------------------------------------------------------------------------------------------------|----------------------------------------|
| Resource<br>Builders<br>Business Object Modeler<br>Lifecycle       | Projects may refer to other projects in the work<br>Use this page to specify what other projects are<br>Project references for WelcomeUsers: | space.<br>e referenced by the project. |
| Project References     Run/Debug Settings     Server     Task Tags | □ @ .bsProject<br>□ Ø Business Object Model Sample                                                                                           |                                        |

2. In this dialog, select any projects that you want to refer to from the selected project.

# **Creating Project References in a Selection Dialog**

Project references can automatically be created when an object from outside the project is selected.

## Procedure

1. For example, when defining a sub-process call, you select from a list of all the sub-processes in the workspace:

| 🔊 Select Process or Process Interface 🛛 🛛 🗙                                                                                                    |
|----------------------------------------------------------------------------------------------------|
| Select a type (? = any character, * = any string):                                                                                                |
|                                                                                                    |
| Matching items:                                                                                                    |
| Process2 - ProcessPackage/Processes<br>Process2<br>Sub                                                                                            |
|                                                                                                    |
| My Process<br>Process - ProcessPackage/Processes<br>Process - ProcessPackage/Processes<br>Process - ProcessPackage/Processes<br>Process Interface |
| 🛐 /TuesB/Process Packages/ProcessPackage.xpdl                                                                                                    |
| ⑦ OK Cancel                                                                                                    |

2. If the selected sub-process is not part of the project in which the sub-process call is located, a message is displayed asking if you want to add the project (which contains the selected sub-process) as a reference project. Click **Yes** to create a reference to the project that contains the sub-process.

# Assets

Assets include XPDL package files, WSDL files, documents, business object models, and so on that relate to the project, and they are usually stored in special folders under the project.

See "Assets" in TIBCO Business Studio Concepts.

# **Quality Process Business Assets**

TIBCO Business Studio provides assets to support quality processes or methodologies.

To include quality process templates,:

- Create a project to contain the templates. See Creating a New Quality Process Project
- Refer to Using Quality Processes in Your Project to associate a quality project with another project.

Creating a New Quality Process Project

You can create a new quality process project.

- 1. Select New > Project, expand Business Modeling, select Quality Process Project, and click Next.
- 2. Enter a project name. Either accept the default location for the project (your workspace) or de-select the **Use default location** checkbox and click **Browse** to select a different location.
- 3. Click **Next**. In the resulting dialog, you can either create an empty quality archive project (into which you can copy your own template), or select Prince2 templates:

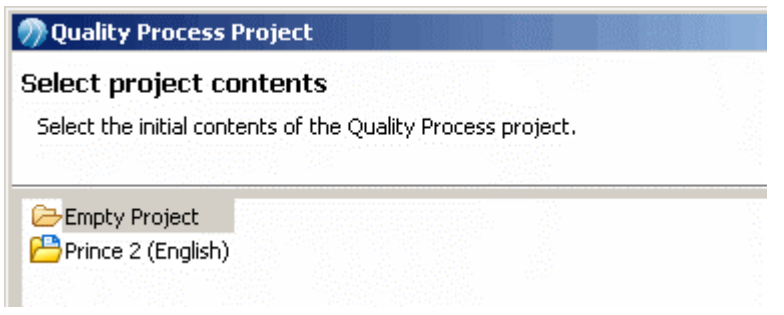

4. If you used the Prince2 templates, they are used to create the project:

| 😑 📇 ProjectAsset             |
|------------------------------|
| 🗈 🗁 Project File             |
| 😑 🗁 Quality File             |
| - 👜 Issue Log.doc            |
| - 👜 Product Checklist.doc    |
| - 👜 Product Description.doc  |
| - 👜 Project Issue.doc        |
| 🔤 🔤 Project Quality Plan.doc |

If you created an empty project, copy the files and folders for your quality process.

# **Using Quality Processes in Your Project**

You can associate a quality process project with other project types in order to keep the documents expected by your quality team with other project assets.

## Procedure

- 1. Create a project, selecting Business Assets as one of the asset types to be included in the project.
- 2. When prompted, specify the quality process project containing the correct templates (or accept the default).

#### Result

١

Alternatively, after creating a project you can add business assets by selecting a standard folder and then **Special Folders > Other > Use as Business Assets**. When prompted, specify the quality process project containing the correct templates (or accept the default).

# **Adding Ad-hoc Assets**

Ad-hoc assets include Microsoft Office documents and image files not recognized as project management assets.

## Procedure

- 1. Add business assets by right-clicking and selecting **New > Folder** or **New > File**, and selecting the appropriate **Parent Folder**.
- 2. To view the folder or files you have created, go to the Navigator view. In the Navigator view, you can also drag files and folders to different locations.

# **Enabling and Disabling Special Folders**

Special Folders are folders in the Project Explorer that are reserved for storing specific types of assets. Special folders can be enabled or disabled in TIBCO Business Studio.

See "Special Folders" in TIBCO Business Studio Concepts.

• Disable a special folder by highlighting it in the Project Explorer, right-clicking, and selecting **Special Folders > Do not use as SpecialFolderType** 

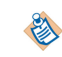

The example uses the special folder for business processes as an example, however the special folders for other asset types are enabled and disabled in the same manner.

 Disable the packages folder by highlighting the Process Packages folder in the Project Explorer and selecting Special Folders > Do not use as Process Packages Folder, which results in a view of the package like this:

Process Packages
MyProcessPackage.xpdl

• Conversely, you can enable the use of the special packages folder by highlighting the packages folder in the Project Explorer and selecting **Special Folders** > **Use as Process Packages Folder**. This results in a view of the package like this:

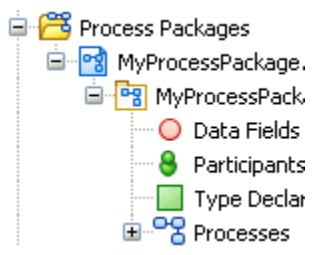

# **Changing and Refactoring Project Lifecycle Settings**

Project Lifecycle settings can be changed or refactored in TIBCO Business Studio.

See Changing and Refactoring Project Lifecycle Settings.

See Refactoring Lifecycle Settings.

See "Project Lifecycle" in TIBCO Business Studio Concepts.

## **Changing Project Lifecycle Settings**

You can change project lifecycle settings (such as a project version).

#### Procedure

1. Right-click the project and select Properties and Lifecycle. This dialog is displayed:

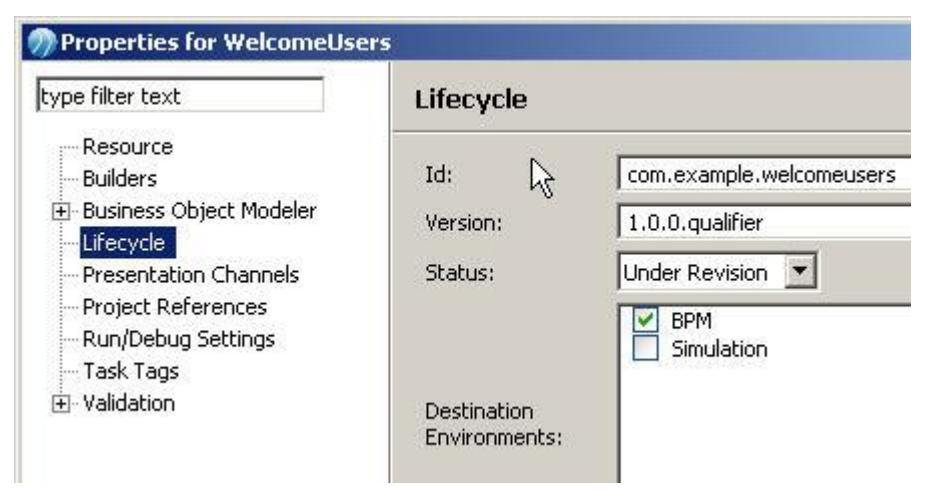

2. Enter the new settings and click OK.

Any new project artifacts will be created with the new settings. For example, if you changed the version, new process packages will be created with the new version. If there are project artifacts that were created with the previous settings that you want to update to the new settings, continue with Refactoring Lifecycle Settings.

## **Refactoring Lifecycle Settings**

The lifecycle settings of project artifacts (such as process packages or organization models) can be changed to match the settings of the parent project.

#### Procedure

1. Right-click the project and select **Refactor** > **Project Lifecycle** ... A dialog is displayed that shows any project artifacts that can be refactored. When you select an artifact the settings that can be changed are displayed.

| Refactor Project Version                                                                                               |                               |
|----------------------------------------------------------------------------------------------------|-------------------------------|
| Changes to be performed          Image: Changes to Organization Models         Image: Changes to Organization Model.om | - ↔ ↔                         |
| Current Values                                                                                                    | New Values                    |
| Version:1.0.0.qualifier                                                                                                | } — Version:2.0.0.qualifier ▲ |
|                                                                                                    | OK Cancel                     |

In this example, the project has the version 2.0.0.qualifier and the organization model was created with the version 1.0.0.qualifier (you can also refactor other settings such as status if they have changed).

2. To refactor the version of the organization model to match the version of the project, click OK.

# **Process Fragments**

TIBCO Business Studio provides predefined fragments in the folder BPMN Process Fragments.

Also see "Process Fragments" in TIBCO Business Studio Concepts.

## **Migrating Fragments from Previous Versions**

Any fragments that you created in previous versions of TIBCO Business Studio must be migrated to the current version, but the predefined fragments that TIBCO Business Studio provides do not need to be migrated because they are available in the current version.

#### Procedure

- 1. Select File > Import > General > Existing Fragments Projects into Workspace, and click Next.
- 2. In the Import dialog, click Browse to select the directory where your fragments are located.
- 3. Select the fragments that you want to migrate, and click **Finish**.

## **Using the Predefined Fragments**

You can use one of the predefined fragments.

#### Procedure

1. Open the process.

- 2. Make sure that the Fragments view is visible. If it is not, select Window > Show View > Fragments .
- 3. In the Fragments view, there is a treeview that looks similar to the Project Explorer. This is the **Fragment Explorer**. Expand **BPMN Process Fragments** folder. This contains categories of BPMN process fragments.
- 4. Expand the category that contains the fragment you want to use.
- 5. Select the fragment.
- 6. Drag the fragment onto the process.

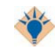

You can also use the **Copy** and **Paste** menu options either by right-clicking or by selecting from the **Edit** menu.

## **Creating Custom Fragments**

If a portion of your process is one that you are likely to reuse in other processes, you can capture the useful part of the process and save it as a custom fragment.

Create a new category by either right-clicking **BPMN Process Fragments** in the Fragment Explorer and selecting **New > New Category** or by clicking the **Create New Category** button (

#### Procedure

1. Double-click in the name field of the newly added category and enter a name:

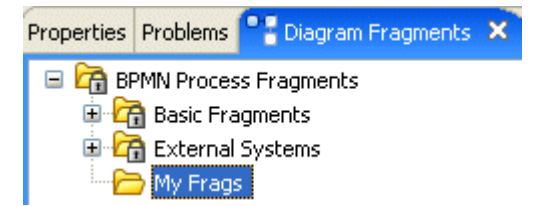

- 2. Do the following:
  - a) Holding down the **Ctrl** key, select the activities and sequence flows in the process that comprise the fragment.
  - b) Copy and paste the fragment into the Fragments view:

| 😑 💏 BPMN Process Fragments                                                                                                    | New Fragment     |
|----------------------------------------------------------------------------------------------------|------------------|
| BPMN Process Fragments     Basic Fragments     Case-working process     Case-working process     Case-working process     CIM Main process     CIM Main process     Simple Integration Process     Simple Process     Simple Workflow Process     Start and End | -No description- |

You can import custom fragments from an archive file or a .bsProject folder.

#### Procedure

- 1. Create an archive file that contains the **.bsProjects** folder from your workspace. This folder contains your custom fragments.
- 2. The recipient of the archive file can then import it. To do this, select **File** > **Import** > **General** > **Existing Fragments Projects into Workspace**, and click **Next**.
- 3. In the Import dialog, select the **Select archive file** check box and click **Browse** to select the archive file that contains the fragments you want to import.
- 4. Click Finish. The fragments are imported into the current workspace.

#### Result

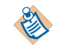

Alternatively, to import from the .bsProject folder, select File > Import > General > Existing Fragments Projects into Workspace, and click Next. In the Import dialog, select the Select root directory check box and click Browse to select the location of the .bsProject folder from the file system. Click Finish. The fragments are imported into the current workspace.

# **Source Control**

You can use Subversion with TIBCO Business Studio to provide source control to manage your projects and processes.

See Using Subversion with TIBCO Business Studio

See Creating a Project from an Existing Project in Source Control

See Browsing SVN Repositories

See Deletion of Projects from SVN Repositories

The MKS source control system adds a project.pj file to every folder in the project.

# Using Subversion with TIBCO Business Studio

Subclipse is an Eclipse plug-in that adds Subversion to the Eclipse environment, and is bundled with TIBCO Business Studio.

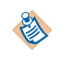

∕∖∖

This topic assumes that you or your Subversion administrator have installed an SVN server (see http://subversion.tigris.org/).

#### Procedure

• Right-click an existing project that contains items you wish to source control. Select **Team > Share Project**. Obtain the URL for the Repository Location from your Subversion administrator.

# **Creating a Project from an Existing Project in Source Control**

You can create a project from an existing project in source control.

#### Procedure

- 1. Select **File > Import** . The Import wizard is displayed.
- 2. Expand SVN and select Checkout projects from SVN and click Next.

- 3. Set up the repository with the assistance of your Subversion administrator, (this should point to the parent directory to the one containing the project folder) and click **Next**.
- 4. Select the project folder and click Next.
- 5. Select the method for checking out the project and click Next.
- 6. Either use the default workspace or click Browse to check out the project elsewhere.
- 7. Click Finish. The project is checked out to your workspace.

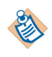

We recommend that you import or export individual projects, and do not attempt to import or export the workspace.

## **Browsing SVN Repositories**

You can browse SVN repositories.

#### Procedure

- 1. Select Window > Open Perspective > Other.
- 2. Select SVN Repository Exploring.
- 3. This opens a perspective from which you can browse SVN repositories. For example:

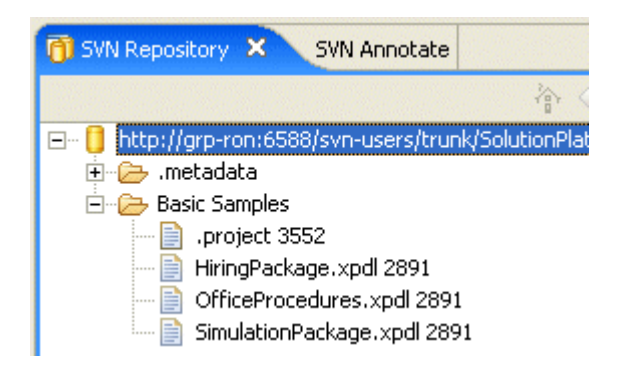

# **Deletion of Projects from SVN Repositories**

To delete a project that is in Subversion, use a tool such as Tortoise SVN, the command line interface to Subversion, or a web-based tool.

# **Design Considerations for Process Migration**

A process instance can only migrate to a new version of a process when certain criteria become satisfied.

These are automatically identified by TIBCO Business Studio at design-time, but you should be aware of the points described in Migration Point Restrictions.

## **Migration Point Viewing**

Valid migration points in a process are denoted by an icon next to the task in the Process Modeler, and by process diagram annotations which allow identification of individual activities as migration points as and when they are viewed in the diagram.

You can increase or decrease the visibility of these icons by hovering over the icon and using the selections (shown in the screenshot below).

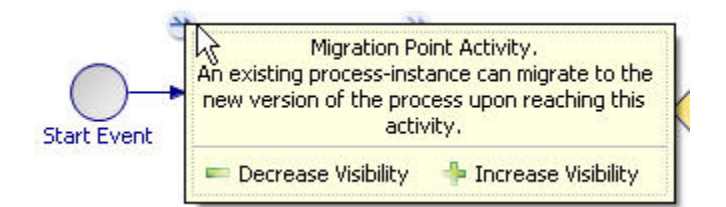

Each selection you make is additional to those you have made before. For example, when you select a data field then all the activities that reference that data field are highlighted in the process diagram. If you then also select the Highlight Activities With Scripts option, then only the activities that reference the data field **and** have scripts are highlighted.

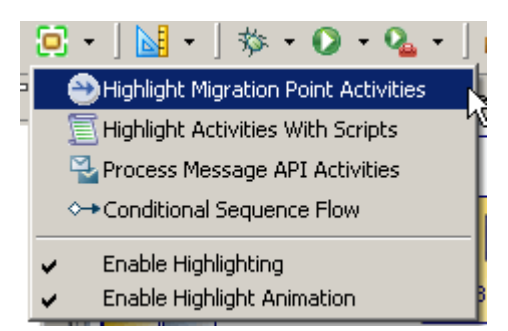

To clear selections, click in the Process Editor window again, and it will go back to its default setting, which is to show migration points.

You can also choose to highlight migration points by selecting Highlight Migration Point Activities from the drop-down toolbar.

# **Migration Point Restrictions**

You should be aware of a number of restrictions when designing your process to be sure that it can migrate correctly.

• The task name is used to identify a migration point. This means that all tasks must have names.

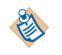

By default, gateways do not have names. This means that you must specify a name for all gateways in your process if you want them to be valid migration points.

Note that:

- task names must not be duplicated.
- task names in source and destination process templates must be the same.
- Migration cannot be performed on pageflow processes. Pageflow processes are short-lived processes whose data is not persisted, therefore migration should not be required.
- For a user task, migration should be set before the user task is scheduled. Migration does not happen if the changes are made after the user task is OFFERED to a user.
- Valid migration points are points of the process template where a single process thread executes. Therefore, a task that starts a parallel path is a valid migration point but any tasks that follow are not until those paths are rejoined.
- Part of a process that does not appear to be a parallel flow may be treated as a parallel flow. A primary example of this is receive tasks without inflows and any sort of task boundary event. If the flows out of these tasks are not merged back into the process then everything after that point is treated as a parallel flow. This is because without an explicit merge back into the flow then there is an implicit merge at the end of the process (hence all other activities on those flows are counted as "in-parallel" with the receive task).

- Any tasks inside embedded sub processes cannot be migration points, but the embedded sub process itself may be a migration point. See Embedded Sub-Processes. Migration takes place before starting the sub process.
- These events cannot be migration points:
  - start events
  - events placed on the boundaries of tasks.
    - See Events.
- Tasks that follow these gateways are not valid migration points:
  - Inclusive
  - Complex
  - Parallel
- Tasks following tasks that have Timer events placed on their boundary with **Continue Task on Timeout** selected are not valid migration points:
- Tasks following tasks with multiple instance loops with ordering set to Parallel and flow conditions that are set to One are not valid migration points. This is equivalent to an exclusive gateway, and means that only the completion of the first activity instance causes flow to continue.
- **BPM Validation Configuration** on the Resource properties tab of a process is used to suppress problems markers for the 'No migration point activities in the process' Problem. It gives you the choice of validation, suppressing the error until the next process flow change, or suppressing the error until a manual reactivation via Resource properties.
- Migration points cannot be set on an event handler flow but it is possible to modify an event handler flow which can then be triggered after a process migration from a migration point set somewhere on the main flow.
- Event handlers (and other incoming message activities) are automatically re-initialized during process migration. This means that they will be re-activated using the new values for correlation data.
- When adding an ad-hoc event to a new process version, the initializer for the ad-hoc event must be defined as the migration point or come after the migration point in order for the ad-hoc event to be available after process migration. If the initializer is in a part of the process that has already been executed before migration, the ad-hoc event will not take effect in process instances that have been migrated.
- Migration is delayed with an audit message if the event handler thread is not complete. The migration will complete once all outstanding event handler threads have been completed.
- When you add a new ad-hoc activity, and then upgrade and migrate, you must define an initializer for the activity. This could actually be the migration point itself.

# **Comparison of Different Versions of a Process Package**

You can compare the local Process Package you are working on with another version.

This can be used to identify:

- any changes you have made since the last time you saved that Process Package. See Performing a Twoway Compare.
- any changes made by another user in the Subversion copy since you last checked it out. See Use of the Process Package Comparison Editor with a Two-way Compare.

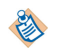

This ability to show a comparison graphically is also available for Task Libraries.

See Source Control for more information using source control to manage your processes.

# Performing a Two-way Compare

You can compare your current local copy of the Process Package with a previous local revision.

#### Procedure

- 1. Select the Process Package .xpdl file in Project Explorer, and right-click it.
- 2. Select Team > Show Local History . This will show you a list of your revisions to the file.
- 3. Select the previous revision you are interested in comparing with your current version, and right-click **Compare Current with Local**.

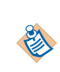

The default is to keep local history available for 7 days. If you need to see more history than this, select **Window > Preferences > General > Workspace > Local History** and edit the settings.

4. You can then compare the file you selected with your current local copy. The Process Package Comparision Editor is displayed showing you a tree of elements that are different in the two files. This is a **two-way compare**. In the Process Package Structure Compare window at the top of the screen, expand the Process Package and select the level you are interested in (for example, **Activities**).

The left/right revision views are populated with the tree structure of the different descendents of that element. The differences in your local copy will be shown in the left-hand column.

## Use of Process Package Comparison Editor with Two-way Compare

These notes will help you interpret the results of a two-way compare. The screenshot below shows you an example of a two-way compare.

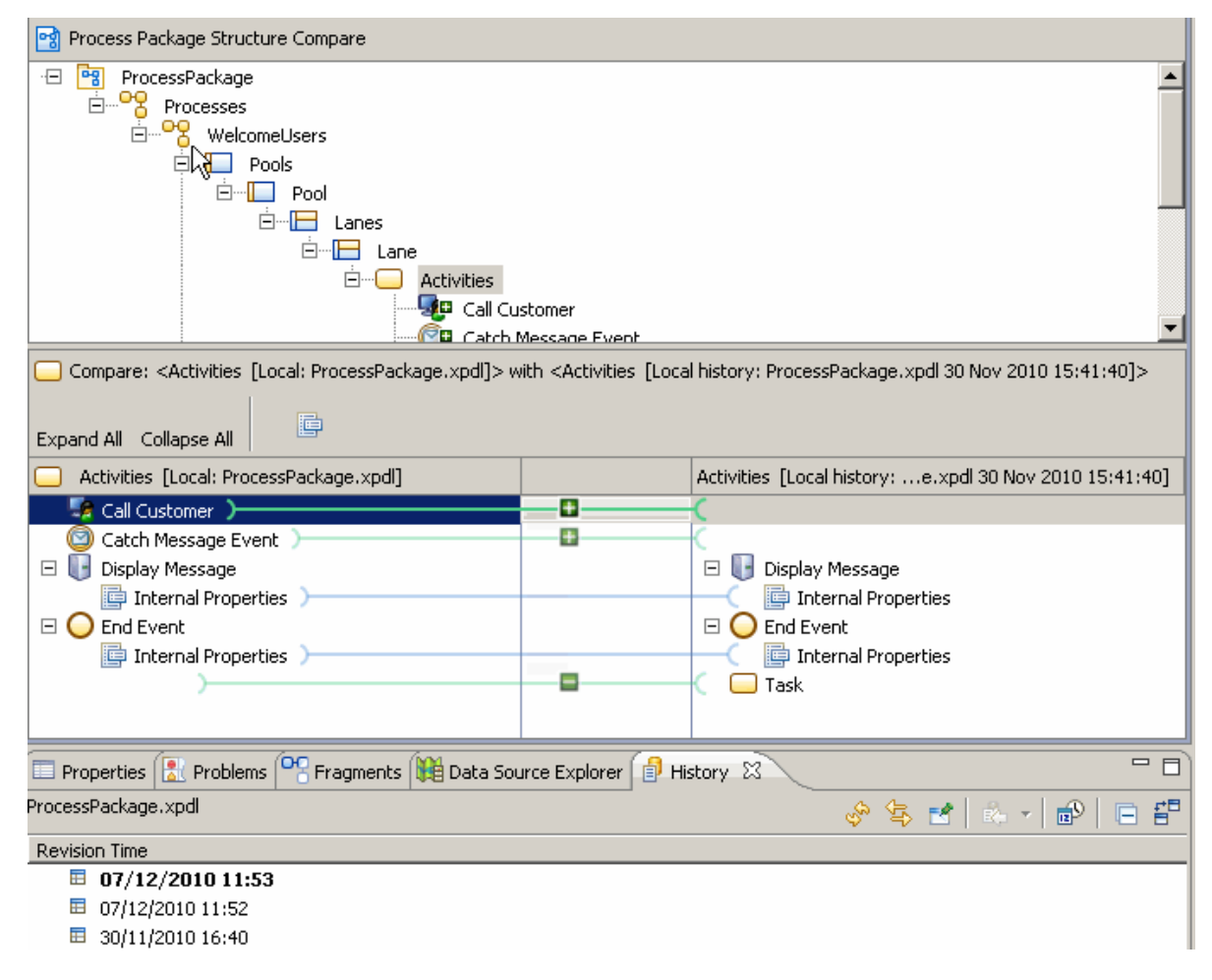

• The following icons indicate changes in a two-way compare:

As no common ancestor is available for comparison, all differences are treated as if changes were made on the left hand revision):

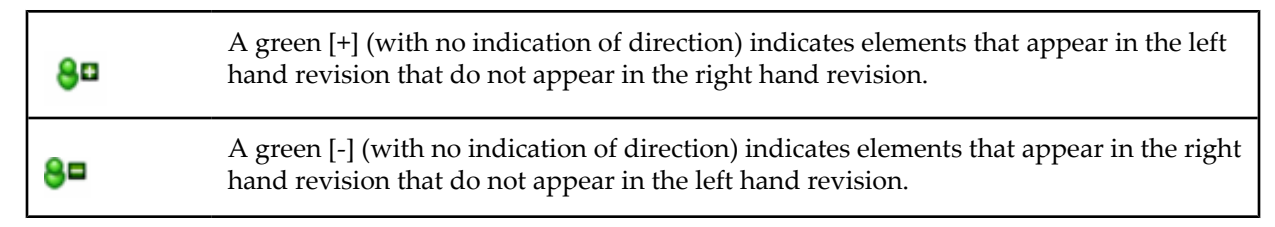

Items that do not have an icon by them are changed in either the left or right hand revision, or both (or have added, deleted or changed descendents).

If you hover the cursor over the relevant icon, tooltip pop-ups will let you know that the information
was added to the left or deleted to the right - so you may have added something, or the other version
may have deleted something.

In a two-way compare is it not possible to identify which version the change was made in.

- In the Comparison view, you see Information elements (as indicated by the 1 icon. These elements are always shown regardless of whether there are any differences in the data that they represent. This is to give you a context for given elements and usually will contain the 2 or 3 major configurations for that element (such as task type, name and so on).
- Internal Properties (found at the level below a task, for example) is used to group a number of smaller changes made as the result of your main change/s under one heading. You are unlikely to need to

examine these, but if you do want to see them in more detail select the button above and to the right of the left/right content view.

• The central section of the comparison view shows connection lines between correlating objects on the left and right side. These include icons according to what the difference is (and on the side of the connection line where the change that caused the difference was made). The lines are colour coded to indicate the type of change that they represent (red=conflicting change, green=addition or deletion, blue = existing element changed).

## Performing a Three-way Compare

A **three-way compare** is used to compare your changes to a Process Package with those of another user, as well as with the original (common ancestor) file on which both are based.

Typically, you might want to do this if another user checked a process package out of Subversion when you did, and they made changes and checked them back in. When you go to check your own version back in, Subversion identifies a potential conflict. To identify areas which the other user has changed and decide whether to adopt their changes and abandon yours, or overwrite them with your own, you can do a three-way compare.

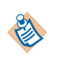

Three-way compare is only available once a synchronize has been performed on the file (or its project). Synchronize is performed automatically for any file when it is committed to Subversion (to ensure that no conflicts exist with another user's changes).

See Source Control for information about using source control to control your project information.

To do a three-way compare (when you have checked a project file out of the source repository and made changes and saved them - and another user has done the same and committed their changes):

## Procedure

1. Attempt to commit your changes in the Team Synchronizing perspective.

You will discover that your changes conflict with those of another user and you will not be able to commit your changes until you have rectified this.

2. Select **Open in Compare Editor** to identify whether you want to adopt the changes from the other user, or commit your own changes instead.

## Use of Process Package Comparison Editor with Three-way Compare

These notes will help you interpret the results of a three-way compare.

| 80 08      | A blue left-pointing arrow containing [+] indicates an element added in the right hand revision (as compared with the common ancestor).                    |
|------------|----------------------------------------------------------------------------------------------------|
| 8=         | A blue left-pointing arrow containing [-] indicates an element removed in the right hand revision (as compared with the common ancestor).                  |
| <u></u>    | A plain blue left-pointing arrow indicates an element changed in the right hand revision (as compared with the common ancestor).                           |
| <b>P</b>   | A grey right-pointing arrow containing [+] indicates an element added in the left hand revision (as compared with the common ancestor).                    |
| C*         | A grey right-pointing arrow containing [-] indicates an element removed in the left hand revision (as compared with the common ancestor).                  |
| -          | A plain grey right-pointing arrow indicates an element changed in the left hand revision (as compared with the common ancestor).                           |
| <b>P</b> 5 | Red arrows pointing both ways indicate a conflict: the element or its descendents were changed in both the left hand revision and the right hand revision. |

• The following icons indicate changes in a three-way compare:

• If you hover the cursor over the relevant icon, tooltip pop-ups will let you know that the information was added to the left or deleted to the right - so you may have added something, or the other version may have deleted something.

In a three-way compare, you can distinguish whether an additional element was caused by an addition by someone else or a deletion by you. This is because the comparison can check whether the additional element existed in the common ancestor, and if it did not, then you will know whether you have changed it or whether it was another user.

- In the Comparison view, you see Information elements (as indicated by the 1) icon. These elements are always shown regardless of whether there are any differences in the data that they represent. This is to give you a context for given elements and usually will contain the 2 or 3 major configurations for that element (such as task type, name and so on).
- Internal Properties (found at the level below a task, for example) is used to group a number of smaller changes made as the result of your main change/s under one heading. You are unlikely to need to

examine these, but if you do want to see them in more detail select the is button above and to the right of the left/right content view.

• The central section of the comparison view shows connection lines between correlating objects on the left and right side. These include icons according to what the difference is (and on the side of the connection line where the change that caused the difference was made). The lines are colour coded to indicate the type of change that they represent (red=conflicting change, green=addition or deletion, blue = existing element changed).

# Documentation

You can create documentation and artifacts from within TIBCO Business Studio.

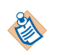

Letters sometimes get truncated from task labels while exporting documentation. To avoid this, you can add a period (.) to the end of the label.

See Creating Documentation from within TIBCO Business Studio

See Creating Documentation from the Command Line

See Generating Documentation On Demand

See Viewing Documentation

## **Creating Documentation From Within TIBCO Business Studio**

You can create documentation from within TIBCO Business Studio.

- 1. You can do one of the following:
  - Right click on a model resource (for example: an **.xpdl**, **.bom** or **.om** file).
  - Right click on a project.
  - Right click on a 'special' folder.
- 2. You can do one of the following:
  - If you selected a model resource or the whole project, select Export > Documentation.
  - If you selected a 'special' folder, select **Export > Export > Documentation**.
- 3. One of the following will happen:
  - If you selected a model resource in step 1, it is selected in the wizard (you can change the selection here if required).
  - If you selected the entire project or a 'special' folder in step 1 all possible resources are selected in the wizard.)
- 4. You have the option to select the destination for the documentation files.
  - The default location for generation is <*ProjectPath*>> **Documentation**>\* **Model Documentation**.
  - The default for the Index page is <*ProjectPath* >> **Documentation**.

You can specify a location outside the workspace. In this case, the location must exist or an error will appear in the wizard)

5. Click **Finish** to generate documentation for the selected model file(s) and generate an index page containing overview information for the selected files(s).

#### **Creating Documentation from the Command Line**

You can create documentation from the command line.

1. Close the workspace that contains the project for which you want to generate documentation.

- 2. Navigate to the directory that contains the TIBCO Business Studio executable file. For example: C:\Program Files\TIBCO\BusinessStudio
- 3. Open a command window.
- 4. Enter a command line including specification of:
  - Workspace
  - Project name
  - Output location

This will generate documentation for the selected file(s) and also an index page.

An example of command line invocation would be:

TIBCOBusinessStudio.exe -application com.tibco.xpd.resources.ui.documentation -data
<workspace> -projectName <project name> -outputPath <output path>

If you do not want to see the TIBCO Business Studio splash screen then provide an extra argument (-noSplash) with the above command as:

TIBCOBusinessStudio.exe -application com.tibco.xpd.resources.ui.documentation -data
<workspace> -projectName <project name> -outputPath <output path> -noSplash

#### **Generating Documentation On Demand**

You can generate documentation on demand from your local filesystem, without requiring a workspace or TIBCO Business Studio project.

To do this, you require a supported file type (.maa) on the local filesystem. An .maa file is a way of compressing a TIBCO Business Studio project.

To create an .maa file, in the Project Explorer in TIBCO Business Studio, go to your project, and select the Documentation folder. Then right click to select **Export > Archive File**. When naming the file, give it the suffix **.maa**.

To generate documentation on demand do one of the following when opening an .maa file:

- If the file is already associated with the Documentation tool, double-click the desired file within file system explorer.
- If the file is not already associated with the Documentation tool, right click on the file and choose "Open With.." and point to the Documentation tool (*Business Studio Home*/studio-doc.exe).

The command line generates documentation in the same path as the .maa file for the selected file(s) and also an index page.

If an output path is provided in the *<Business Studio Home>*/studio-doc.ini the documentation is generated in the path provided. To add an output path, add the following to the beginning of the studio-doc.ini file: -outputPath *<OutputPath>* 

#### **Viewing Documentation**

You can view documentation you have created from TIBCO Business Studio.

- 1. Export the documentation as described in Creating Documentation from within TIBCO Business Studio.
- 2. If you created the documentation from within TIBCO Business Studio:
  - In the Project Explorer, expand **Documentation**.
  - Right-click the HTML file for the package and select Open With > Web Browser.
     If you created the documentation from the command line:

- Navigate to the directory where you created the HTML file and open it in a web browser.
- If you created the HTML file in a directory in your workspace, you can refresh the Project Explorer, right-click the HTML file for the package and select **Open With** > **Web Browser**.
- 3. Note that the sections of the documentation are hyper linked as well as the image of the process (for example, clicking a task displays the section that describes that task).

See "Deploying BPM Applications" in the *TIBCO ActiveMatrix BPM - BPM Deployment* guide for more information.

# **Emailing Processes**

The XPDL package files and the processes contained within can be sent using email.

## To send a Process:

- 1. In the Project Explorer, find the name of the package that contains the process you want to send.
- 2. Attach the package file to the email message using a method such as copy and paste or drag and drop.

#### If you receive a Process:

Get the Process into TIBCO Business Studio as follows:

Be careful of overwriting existing packages with the same name.

• Save the attachment directly into your workspace and refresh the Project Explorer.

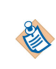

A

The default workspace location is C:\Documents and Settings\username\workspace. However, you may have selected an alternate location when you first started TIBCO Business Studio.

- Save the attachment to a file then do one of the following:
  - Drag the package file from Windows Explorer into a packages folder in the Project Explorer in TIBCO Business Studio.
  - In Windows Explorer, press Ctrl+C to copy it, return to TIBCO Business Studio, and press Ctrl+V to
    paste it into the Project Explorer, into a process packages folder.

# Creating your Email template files

#### Procedure

- 1. In Project Explorer, navigate to the project you want to add the Email template to.
- 2. Right-click on the project and select **New > Folder** and name your folder.
- 3. Right-click on the folder you created, and select **Special Folders** > **Use as Presentation Resources Folder**.
- 4. Right-click the Presentation Resources folder you created, and select **New > File** and create the files you require.

#### Result

Alternatively:

• Right-click **Presentation Resources** > **New** > **File**, and create the files you require.

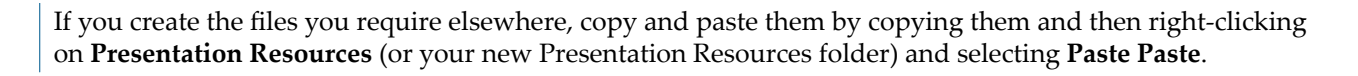

This email template will be available to this project only. If you attempt to access it from another project, you will receive a validation error, as the files contained are not available outside this project.

# Applying the Email template to a Project

#### Procedure

- From the project, right-click Properties > Presentation Channels . Select the checkbox Enable project specific settings.
  - or select **Window** > **Preferences** > **Presentation Channels**, and click **Configure Project Specific Settings...** Select the project you want to configure and click **OK**.
- 2. Expand Default Channel and select Openspace Email.
- 3. Click in the Value field for mailTemplateLocation, and you will see the picker:
- 4. Use the picker, to navigate to the HTML file you created in the Presentation Resources folder, and click **OK**.
- 5. Click Apply.

#### Result

Next time you push an email, it will use this template.

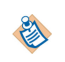

Email templates are scoped to one project only. If the template is applied on the workspace level, then all relevant projects should have the specified custom template files available inside them. It is then recommended to overwrite the workspace Presentation Channel definition on the project level when the custom email template needs to be provided.

# **Creating an Alternative Email Template**

You can create your own email template which can contain organization-specific information, with your own logos and corporate style.

After deployment it can be used as the default email template for any Push Destination using the **Openspace Email** channel type.

The files you can use to create your email template are as follows:

- **HTML file** (Mandatory) This contains the information about what you want the email to contain. It typically includes:
  - a reference to the .css file as its stylesheet. This can be included using an html line similar to the following:

```
<link rel="stylesheet" type="text/css" href="cid:Easycss" />
```

references to any of the graphics files contained in the cid.properties file (referred to by their cid: identifier, prefaced by 'cid:'), for example: <img src="cid:cidOne"/>

refers to NewProductLogo.png in the example in cid.properties above. Referring to them in this way means they can by shown externally as part of the email when the html file is used to create an email after deployment.

- the content you want to include in the email.

This html can contain any of the following tokens, each of which will be replaced by an actual value at runtime;

| %%token.workItemUrl%%     | URL of the work item.                                                                         |
|---------------------------|-----------------------------------------------------------------------------------------------|
| %%token.workItemId%%      | The id of the work item.                                                                      |
| %%token.entityName%%      | The entity name who requires push<br>notifications as defined in the<br>Organizational Model. |
| %%token.mailDate%%        | The date and time the pushed mail message was sent.                                           |
| %%token.mailFrom%%        | The name of the sender of the pushed mail message.                                            |
| %%token.mailSubject%%     | The subject line for the pushed mail message.                                                 |
| %%token.mailTo%%          | The user/s who the pushed mail message is sent to.                                            |
| %%token.mailCc%%          | The user/s who the pushed mail message is copied to.                                          |
| %%token.mailBcc%%         | The user/s who the pushed mail message is blind-copied to.                                    |
| %%token.hostIPAddress%%   | The IP address of the host.                                                                   |
| %%token.hostMachineName%% | The host machine name.                                                                        |
| %%token.baseurl%%         | The base URL.                                                                                 |

- **CSS (Cascading Style Sheet) file** This is a stylesheet file, typically for your organization, which contains standard information such as banners or background colors, that you want to be in every email you send.
- **graphics** you are referencing from the cid.properties file, which would then be used by the html file. These must be available locally, and can either be in the same directory (**Presentation Resources**), or in a sub-directory.
  - **cid.properties** This allows you to reference any graphics files you have available locally (in the same directory, or a subdirectory) which you want to be used when you push the work item (which then sends an email to notify the user of the work item). It is specifically used for embedded images / css in emails, rather than providing the option of external calls.
  - Each filename will have a cid: <*name* identifier which allows it to be accessed remotely as well as locally. For example, the cid.properties file might contain lines such as the following, where cidOne is the cid: identifier for NewProductLogo.png when you reference it later in the HTML file:

cidOne:NewProductLogo.png

# **Import and Export of Projects**

You can import existing projects, MAA files and archive files into TIBCO Business Studio, and export projects from it to archive files, MAA files, a work data model, or file systems.

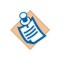

TIBCO recommends that you import or export individual projects, and do not attempt to import or export the workspace.

# Importing Existing Studio Projects into Workspace

You can import a project into the workspace.

#### Procedure

- 1. From the File menu, select **Import**, and you see the **Select** page of the Import dialog.
- 2. Expand the General folder, select Existing Studio Projects into Workspace and click Next..

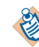

TIBCO recommends that you use the **Existing Studio Projects into Workspace** and not the **Existing Projects into Workspace** option, as it will only import the files you require.

- 3. Do one of the following:
  - Click on the **Browse** button for **Select root directory:** to locate other projects that are somewhere on the file system (for instance, in another workspace).
  - Check the radio button for **Select archive file:** and click on the **Browse** button to see projects that have already been archived which you may want to import.
- 4. Select the project you want to import, and click Open. The project is now selected..

This does not work if there is already a project of the same name in the workspace.

5. Select the **Copy projects into workspace** checkbox and click **Finish.** The project is now imported and appears in Project Explorer.

# Importing Existing Modelled Application Archive (MAA) Files into Workspace

You can import existing Modelled Application Archive (MAA) files into the workspace.

#### Procedure

P)

- 1. From the File menu, select Import, and you see the Select page of the Import dialog.
- 2. Expand the General folder, select Existing MAA into Workspace and click Next.
- 3. Do one of the following:
  - Click on the **Browse** button for **Select root directory for MAA files:** to locate other MAA files that are somewhere on the file system (for instance, in another workspace). This can be used to import multiple MAA files in one single go.
  - Check the radio button for **Select MAA file:** and click on the **Browse** button to see MAA files that have already been archived which you may want to import. This is used to import one single MAA file at a time.
- 4. Select the MAA file you want to import, and click Open. The MAA file is now selected.

This does not work if there is already a project of the same name in the workspace.

5. Click **Finish.** The MAA file is now imported and appears in Project Explorer.

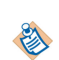

You can create an MAA file in TIBCO Business Studio for Analysts, save it and then import it as an existing MAA into TIBCO Business Studio. You can then work on the projects it contains and save it, and export it to MAA, and then access it again from TIBCO Business Studio for Analysts.

When importing an MAA created in TIBCO Business Studio for Analysts there is no destination set on the project and therefore you must set this before you use the project. You can do this in the following ways:

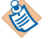

- Right-click on the project and select **Properties** > **Lifecycle** and select the appropriate destination environment.
- Right-click on the project and select **Refactor** > **Project Lifecycle...** to apply the destination to each process.

# Importing Archive Files into Workspace

You can import an archived project into the workspace.

## Procedure

- 1. From the File menu, select **Import**, and you see the **Select** page of the Import dialog.
- 2. Expand the General folder, select Archive File and click Next.
- 3. In the From archive file: field, use the Browse button to locate the archive file you want to import.
- 4. In the **Into folder:** field, use the **Browse** button to identify the folder into which you want to import the file. This can be one of your existing projects. You can choose whether to check the **Overwrite existing resources without warning** checkbox.
- 5. Click **Finish**. The archive file is now imported into the location you have identified.

# **Importing Nimbus Process Diagrams**

Nimbus Process Diagrams can be imported into into an existing TIBCO Business Studio project.

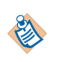

In order to be imported into TIBCO Business Studio, Nimbus Process Diagrams must be exported from the Nimbus Control application using the **Export To Business Studio** option in the Nimbus Process Map editor (or **Export Simplified XML** in previous versions of Nimbus). See the TIBCO Nimbus Control documentation for more details.

# Procedure

 Right-click at the process package level of an open project and select Import > Import Nimbus Process Diagram(s).

Alternatively, from the File menu, select **Import**, and from the **Select** page of the Import dialog expand the **Business Process Management** folder, select **Nimbus Process Diagram(s)** and click **Next**. This method will involve additional pages to those in the process below, which are explained in the wizard.

- 2. On the **Import Nimbus Process Diagram(s)** page, in the **From Directory:** field, enter the directory where you saved your Nimbus Process Diagrams, or use the Browse button to find it.
- 3. The Nimbus Process Diagrams in the directory you selected appear on the right hand side. Select the one(s) you require
- 4. In the Into folder: field, enter the directory in which you want to place the Nimbus Process Diagrams.
- 5. The **Validate Import Files** screen shows the validation status of Nimbus Process Diagram files. If the files are valid (in the expected simplified XML export format and containing only Nimbus simple diagrams) click **Finish**. If the files are not valid, you will not be able to finish and need to go back and re-export the files from Nimbus Control as simplified XML.

6. The Nimbus Process Diagram files are now imported into the Process Packages folder you specified in step 4.

# Equivalences between Nimbus Process Diagrams and TIBCO Business Studio BPMN Processes

| Nimbus Export File                                                                                                    | Process Package (xpdl File)                                                                                                    |
|----------------------------------------------------------------------------------------------------|----------------------------------------------------------------------------------------------------|
| Process Diagram                                                                                                    | Business Process per diagram                                                                                                    |
| Data In<br>First Activity<br>Finance Admin<br>Finance Admin<br>Finance Admin<br>Finance Admin<br>Finance Admin<br>Finance Admin<br>Finance Admin | <ul> <li>First Activity Second Activity End Event</li> <li>One pool and one lane for all activities.</li> <li>Diagram documentation URL is added to the process (visible on the Description property tab) and to each individual task sourced from that diagram.</li> </ul>                                                                |
| Task Type                                                                                                    | Activity Type:                                                                                                    |
| 1                                                                                                    | <ul> <li>Creates a sub-process task for a Nimbus<br/>drill-down activity.</li> </ul>                                                                                                    |
| Add New<br>Starter                                                                                                    | <ul> <li>Parameter mappings are created where the<br/>data created for start/end connections in<br/>the drill-down process have equivalent<br/>named data in the calling process diagram.</li> </ul>                                                                                                    |
|                                                                                                    | <ul> <li>If drill-down activities reference Nimbus<br/>diagrams in other export files then these<br/>should be imported either at the same time<br/>or prior to the referencing file (if you do<br/>not do this, you will get a broken reference<br/>and a validation problem that you then<br/>will have to resolve manually).</li> </ul> |
|                                                                                                    | • If a non-drill-down activity has a resource then it is a <b>User Task</b> .                                                                                                    |
|                                                                                                    | • If a specific Activity Type is selected then an equivalent BPMN type (Manual, User, Service, Script, Send, Receive, Reference, Call Sub-Process, Embedded Sub-Process, Event Sub-Process) is created.                                                                                                    |
|                                                                                                    | • If an activity has no resource then it is an <b>Abstract Task</b> with no resource.                                                                                                    |
| Activity Notes<br>(Notes bubble)                                                                                                    | Text annotation attached to task.                                                                                                    |
| Activity Commentary                                                                                                    | Start of <b>Task Description</b> .                                                                                                    |

| Nimbus Export File | Process Package (xpdl File)                                                                                                    |
|--------------------|----------------------------------------------------------------------------------------------------|
| Statement Links    | Appended to <b>Task Description</b> (for example, statements of required compliance with standards).                                                                                                    |
| Diagram URL        | <ul> <li>Added to each task sourced from a given diagram.</li> <li>It is provided in the Process Description Documentation URL and Activity Description Documentation URL, and as an activity tooltip popup including the Documentation URL as a clickable hyperlink. See Activity Properties for more information on the Documentation URL.</li> <li>You can browse to the original Nimbus Diagram and documentation.</li> </ul>                                                                                                    |
| Activity Resource  | <ul> <li>One package participant per unique named resource.</li> <li>User tasks are assigned participant(s) for the activity resource(s).</li> </ul>                                                                                                    |
| Connections        | <ul> <li>Treats connections both as routing between activities and as incoming/outgoing data.</li> <li>Multiple connections in the same direction, between the same Nimbus activities, are collapsed into a single connection.</li> <li>All start connections (connection without source object) are connected to a single start event implying that all data is passed and all connections happen at the start of a process.</li> <li>All end connections (connection without a target object) are connected to a single end event.</li> </ul> |

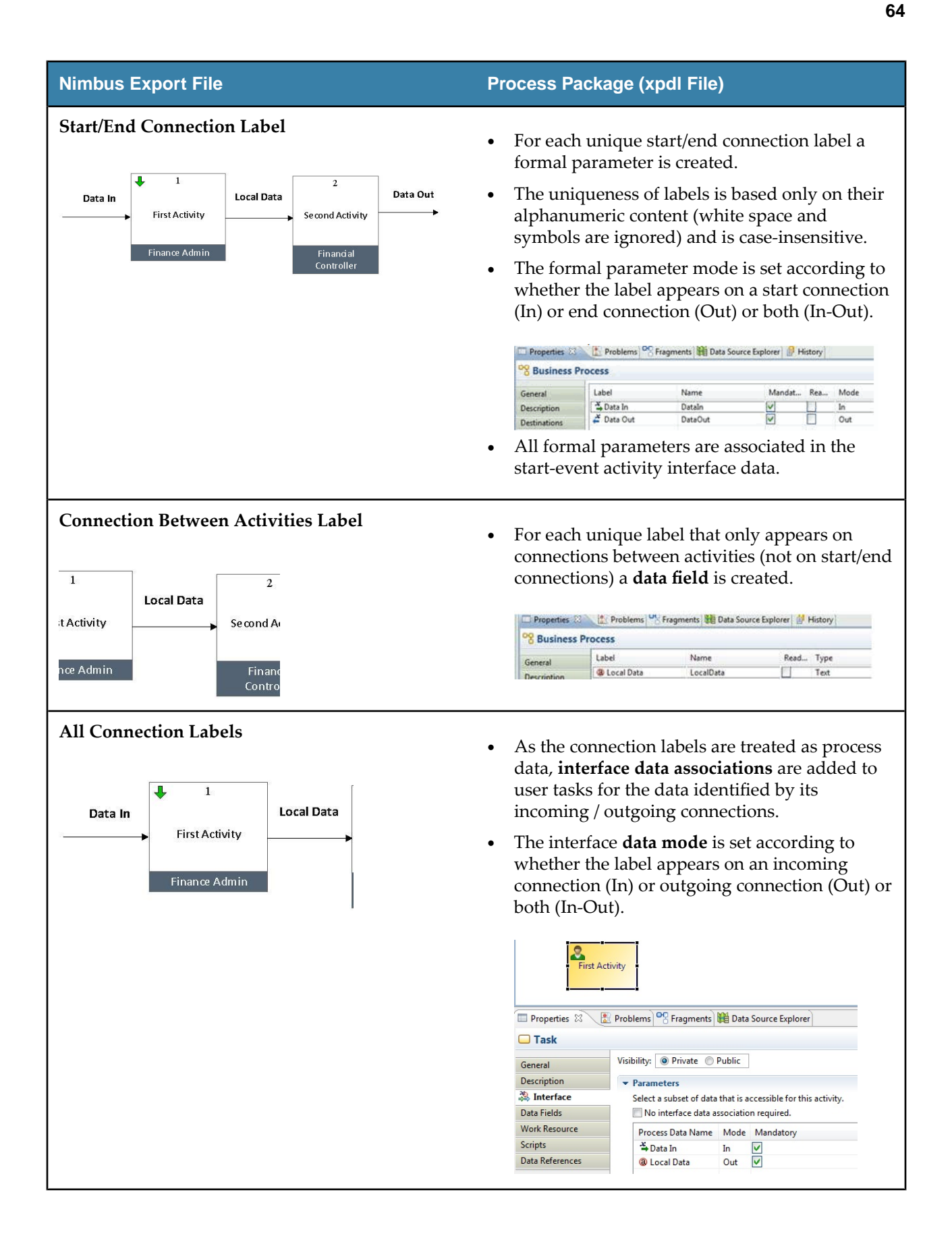

| Nimbus Export File    | Process Package (xpdl File)                                                                          |
|-----------------------|----------------------------------------------------------------------------------------------------|
| Connection Commentary | • Added to <b>formal parameter / data field</b> description                                          |
|                       | <ul> <li>For multiple connections with equivalent labels, all commentaries are added.</li> </ul>     |
|                       | • Added to sequence flow description.                                                                |
|                       | <ul> <li>For multiple connections between same<br/>activities all commentaries are added.</li> </ul> |

# **Exporting TIBCO Business Studio Projects to Archive File**

You can export a project from Project Explorer to an archive file.

#### Procedure

- 1. In your workspace, make sure you have the project you would like to export selected, and from the File menu, select **Export**. You see the **Select** page of the Export dialog:
- 2. Expand the General tab, select Studio Projects to Archive and click Next.
- 3. Select the project you want to archive from the list of projects available. Enter a location in the **To archive file:** box. You can use the Browse button to see existing archive files, and either use one of these or create a new one.
- 4. A number of archive options are available. Either accept the default settings or adjust them to your requirements, and click **Finish**.

| 😂 Export                                                                                                    |                                                                                                    | <u>_ D ×</u> |
|----------------------------------------------------------------------------------------------------|----------------------------------------------------------------------------------------------------|--------------|
| Archive file<br>Export resources to an archive file on the local file :                                                                                                    | system.                                                                                            | Ţ            |
| Countervalue All     Countervalue All     Coun | ▲ ✓ ∴.config<br>✓ X .project                                                                       | Browse       |
| Options<br>Save in zip format<br>Save in tar format<br>C Save in tar format<br>C Compress the contents of the file                                                                                                    | <ul> <li>Create directory structure for files</li> <li>Create only selected directories</li> </ul> |              |
| 0                                                                                                    | < Back Next > Finish                                                                               | Cancel       |

# **Exporting Projects to a File System**

You can export a project from Project Explorer to a file system.

## Procedure

- 1. In your workspace, make sure you have the project you would like to export selected, and from the File menu, select **Export**. You see the **Select** page of the Export dialog:
- 2. Expand the General tab, select File System and click Next.
- 3. Browse to the place you wish to save the files and click Finish.

# **Exporting Projects to Modelled Application Archive (MAA)**

You can export a project or multiple projects from Project Explorer to a Modelled Application Archive (MAA) file.

#### Procedure

- 1. From the **File** menu, select **Export** > **General** > **Studio Projects to MAA** . You see the **Export** page of the Modelled Application Archive (MAA)Export Wizard.
- 2. Select the project or projects you want to export to MAA, and the location you want to export them to and click **Finish**. The default project location is **Exports/MAA** for each project.

# **Exporting Projects to a Work Data Model**

You can export a project to a Work Data Model.

## Procedure

- 1. Select the project in Project Explorer, and right-click Export > Work Data Model Export .
- 2. The Work Data Model Export Wizard displays. Click **Finish** to accept the selection of this project, and the location where the Export will be placed (by default this is in the Exports folder under the project).

#### Result

For each Work Data Model, TIBCO Business Studio creates a date-time sub-folder to reflect the state of the exported project at the particular export time.

# Activities

An activity represents work that a company or organization performs using business processes.

See "Activities" in TIBCO Business Studio Concepts.

# **Creating References**

You can create references using the Reference Task gadget, or in the Properties view.

# Creating a Reference with the Reference Task Gadget

A gadget is a graphical tool that allow you to easily create references.

## Procedure

- 1. Place a reference task on the diagram.
- 2. Select the reference task.

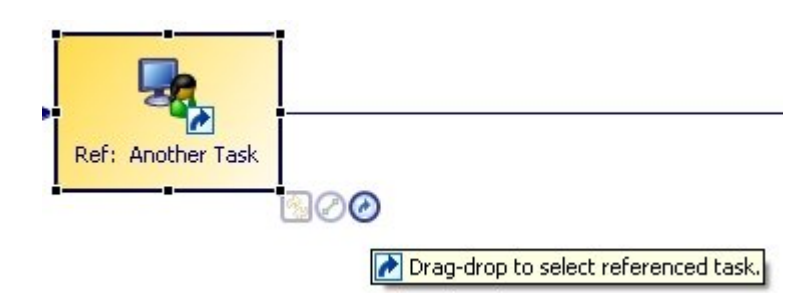

3. Drag the **Reference Task**gadget to the task to which you want to refer.

If the task to which you want to refer is not in the visible area of the Process Editor, drag the gadget to the right-hand edge of the Process Editor. After a short pause, the Process Editor scrolls to the right. Alternatively, select **Diagram** > **Zoom Out** until you can see the task to which you want to refer.

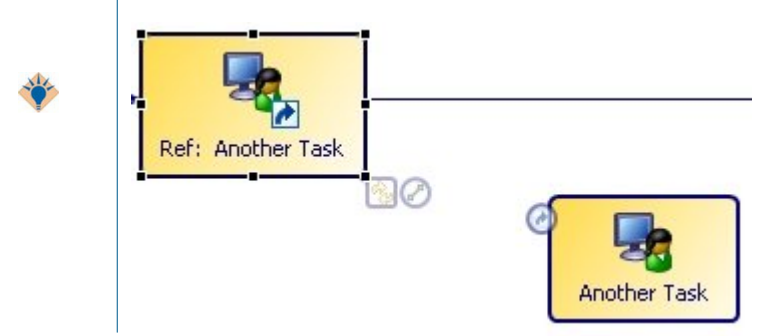

4. Once you create a reference, you can click the **Reference Task**gadget to go to the reference task, or drag the **Reference Task**gadget to create more references:

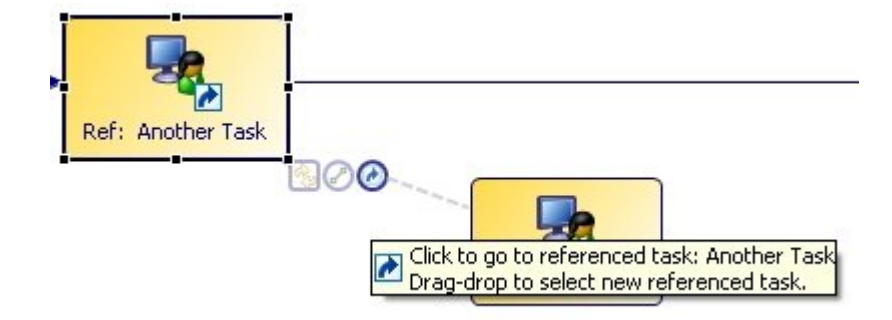

# Creating a Reference in the Properties View

To create a reference to another task on the **General** tab of the Properties view for the task, complete the **Referenced Task** field by clicking the picker and selecting a task from the list:

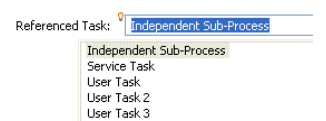

After you have a created a task reference, clicking **Go To** selects the target of the reference task and brings it into the visible part of the Process Editor (it also displays the Properties view for the task). To return to the

previously-selected task, click (5) on the toolbar.

# Using Request Response Operation with Send and Receive Tasks

To configure a process to receive a request-response message from an external application, and then to reply to the request, use message events, send and receive tasks, or a combination thereof. For example:

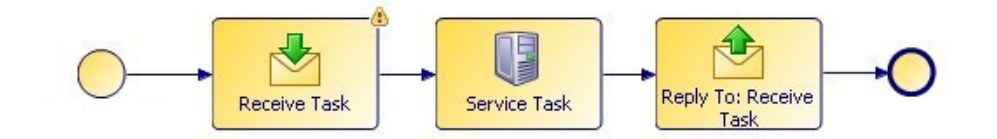

In this example, because the send task is configured as a reply to the receive task in the Properties view:

| Properties  | Problem      | ns 😤 Fragments 🏙 Data Source Explorer               |
|-------------|--------------|-----------------------------------------------------|
| 🗔 Task      |              |                                                     |
| 🔲 General   | Label: R     | eply To: Receive Task                               |
| Description | Activity Ma  | erkers: Standard Loop Multiple Instance Loop Ad-Hoc |
| Interface   | Ficerity Fic |                                                     |
| Scripts     | Participant  | s: - not set -                                      |
| Appearance  | Activity Ty  | Send Task                                           |
| Extended    | Heating 17   |                                                     |
| Advanced    |              | 🔘 Send One Way Request.                             |
|             |              | Reply To Upstream Incoming Request.                 |
|             |              | Request Activity: 🔍 Receive Task                    |

For more information about using message events, see Message Event Implementation.

# **Creating Scripts**

All types of task can have scripts that write information to a destination-specific system. User tasks can have scripts that are run for example, when the work item is opened or closed.

The **Scripts** tab allows you to add text that describes these scripts. It is the task of the solution engineer to translate the outline of the script into a scripting language supported by the selected destination environment.

#### Procedure

- 1. Click the task to which you want to add a script.
- 2. In the Properties view for the task, click the Scripts tab.
- 3. The Scripts available are divided into two sets, **Process Manager Scripts** and **Work Manager Scripts**. Open the set you require (if one set is not available to you for this task, it will be grayed out)

| ▼ Process Manager Scripts                                            |
|----------------------------------------------------------------------|
| 🗐 Initiate Script 🔲 Complete Script 🞵 Timeout Script 🗐 Cancel Script |
| Script executed by the process engine on initiation of the activity. |
| Script Defined As: JavaScript 💌                                      |
| Describe Initiated Script:                                           |
| if (ResultSet.size() != 0) {                                         |
| productDescription = ResultSet.get(0).prov                           |
| <pre>productPrice = ResultSet.get(0).productPr</pre>                 |
|                                                                      |
| Work Manager Scripts                                                 |

- 4. Click the tab for the desired type of script. Any tabs that have scripts defined have a script icon before the script name. Tabs with no script defined have an empty script icon. So in the example above, a script is defined for the **Initiate Script** and **Cancel Script** tab.
- 5. Select **Free Text** from the **Script Defined As** list. Describe your script in the area provided. For more information about how the various types of scripts are implemented, see the appropriate implementation guide.

#### Result

You can highlight tasks in a process that contain scripts. Click in the Process Editor for the process. On the

toolbar, you will see a button: 🛅

Click on this to see the dropdown, and select Highlight Activities with Scripts.

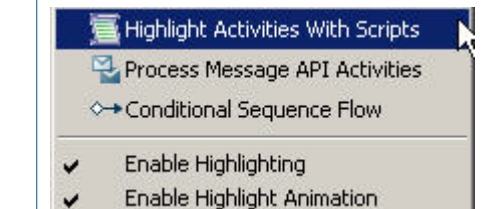

This will highlight all activities in a process that contain scripts, and all other activities will be grayed out.

In addition to creating a standalone pageflow process, you can do other actions from a user task to select or create a pageflow process.

- Select an existing pageflow process.
- Create a pageflow process that is referenced from the selected user task.

In the runtime environment, the pageflow process is run when the work item associated with the user task is opened.

When you right-click a user task, the **Pageflow** menu provides these options:

• Open

Select this option to open the associated pageflow process in the Process Editor (if a pageflow process has already been selected for the task).

#### • Synchronize Parameters

Select this option if you have made changes to the parameters in the user task, and want the changes reflected in the corresponding parameters in the associated pageflow process (see Synchronizing Parameters With a Pageflow Process).

#### Generate

Select this option to generate a new pageflow process that will be associated with this user task. The parameters associated with the user task are replicated for the pageflow process.

• Use Existing

Opens the Select Form dialog from which you can select an existing pageflow process.

• Delete

Deletes the reference from the user task to the pageflow process. The pageflow process itself is not affected.

## Selecting a Pageflow Process

If you have already created a pageflow process, you can select it from a user task.

#### Procedure

- 1. Select the user task.
- 2. Do one of the following:
  - On the **General** tab for the user task, select the Pageflow option and click the picker to display the Select Pageflow Process dialog.

| Pageflow]   |               |    |
|-------------|---------------|----|
| 📀 Pageflow: |               |    |
|             | Open Pageflow | 13 |

Expand the projects to select a pageflow process and click OK.

- Right-click the user task and select **Pageflow** > **Use Existing** to display the Select Pageflow Process dialog. Expand the projects to select a pageflow process and click **OK**.
- 3. The **Pageflow** field is automatically completed with a URL that points to the pageflow process (relative to the **Forms** special folder). You can open the pageflow process by clicking **Open Pageflow Process**.

# **Creating a Pageflow Process From a User Task**

You can create a pageflow process from a user task.

#### Procedure

- 1. Select the user task to which you want to associate a pageflow.
- 2. Right-click and select Pageflow > Generate . The New Pageflow Process dialog is displayed.

| e N  | ew Pageflow Process                                                                                                    |
|------|----------------------------------------------------------------------------------------------------|
| Sele | ct Parameters For Pageflow                                                                                                    |
| Conl | firm data to pass to / from new Pageflow.                                                                                             |
|      |                                                                                                    |
|      | <ul> <li>✓ A User Task Interface Data</li> <li>✓ a lastName</li> <li>✓ a firstName</li> <li>✓ Other Available Process Data</li> </ul> |

3. Confirm the data that you want to associate with the pageflow process and click Next:

#### User Task Interface Data

Select from the process data specified on the **Interface** tab of the user task. If no explicit process data is selected on the **Interface** tab, all process data is available.

#### Other Available Process Data

Select from the process data that is not associated with the user task.

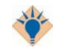

The parameters that you associate with the pageflow process are available to user task forms after the pageflow process is created.

4. Enter the **Label** of the process. If you want to use a template to create the process, select the template and click **Finish** to create the pageflow process or **Next** to specify additional options.

## Synchronizing Parameters With a Pageflow Process

When a pageflow process is first generated from a user task, a dialog is displayed that allows you to create the pageflow process with its own set of parameters (either replicating the existing data fields and parameters of the user task, or a subset thereof).

User tasks in the pageflow process can display forms that utilize these parameters.

If you add or remove new parameters to the user task in the parent process (after the pageflow process is generated), you can update the list of user task parameters that are known to the pageflow process as follows:

#### Procedure

1. Right click the user task, and select **Pageflow** > **Synchronize Parameters**. The Synchronize Pageflow Parameters With User Task dialog is displayed:

| 틎 Synchronize Pageflow Parameters With User Task 🛛 🔲 🔀                                                                                            |
|----------------------------------------------------------------------------------------------------|
| Synchronize Pageflow Parameters Summary<br>Synchronize Pageflow Parameters With User Task Interface Data.                                         |
| Parameters to be added to the Pageflow (and/or associated with start event):<br>Approval (Approval)<br>Parameters to be modified in the Pageflow: |
| Parameters to be removed from the Pageflow:                                                                                                    |
|                                                                                                    |
| ⑦ <u>Finish</u> Cancel                                                                                                    |

2. Confirm the changes and click **Finish**. For example, if parameters have been added to the pageflow process but not the user task, synchronizing deletes them from the pageflow process. If parameters have been added to or removed from the user task, synchronizing adds or removes the corresponding parameters in the pageflow.

#### Result

After synchronizing, the parameters in the Project Explorer listed for the pageflow process should be identical to the parameters listed for the parent process.

#### Mandatory Parameters and Pageflow Processes

When a pageflow process has a mandatory parameter, that parameter must have a value before the pageflow can be considered complete.

This is different to sub-process parameters, where the mandatory flag controls whether mapping to the parameter is required or optional.

This means that a pageflow process and associated user task are expected to have the same data available. As a result, mandatory pageflow parameters are mandatory in all user task forms within the pageflow. However, if this is not the desired behavior, explicitly associate the parameter with the user task in the pageflow and de-select the mandatory flag.

## **Resource Patterns and Work Distribution**

A number of patterns are available to model how you want work to be distributed to resources. Resources are the people who carry out the work, and are represented in TIBCO Business Studio by participants. How these patterns are interpreted depends on your runtime environment, which may not support all the patterns.

See "Resource Patterns and Work Distribution" in TIBCO Business Studio Concepts.
### **Specifying Separation of Duties**

Specify that tasks should be considered separate by using the right-click menu on the Process Editor.

#### Procedure

8

- 1. Select the user or manual tasks that you want performed by separate resources (use the Ctrl or Shift keys to select multiple tasks).
- 2. Right-click and select Resource Patterns > Create a > Separation of Duties > Group .
- 3. If you have not already done so, you must assign participants to the tasks.
- 4. The selected tasks are displayed on the **Resources** tab in the Properties view:

To see other task groups, click the **See all task groups(s) in the process** link on the **Resources** tab. This displays the **Task Groups** tab for the process. This shows task groups of which this task is a member.

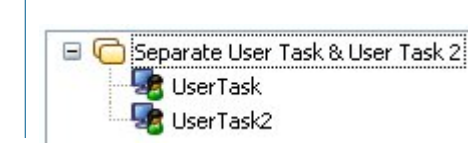

#### Specifying tasks that should be considered separate using the Resources tab

Specify that tasks should be considered separate on the **Resources** tab for the task.

If you have already set up a task group, the **Resources** tab shows the groups to which the selected task belongs.

#### Procedure

1. Click the **Resources** tab and expand the **Separation of Duties** section.

Click the 🔯 button to create a new task group. The Select Tasks dialog is displayed.

| n Select Tasks                                                                                                    |                        |                                 |
|----------------------------------------------------------------------------------------------------|------------------------|---------------------------------|
| Select a type (? = any character, * = any strin<br>Matching items:<br>ManualTask - ProcessPackage/Processes/Proce<br>UserTask<br>UserTask2<br>UserTask3 | Add<br>Remove<br>Clear | election:                       |
| Image: platform:/resource/Teses/ProcessPackage.xpdl       ?                                                                                             | P                      | Latform:/resourcessPackage.xpdl |

- 2. Select the tasks that you want to include in the group and click **OK**.
- 3. Once you have selected the task group members, you can also use the following buttons:
  - Use this button to add or remove tasks to and from the group.
  - X Use this button to either delete tasks for the group or delete the group.

To see other task groups, click the See all task groups(s) in the process link on the Resources tab. This displays the Task Groups tab for the process. This shows task groups of which this task is a member.

#### Specifying tasks that should be considered separate using the Task Groups Tab

Specify that tasks should be considered separate on the Task Groups tab for the process. If you have already set up a task group, the Task Groups tab shows the groups contained in the selected process.

#### Procedure

1. Select the process in the Project Explorer and click the Task Groups tab.

Click the 🔯 button to create a new task group. The Select Tasks dialog is displayed.

| n Select Tasks                                                                                                    |                                            |
|----------------------------------------------------------------------------------------------------|--------------------------------------------|
| Select a type (? = any character, * = any strin ▼<br>Matching items:<br>ManualTask - ProcessPackage/Processes/Proce<br>UserTask<br>UserTask2<br>UserTask3<br>A Rei<br>C | Add<br>move<br>lear                        |
| platform:/resource/Teses/ProcessPackage.xpdl                                                                                                    | platform:/resourcessPackage.xpdl OK Cancel |

- 2. Select the tasks that you want to include in the group and click **OK**.
- 3. Once you have selected the task group members, you can also use the following buttons:
  - Use this button to add or remove tasks to and from the group.
  - Use this button to either delete tasks for the group or delete the group.

### Specifying Tasks That Should be Part of a Retain Familiar Group

Specify tasks that should be part of a Retain Familiar group using the right-click menu on the Process Editor.

#### Procedure

- 1. Select the user or manual tasks that you want to include in the group (use the Ctrl or Shift keys to select multiple tasks).
- 2. Right-click and select Resource Patterns > Create a Retain Familiar Group .
- 3. If you have not already done so, you must assign participants to the tasks.
- 4. The selected tasks are displayed on the **Resources** tab in the Properties view:

To see other task groups, click the **See all task groups(s) in the process** link on the **Resources** tab. This displays the **Task Groups** tab for the process. This shows task groups of which this task is a member.

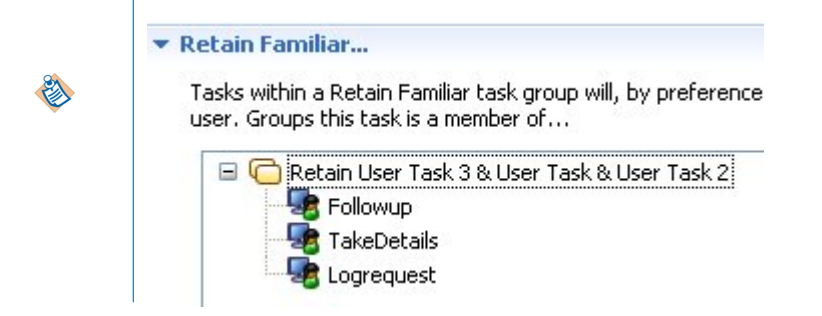

#### Specifing that tasks should be part of a Retain Familiar group using the Resources tab

Specify that tasks should be part of a Retain Familiar group on the **Resources** tab for the task. If you have already set up a task group, the **Resources** tab shows the groups to which the selected task belongs.

#### Procedure

1. Click the Resources tab and expand the Retain Familiar section.

Click the 🖸 button to create a new task group. The Select Tasks dialog is displayed.

| n Select Tasks                                                                                                    |                        |                                                |
|----------------------------------------------------------------------------------------------------|------------------------|------------------------------------------------|
| Select a type (? = any character, * = any strin<br><u>Matching items:</u><br>ManualTask - ProcessPackage/Processes/Proce<br>UserTask<br>UserTask2<br>UserTask3 | Add<br>Remove<br>Clear | Selection:                                     |
| platform:/resource/Teses/ProcessPackage.xpdl                                                                                                    |                        | platform:/resourcessPackage.xpdl     OK Cancel |

- 2. Select the tasks that you want to include in the group and click OK.
- 3. Once you have selected the task group members, you can also use the following buttons:

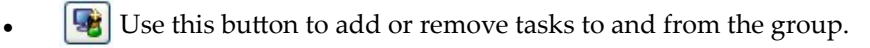

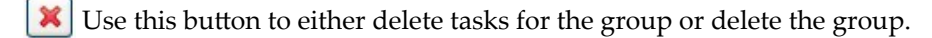

To see other task groups, click the **See all task groups(s) in the process** link on the **Resources** tab. This displays the **Task Groups** tab for the process. This shows task groups of which this task is a member.

#### Specifing that tasks should be part of a Retain Familiar group using the Task Groups Tab

Specify that tasks should be considered separate on the **Task Groups** tab for the process. If you have already set up a task group, the **Task Groups** tab shows the groups contained in the selected process.

#### Procedure

1. Select the process in the Project Explorer and click the Task Groups tab.

Click the 🔯 button to create a new task group. The Select Tasks dialog is displayed.

| n Select Tasks                                                                                                    |                        |                                            |
|----------------------------------------------------------------------------------------------------|------------------------|--------------------------------------------|
| Select a type (? = any character, * = any strin  Matching items: ManualTask - ProcessPackage/Processes/Proce UserTask UserTask UserTask2 UserTask3                                                                                                    | Add<br>Remove<br>Clear | Selection:                                 |
| Image: Constraint of the second second se |                        | platform:/resourcessPackage.xpdl OK Cancel |

- 2. Select the tasks that you want to include in the group and click OK.
- 3. Once you have selected the task group members, you can also use the following buttons:

Use this button to add or remove tasks to and from the group.

Use this button to either delete tasks for the group or delete the group.

### **Chained Execution- Multiple Parallel Paths in a Chaining Group**

When multiple parallel paths exist in a chaining group, items will be chained in the order they are scheduled, and not the order of process flow.

#### For example:

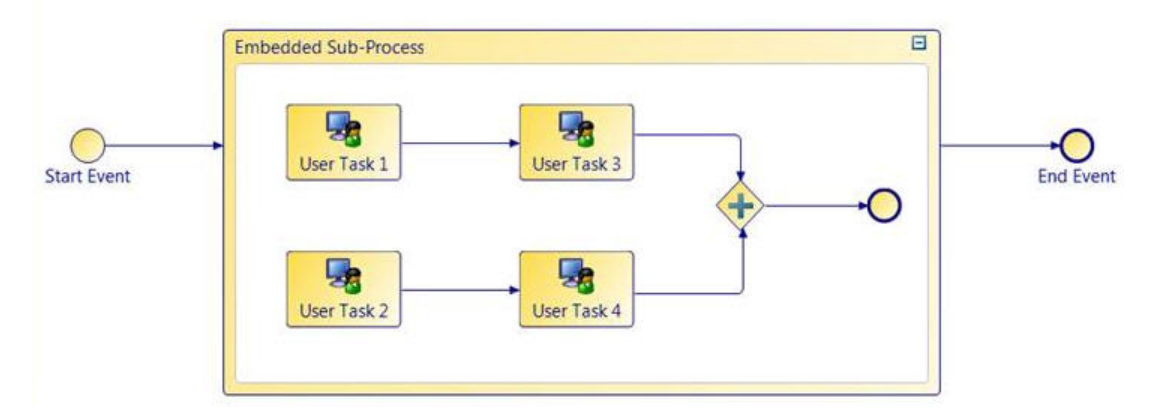

In the example above, User Task 1 or User Task 2 would be performed first. Both would appear in the relevant user's work list. If User Task 1 was opened first then on completion User Task 2 would be performed (it would be the only user task in the chained group available at that point). It is likely that whilst User Task 2 is completed that User Task 3 would be scheduled. This would be performed and then User Task 4 would be performed last. The user tasks would therefore be performed in scheduled order and not according to the connections between the user tasks.

# **Controlling Flow in a Process**

This section describes some of the common tasks that you perform using TIBCO Business Studio to control flow in a process.

See "Flows", "Loops" and "Gateways" in TIBCO Business Studio Concepts.

## **Creating a Standard Loop**

A standard loop is indicated by a symbol.

| jtart | )<br>II            | Service Task  | <ul> <li>Standard loop<br/>symbol</li> </ul> |
|-------|--------------------|---------------|----------------------------------------------|
| Prot  | olems Diagram Fraç | gments        |                                              |
| 1222  | 🗔 Task             |               |                                              |
|       | Name:              | Service Task  |                                              |
|       | Activity Markers:  | Standard Loop |                                              |

Click the **Loops** tab to set the details of the loop:

| 🗔 Task      |               |                                       |                                  |
|-------------|---------------|---------------------------------------|----------------------------------|
| General     | Evaluate Loop | Before (loop while condition is true) | Script Defined As: Unspecified 💌 |
| Description | Loop Maximum: |                                       |                                  |
| Interface   |               |                                       |                                  |
| Data Fields |               |                                       |                                  |
| 🕥 Loops     |               |                                       |                                  |

Set the following parameters as appropriate for the loop you want to create:

Test Time

Select either **Before** or **After**. The **Before** option is equivalent to the programming construct "while": the expression is evaluated *before* the activity is performed, and therefore if the expression evaluates to False, the activity is not performed. The **After** option corresponds to the programming construct "Do: while": the expression is evaluated after the activity has been performed, guaranteeing that the activity is performed at least once.

• Loop Maximum

Optionally specify an integer to control the maximum number of times the activity is performed. In the event of conflict between **Loop Maximum** and the result of the Javascript defined under **Script Defined As**, the **Loop Maximum** will override the script calculation.

#### Script Defined As

Select one of the following options:

Free Text

Allows you to describe how you would like the loop to be tested if you prefer to leave the specific implementation of the loop expression to someone else.

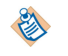

A BPMN warning is generated if you leave the script area blank. To remove the warning, enter a text description of the intended script implementation.

#### JavaScript

Allows you to enter JavaScript that will be evaluated for the loop expression.

Unspecified

Allows you to specify that there is no expression or description for this loop.

## **Creating a Multi-Instance Loop**

A multi-instance loop is indicated by one of two symbols:

• Parallel multi-instance loop:

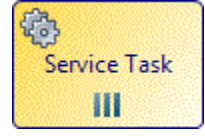

• Sequential multi-instance loop:

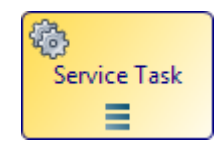

Click the Loops tab to set the details of the loop:

| 🔲 Task      |                 |                                                       |                                  |
|-------------|-----------------|-------------------------------------------------------|----------------------------------|
| General     | Ordering:       | Sequential                                            | Scripts for Multi Instance:      |
| Description | Flow Condition: | No Condition (perform outgoing flow for each 💌        | Loop Expression Complex Flow Cor |
| Interface   |                 | All (perform outgoing flow when all instances complet | te) As: Unspecified 💌            |
| Data Fields |                 | No Condition (perform outgoing flow for each comple   | ted instance)                    |
| 🕥 Loops     |                 | Complex (behavior defined by Complex Flow Condition   | n)                               |

Set the following parameters as appropriate for the loop you want to create:

#### Ordering

Select either **Sequential** or **Parallel** ordering. The Sequential option causes the instances of the activity to occur in succession rather than at the same time. The Parallel option causes the instances of the activity to occur at the same time.

#### **Flow Condition**

This property can be used to mimic the functions of a gateway. Select one of the following options:

All (perform outgoing flow when all instances complete) The outgoing flow is processed once after all
activity instances have completed.

- **One (perform outgoing flow once when first instance completes)** The outgoing flow is processed when the first activity instance completes (existing instances can still be completed but the outgoing flow is not processed when they complete).
- No Condition (perform outgoing flow for each completed instance) The outgoing flow is processed for every activity instance as it completes.
- **Complex (behavior defined by Complex Flow Condition)** The outgoing flow is processed for each instance for which the Complex Flow Condition tab evaluates to true.

#### **Scripts for Multi-Instance**

Select **Free Text** for the **Script Defined As** field if you want to describe how you would like the loop to be tested, and prefer to leave the specific implementation of the loop expression to someone else. You can also select **Unspecified** if there is currently no condition or description for the loop.

Depending on the destination environment you have selected, **JavaScript** may be available as an option. Use this option if you want to enter JavaScript that will be evaluated for the loop expression.

There are three tabs on which you can specify scripts:

#### Loop Expression

Specify either a script that evaluates to an integer or a description of the desired script.

#### **Complex Flow Condition**

This expression is evaluated if you selected Complex as the Flow Condition.

#### Additional Instances Expression

This expression is used for control-flow pattern WCP-15 (additional activity instances may be required at runtime) when you only need to add instances when the task is complete.

See the table "Supported Control Flow Patterns" in the "Workflow Patterns Reference" appendix of the *TIBCO ActiveMatrix BPM - BPM Concepts* guide. If you need to add instances while the task is in progress, see Adding Additional Instances to a Multi-instance Loop While the Task is Still in Progress.

The additional instances script is evaluated after the last instance completes. If the script evaluation calls for additional instances, they will be done and the script will be evaluated again once the last additional instance completes.

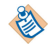

If an Additional Instances Expression is specified then this expression must eventually evaluate to zero so no more instances occur.

### Adding Additional Instances to a Multi-instance Loop While the Task is Still in Progress

This implements control-flow pattern WCP-15—see the table "Supported Control Flow Patterns" in the "Workflow Patterns Reference" appendix of the *TIBCO ActiveMatrix BPM - BPM Concepts* guide.

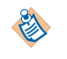

If you have a multi-instance user task and a loop which allows you to generate multiple copies of that task, if you have concurrent copies of the multi-instance user task, each with multiple instances, and then "add additional activity instances", the additional instances are added to every copy of the multi-instance user task.

To do this, you need to execute a script somewhere on a parallel path whilst the loop task is active. The script can add instances to the loop task using an expression similar to the following:

#### Process.addActivityLoopAdditionalInstances ("OrderStock",1);

which contains a string for the name of the task (in this example, OrderStock), and an integer for the number of additional instances required (in this example, 1)..

If you wish to add additional instances to a dynamic sub-process task, you need to pre-populate the array that is chosen as the runtime identifier field with the name or names of the sub-process implementation that you wish to add, as well as any associated arrays used to provide input into the dynamic sub-process. See Creating Dynamic Sub-Processes .

You can also add additional instances to a loop in the loop task itself, **but only** in the task Complete script.

In this example, the task Add parts to order would order an additional item each time it was used.

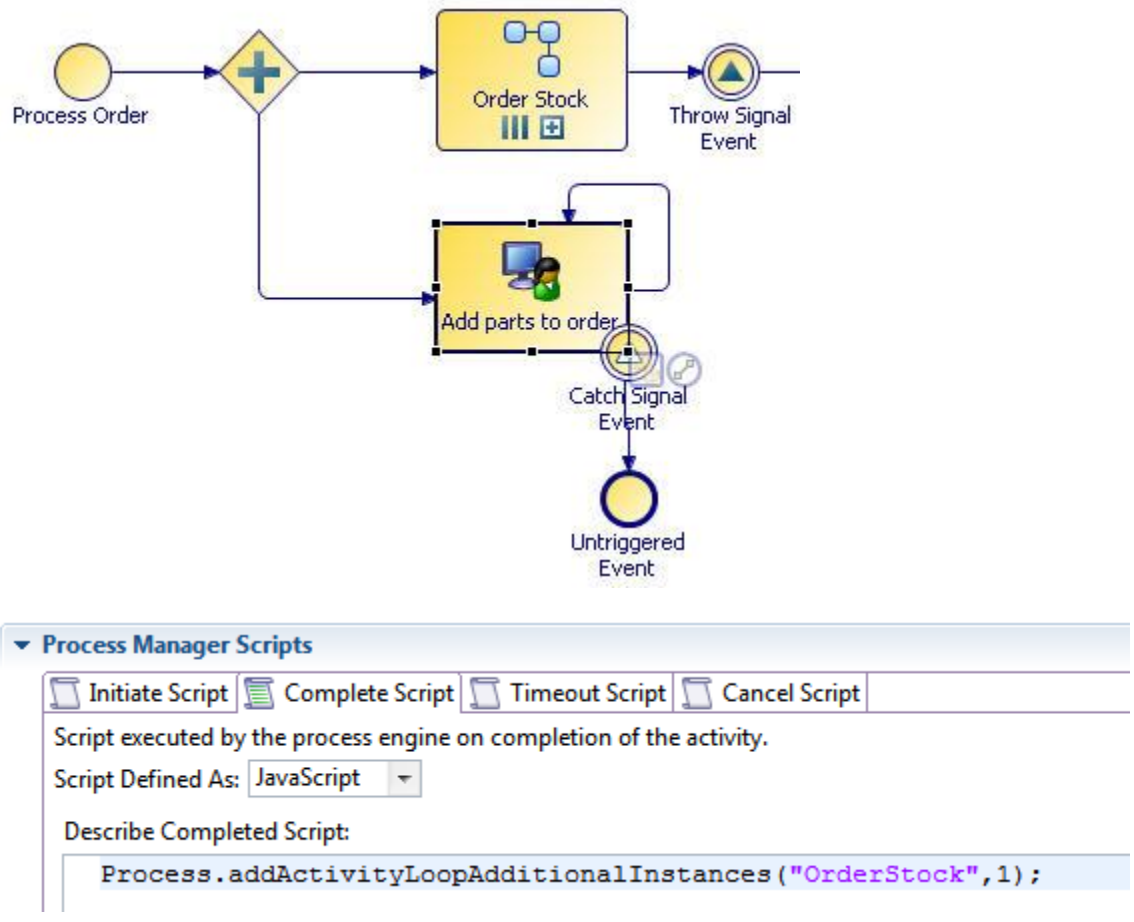

This workflow pattern specifies that multiple instances of an activity should be created, each instance being synchronized and able to run concurrently.

See the table "Supported Control Flow Patterns" in the "Workflow Patterns Reference" appendix of the *TIBCO ActiveMatrix BPM - BPM Concepts* guide. Note that:

- The number of instances required is known and specified at design time.
- Each task instance has access to all the process data (data fields, parameters, and so on).
- All the instances must be complete before the next task is started.

The following process has three activities:

1

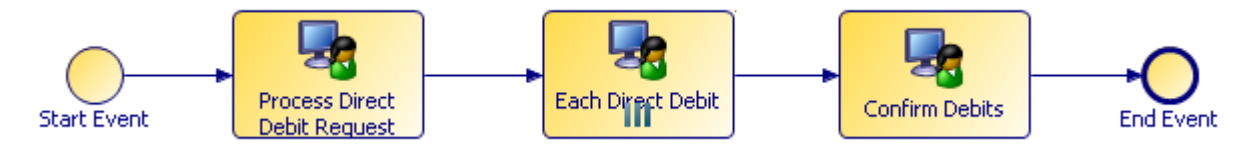

There can be multiple instances of the Each Direct Debit task. This is indicated on the General tab of the Properties view:

| 🔝 Problems  | Rragments         | Properties 🛛                                  |
|-------------|-------------------|-----------------------------------------------|
| 🖂 Task      |                   |                                               |
| General     | Label: Each Dir   | ect Debit                                     |
| Description | Ochivitu Markova  | Standard Lean Willing Technology Control Lean |
| Interface   | Activity markers: | Scandard Loop                                 |
| Loops       | Participants:     | - not set -                                   |
| Resource    | Activity Type:    | User Task                                     |
| Scripts     |                   |                                               |

The details are specified on the Loops tab:

| 🔝 Problems 💁 Fragments 🗰 Data Source Explorer 🔲 Properties 🛛 🛛 🏀 🔢 |                              |                                                         |                                                                                                 |  |
|--------------------------------------------------------------------|------------------------------|---------------------------------------------------------|-------------------------------------------------------------------------------------------------|--|
| 🗖 Task                                                             |                              |                                                         |                                                                                                 |  |
| General<br>Description                                             | Ordering:<br>Flow Condition: | Parallel  All (perform outgoing flow when all instances | Scripts for Multi Instance:<br>Loop Expression Complex Flow Con<br>Script Defined As: Free Text |  |
| Data Fields  Coops  Resource                                       |                              |                                                         | Describe number of instances to pe                                                              |  |

The **Parallel** ordering setting and **All** flow condition means that the activity instances will be performed at the same time and will be synchronized. The number of instances is set to **3** on the right side of the Properties view.

## Configuring a Task as Automatic Ad-Hoc

The automatic ad-hoc activity allows you to define one or more standalone tasks (with no incoming / outgoing flow) in a business process that are executed zero or more times during the lifetime of a process instance. An automatic ad-hoc activity is executed when it becomes enabled by any of the initializer activities being processed and the transition of the given precondition from false to true.

١

This feature is not available for pageflows.

You can have a number of ad-hoc activities in a process. Their preconditions determine if and when they are executed.

#### Procedure

- 1. Check the **Ad-hoc** Activity Marker on the General tab of the properties on a User task or Call Sub-Process task.
- 2. Click on Ad-Hoc Configuration Properties. The Ad-Hoc Configuration tab opens.
- 3. **General**: optionally select **Interrupt main process until completion**. This pauses the main process flow, resuming on completion of the ad-hoc activity. It does not stop you processing currently active work items or sub-processes, event sub-processes or other ad-hoc activities. However note that data will not be returned to the process instance until it re-activates.
- 4. Check Automatic Invocation.
- 5. **Access**: in addition to defining whether users have the ability to cancel an ad-hoc activity using a system action (see System Actions Reference in *TIBCO Business Studio Concepts*), optionally it is possible to define whether a user can cancel a specific ad-hoc activity by specifying Organization privileges that the user must possess.
- 6. **Enablement and Execution**: Define the condition under which the activity is enabled and executed automatically.

- Initializer Activities: (optional) Select one or more Initializer Activities which are activities which are in the same process. This activity needs to complete before the precondition is evaluated. This can be useful for ensuring that the the precondition is not evaluated until the data referenced is initialized.
- Precondition: Set an optional precondition script that controls enablement of the ad-hoc activity.

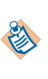

For Automatic ad-hoc activity, at least one Enablement condition should be specified: that is, either the Initializer Activities **or** the Precondition script must be specified (both can be specified).

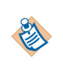

The condition must be a boolean expression which evaluates to true. The condition has to go from true > false > true in order to retrigger so you must reset the result of the expression to false before it can become true again.

## **Configuring a Task as Manual Ad-Hoc**

The manual ad-hoc activity allows you to define one or more standalone tasks (with no incoming / outgoing flow) in a business process that are executed zero or more times during the lifetime of a process instance. An ad-hoc activity only becomes available for manual invocation when it is enabled via the preconditions and the user holds the necessary privileges to start and cancel that activity.

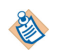

This feature is not available for pageflows.

You can have a number of ad-hoc activities in a process. Their preconditions determine when they become available for execution by permitted users.

#### Procedure

- 1. Check the **Ad-hoc** Activity Marker on the General tab of the properties on a User task or Call Sub-Process task.
- 2. Click on Ad-Hoc Configuration Properties. The Ad-Hoc Configuration tab opens.
- 3. General: optionally select Interrupt main process until completion.

This pauses the main process flow, resuming on completion of the ad-hoc activity. It does not stop you processing currently active work items or sub-processes, event sub-processes or other ad-hoc activities. However note that data will not be returned to the process instance until it re-activates.

- 4. Check Manual Invocation.
- 5. Optionally check **Allow multiple invocations**. If you check this, you can manually invoke the activity more than once after it has been enabled.
- 6. Access: in addition to defining whether users have the ability to cancel an ad-hoc activity using a system action (see System Actions Reference in *TIBCO Business Studio Concepts*), optionally it is possible to define whether a user can cancel a specific ad-hoc activity by specifying Organization privileges that the user must possess.
- 7. Enablement: Define the condition under which the activity is enabled and executed automatically.
  - Initializer Activities: (optional) Select one or more Initializer Activities which are activities which are in the same process. The precondition is not evaluated until one of these has completed.
  - Precondition: Set an optional precondition script that controls enablement of the ad-hoc activity. The automatic ad-hoc activity is invoked every time the precondition is changed from false to true. So the activity may be invoked many times.

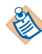

For manual ad-hoc activities, specifying enablement is optional, so it not mandatory to specify either the initializer activity or the precondition script.

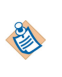

The condition must be a boolean expression which evaluates to true. The condition has to go from true > false > true in order to retrigger so you must reset the result of the expression to false before it can become true again.

## **Refactoring Ad-Hoc Activities**

You can refactor one or multiple ad-hoc user tasks into a sub-process.

You might want to do this with an ad-hoc user task, as certain actions are not available to you on the ad-hoc user task. However, once you refactor one or multiple user tasks into a reusable sub-process, more actions are available. For example, you can add a deadline to a user task within an ad-hoc reusable sub-process, but not to an ad-hoc user task.

Note that when refactoring a single ad-hoc user task, the re-usable sub-process will inherit the ad-hoc configuration. When refactoring multiple ad-hoc user tasks the re-usable sub-process will contain multiple user tasks which retain their ad-hoc configuration.

#### Procedure

- 1. Select an ad-hoc user task (or multiple ad-hoc user tasks), right-click and select **Refactor** > **Extract Into New Sub-Process**.
- 2. Follow the steps in the wizard to refactor. The ad-hoc user task or tasks will now be a reusable subprocess.

## **Exclusive Event Based Gateway Example**

An example of an Exclusive Decision/Merge (XOR) Event Based Gateway that provides an example for workflow process pattern 16, Deferred Choice.

Workflow process pattern 16, Deferred Choice, states:

A point in a process where one of several branches is chosen based on interaction with the operating environment. Prior to the decision, all branches represent possible future courses of execution. The decision is made by initiating the first task in one of the branches i.e. there is no explicit choice but rather a race between different branches. After the decision is made, execution alternatives in branches other than the one selected are withdrawn.

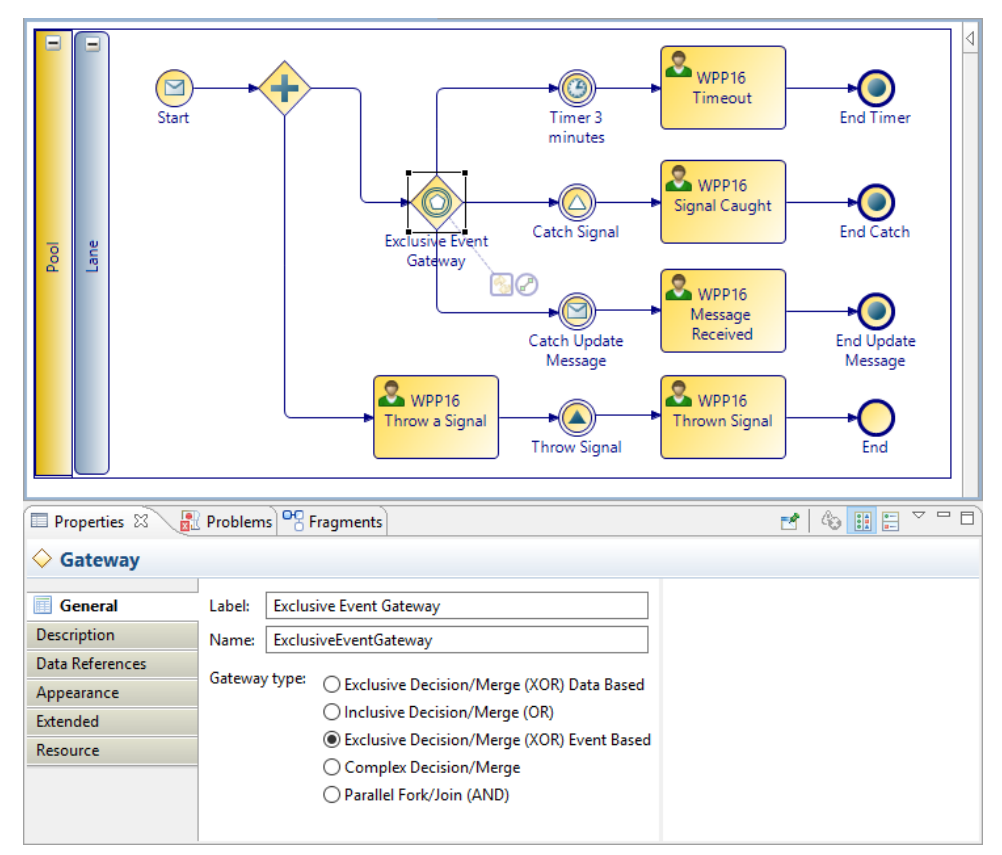

The state remains on the Exclusive Event Based Gateway until a signal or message is caught, or the timer expires.

When the event occurs, the state is pulled from the Gateway to the relevant task, and this removes other paths from possible operation.

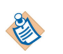

It is possible to have multiple paths, with various timers, messages and signals, but the Gateway only actions the first event to occur.

This section describes some of the common tasks that you perform using BPMN events.

See "Events" in TIBCO Business Studio Concepts.

## **Creating References Between Throw and Catch Events**

As an alternative to creating references between throw and catch events in the Properties view, TIBCO Business Studio provides graphical tools called gadgets that allow you to easily create references.

The example in this section shows throw and catch signal events, but the same procedure applies to all throw and catch events.

#### Procedure

- 1. Place the throw and catch events on the diagram.
- 2. Select the throw event.

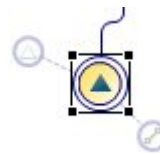

3. Drag the event reference gadget to the desired catch event.

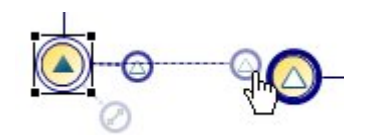

4. Once you link a throw and catch event, you can click the event reference gadget to go to the catch event, or drag the event reference gadget to select additional catch events:

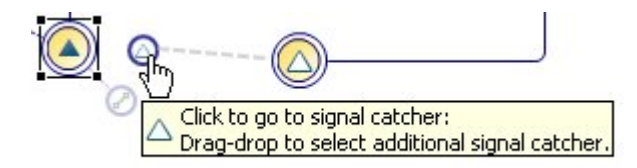

## **Timer Event Rescheduling**

You can reschedule the timeouts of timer events on user tasks (including the work item deadline). This can be achieved by selecting timers to reschedule from a non-cancelling signal event on the same user task.

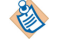

Timer events that have already timed-out will not be rescheduled.

A catch signal event attached to a user task, that is configured as **Continue task when signal is caught** allows selection of timer events to reschedule one of the following:

- all
- The Timer currently set as Activity deadline
- one or more explicitly selected timers

When a timer event is selected for reschedule in any one of the above ways then the user **must** define a reschedule timer script on the timer event's General properties tab.

In the example below, the process has a user task with two timers, Deadline and Nudge. When "Unexpected Delay" is triggered, the Allow\_User\_More\_Time signal is thrown and this explicitly reschedules the Deadline timer by adding an extra day to the current Deadline timeout.

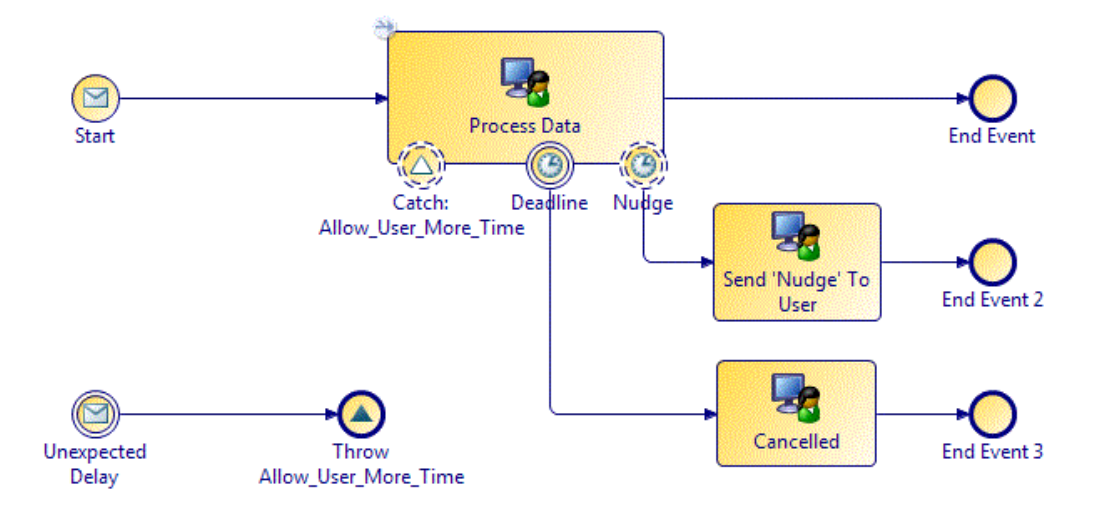

The Properties page for Catch: Allow User More Time looks like this:

| Label:  | Catch | h: Allow_User_N           | lore_Time                                                                                                    |       |  |  |  |
|---------|-------|---------------------------|----------------------------------------------------------------------------------------------------|-------|--|--|--|
| Name:   | Catch | CatchAllow_User_More_Time |                                                                                                    |       |  |  |  |
| Trigger | Type: | Catch Signal              |                                                                                                    |       |  |  |  |
|         |       | Signal Name:              | V Allow_User_More_Time                                                                                                    |       |  |  |  |
|         |       | Catch Action:             | <ul> <li>Cancel task when signal caught</li> <li>Continue task when signal caught</li> <li>Reschedule Task Timer Events</li> <li>None</li> <li>All</li> <li>Deadline</li> </ul> |       |  |  |  |
|         |       |                           | Selected Timer Events     Deadline                                                                                                    | Clear |  |  |  |

The Properties page for Deadline looks like this:

| Label:    | Deadline                                              | Initial Time              | r Script            |                     |           |         |
|-----------|-------------------------------------------------------|---------------------------|---------------------|---------------------|-----------|---------|
| Name:     | Deadline                                              | ▼ Reschedule Timer Script |                     |                     |           |         |
| Trigger 1 | Type: Catch Timer 🔹                                   | Script Defir              | ned As: Constant    | Period 👻            |           |         |
|           | Use as activity deadline                              | Durations                 | Relative To: 🔘 R    | eschedule Time (    | Current T | imeout  |
|           | 🖲 Withdraw Task On Timeout 💿 Continue Task On Timeout | Specify tir               | meout as offset fro | om event initiation | :         |         |
|           | Oate and/or Time Cycle                                | Years:                    | 0                   | Hours:              | 0         | *       |
|           | Description                                           | Months:                   | 0                   | Minutes:            | 0         |         |
|           | Description:                                          | Weeks:                    | 0                   | Seconds:            | 0         | *       |
|           |                                                       | Days:                     | 1                   | Micro Seconds:      | 0         | <b></b> |

### **Configuring Timer Event Scripts**

You can specify that a script is executed for a start timer event or an intermediate timer event (either inflow or on a task boundary).

For example, the following intermediate timer event has been placed on a task boundary:

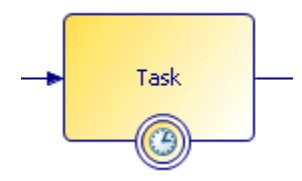

In the Properties view, you can choose a script type from the Script Defined As list:

Depending on the destination environments selected, there can be other script types in the **Script Defined As** list.

| Cha  |  |
|------|--|
| 197  |  |
| ~    |  |
|      |  |
| 12/2 |  |
|      |  |
| -    |  |
| ~    |  |

| Script Defined As: | Text 🗸                  | ] |
|--------------------|-------------------------|---|
| Script:            | Constant Period<br>Text |   |
|                    |                         | ~ |
|                    |                         |   |
|                    |                         |   |

Select one of the script types:

#### • Free Text

If you want to leave the implementation of the script for the solution designer, you can select Text and use this area provided to describe the desired behavior for the script.

#### Constant Period

This allows you to specify the timeout period after the event is initiated using the following time units: Years, Months, Weeks, Days, Hours, Minutes, Seconds, Micro Seconds.

#### • JavaScript

This script type allows you to enter JavaScript statements in the space provided. For more information, see the appropriate implementation guide.

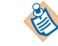

The JavaScript script type is not available in the Business Analysis capability.

#### Unspecified

This means that no description or script is supplied.

## **Catch Signal Events**

In BPMN, when an event on the boundary of a task is triggered, the task is cancelled and the alternative flow from that event is followed.

For example:

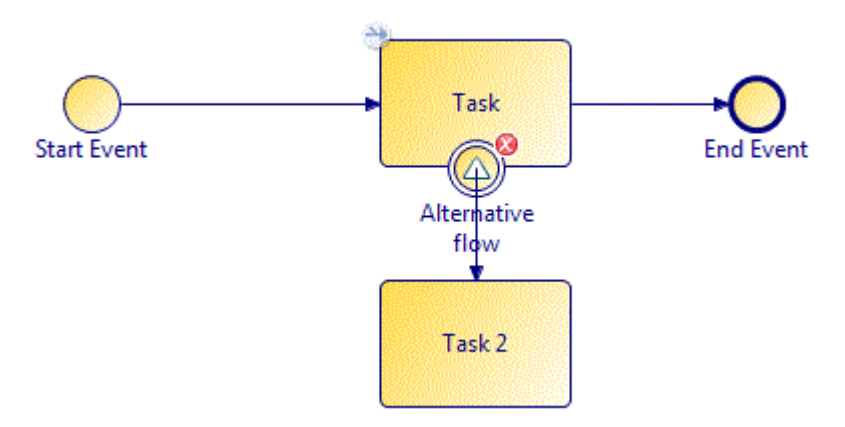

In this example, if the signal event is triggered, the task to which it is attached is cancelled and the sequence flow to Task 2 is followed.

## **Throw and Catch Signal Events**

With throw/catch signal events, an *in-flow* signal event broadcasts a signal, and if there is an active task with a signal event on the task boundary, that event "catches" the signal, and generally follows the exception path.

Signal events can be local or global. See "Signalling" in the TIBCO Business Studio BPM Concepts Guide.

**Local signal events** can be used for triggering event handlers, task cancellations and to halt and resume parallel flows.

**Global signal events** are thrown and caught across process instances allowing processes to collaborate with each other. They are only available for an event sub-process/handler. See "Signalling" in the *TIBCO Business Studio BPM Concepts Guide* for information about defining signal correlation data that will identify the process instance waiting for the global signal.

- Catch Global Signals have event handler controls similar to those of catch message event handlers and the behavior is the same as that of catch message event handlers.
- You can drag and drop a global signal onto a process to create throw / catch events.
- A catch signal can cancel the task it is attached to or, for user tasks, can allow the task to continue. If they are set to "continue" they cannot have an outgoing flow but they can map data into the task that they are attached to and also reschedule timers attached to the same task.

A Signal is transient: when it is thrown, if there is nothing to catch it at that moment, it is discarded. It is not stored for later use.

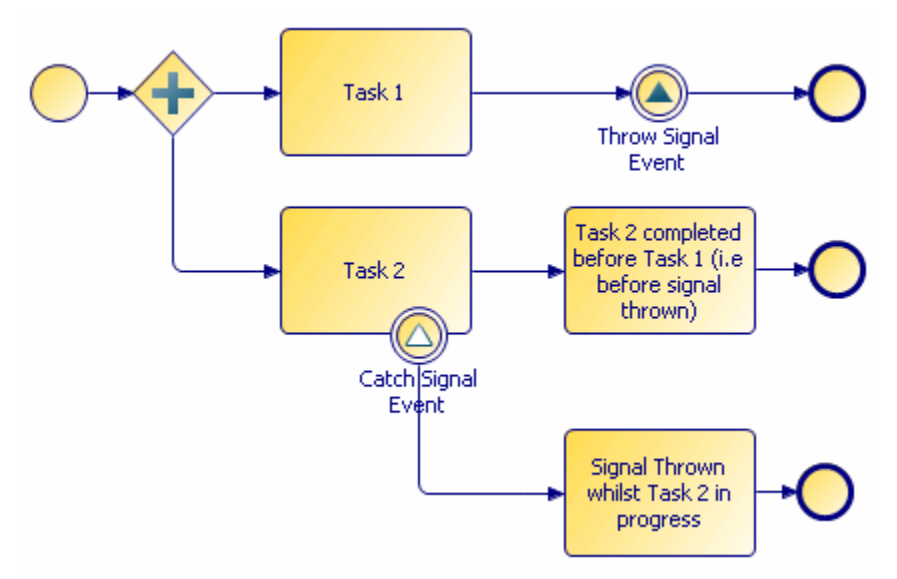

You may specify a signal name with a throw signal event. With a catch signal event, a signal name is optional:

- If a catch signal event has no signal name specified, it catches any thrown signals in the process (while the task it is attached to is active).
- If a catch signal event has a signal name specified, it only catches signal events that throw the named signal.

When you specify signal names in the Properties view for signal events, you can use content assist. This means for example, that if you have entered SIGNAL1 for a throw signal event, when you specify the signal name for the catch signal event you can press **Ctrl+Space** and the available signal names are displayed from which you can select one.

You can define whether you want to update a scheduled work item from a non-cancelling signal event. Select from a pair of radio buttons directly beneath the signal name from the Properties view of a catch signal event attached to a task boundary:

- Cancel task when signal caught
- Continue task when signal caught

Use the **Map from Signal** tab to map from the throw-signal's payload data (listed in its interface tab) to the data associated with the attached user task.

See the example in Message Event Handlers in Business Processes which demonstrates the use of event handlers and non-cancelling signal events to update work item data.

A **signal end event** functions like any other inflow signal event, except that when one fires, if there are more tasks that need to complete as the result of an exception flow, the outstanding tasks complete; if there are no more tasks that need to be completed, the process ends.

## **Throw and Catch Error Events**

An error event attached to a task boundary can be set to catch any error, or errors thrown by the task to which it is attached.

For example:

- when attached to a web service task, you can configure the catch error event to catch any WSDL fault associated with the web service operation that is invoked by the service task.
- when attached to an email service task, you can configure the catch error event to catch emails when the email server is unavailable:

| - • ·    | EMAIL ATTACHMENT FILE NOT FOUND |                   |
|----------|---------------------------------|-------------------|
|          | EMAIL_SEND_COMMUNICATION_ERROR  |                   |
| -        | EMAIL_SERVER_UNAVAILABLE        |                   |
| -        | EMAIL_UNKNOWN_HOST              | The second second |
| <u> </u> | EMAIL_UNKNOWN_RECIPIENT         |                   |
|          |                                 | Service 3         |

When attached to a call sub-process activity or an embedded sub-process task, the event can catch errors thrown by any of the following:

- Activities within the sub-process.
- End error events
- Process interface error events (if the call sub-process activity references a process interface rather than a process)
- Any other error throwing activity executed within the sub-process (including its sub-process tasks). This includes activities whose errors cannot be caught directly by attaching the error event (for example, throw message intermediate event and end event that invokes a one way message).

### **Configuring Error Events**

Error events are configured in the Properties view.

| 🔲 Properties 🖾 🔡   | Problems Problems | ragments          |                         |                        |
|--------------------|-------------------|-------------------|-------------------------|------------------------|
| 🔾 Intermediate Eve | ent               |                   |                         |                        |
| 🔟 General          | Label:            |                   |                         |                        |
| Description        | Name:             |                   |                         |                        |
| Interface          | Trigger Type      | Catch Error       |                         |                        |
| Scripts            | nigger type.      |                   |                         |                        |
| Map From Error     |                   | Catch Error Code: | <catch all=""></catch>  | Select Error Catch All |
| Appearance         |                   | Thrown By:        | <any activity=""></any> | Go To                  |
| Extended           |                   |                   | Sing rearry ?           |                        |
| Advanced           |                   |                   |                         |                        |
| Advanced           |                   |                   |                         |                        |

For a catch error event, you can do the following:

Catch All Errors

(default) Catches any error thrown by any event.

• Catch Named Errors

To do this, click **Select Error** and select the **Select Unspecific Error By Name Only** checkbox. The dialog lists the catchable error codes. Select the error codes that you want to catch. This configures the event to catch the selected error from any activity.

#### Catch Specific Errors from Specific Activities

Click **Select Error** and deselect the **Select Unspecific Error By Name Only** checkbox. The dialog lists events and activities that throw error codes. Expand the desired event or activity to catch a specific error thrown by a specific activity. For example:

| 🖉 Select Error To Catch                                             |  |
|---------------------------------------------------------------------|--|
| Select an error thrown by a specific activity                       |  |
| <ul> <li>Embedded Sub-Process</li> <li></li></ul>                   |  |
| i Thrown By: Embedded Sub-Process / <error end="" event=""></error> |  |
| OK   Cancel                                                         |  |

#### Catch Specific WSDL Fault

WSDL faults are caught in the same ways as other errors (either named WSDL faults, or specific errors from a specific service task). For example:

| N Select Error To Catch                       |        |
|-----------------------------------------------|--------|
| Select an error thrown by a specific activity |        |
| Service Task                                  |        |
|                                               | Cancel |

In this example, the catch error event is attached to the service task. The error is thrown by a process in a different project (see Creating References in the Project Properties).

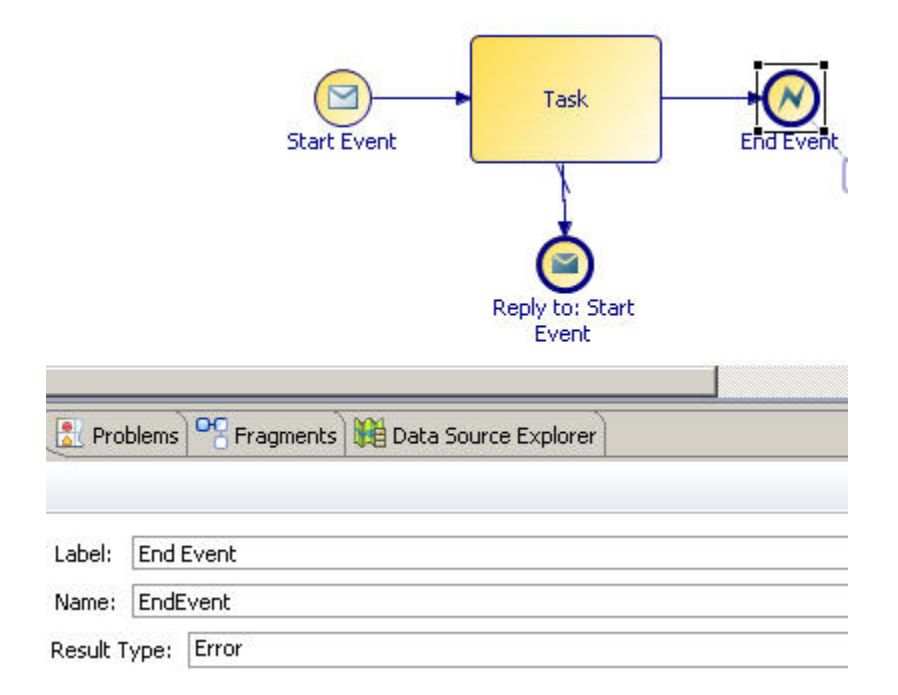

### **Fixing Invalid Error Events**

After configuring a catch error event, the event that throws the error code is deleted, invalidating the catch error event as shown in the Properties view.

| Properties 🛛         | Troperties 🕱 🔡 Problems 📽 Fragments |                     |                                                                         |  |  |
|----------------------|-------------------------------------|---------------------|-------------------------------------------------------------------------|--|--|
| O Intermediate Event |                                     |                     |                                                                         |  |  |
| General              | Label:                              |                     |                                                                         |  |  |
| Description          | Trigger Type:                       | Catch Error         |                                                                         |  |  |
| Interface            | inggei i/pei                        |                     |                                                                         |  |  |
| Scripts              |                                     | 🔞 Catch Error Code: | Error1                                                                  |  |  |
| Map From Error       |                                     | 🐼 Thrown By:        | <unable error="" locate="" of="" specific="" thrower="" to=""></unable> |  |  |
| Appopropro           |                                     |                     |                                                                         |  |  |

Other causes of invalid error events include:

- The event is detached from the task.
- The activity no longer throws the given error.
- The activity that throws a specific selected error is no longer processed as a result of the task the to which the event is attached.

To fix the error event, click **Select Error**. If possible TIBCO Business Studio identifies the closest match to the originally selected error code. Select an error code and click **OK**.

#### **Error Data Mapping**

You can map error parameters to process data from the Map From Error tab.

For example:

| 🗖 Properties 🔀 🚦  | Problems Pragments                                  |                      |
|-------------------|-----------------------------------------------------|----------------------|
| 🔾 Intermediate Ev | vent                                                |                      |
| General           | Map Error Parameters to Process Fields / Parameters | Script Grammar: Java |
| Description       | Error Code (\$ERRORCODE)                            |                      |
| Interface         | New Script                                          | Field2 (Field2)      |
| Scripts           |                                                     | 🔤 🕘 Field3 (Field3)  |
| 🗳 Map From Error  |                                                     | a Field4 (Field4)    |

The process data available on the right side of the tab is either all data or a subset of data as specified on the selection on **Interface** tab.

The content of the left side of the Map From Error tab depends on the configuration of the General tab:

#### Catch All / Catch Named Errors

Only the automatically provided error code can be used for mapping as shown in the previous example. Typically, this error code is mapped to a process text data field or parameter for display to the user. At run time, the text data field or parameters is populated with the error code name when the error is caught.

#### Catch Specific Error Thrown By Sub-Process End Error Event

All parameters with a mode of **Out** or **In/Out** that are associated with the throw error end event (on the **Interface** tab) are displayed for mapping:

| 🖹 Problems 😽 Fragme  | ents 🙀 Data Source Explorer 🔲 Properties 🛛          |                                    |  |
|----------------------|-----------------------------------------------------|------------------------------------|--|
| O Intermediate Event |                                                     |                                    |  |
| General              | Map Error Parameters to Process Fields / Parameters | Script Grammar: JavaScript         |  |
| Description          | Error Code (\$ERRORCODE)                            | EndErr1 (EndErr1)                  |  |
| Interface            | Survey Script                                       | EndErr2 (EndErr2)                  |  |
| Scripts              | EndErr1 (EndErr1)                                   | 🔤 🕘 Address1 (Address1)            |  |
| 👗 Map From Error     | 🟅 EndErr2 (EndErr2)                                 | (a) Address2 (Address2)            |  |
| Appearance           |                                                     | Address3 (Address3)                |  |
| Extended             |                                                     | BrrorReturn (ErrorReturn)          |  |
| Advanced             |                                                     | General Action (a) Field (Field 2) |  |

#### • Catch Specific WSDL Fault

WSDL fault message parameters are displayed on the left side and can be mapped as normal.

## **Compensation Events Configuration**

Compensation events are used to reverse the effect of previously executed tasks.

For example:

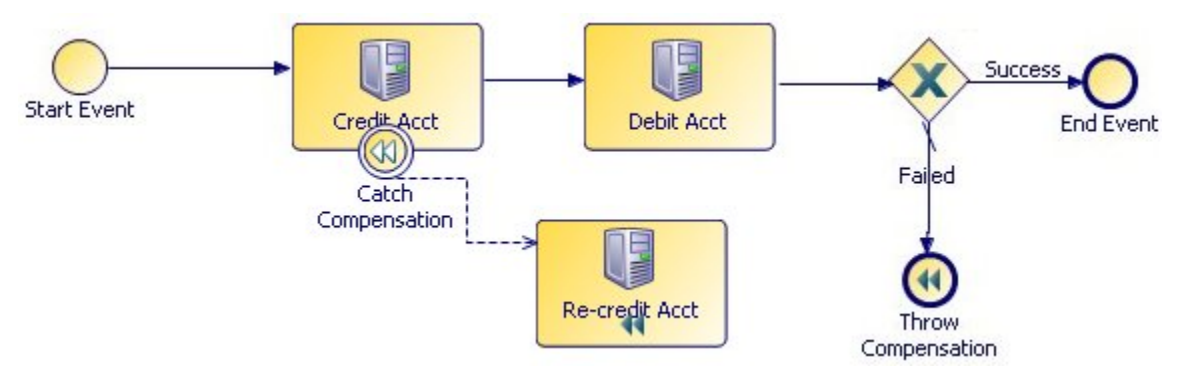

In this example, if the credit/debit fails, a compensation event is thrown. The target of the event is the **Credit Acct** task, which catches the error and proceeds with the **Re-credit Acct** task. In the Properties view for the **Throw Compensation** end event, you can press Ctrl+Space to see a list of tasks from which you can select the target of the compensation. Alternatively, you can compensate all previously executed tasks by not specifying a target for the compensation:

| Properties  | 🔀 🔝 Problems 😁 Fragments                                            |
|-------------|---------------------------------------------------------------------|
| O End Eve   | nt                                                                  |
| General     | Label: Throw Compensation                                           |
| Description | Result Type: Compensation                                           |
| Scripts     |                                                                     |
| Appearance  | Select specific task to compensate (no selection = compensate all): |
| Extended    | V                                                                   |
| Advanced    | Credit Acct<br>Debit Acct<br>Re-credit Acct                         |

## **Message Event Implementation**

TIBCO Business Studio supports the following Message Exchange Patterns (MEPs):

| MEP                                                                     | Description                                                                                                    | How to Model                                                                                                    |
|-------------------------------------------------------------------------|----------------------------------------------------------------------------------------------------|----------------------------------------------------------------------------------------------------|
| Receive one-way<br>request from<br>external<br>application              | The process receives a message from<br>an external application and does not<br>send a response.                                                                                                    | <ul> <li>Start message event (if the process is started upon receipt of the message)</li> <li>Intermediate catch message event</li> <li>Receive task</li> <li>See To Receive a One-Way Request Operation .</li> </ul>                                                                                                    |
| Send one-way<br>request to external<br>application                      | The process sends a message to an external application but expects no response.                                                                                                    | <ul> <li>End message event</li> <li>Intermediate throw message event</li> <li>Send task</li> <li>See To Send a One-Way Request</li> <li>Operation and Creating References .</li> </ul>                                                                                                    |
| Receive request-<br>response message<br>from an external<br>application | The process receives a request<br>response message from the external<br>application, and replies to the request.                                                                                                    | <ul> <li>Start message event</li> <li>Intermediate catch message event, or</li> <li>Receive task paired with</li> <li>Message end event</li> <li>Intermediate throw message event, or</li> <li>Send Task See To Receive a Request-Response Operation and Using Request Response Operation with Send and Receive Tasks .</li> </ul> |
| Send request-<br>response message<br>to an external<br>application      | A client (service consumer) sends a<br>request message to the web service<br>(service supplier).<br>The web service (service supplier)<br>returns a response message to the<br>client (service consumer).<br>The web service may optionally return<br>a fault message in the event of an error. | Service task.                                                                                                    |

Whether a message event performs a one-way operation or is part of a request-response operation is configured on the Properties view for the events.

### To Receive a One-Way Request Operation

To configure an event to receive a one-way request operation, use either a start message event or a catch message event.

The solution designer is responsible for configuring the event (for example, selecting a web service and mapping the input parameters to the process).

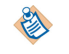

#### A receive task can be used in place of a catch message event .

### To Send a One-Way Request Operation

To configure an event to perform a one-way operation, use either a end message event or a throw message event.

In the Properties view, ensure that Send One Way Request is selected:

• Throw message events are set to send one-way requests by default.

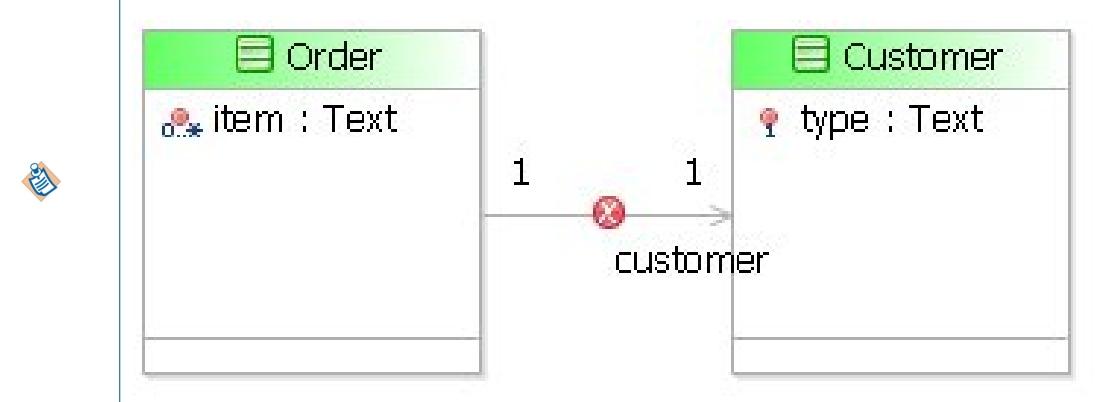

• A send task can be used in place of a throw message event.

#### To Receive a Request-Response Operation

There are several options for receiving a request-response operation.

For example, a message start event can be paired with a message end event as follows:

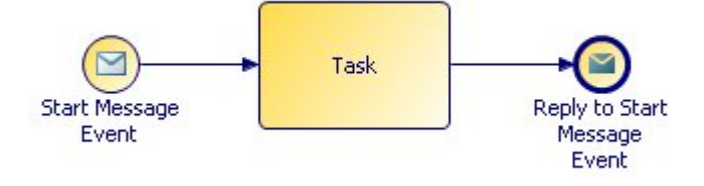

In this example, the end message event is configured as follows:

End message events are set to reply to upstream requests by default. In addition, if there is only one upstream request (for example, a start message event), the end event is automatically configured to reply to that request.

| Properties  | 23       | Rroblems Pragments                                 |
|-------------|----------|----------------------------------------------------|
| 🔵 End Eve   | nt       |                                                    |
| 🔲 General   | Label:   | Reply To: Start Message Event                      |
| Description | Result T | Type: Message                                      |
| Interface   |          |                                                    |
| Resource    |          | 🔘 Send One Way Request.                            |
| Scripts     |          | Reply To Upstream Incoming Request.                |
| Appearance  |          | Request Activity: <sup>9</sup> Start Message Event |
| Extended    |          |                                                    |
| Advanced    |          | Message Name:                                      |

A send task can also be paired with a start message event as follows:

The tasks between the request and reply parts of the process should complete quickly enough that they do not cause the service calling the process to timeout. For this reason, avoid putting user tasks or manual tasks in between the request and reply parts of the process.

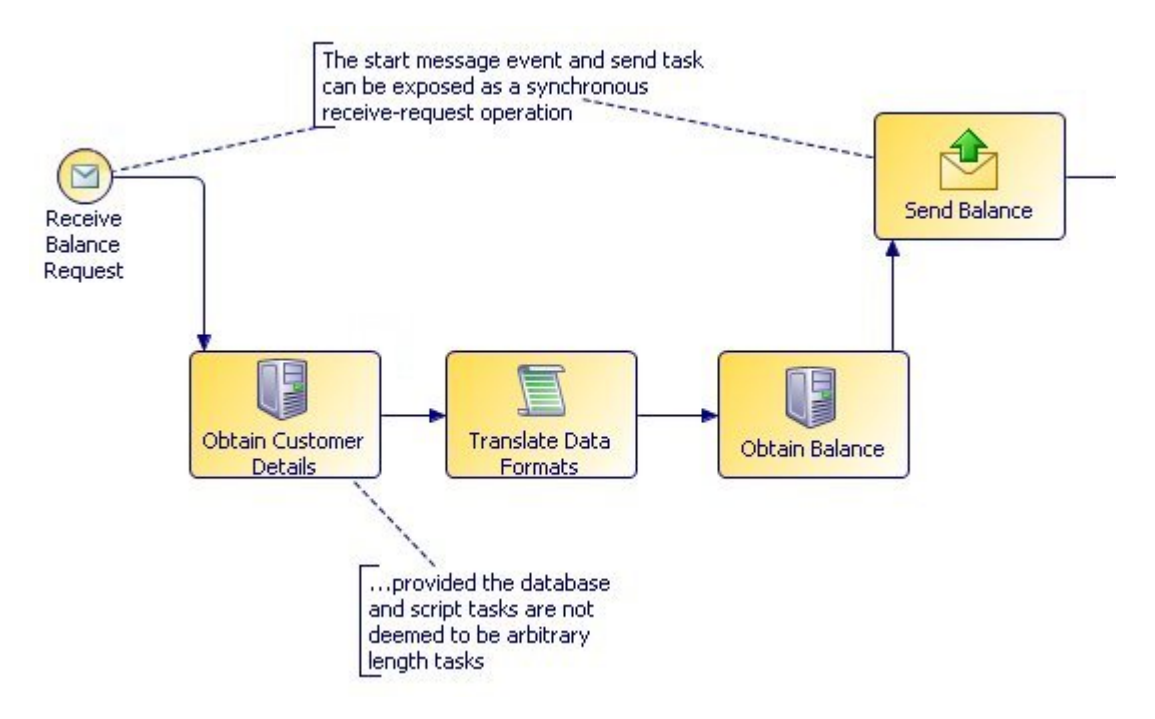

## **Event Handlers**

Event Handlers are supported in Business processes and Pageflow processes. You can use event handlers to execute a flow that is separate from the main flow of the process (for instance to update process data used by the main flow).

See "Event Handlers" in the TIBCO Business Studio Concepts Guide. See also "Event Sub-Processes" in the TIBCO Business Studio Concepts Guide

### **Signal Event Handlers**

An event handler flow can be triggered from within the same process instance using signal events. The signal event handler flow can be executed asynchronously or synchronously with the invoking flow (the

invoking flow generally waits at the throw-signal event for the completion of the event handler flow before continuing). This allows process designers to define and re-use complex sets of repeatable activities.

This could be especially useful when considering the additional tasks and exception handling that are required by global data updates because each update on a single piece of global data could involve several tasks (one to do the update, plus exception handling if the update fails). Therefore if many updates are performed on global data, then the process could soon become very cluttered with global data handling activities reducing the visibility of the actual business process tasks. Use of the signal event handler could greatly reduce this type of problem by allowing the process designer to implement the set of tasks to update a global data item and handle exceptions only once and re-use that from many places in the process.

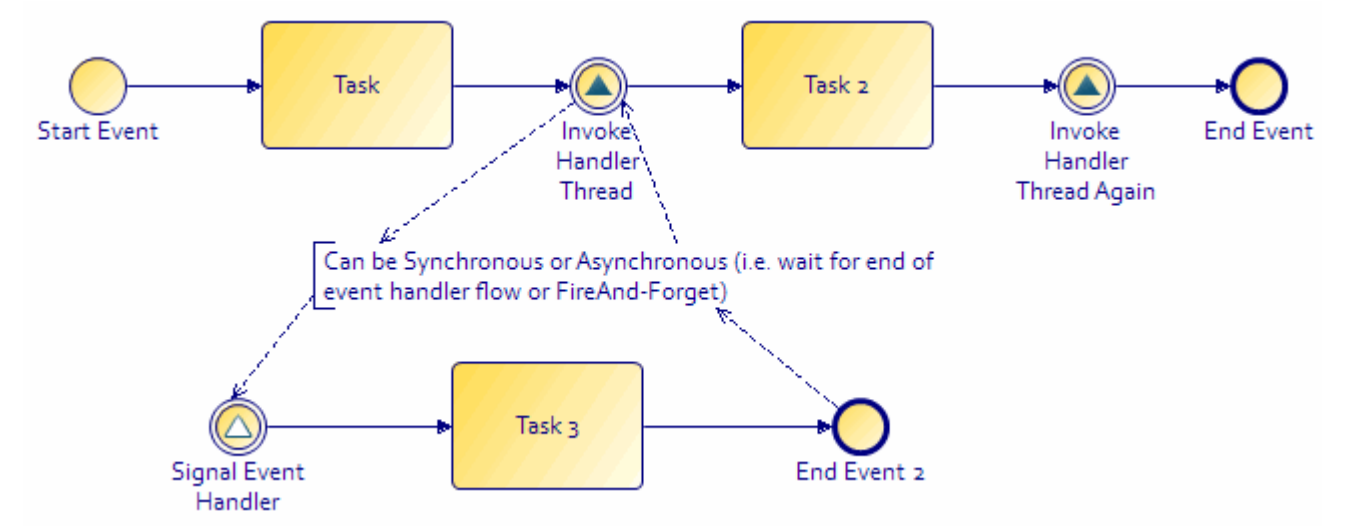

The catch signal event Properties tab contains Event Handler configuration controls (which are shown only when the catch signal is an event handler (with no incoming flow).

The default setting is **Wait at the invoking signal until event handler flow is complete**. This setting controls whether the throw signal's outgoing flow is processed after the event handler flow. If you unset this flag it can be processed without waiting.

Note that:

**E** 

- Signal event handlers can also be used within embedded sub-processes. Place the signal event handler inside the embedded sub-process. This will ensure that the embedded sub-process local data is in scope of the signal event handler flow.
- Signal event handlers can be used within pageflow processes.
- Case data signal event handlers allow a process to subscribe to a particular case object that the process uses. The process will then be notified if that case object is modified, and can take appropriate action to respond to the change. See "Notifying a Process That a Case Object It Uses Has Been Modified" in the *TIBCO ActiveMatrix BPM Case Data User's Guide* for more information.

### **Using the Cancellation Event Handler**

You can execute a cancellation event handler flow (only one per process) to manage the cancellation of a process and its sub-processes.

#### Procedure

1. How to cancel a sub-process task: Attach a catch intermediate event to a call sub-process task in your main process, with a trigger type of Catch Signal. The Catch Action should be **Cancel task when signal caught**.

Alternatively, you cancel a process sub-process task with a task boundary event as follows:

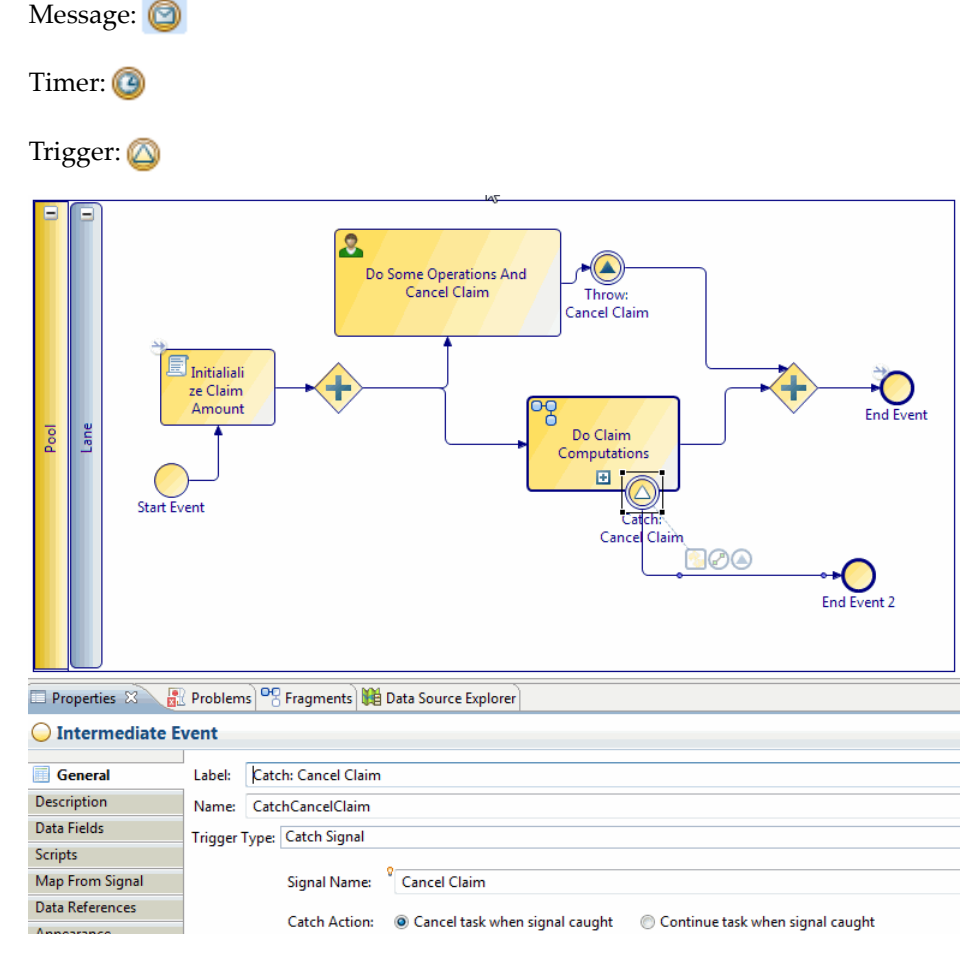

The tree of subprocess instances that were instantiated from a sub-process task are cancelled from the bottom up. If the sub-processes need to execute compensation actions to close down gracefully they can do so using Cancellation Event handlers.

2. The Sub-Process Cancellation event handler: Add activities to perform any actions required prior to the final sub-process cancellation. A common pattern would be to use throw-catch compensation as in the example below, where there is an intermediate catch event with trigger type Catch Compensation on each task in the a sub-process which requires compensation events. Compensation events execute their actions if only when the the task they're attached to has been executed, thus there is not a need to manually conditionalize compensating tasks depending on progress throw the main process flow.

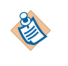

Cancel event handlers are only executed for process-driven cancellation (not for user/API-driven process cancellations).

١

The cancel event handler does not have to trigger compensation event handlers. It may either generate signal events into the main part of the process or just perform the compensatory actions directly.

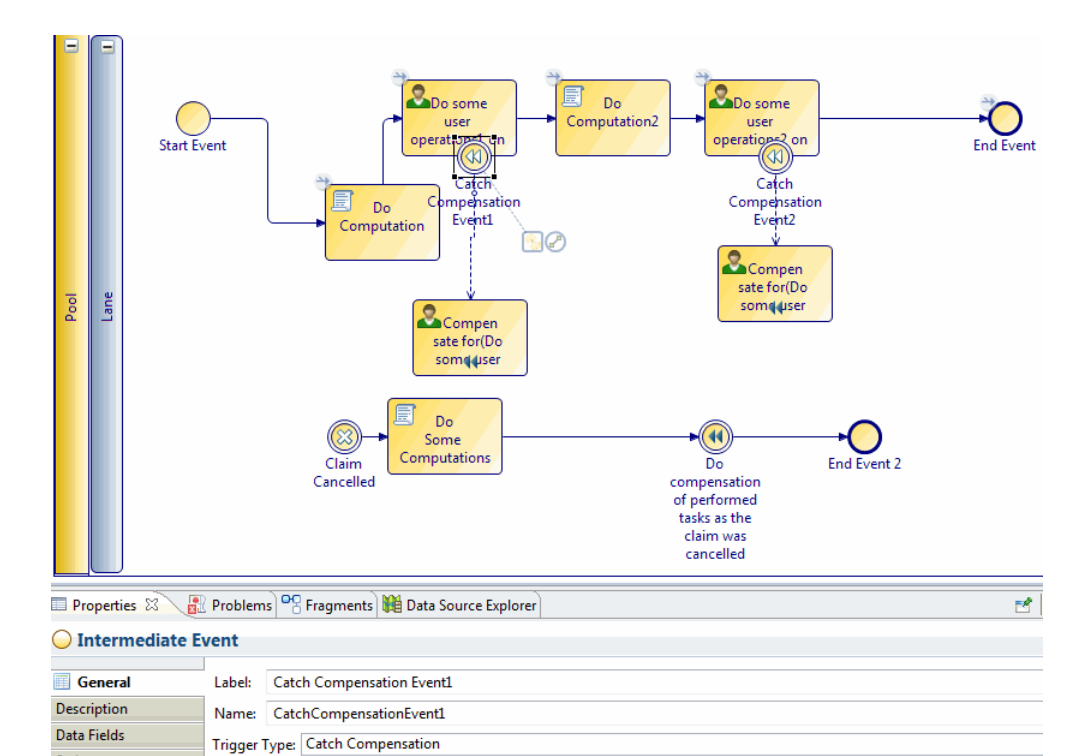

- The sub-process can also invoke another sub-process (and so on) with more cancel event handlers.
- There does not have to be a cancel event handler in each sub-process if it is not required.
- Cancellation event handlers will not be executed when a process instance is cancelled through Process Manager API, either from an external application or from the Openspace client.
  - If a cancellation event handler fails then you will receive an audit event and should be able to recover from an halted state.

#### **Event Handlers in Pageflows**

You could use the event handler to update the process data. Another way to use it would be to add to the runtime identifier array and associated input mapping arrays to add instances to a dynamic sub-process invocation.

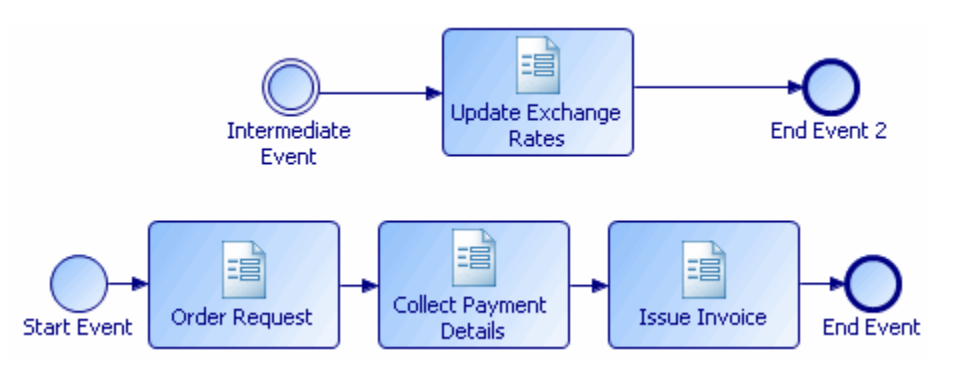

In this example, a pageflow process is used to manage an order request. The event handler is used to update exchange rate information regularly. This updated exchange rate information is then used as input to the task **Issue Invoice**.

### Message/Global Signal Event Handlers in Business Processes

Message event handlers allow you to process a separate flow in an existing process instance via a webservice operation. As with any incoming message activity, correlation to a process instance has to be configured.

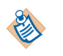

Catch Global Signals have event handler controls similar to those of catch message event handlers and the behavior is the same as that of catch message event handlers.

#### **Blocking and Non-Blocking Message Handlers**

You can configure what happens when an event handler is triggered prior to completion of the flow from a previous triggered instance.

They can be one of the following:

- **Blocking**: The **Serialize concurrent flows for this event handler** option means that further event triggers are queued until an existing event handler flow completes (unless the main process flow completes).
- Non-blocking: The Allow concurrent flows for this event handler option means that if the event is triggered multiple times, the flow from each can be processed in parallel.

The configuration options are shown under Event Handler on the following screenshot:

| O Intermediate Event |        |                                                                       |  |
|----------------------|--------|-----------------------------------------------------------------------|--|
|                      |        | u I                                                                   |  |
| General              | Label: | Event Handler                                                         |  |
| Description          | Name:  | EventHandler                                                          |  |
| Interface            |        |                                                                       |  |
| Data Fields          |        | Event Handler                                                         |  |
| Input To Process     | 1      | <ul> <li>Serialize concurrent flows for this event handler</li> </ul> |  |
| Scripts              | 1      | O Allow concurrent flows for this event handler                       |  |
| Data References      |        | Intitializers:                                                        |  |
| Appearance           |        | StartEvent                                                            |  |
| Extended             |        |                                                                       |  |

#### **Initalizing Event Handlers**

You can specify a list of activities after which the event handler will be initialized (or reset if already initialized). You need to do this because if the value of correlation data associated with the event handler is changed during the life of the process then existing event handlers will not be triggered according to the new correlation data value unless they are initialized.

You also need to do this if the initial correlation values are set in the complete script of the message start event or any other script activity, as opposed to initializing on the message start event mapper.

You will also need to do this if the correlation data required for the event handler is not explicitly initiated in mapping on all process start activities (otherwise the event handler will be initialized when correlation data may not yet have been set).

Select initializers for the event handler using the **Initializers:** selection under Event Handler (see screenshot above). You can select any task, embedded-sub-process or event activity (except those attached to task boundary, or events that are themselves event handlers). This includes activities on event handler outgoing flows.

If you do not specify any activities then the event handler will initialize during processing of the first startactivity but before the start-activity's Complete script. For this to happen one of the following must happen:

- The correlation data associated with each event handler must be initialized in correlation data mappings in each start activity.
- For any event handlers in processes with non-message start activities (such as sub-processes) you must explicitly state the activities after which the event handler(s) are initialized. Once any activities are explicitly stated in this way, then the event handler will only be initialized after those activities complete .

Even if the correlation data is initialized in the Complete script of a start activity, if you wish an event handler to initialize correctly you must use this method of explicitly stating the initialize-after activities on each event handler (that is, if the event handler is to be initialized at start of a process instance then the start activity must be explicitly stated).

#### **Example: Using Event Handlers in a Business Process**

The following simple example covers updating work item data using an event handler and a non-cancelling signal event.

In this example, a business process is used to manage a request. The event handler is used to update information related to the request . This updated information is then used as input via a non-cancelling signal event to the task **Register Request**.

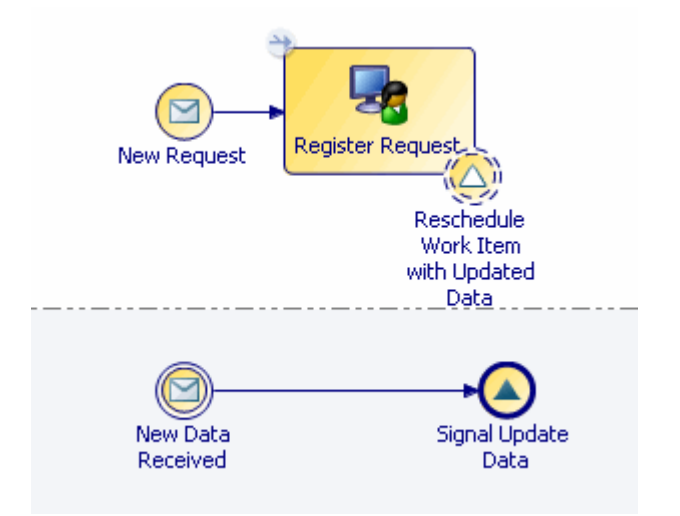

### Migration and Upgrade when using Event Handlers

There are certain issues regarding event handlers that you should be aware of when migrating and upgrading.

#### **Migration:**

See Design Considerations for Process Migration for information on process migration considerations when using event handlers.

#### **Upgrade:**

Adding, deleting or modifying event handlers from which web-service operations are generated affect the interface and therefore prevent upgrade, but subsequent event handler changes are valid. See "Application Upgrade" in the *TIBCO Business Studio BPM Implementation Guide* for more guidelines.

# **Process Data**

This section describes how to use data that is used in processes such as data fields, parameters, and participants.

## Adding Data Fields or Parameters to a Package or Process

You can add data fields or parameters to a package or process in two different ways, in the Properties view provided when the **Parameters** or **Data Fields** folder is selected in Project Explorer (this method is better if you need to create several data fields or parameters) or using the wizard to create one at a time.

See "Data Fields and Parameters" in the TIBCO Business Studio Concepts Guide.

You can add data fields or parameters to a package or process:

• in the Properties view table provided when the **Parameters** or **Data Fields** folder is selected in Project Explorer (this method is better if you need to create several data fields or parameters).

See Using the Properties View to Create a New Data Field or Parameter

using the wizard to create one at a time.

See Using the Wizards to Create a New Data Field or Parameter

See Associating Participants with Activities for information on how to highlight all the tasks in a process that have a particular data field or parameter assigned to them.

See Constraints on Field or Parameter Values

## Using the Properties View to Create a New Data Field or Parameter

You can create a new data field or parameter in the Properties view.

#### Procedure

1. In the Project Explorer, expand the package or process where you want to add a data field or parameter.

If the **Data Fields** folder is empty under a package, it will be hidden by default. This is because the preferred usage is to define Data Fields at the Process level.

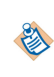

If you want to show the Data Fields folder under a package, regardless of whether it is empty or not, then you need to go to Project Explorer, and click the **View Menu** icon in the top right corner, then select **Customize View**. You can then deselect **BPM Package Data Fields** on the list of filters which are set.

- 2. As appropriate, click **Data Fields** or **Parameters** folder in the Project Explorer. If you need to add a Data Field at the Package level, select **New > Data Field** as described in Using the Wizards to Create a New Data Field or Parameter . The Properties view is displayed.
- 3. Click the plus icon. A new data field or parameter is added. As appropriate, modify the properties.

## Using the Wizards to Create a New Data Field or Parameter

You can create a new data field or parameter using the wizards provided:

#### Procedure

- 1. In the Project Explorer, expand the package or process where you want to add a data field or parameter.
- 2. As appropriate, right-click **Data Fields** or **Parameters** and select **New > Data Field** or **New > Parameter**. The **New Data Field** or New Parameter dialog is displayed.

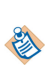

If you start this wizard from the **File** > **New** menu, the first dialog is the project and package dialog, where you must specify a valid project and package. This dialog is not displayed if you right-click at the process level to start the dialog; however you can click **Back** to display it.

- 3. Specify a label for the data field or parameter; you cannot specify leading or trailing spaces.
- 4. For parameters, specify the following:

| Option    | Description                                                                                                    |                                                                                                    |  |  |  |  |
|-----------|----------------------------------------------------------------------------------------------------|----------------------------------------------------------------------------------------------------|--|--|--|--|
| Mandatory | ( <i>Parameter only</i> ) Select this checkbox to specify that the parameter must be present when the process is started.              |                                                                                                    |  |  |  |  |
| Read Only | Select this checkbox to specify that the value of the data field or parameter cannot be modified after it is created.                  |                                                                                                    |  |  |  |  |
| Mode      | ( <i>Parameter only</i> ) Select whether the parameter will be an input ( <b>In</b> ) output ( <b>Out</b> ) or both ( <b>In/Out</b> ). |                                                                                                    |  |  |  |  |
|           | ٨                                                                                                    | The parameters specified on the <b>Interface</b> tab for a user task are from the perspective of the <i>form</i> , not the <i>user</i> . This means that input parameters are sent to the form by the process, not the user. Output Parameters are sent to the form by the user. |  |  |  |  |
|           | ٨                                                                                                    | You must provide an input mapping when the process is called as a subprocess.                                                                                                    |  |  |  |  |

5. Specify the type of data field or parameter you want to create:

| Option                | Description                                                                                                    |                                                                                                    |  |  |  |  |  |
|-----------------------|----------------------------------------------------------------------------------------------------|----------------------------------------------------------------------------------------------------|--|--|--|--|--|
| Basic Type            | If you select this type, you can choose from <b>Text</b> , <b>Decimal</b> , <b>Integer</b> , <b>Boolean</b> , <b>Date</b> , <b>Time</b> , <b>Date Time</b> or <b>Performer</b> . For more information about using performer data types, see the appropriate implementation guide. |                                                                                                    |  |  |  |  |  |
|                       | ٨                                                                                                    | If you need to create a <b>Text</b> field of unlimited length, ensure that the Length field is empty. If you wish to limit the number of characters enter the appropriate numeric value. |  |  |  |  |  |
|                       |                                                                                                    | The value of unmapped <b>Basic Type</b> parameters have the following defaults:                                                                                                    |  |  |  |  |  |
|                       |                                                                                                    | • Text: null                                                                                                    |  |  |  |  |  |
|                       | ٨                                                                                                    | Boolean : false                                                                                                    |  |  |  |  |  |
|                       |                                                                                                    | • Integer/Decimal : 0                                                                                                    |  |  |  |  |  |
|                       |                                                                                                    | • Date / Time / DateTime : now (time of process instance creation)                                                                                                    |  |  |  |  |  |
| Initial Value         | For data fields, you can optionally specify an <b>Initial Value</b> by clicking in the pr<br>text entry area and entering a value. For arrays, you can add more than one val<br>can add rows by clicking the 😝 button. You can also delete rows by clicking th<br>button.         |                                                                                                    |  |  |  |  |  |
|                       |                                                                                                    |                                                                                                    |  |  |  |  |  |
| Allowed<br>Values     | For parameters, you can optionally specify the permitted input values (values that may be supplied by application starting an instance of the process). You can add rows                                                                                                    |                                                                                                    |  |  |  |  |  |
|                       | ing the ∓ button. You can also delete rows by clicking the 💓 button.                                                                                                    |                                                                                                    |  |  |  |  |  |
| Declared<br>Type      | This option allows you to select from the declared types that you have already defined.                                                                                                    |                                                                                                    |  |  |  |  |  |
| External<br>Reference | Allows you to refer to a business object defined in the Business Object Modeler.                                                                                                    |                                                                                                    |  |  |  |  |  |

- 6. Select whether you want the data field or parameter to be an array. Selecting the **Array** checkbox creates an array of the Basic Type that is selected. For example, if you select the **Array** checkbox and Text, you are defining the data field or parameter as an array of Text values.
- 7. Click **Finish** to create the data field or parameter, or click **Next** to specify a documentation URL, description, or extended attributes.
- 8. The **Documentation Url** and **Description** fields allow you to specify supplementary information about the data field or parameter that you have created.
- 9. The Extended dialog allows you to specify extended attributes.

The parameter that you created appears in the Project Explorer.

## **Constraints on Field or Parameter Values**

If you place any constraint on the possible values of a data field or a parameter of any Basic Type, that constraint is ignored at runtime. This is because BPM's Process Engine cannot enforce these constraints.

This section applies only if one of the destinations for your process is set as BPM.

For example:

- If an Integer or Decimal field has its **Length** set to 9, a warning is displayed that format restrictions are not enforced, and at runtime you can still assign a value with more than 9 digits.
- If a Decimal field has **Decimal Places** set to 2, a warning is displayed that format restrictions are not enforced, and at runtime you can still assign a value with 3 decimal places.
- If a Text type data field has its Length set to 50, you can still assign a value with more than 50 characters.

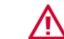

Note that in the case of the Text field, no warning is displayed.

You can produce the same effect as limiting the value of the field or parameter by using a BOM data type defined with the restricted values you need.

## Adding Data Fields to an Activity

You can create a new data field for an activity:

#### Procedure

- 1. Select the activity for which you want to create a data field.
- 2. On the Properties view, click Data Fields.

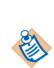

Activities that do not support activity-level data fields (such as gateways) do not have a **Data Fields** tab on their Properties view.

A validation error is displayed if you define a data field for an activity on the **Data Fields** tab, but the destination environment selected for the parent process does not support activity-level data fields for that activity type.

Click 🕂 A new data field is added.

3. Modify the data field's properties as appropriate.

#### Result

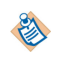

You can only assign a value to an activity-level data field by using the **Scripts** tab on the activity. See the appropriate implementation guide for more information.

- The process begins with a start message event (the process is started upon receipt of a one-way message from an external web service). The business analyst decides whether elements within the incoming data from the web service can be used to uniquely identify instances of this process. If the incoming data can be used to identify the process (later on in the process when there are incoming messages), the business analyst creates a correlation data field (for example, **OrderRef**), and associates it with the start event on the **Interface** tab.
- After the user task, the receive task (**Receive Authorization**) waits for the correct incoming authorization. To do this, the business analyst associates the **OrderRef** correlation data field with the **Receive Authorization** task. When an incoming message is received, the incoming data is compared to the correlation data to make sure that it applies to that process instance.

After creating correlation data fields, and associating them with the relevant events or tasks, the correlation data must be mapped with the incoming data. This is the job of the solution designer. For more information, see the appropriate implementation guide.

## **Creating Correlation Data**

*Correlation data* must be used to ensure that each incoming message is received by the process instance to which it applies. You can create correlation data fields in a number of ways.

See "Correlation Data" in the *TIBCO Business Studio Concepts Guide*.

You can create correlation data fields in the following ways:

- using the Properties view table provided when the **Correlation Data** folder is selected in Project Explorer (this method is recommended if you need to create several data fields or parameters).
- using the wizard available either from the Project Explorer or from the File menu.
- refactoring an existing data field into a correlation data field (right-click the data field and select **Convert to Correlation Data**).
- copying a data field and pasting it under the Correlation Data folder in the Project Explorer.

### **Creating Correlation Data Using the Properties View**

#### Procedure

- 1. In the Project Explorer, expand the package or process where you want to add a correlation data field.
- 2. Click **Correlation Data** in the Project Explorer.

The Properties view is displayed.

Click 🕂 A new correlation data field is added.

| 🔲 Properties 🔀 [  | Problems | nents          |       |                    |                  |
|-------------------|----------|----------------|-------|--------------------|------------------|
| O Correlation Dat | а        |                |       |                    |                  |
| 🔘 Data Fields     | Length   | Decimal Places | Array | External Reference | Type Declaration |
| Advanced          | 50       | NA             |       | NA                 | NA               |

As appropriate, modify the properties.

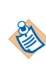

To prevent accidental reassignment of correlation data fields, they are set to read-only by default. If you want to assign a value to correlation data that does not come from an incoming message, deselect the **Read Only** checkbox.
## Result

See Associating Correlation Data with an Event or Task to assign correlation data to a start message event, catch message event, or receive task.

# **Creating Correlation Data Using the Wizard**

## Procedure

- 1. In the Project Explorer, expand the package or process where you want to add a data field or parameter.
- 2. Right-click **Correlation** > **Data** and select **New** > **Correlation Data**. The New Data Field dialog is displayed.

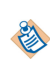

If you start this wizard from the **File** > **New** menu, the first dialog is the project and package dialog, where you must specify a valid project and package. This dialog is not displayed if you right-click at the process level to start the dialog; however you can click **Back** to display it.

### Result

For information about how to complete the remainder of the fields in the wizard pages, see Using the Wizards to Create a New Data Field or Parameter (the properties of a correlation data field are exactly like those of a standard data field).

The correlation data that you created appears in the Project Explorer.

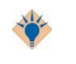

If a correlation data field has data that you want to continue to use in your process, but that you no longer want to use for correlation, you can convert the correlation data field to a "standard" data field, by right-clicking it and selecting **Convert Correlation Data to Data Field**.

See Associating Correlation Data with an Event or Task to assign correlation data to a start message event, catch message event, or receive task.

# Associating Process Data with Events and Tasks

There are many reasons to associate process data with tasks or events. For example, data field needs to be displayed in a form or a process cannot be started unless a particular parameter is passed to a start event.

# Using Drag and Drop to Associate a Data Field or Parameter with an Activity

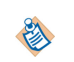

You can drop process data onto a blank part of the process to create a new user task with the associated process data. For more information, see Using Participants to Create Tasks .

#### Procedure

1. In the Project Explorer, click the data field or parameter you want to associate with your activity, holding down the mouse button, drag the pointer to the user task and release the mouse button.

You can select multiple data fields or parameters for drag and drop operations using the Ctrl (for single selection) or Shift (to select a range) keys.

- 2. A menu is displayed with the following options:
  - Add Data To View And Assign

Selecting this option adds the process data as an **In/Out** parameter on the **Interface** tab. This means that in the runtime environment, users will be able to display the associated form to view the field and also to assign new values to it.

# Add Data To View

Selecting this option adds the process data as an **In** parameter on the **Interface** tab. This means that in the runtime environment, users will be able display the associated form to view the field, however they can not assign new values to it.

## Add Data To Assign

Selecting this option adds the process data as an **Out** parameter on the **Interface** tab. This means that in the runtime environment, users will be able display the associated form to assign new values to the field.

# Using the Interface Tab to Associate a Data Field or Parameter with an Activity

### Procedure

- 1. Select the event or task.
- 2. In the Properties view, click the **Interface** tab.

| Properties 🗙 | 🛃 Problems 🗣 Fragments                                               | 🎽 Data Sc    | urce Explorer        |             | 🏀 ▽ 🗖 |
|--------------|----------------------------------------------------------------------|--------------|----------------------|-------------|-------|
| 🗖 Task       | 1                                                                    |              |                      |             |       |
| General      | Visibility: 💿 Private 🔿 Public                                       |              |                      |             |       |
| Description  |                                                                      |              |                      |             |       |
| 💐 Interface  | <ul> <li>Parameters</li> <li>Select a subset of data that</li> </ul> | t is accessi | ble for this activit | ~           |       |
| Data Fields  | No interface data accor                                              | iation requ  | ired                 | .7 •        |       |
| Resource     |                                                                      | iacion rega  | ired.                |             |       |
| Scripts      | Process Data Name                                                    | Mode         | Mandatory            | Description | ÷_    |
| Appearance   | O [All Process Data]                                                 |              |                      |             | ×     |
| Extended     |                                                                      |              |                      |             |       |
| Advanced     |                                                                      |              |                      |             |       |

- 3. Select whether you want the visibility of the event or task to be private or public see Setting Event and Task Visibility (Private and Public).
- 4. Choose between the following:
  - Select the checkbox **No interface data association required** if you do not want to associate process data with the event or task. This will delete any associations that already exist.

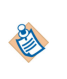

Usually if no data is explicitly associated with an event or task, then all available data is implicitly associated. Selecting this option prevents this, which can be useful for example when you wish to define an incoming message event with no parameters, even though the process already has formal parameters for other reasons.

• Click 🚽 to select the process data that you want to associate with the event or task. The Select Data Field or Formal Parameter dialog displays the list of available process data:

• By default all process data is available to a task. When you explicitly associate process data with an event or task, only the process data you associate with the event or task can be used by that task.

|                                                                                   |        | (a) custName (custName) - SettleVer |
|-----------------------------------------------------------------------------------|--------|-------------------------------------|
| Matching items:                                                                   |        | 3 custId (custId) - SettleVendorAc  |
| accountNumber (accountNumber) - SettleVendor                                      | rAcc   |                                     |
| 😡 amountToPay (amountToPay)                                                       |        |                                     |
| anyDiscrepancies (anyDiscrepancies)     appointmentDateTime (appointmentDateTime) | Add    |                                     |
| appointmentDate nine (appointmentDate nine)     ace nine                          | Remove |                                     |
| (a) custName (custName)                                                           | Clear  |                                     |
| ① referencePaymentId (referencePaymentId)                                         |        |                                     |
| (a) sortCode (sortCode)                                                           |        |                                     |
|                                                                                   |        |                                     |
|                                                                                   | >      |                                     |
| /VenderEvennle/Dresses DSettleVenderAssourt v                                     | od .   | (VendorExample/ProVendorAccourt     |

- The process data displayed depends on what type of event or task is selected. Most events and tasks can have both data fields and formal parameters associated with them, however receive tasks and events of type None can have only formal parameters associated with them. End events of type Message can only have formal parameters if the selected WSDL has both input and output parameters.
- 5. The process data you select is added to the table of data. Select whether you want the data to be mandatory.

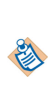

The mandatory setting on the Interface tab for a formal parameter overrides the mandatory setting in the Properties view for the formal parameter. This allows complete freedom in designing the process - you can define a formal parameter as mandatory in one place in a process, and optional in another.

Use the space provided if you want to add an optional usage description of the process data. Selected parameters also display their mode (In, Out, or In/Out). You can change the mode by selecting from the drop-down list.

# Associating Correlation Data with an Event or Task

Catch message events and receive tasks must have correlation data associated with them. Message start events can optionally have correlation data.

For more information about correlation data, see "Correlation Data" in TIBCO Business Studio Concepts.

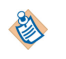

If you are configuring a message start event, and do not want to use correlation data with the event, select the **No correlation data initialization required** check box in the **Correlation Data** section of the **Interface** tab. If you select this check box, you must ensure that correlation data is initialized (for example, using a script) before it is required in the process.

By default, all correlation data is associated with an event or task, but you can explicitly associate only selected correlation data as described here.

Note that if there are no active process instances that match the correlation data when the message is received, the default behavior is to not reply to the message until a process instance that matches the correlation data become available (you can also set an optional correlation timeout period (see step 6

below)). However, you can also specify that if a process instance with matching correlation data is not found, to immediately reply to the message. This is accomplished using the Correlate Immediately option -- see Specifying Correlate Immediately.

## Procedure

- 1. In the Process Editor, select the event or receive task.
- 2. Select the **Interface** tab.

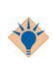

If the **Interface** tab does not display the **Correlation Data** section, make sure that the event or task you have selected is one of the types listed previously. Other types of events or tasks do not require correlation data and therefore do not display this section on the **Interface** tab.

- 3. In the Correlation Data section, click 🕂
- 4. On the Select Data Field dialog, select the correlation data you want to associate with the event or task, then click **OK**.
- 5. In the Correlation Data section, select the mode of the correlation data.

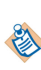

Depending on the type of event or task, TIBCO Business Studio provides appropriate defaults. For example, start message events are usually where correlation data is initialized, so the default mode for start message events is **Initialize**.

- **Correlate** (*Intermediate Catch Message Event and Receive Task only*) The specified incoming data is compared to that of existing process instances to ascertain the target of the request.
- **Initialize** Specifies that the correlation data is expected to receive its value from the incoming data. For a start message event, a process instance is started, then the correlation data field is initialized with a value from the incoming data.
- Join (*Start Event or Received Tasks without incoming flow only*) Causes the correlation data (mapped from the input data) to be compared to the correlation data for any existing process instances. If no matching process instances are found, a new process instance is started. If the correlation data matches that of an existing process instance, the request is directed to that instance (a new process instance is not started).
- 6. Optional: If you want to configure the timeout of the correlation event, click the **Resource** tab. Expand Correlation Timeout and define the timeout you require. The correlation timeout is calculated from the time the BPM receives the message.

You may want to configure the timeout of the correlation event to avoid a problem of either:

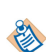

- an event that should correlate to an earlier process instance that does not correlate, sits waiting and then correlates with a later process instance with the same correlation data.
- an event that does not correlate immediately and waits in a queue, potentially permanently, using up resources unnecessarily.

# **Specifying Correlate Immediately**

The Correlate Immediately option causes an immediate reply to a message if there are no active process instances with matching correlation data when the message is received.

A process instance with matching correlation data may not be available because the process instance does not exist, or because it is currently halted or suspended. In these situations, specifying the Correlate Immediately option results in:

• A response is immediately returned to the sender indicating that no process instance with matching correlation data was found, or that matching process instances were found but are in a non-running state (halted or suspended).

 Correlation will still occur at a later time when the process instance with matching correlation data is available and running.

Any customer-developed user interfaces receiving the response is required to interpret the additional response information in order to inform the end user that the update has been received and will be processed later when the process instance is active.

# Procedure

- 1. In the Process Editor, select the event or receive task.
- 2. Select the **General** tab.
- 3. In the **Implementation Details** section, select the **Correlate Immediately** check box.

# Setting Event and Task Visibility (Private and Public)

The visibility of an event or task (whether it is private or public) controls whether process information (such as required parameters) is available to an external process or application.

Setting the visibility to public results in a subset of events or steps that are then available to external processes or applications.

The runtime effect of this setting is entirely destination specific.

For each event or task, you can specify a list of expected input fields (on the **Interface** tab), and define the URL of the document describing the purpose of the public event or task (on the **Description** tab).

By default, events and tasks in a process are private; in a process interface, they are public. If you want to change the visibility of an event or task:

# Procedure

- 1. Select the event or task.
- 2. On the Interface tab, select the visibility (Private or Public).

Click 🛃 to add parameters to the event or task. Use the Mandatory checkbox to specify parameters that must be present.

3. (*Optional*) Select the **Description** tab. Enter a URL that provides documentation describing how the event or task is used.

# **Using Process Data to Create Tasks**

If you have created data fields or parameters, you can drag them to a blank area of a process to automatically create a user task.

# Procedure

1. In the Project Explorer, click the data field or parameter, and holding down the mouse button drag the pointer to a blank part of the process and release the mouse button:

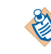

You can select multiple data fields or parameters for drag and drop operations using the **Ctrl** (for single selection) or **Shift** (to select a range) keys.

- 2. A menu is displayed with three options:
  - Create User Task To View And Assign Data

Selecting this option creates a user task with the process data as an **In/Out** parameter on the **Interface** tab. This means that in the runtime environment, users will be able to display the associated form to view the field and also to assign new values to it.

Create User Task To View Data

Selecting this option creates a user task with the process data as an **In** parameter on the **Interface** tab. This means that in the runtime environment, users will be able display the associated form to view the field, however they can not assign new values to it.

## • Create User Task To Assign Data

Selecting this option creates a user task with the process data as an **Out** parameter on the **Interface** tab. This means that in the runtime environment, users will be able display the associated form to assign new values to the field.

# **Creating a Participant**

Participants are used to identify who or what performs an activity.

See "Participants" in the TIBCO Business Studio Concepts Guide.

## Procedure

- 1. In the Project Explorer, expand the package where you want to add a participant.
- 2. Right-click Participants and select New > Participant . The New Participant dialog is displayed.
- 3. Click the **Back** button if you need to change either the name of the **Project** and **Package** where the participant will be created. If you want to change either, click the **Project** or **Package** button.

Participants can be created at either the package level or at the process level. Creating them at the package level is recommended as it enables them to be shared amongst processes. Select the **Process** checkbox and specify a process if you want to create the participant at the process level.

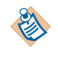

If the Participants folder is empty at the Process level, it will be hidden by default. This is because the preferred usage is to define Participants at the Package level.

- 4. Click Next.
- 5. Specify the **Label** and **Name** of the participant (either a basic type, or an external reference as described previously in this section) and click **Finish**.
  - To create a basic type, select **Basic Type** and choose from **Role**, **Organization\_Unit**, **Human**, **System** and **Organization Model Query**, and click **Finish**.

If you select the **Organization Model Query** button, you can then enter the Organization Model Query Script in Resource Query Language (RQL) using a script or expression in the General tab of the Properties view. This is evaluated when a referencing task is executed at run-time, so the actual participant is resolved and the activity dispatched and offered to the participant. A query could resolve to a participant in the package/process or to an entity in the organizational model.

• To create an external reference to an organization model, select **External Reference**, and click the picker to select a type from the organization model.

Choose a type from those shown in Matching Items, or key in the first few characters of the name you are looking for in the field under **Select type(s)(? = any character, \* = any string** and choose from those shown. Click **OK**.

The participant that you created appears in the Project Explorer.

- You can import participants from other projects. At the process package level, rightclick and select **Import Participants Wizard**. You can then select which project/s you wish to import participants from.
- All external references to participants from within the same project must be to the same **major version** of the organization model. However, you can reference different minor or micro versions of the model. For example, if you have included a reference to a participant in version 1.0.0.qualifier of the organization model, and the model subsequently changes, you could reference a participant in version 1.1.0.qualifier, but not version 2.0.0.qualifier.

# **Associating Participants with Activities**

You can associate a participant with an activity to identify who or what performs the activity. You can do this either by dragging and dropping the participant onto the activity or in the Properties view for the activity.

# Using Drag and Drop to associate a participant with an activity

You can drag a participant onto an activity.

## Procedure

- 1. Expand participants in the Project Explorer.
- 2. Click the participant you want to associate with your activity, holding down the mouse button, drag the pointer to the activity and release the mouse button.
  - You can select multiple participants for drag and drop operations using the **Ctrl** (for single selection) or **Shift** (to select a range) keys.
  - You can also select as a participant a data field or formal parameter of the type **Performer**.
- 3. A menu is displayed with two options:

| Option                  | Description                                                                                                    |
|-------------------------|----------------------------------------------------------------------------------------------------|
| Add Task Participant(s) | Selecting this option adds the participants to any existing participants for the activity.                                                  |
| Set Task Participant(s) | Selecting this option clears any existing participants associated with the activity, before setting the participants to those you selected. |

### Using Properties View to associate a participant with an activity

You can associate a participant with an activity.

# Procedure

- 1. In the Process Editor, highlight the desired activity.
- 2. Either:
  - In the Properties view, click the picker.
  - Right-click the activity, and select **Participant**.

The Select Participants dialog is displayed.

3. Highlight participants you want to select and click **Add** to move them to the **Selection** column. When you have finished selecting Participants, click **OK**.

- You can select multiple participants by pressing either the **Ctrl** (for single selection) or **Shift** (to select a range) keys while making your selection.
- The wildcard ? returns all matching participants. Use the \* wildcard to restrict the results (for example, \*2 to return all Participants ending in 2. Note that the wildcard \* by itself does not return any results; it only works in conjunction with a string.
- You an also select as a participant a data field of the type **Performer**.
- 4. The participants you selected are displayed in the Properties view and also when you hover the pointer over the activity in the Process Editor.

## **Highlighting Participants**

You can see what tasks a participant is assigned to by using highlighting.

## Procedure

1. Click in the Process Editor for the process.

On the toolbar, you will see a button:

2. Click on this to see the dropdown, and select Enable Highlighting.

|   | • ] 🚺 • ] 🏇 • 🕥 • 💁 •             |
|---|-----------------------------------|
| 5 | Highlight Activities With Scripts |
| 6 | 🕹 Process Message API Activities  |
| < | →Conditional Sequence Flow        |
| - | Enable Highlighting               |
| ~ | Enable Highlight Animation        |

Alternatively, you can select Diagram > Highlighting > Enable Highlighting.

3. Select the participant in Process Explorer, and in the Process Editor the tasks which use this participant will be highlighted (framed with green lines). Other tasks in the process will be grayed out.

This behavior also applies to data fields and parameters.

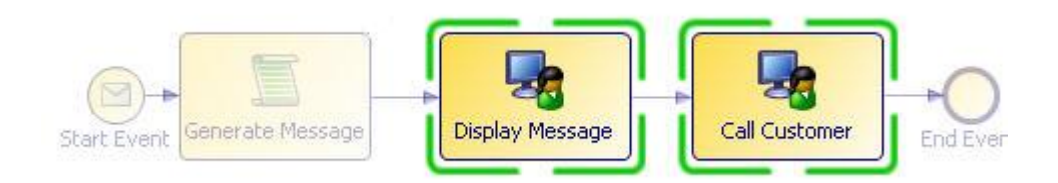

### Result

Highlights are cumulative.

- If you select more than one participant, data field or parameter in Project Explorer, only tasks which reference all of those selected will be highlighted.
- If you select "Activities With Scripts" followed by "Process Message API Activities" then the diagram objects highlighted will be process message API activities that have scripts.

The current highlight filter is shown when you use the Process Editor mouse-over tooltip.

Highlights are removed when anything other than the highlighted diagram objects are selected.

# **Exporting Participants to an Organization Model**

You can create an organization model based on the participants in a process package, or a number of process packages..

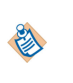

- Process packages with errors cannot be selected as the basis for organization model creation.
- Processes must contain only one pool, but can have many lanes.
- If a process package references another process package, the referenced process package is automatically selected.

# Procedure

- 1. Right-click the XPDL package file in the Project Explorer and select **Refactor > To Organization Model**.
- 2. In the resulting dialog, select the process packages that you want to refactor into an organization model, and click **Finish**:
- 3. A message indicates that the process packages were correctly refactored:

The existing participants are changed from basic types to external references to the organization model.

# Participants to Organization Model Mapping

The following table shows how participants that *are not* referenced in a process appear in the exported organization model.

| Process Participant Type | Organization Model Object                   |
|--------------------------|---------------------------------------------|
| Human                    | Position in default organization model unit |
| Organization unit        | Top-level organization unit                 |
| Role                     | Top-level group                             |
| System                   | Ignored                                     |

The following table shows how participants that *are* referenced in the process (for example, in a user task) appear in the exported organization model.

| Process Participant Type | Organization Model Object                                                                                           |
|--------------------------|----------------------------------------------------------------------------------------------------|
| Human participant        | Position in organization unit (unit is named after the lane in the original process)                                |
| Organization unit        | Organization unit within an organization unit (the containing unit is named after the lane in the original process) |
| Role                     | Top-level group                                                                                                    |
| System                   | Ignored                                                                                                    |

# **Using Participants to Create Tasks**

If you have participants, you can drag them to a blank area of a process to automatically create several types of task:

# Procedure

1. In the Project Explorer, click the participant, and holding down the mouse button drag the pointer to a blank part of the process and release the mouse button.

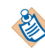

You can select multiple participants for drag and drop operations using the **Ctrl** (for single selection) or **Shift** (to select a range) keys.

- 2. A menu is displayed with the following options:
  - Create User Task For Participant(s)

Selecting this option creates a user task with the selected participants.

- **Create Service Task For Participant(s)** Selecting this option creates a service task with the selected participants.
- **Create Manual Task For Participant(s)** Selecting this option creates a manual task with the selected participants.
- Other Task Types

This submenu contains more task types that you can create from a participant.

# **Deletion of Data Fields Parameters Participants and Type Declarations**

You can delete a project object such as a data field, parameter, participant, or type declaration by rightclicking it in the Project Explorer and selecting **Delete**.

However, if the project object has been associated with another object such as an activity or a sequence flow, the following message is displayed:

| 🔊 Dele | ting Referenced Data                                                                           | × |
|--------|------------------------------------------------------------------------------------------------|---|
| ?      | One or more selected fields/parameters are currently referenced by objects/flows in processes. |   |
|        | This may invalidate the process concerned.                                                     |   |
|        | Are you sure you wish to delete them?                                                          |   |
|        | <u>Y</u> es <u>N</u> o                                                                         |   |

If you click **Yes**, the project object (in this example, a data field) is deleted, but it will still be referenced in XPDL for the project, which can cause problems. If you click **No**, the project object is not deleted. You can then go to the Properties view and examine the references to that object:

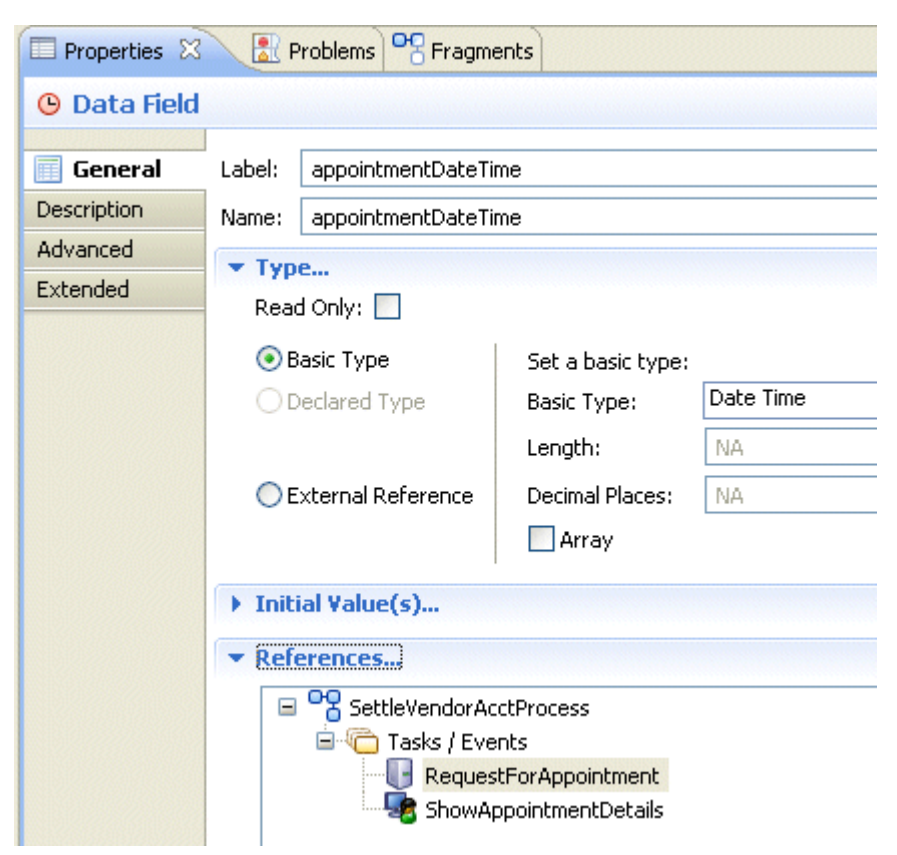

In this example, the data field is referenced in the service task **RequestForAppointment** and in the user task **ShowAppointmentDetails**. Click **Go To** to show that task in the Process Editor.

# **Creating a Dynamic Organization Participant**

The Organization Units and Positions within a Dynamic Organization may be assigned to Process Participants - known as Dynamic Organization Participants.

See "Dynamic Organization Participants" in the TIBCO Business Studio Concepts Guide

### Procedure

- 1. In the Project Explorer, expand the package where you want to add a participant.
- 2. Right-click **Participants** and select **New > Participant**. The New Participant dialog is displayed.
- 3. Specify the Label and Name of the participant.
- 4. To create an external reference to a dynamic organization model, select External Reference, and click the picker to select a type from the dynamic organization model. Choose a type from those shown in Matching Items, or key in the first few characters of the name you are looking for in the field under Select type(s)(? = any character, \* = any string and choose from those shown. Click OK. The dynamic organization participant that you created appears in the Project Explorer.
- 5. Click Finish

### What to do next

When a Dynamic Organization Participant is assigned to a task you need to provide information to identify the correct instance of the Dynamic Organization to use to resolve this participant. See Dynamic Organization Identifier Mapping to identify the correct instance of the Dynamic Organization in which the participant will be found at runtime.

# **Auditing Process Data**

By default, process data does not appear in the audit trail (that is, in the Event Viewer) for a process instance. But you can configure a process so that certain data fields appear in the audit trail. This capability makes use of the process data to work item attributes mapping facility that is available in ActiveMatrix BPM. For example, the following shows process data in the Event Viewer that has been mapped to Attributes 3 and 8.

| 12            | 2014-10-13 14:11:28                                                                                                    | Completed w  | ork item 'RepResponce' of 'CSCallbackPro                                                                                                    | cess' ( Clint Hill | BRM_W                                                            | VORKITEM_EX_COMPLETE_WORK_IT                                                                                                    |
|---------------|----------------------------------------------------------------------------------------------------|--------------|----------------------------------------------------------------------------------------------------|--------------------|------------------------------------------------------------------|----------------------------------------------------------------------------------------------------|
| Q.            | 2014-10-13 14:11:28                                                                                                    | Completed ta | ask 'RepResponce' of 'CSCallbackProcess'                                                                                                    | with IC Clint Hill | BX_INS                                                           | TANCE_TASKS_COMPLETED                                                                                                    |
| Ģ             | 2014-10-13 14:11:29                                                                                                    | Created task | 'SalesDepartmentReview' of 'CSCallbackP                                                                                                    | roces: Clint Hill  | BX_INS                                                           | TANCE_TASKS_CREATED                                                                                                    |
|               | 2014-10-13 14:11:29                                                                                                    | Scheduled w  | ork item 'SalesDepartmentReview' of 'CSCa                                                                                                    | allback Clint Hill | BRM_W                                                            | VORKITEM_SCHEDULED                                                                                                    |
|               | 2014-10-13 14:11:29                                                                                                    | Applied work | group patterns for work item                                                                                                    | Clint Hill         | BRM_W                                                            | WORKGROUP_EX_APPLY_PATTERNS                                                                                                    |
| <             |                                                                                                    |              |                                                                                                    |                    |                                                                  |                                                                                                    |
|               |                                                                                                    |              |                                                                                                    |                    | Items                                                            | 41 - 6D of 74. Page 3 of 4 🕅 💜                                                                                                    |
|               |                                                                                                    |              |                                                                                                    |                    |                                                                  |                                                                                                    |
| O E           | X_INSTANCE_TASKS_C                                                                                                    | OMPLETED -   | Event Attributes                                                                                                    |                    | Type                                                             | Component                                                                                                    |
| O E<br>Type I | BX_IN STANCE_TA SK S_C<br>Name<br>Application activity instance                                                                                                    | OMPLETED -   | Event Attributes<br>Value<br>pvm:001i30                                                                                                    |                    | Type                                                             | Component<br>Common Meta Data                                                                                                    |
| O E<br>Type I | EX_IN STANCE_TASKS_C<br>Name<br>Application activity instance<br>Application activity model ID                                                                              | OMPLETED -   | Value<br>pvm:001i30<br>_dPFr4F8zEd-KqJmYNEw8ow                                                                                                    | _                  | Type<br>String<br>String                                         | Component<br>Common Meta Data<br>Common Meta Data                                                                                 |
| O E<br>Type I | EX_IN STANCE_TASKS_C<br>Name<br>Application activity instance<br>Application activity model ID<br>Application activity name                                                 | OMPLETED -   | Event Attributes<br>Value<br>pvm:001i30<br>_dPFr4F8zEd-KqJmYNEw8ow<br>RepResponce                                                                                   | _                  | Type<br>String<br>String<br>String                               | Component<br>Common Meta Data<br>Common Meta Data<br>Common Meta Data                                                             |
| O E<br>Type I | Application activity instance<br>Application activity model ID<br>Application activity model Application activity model Application activity name                           | OMPLETED -   | Event Attributes       Value       pvm:001i30       _dPFr4F8zEd-KqJmYNEw8ow       RepResponce       com.example.cscallback                                          |                    | Type<br>String<br>String<br>String<br>String                     | Component<br>Common Meta Data<br>Common Meta Data<br>Common Meta Data<br>Common Meta Data                                         |
| O E<br>Type I | Application activity instance<br>Application activity model ID<br>Application activity name<br>Application name<br>Attribute3                                               | OMPLETED -   | Event Attributes<br>Value<br>pvm:001i30<br>_dPFr4F8zEd-KqJmYNEw8ow<br>RepResponce<br>com.example.cscallback<br>Need info about new CSR application.                 |                    | Type<br>String<br>String<br>String<br>String<br>String           | Component<br>Common Meta Data<br>Common Meta Data<br>Common Meta Data<br>Common Meta Data<br>Common Meta Data                     |
| J E<br>Type I | EX_IN STANCE_TASKS_C<br>Name<br>Application activity instance<br>Application activity model ID<br>Application activity name<br>Application name<br>Attribute3<br>Attribute8 | OMPLETED -   | Event Attributes<br>Value<br>pvm:001i30<br>_dPFr4F8zEd-KqJmYNEw8ow<br>RepResponce<br>com.example.cscallback<br>Need info about new CSR application.<br>Ricky Bobbie |                    | Type<br>String<br>String<br>String<br>String<br>String<br>String | Component<br>Common Meta Data<br>Common Meta Data<br>Common Meta Data<br>Common Meta Data<br>Common Meta Data<br>Common Meta Data |

If a *work list facade* has been defined, and display labels were assigned to Attributes 3 and 8, the labels would be shown in the Event Viewer rather than "Attribute3" and "Attribute8". For more information, see Creating a Work List Facade.

The Event Viewer displays audit entries across all processes on the system, and therefore it is usual that specific attributes are used for the same data items across all processes. For example, you might want to consistently use Attribute2 for the value of 'Order Id'. Creating and sharing the same work list facade project across all BPM applications on the system can help to achieve this consistency.

To configure your system to show process data in the Event Viewer, you must:

- Enable auditing of process data -- see Enable Auditing of Process Data
- Map process data fields to the desired work item attributes -- see Mapping Process Data to be Audited

# **Enable Auditing of Process Data**

To be able to audit process data (that is, view process data in the Event Viewer), you must enable it in the ec-probe-rules.xml file on the server.

The work item attributes are *not* included in audit data (that is, in the Event Viewer) by default for performance reasons.

## Procedure

1. Open the ec-probe-rules.xml file.

This file is located in the following directory on the machine on which ActiveMatrix BPM is installed:

CONFIG\_HOME/bpm/bpm\_app\_name/configuration

where:

 CONFIG\_HOME is the root directory for ActiveMatrix BPM runtime files. This can be specified during installation.

On Windows systems, this defaults to:

C:\ProgramData\amx-bpm\tibco\data

On UNIX systems, this defaults to:

/opt/tibco/data

*bpm\_app\_name* is the name of the ActiveMatrix BPM application, which can be specified during installation.

This defaults to:

amx.bpm.app

2. Locate genericAttributes:

```
<messageProcessDefinition name="CentralECAuditProcessExclusions" parentMessageProcess="CentralECAuditProcess">
    <excludedAttributesList>
        <!-- Comment the following line out to enable central auditing of the Generic Attributes -->
        <attributeSet>genericAttributes/attributeSet>
        </excludedAttributesList>
        </messageProcessDefinition>
```

3. Comment out the line that contains **genericAttributes**: It should now appears as follows:

```
<messageProcessDefinition name="CentralECAuditProcessExclusions" parentMessageProcess="CentralECAuditProcess">
    <excludedAttributesList>
        <!-- Comment the following line out to enable central auditing of the Generic Attributes -->
        <!-- <attributeSet>genericAttributes</attributeSet> -->
        </excludedAttributesList>
        </messageProcessDefinition>
```

4. Save and close the ec-probe-rules.xml file.

#### What to do next

Map process data fields to the desired work item attributes -- see Mapping Process Data to be Audited.

#### Mapping Process Data to be Audited

For process data to appear in the Event Viewer, you must map process data fields to the desired work item attributes.

This mapping process is the same as the process for mapping data fields to work item attributes when creating a work list facade - see Creating a Work List Facade. If you have defined a work list facade, and you map process data fields to attributes for which you have specified a display label in the facade, those custom labels also appear in the Event Viewer for the process data entries.

### Procedure

- 1. In TIBCO Business Studio, open your process and select it in the Process Editor.
- 2. In the **Properties** view, select the **Work Resource** tab, then expand **Work Item Attribute / Audit Event Data Attribute Mappings**.

This displays all of the data fields defined for the process (in the left column) and all of the work item attributes (in the right column). For example:

| type filter text                                                                                                    | Show Only Mapped Content | type filter text                                                                                                    |  |
|----------------------------------------------------------------------------------------------------|--------------------------|----------------------------------------------------------------------------------------------------|--|
| Contact Name (ContactName)     Contact Phone (ContactPhone)     Ssue Description (IssueDescription)     Issue Details (IssueDetails)     Close (Close)     Resolution Description (ResolutionDescription)     Resolution Details (ResolutionDetails)     Review Notes (ReviewNotes) |                          | attribute1: Integer     attribute2: Text     attribute3: Text     attribute3: Text     attribute4: Text     attribute5: Decimal     battribute6: DateTime     attribute7: DateTime     attribute9: Text     attribute9: Text     attribute10: Text     attribute11: Text     attribute12: Text     attribute13: Text     attribute14: Text     attribute14: Text |  |

If you have a work list facade defined, the list of attributes in the right column shows the display labels for those attributes that were mapped to data fields in the facade.

3. Map the data fields that you want to appear in the Event Viewer to attributes that are of the same data type.

For example:

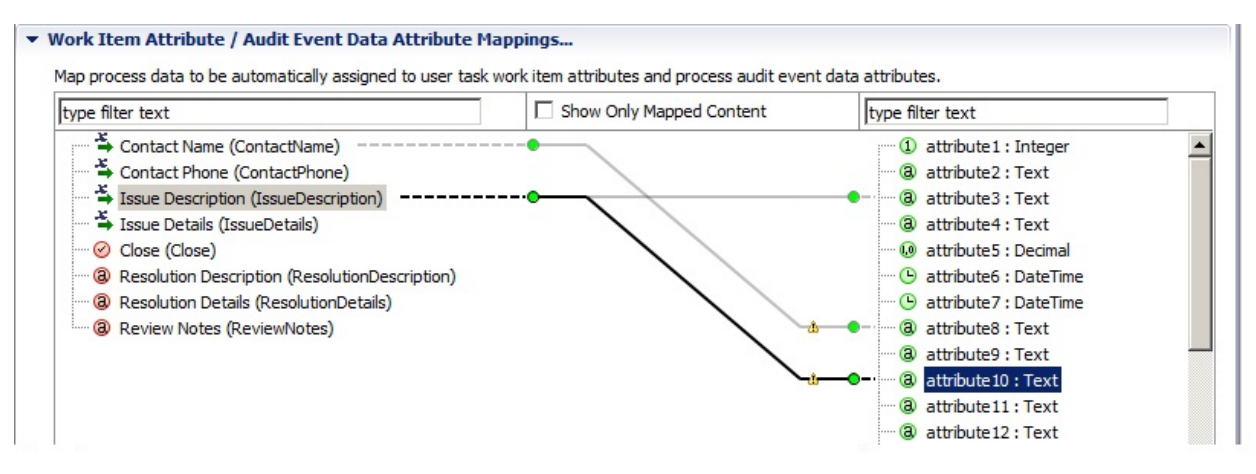

As shown in this illustration, data fields can be mapped to multiple attributes, if desired.

Note that if you map a data field to an attribute of a smaller size, a warning marker is shown that indicates this:

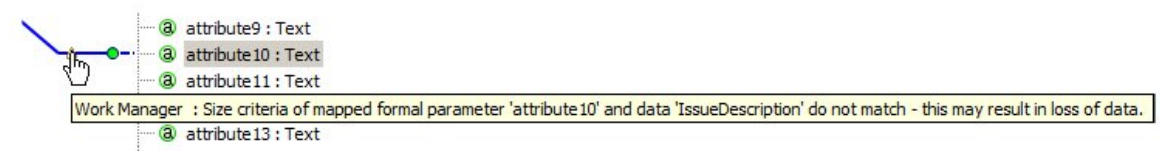

This may result in data shown in the Event Viewer being truncated to the length of the attribute. For information about the type and size of each work item attribute, see the "Work Item Attributes" topic in the *TIBCO Business Studio Process Modeling Concepts* guide.

### Result

The example shown above results in the value in the **Contact Name** field appearing in Attribute8, and the value in the **Issue Description** field appearing in Attribute3 and Attribute10 in the Event Viewer. For example:

| 0    | 2014-10-13 13:25:49                                                                                                    |                | Created task | 'Start' of 'CSCallbackProcess' with ID 'pvm:0                                                                                                    | a12: Clint Hill   | BX_INS                                                                               | TANCE_TASKS_CREATED                                                                                                    |
|------|----------------------------------------------------------------------------------------------------|----------------|--------------|----------------------------------------------------------------------------------------------------|-------------------|--------------------------------------------------------------------------------------|----------------------------------------------------------------------------------------------------|
| 0    | 2014-10-13 13:25:49                                                                                                    | վեր            | Completed ta | sk 'Start' of 'CSCalibackProcess' with ID' pvn                                                                                                    | n:Da Clint Hill   | BX_INS                                                                               | STANCE_TASKS_COMPLETED                                                                                                    |
| ę    | 2014-10-13 13:25:50                                                                                                    | V              | Created task | 'RepResponce' of 'CSCallbackProcess' with                                                                                                    | ID 'r Clint Hill  | BX_INS                                                                               | STANCE_TASKS_CREATED                                                                                                    |
|      | 2014-10-13 13:25:50                                                                                                    | 1              | Scheduled w  | ork item 'RepResponce' of 'CSCallbackProce                                                                                                    | ss' (Clint Hill   | BRM_V                                                                                | VORKITEM_SCHEDULED                                                                                                    |
| •    | 2014-10-13 13:25:50                                                                                                    |                | Applied work | d work group patterns for work item Clint Hill                                                                                                    |                   | BRM_WORKGROUP_EX_APPLY_P                                                             |                                                                                                    |
| •    | 2014-10-13 13:31:36                                                                                                    |                | Applied work | group patterns for work item                                                                                                    | Clint Hill        | BRM_V                                                                                | VORKGROUP_EX_APPLY_PA                                                                                                    |
| 8    | 2014-10-13 13:31:36                                                                                                    |                | Allocated wo | rk item 'RepResponce' of 'CSCallbackProces                                                                                                    | s' (IC Clint Hill | BRM_V                                                                                | VORKITEM_ALLOCATED_TO                                                                                                    |
| F    | X INSTANCE TASKS                                                                                                    | CON            | MPLETED -    | Event Attributes                                                                                                    | _                 | Items                                                                                | s 1 - 20 of 43. Page 1 of 3 🛛 🕅                                                                                                    |
| E    | 3X_INSTANCE_TASKS                                                                                                    | _con           | MPLETED -    | Event Attributes                                                                                                    | _                 | Items                                                                                | s 1 - 20 of 43. Page 1 of 3 🛛 🕅                                                                                                    |
| E    | BX_INSTANCE_TASKS_<br>Name                                                                                                    | _con           | MPLETED -    | Event Attributes<br>Value                                                                                                    |                   | Items                                                                                | s 1 - 20 of 43. Page 1 of 3 🚺                                                                                                    |
| E    | BX_INSTANCE_TASKS_<br>Name<br>Application activity instance                                                                                                    | _CON           | MPLETED -    | Event Attributes<br>Value<br>pvm:001i2c                                                                                                    |                   | Type<br>String                                                                       | s 1 - 20 of 43. Page 1 of 3 🚺<br>Component<br>Common Meta Data                                                                                                    |
| pe I | BX_INSTANCE_TASKS_<br>Name<br>Application activity instand<br>Application activity model                                                                                                    | _CON           | MPLETED -    | Event Attributes<br>Value<br>pvm:001i2c<br>_cYjsiV8zEd-KqJmYNEw8ow                                                                                                   |                   | Type<br>String<br>String                                                             | s 1 - 20 of 43. Page 1 of 3 K                                                                                                    |
| pe I | BX_IN STANCE_TASKS_<br>Name<br>Application activity instance<br>Application activity model<br>Application activity name                                                                     | _CON           | MPLETED -    | Event Attributes<br>Value<br>pvm:001i2c<br>_cYjsiV6zEd-KqJmYNEw8ow<br>Start                                                                                          |                   | Type<br>String<br>String<br>String                                                   | s 1 - 20 of 43. Page 1 of 3 K<br>Component<br>Common Meta Data<br>Common Meta Data<br>Common Meta Data                                                                                                    |
| e l  | BX_IN STANCE_TASKS_<br>Name<br>Application activity instand<br>Application activity model<br>Application activity name<br>Application name                                                  | _CON<br>ICE ID | MPLETED -    | Event Attributes<br>Value<br>pvm:001i2c<br>_cYjsiV8zEd-KqJmYNEw8ow<br>Start<br>com.example.cscallback                                                                |                   | Type<br>String<br>String<br>String<br>String                                         | S 1 - 20 of 43. Page 1 of 3 K<br>Component<br>Common Meta Data<br>Common Meta Data<br>Common Meta Data<br>Common Meta Data                                                                                                    |
| e l  | BX_IN STANCE_TASKS_<br>Name<br>Application activity instand<br>Application activity model<br>Application activity name<br>Application name<br>Attribute10                                   | _CON           | MPLETED -    | Event Attributes<br>Value<br>pvm:001i2c<br>_cYjsiV8zEd-KqJmYNEw8ow<br>Start<br>com.example.cscallback<br>*38*Need info about                                         |                   | Type<br>String<br>String<br>String<br>String<br>String<br>String                     | S 1 - 20 of 43. Page 1 of 3<br>Component<br>Common Meta Data<br>Common Meta Data<br>Common Meta Data<br>Common Meta Data<br>Common Meta Data<br>Common Meta Data                                                                                                    |
| ) E  | Application activity instance<br>Application activity model<br>Application activity model<br>Application activity name<br>Application name<br>Attribute10<br>Attribute3                     | ICE ID         | MPLETED -    | Event Attributes<br>Value<br>pvm:001i2c<br>_cYjsiV8zEd-KqJmYNEw8ow<br>Start<br>com.example.cscallback<br>*38*Need info about<br>Need info about new CSR application. |                   | Type<br>String<br>String<br>String<br>String<br>String<br>String<br>String           | Component     Common Meta Data     Common Meta Data     Common Meta Data     Common Meta Data     Common Meta Data     Common Meta Data     Common Meta Data     Common Meta Data     Common Meta Data     Common Meta Data                                                    |
| j E  | Application activity instance<br>Application activity instance<br>Application activity model<br>Application activity name<br>Application name<br>Attribute 10<br>Attribute 3<br>Attribute 8 | _CON           | MPLETED -    | Event Attributes<br>Value<br>pvm:0D1i2c<br>_cYjsiV8zEd-KqJmYNEw8ow<br>Start<br>com.example.cscallback<br>*38*Need info about<br>Need info about<br>Ricky Bobbie      |                   | Type<br>String<br>String<br>String<br>String<br>String<br>String<br>String<br>String | 1 - 20 of 43. Page 1 of 3     Component     Common Meta Data     Common Meta Data     Common Meta Data     Common Meta Data     Common Meta Data     Common Meta Data     Common Meta Data     Common Meta Data     Common Meta Data     Common Meta Data     Common Meta Data |

Note that this example also illustrates the result of mapping a data field to an attribute whose length is not sufficient to hold the entire value entered in the data field. In this example, the **Issue Description** field was mapped to an attribute (Attribute10) that is 20 characters in length. Since the value entered in the **Issue Description** field exceeds 20 characters, the value shown in the Event Viewer is truncated. Since it is truncated, the value shown in the Event Viewer is prefixed with **\*nn\***, where **nn** is the number of characters that were entered into the data field.

# **Sub-Processes**

This section describes how to work with sub-processes in TIBCO Business Studio.

# **Creating Call Sub-Processes**

There are several different ways of creating a call to a sub-process:

You can create a call to a sub-process:

- By refactoring objects in your process (see Creating a New Embedded Sub-Process).
- By dragging a process from the Project Explorer and dropping it onto your process (described in this section).
- Using the call sub-process activity tool from the palette (see Refactoring Activities into a Sub-Process).

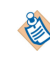

If you modify a sub-process (for example, by adding a parameter) and that sub-process is referenced by a main process in a different package, validation in the main process does not occur until you save the sub-process package.

# Creating a Call Sub-Process Activity Call Using Drag and Drop

## Procedure

- 1. Expand the Project Explorer to locate the process that you want to be the sub-process.
- 2. Click the intended sub-process, holding down the mouse button, drag the pointer to the calling process (open in the Process Editor), and release the mouse button.

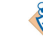

You can select multiple processes for drag and drop operations using the Ctrl key.

- 3. If you are dropping more than one process, a menu is displayed with two options:
  - Create Sub-Process Task Sequence

Selecting this option allows you to create sub-process tasks connected by sequence flow. A dialog is displayed to allow you to control the order of the tasks: Use the **Move Up** and **Move Down** buttons or drag and drop to control the order of the tasks. When you are finished, click **OK** to place the tasks.

Create Unsequenced Sub-Process Tasks

Selecting this option places the tasks in the process without a connecting sequence flow.

# Creating a call sub-process call using the palette

### Procedure

- 1. In the Process Editor, select the call sub-process tool.
- 2. Click in the process where you want to place the activity that calls the sub-process.
- 3. On the Properties view for the activity, browse for the process you want to call as a sub-process.

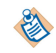

If the process you select is not in the current project, you are prompted to create a project reference.

# **Call Sub-Process Example**

The following example demonstrates how a top-level process could use sub-processes in an insurance environment.

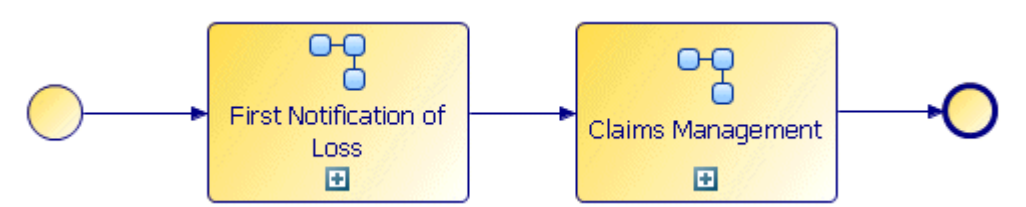

Each of the activities in the process calls sub-processes that are executed in the runtime environment. For example, the sub-process called from the Claims Management activity could look like this:

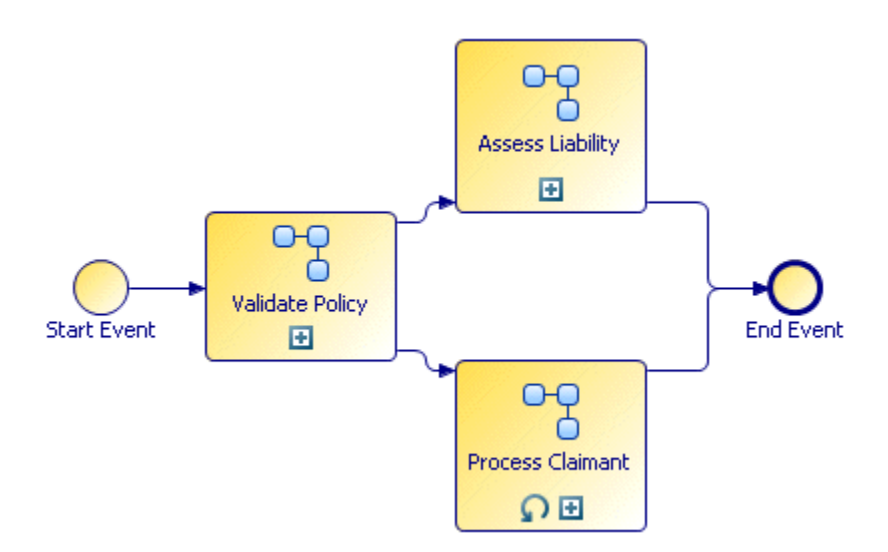

Note the following about this sub-process:

- The Validate Policy sub-process can be re-used. For example, when a customer calls to renew their policy, the first step of the Renewal Process could be to confirm that they have an existing policy. The Validate Policy Activity could be re-used for this purpose in the Renewal process.
- The Process Claimant activity has a **Loop** Activity Marker, that indicates that the activity is repeated for each Claimant.
- The *actual* sub-process called by the Assess Liability activity is a manual Process. However, the *to be* subprocess (planned for the future), could be implemented as an automatic process that consists of a series of questions used to determine liability. Simulation could be used to demonstrate the performance and cost-savings of migrating the Assess Liability activity to an automatic process.

# **Expanding a Sub-Process**

You can expand a sub-process associated with an activity.

An activity that calls a sub-process looks like this:

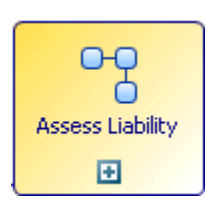

To expand the sub-process associated with this activity, either click the plus symbol, or do the following:

# Procedure

- 1. In the Process Editor, select the activity that calls the sub-process.
- 2. In the Properties view, select the **General** tab.
- 3. Click Open Sub-Process:

| Invocation of Sub-Proc | ess: ( <u>Open Sub-Process</u> ) |
|------------------------|----------------------------------|
| Sub-Process location:  | MyProcessPackage1.xpdl           |
| Sub-Process name:      | My Process                       |

4. The sub-process opens in the Process Editor.

# **Configuring a Sub-Process**

You can configure the sub-process invocation mode, and whether it should execute immediately or be queued.

Use the Lifecycle option, on the **General** tab in the **Properties** view to select the invocation mode from the following:

- Synchronous
- Asynchronous Attached
- Asynchronous Detached

For definitions of the different types of invocations, see "Synchronous and Asynchronous Sub-Process Invocations" in *TIBCO Business Studio*<sup>™</sup> *Concepts Guide*. There are a number of restrictions that will be indicated via validation problem markers.

You can access the process-id of the new process instance as a sub-process output mapping. This is mappable to a string-typed field or parameter.

You cannot map from sub-process output parameters when invoking asynchronously because the invoking process does not wait for the sub-process to complete and return.

Use the Lifecycle option, on the **General** tab in the **Properties** view to select whether the sub-process should execute immediately or whether its start request should be queued.

- Select **Schedule Start Request** to set the initial priority for the queued sub-process start request and the tasks within that using the options in the **Priority** radio buttons.
- Select **Start Immediately** to set the priority of the task within the process in the process **Resource** tab. See Prioritizing a Scheduled Reuseable Sub-Process.
- Specify whether sub-process instances should suspend and resume when the parent process is suspended or resumed by selecting or deselecting the **Suspend/Resume Sub-Process With Parent Process** check box.

| Invocation Mode:  | Synchronous                                                     |
|-------------------|-----------------------------------------------------------------|
| Start Scheduling: | Start Immediately Schedule Start Request                        |
|                   | Inherit From Parent process                                     |
|                   | O Low (100)                                                     |
|                   | Normal (200) (default for main processes)                       |
|                   | <ul> <li>High (300) (prioritize over main processes)</li> </ul> |
|                   | Higher (400)                                                    |
|                   | Custom (100-400);                                               |

# **Prioritizing a Scheduled Call Sub-Process**

Call sub-processes configured to **Schedule Start Request** are started with the default priority at which a main process is started.

This means they may be queued behind a large number of main processes already waiting to be executed. In this case you may want to prioritize call sub-processes in a process.

#### Procedure

• Use the drop-down from the Priority field from the **Resource** tab for the call sub-process. Set one of the following priorities:

Priority:

| Higher (400)                                | - |
|---------------------------------------------|---|
| Higher (400)                                |   |
| High (300) (prioritize over main processes) |   |
| Inherit From Parent process                 |   |
| Normal (200) (default for main processes)   |   |
| Low (100)                                   |   |

# Invoking a Sub-Process Asynchronously

You can create asynchronous sub-processes from a process to allow you to run sub-processes independent of the main process, when you are not concerned if they complete before the main process. See "Synchronous and Asynchronous Sub-Process Invocations" in *TIBCO Business Studio*<sup>™</sup> *Concepts Guide*.

### Procedure

- 1. Create the main process containing a call sub-process activity.
- 2. On the Properties for the call-sub-process activity, use the Lifecycle option, on the **General** tab in the **Properties** view to select **Asynchronous** invocation mode.
- 3. Click on the 📑 sign on the call sub-process activity to open the asynchronous sub-process in a new window.
- 4. Create the content of your asynchronous sub-process.

# **Embedded Sub-Processes**

To create an embedded sub-process, refactor one or more objects in your process

See Creating a New Embedded Sub-Process.

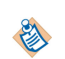

If you want to use the chained execution resource pattern, you can do so by selecting the **Chained Execution** check box in the Properties view for the embedded sub-process. For more information, see Chained Execution- Multiple Parallel Paths in a Chaining Group .

# **Adding Local Data Fields**

You can add data fields that are local to a sub-process (they are not used in the process that contains the embedded sub-process).

By default, activities in the embedded sub-process have access to all local data and process data. However, using the **Interface** tab, a subset of data can be selected.

#### Procedure

- 1. Click the **Data Fields** tab in the Properties view for the embedded sub-process.
- 2. At the right of the **Data Fields** tab, click the plus sign to add local data fields. The properties of the data fields that you create are the same as for process data (see Adding Data Fields or Parameters to a Package or Process).

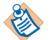

Local data fields are not displayed in the Project Explorer.

For example:

| 🔠 Problems 🔭 Fr | agments 🙀 Data Source | Explorer 🔲 Properties 🛛 |                                                                                                    |                |        |
|-----------------|-----------------------|-------------------------|----------------------------------------------------------------------------------------------------|----------------|--------|
| 🔲 Embedded S    | ub-Process            |                         |                                                                                                    |                |        |
| General         | Label                 | Name                    | Read Only                                                                                                    | Туре           | Length |
| Description     | ③ Status              | Status                  |                                                                                                    | Text           | 50     |
| O Data Fields   | 🕡 Status2             | Status2                 |                                                                                                    | Decimal Number | 10     |
| Caviaka         | 3 Status 3            | Status3                 | <ul> <li>Image: A set of the set of the</li></ul> | Text           | 50     |
| Scripts         | (a) Field             | Field                   |                                                                                                    | Text           | 50     |
| Appearance      |                       |                         | and the second second s      |                |        |

In this example, the data fields **Status**, **Status2**, **Status3**, and **Field** are local to the embedded subprocess. On the **Interface** tab for activities within the embedded sub-process, you can access the local data as well as the process data:

| 🖨 Select Data Field or Formal Parameter                                                                                                    |                        |            |        |
|----------------------------------------------------------------------------------------------------|------------------------|------------|--------|
| Select a type (? = any character, * = any string):   Matching items:  Address1 (Address1) - ProcessPackage/Embed/Data Address2 (Address2) Address3 (Address3) Field (Field) Status (Status) Status2 (Status2) Status3 (Status3) | Add<br>Remove<br>Clear | Selection: |        |
| /Embedded/Process Packages/ProcessPackage.xpdl                                                                                                    |                        |            |        |
| 0                                                                                                    |                        | ОК         | Cancel |

In this case the address data fields (process data) and the local data defined on the **Data Fields** tab are both available.

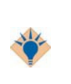

You can quickly create an embedded sub-process that has local data by using the fragment BPMN Process Fragments > Basic Fragments > Embedded Sub-Process with Data Fields. For more information about fragments, see Creating Call Sub-Processes.

### Local Data Fields in Loops

When using local data fields in loops, the value taken by the local data field during each iteration depends on the type of loop.

#### **Multi-instance loop**

Each instance of a multi-instance loop has a separate instance of the local data field, allowing parallel loops to execute without interfering with each other. However, the local data fields cannot be used in the loop expression.

### **Standard loop**

The local data field is shared between all instances of a standard loop. It can be used to pass data between instances, and can be used in the loop conditional script.

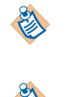

You cannot initialize a local data field prior to the first "Before" condition test.

For both multi-instance and standard loops, the task initiate script runs just before executing the task for each iteration of the loop.

# **Creating a New Embedded Sub-Process**

You can create a new embedded sub-process by refactoring existing objects into an embedded sub-process.

## Procedure

1. Select the objects that you want to put in the embedded sub-process. For example:

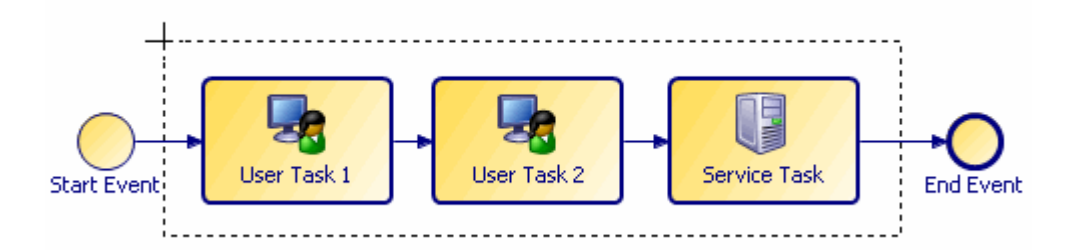

- 2. Right-click and select Refactor > Move into New Embedded Sub-Process .
- 3. Complete the dialog as follows:
  - a) Enter a name for the embedded sub-process that you want to create.
  - b) Select the **New Sub-Process is a transaction** checkbox if you want the new sub-process to become a transaction and therefore be under transaction control (see User Tasks and Pageflow Processes).
  - c) Select the **Insert start event in new sub-process** and **Insert end event in new sub-process** checkboxes to control whether start and end events are added to the refactored sub-process.
- 4. Click **Finish**. The objects that you selected are placed within a new embedded sub-process (with start and end events if those options were selected):

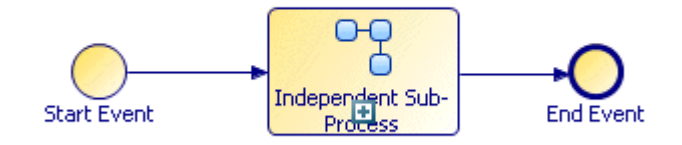

# **Refactoring Activities into a Sub-Process**

You can create a new call sub-process activity and sub-process by extracting existing objects.

### Procedure

1. Select the objects that you want to put in the sub-process. For example:

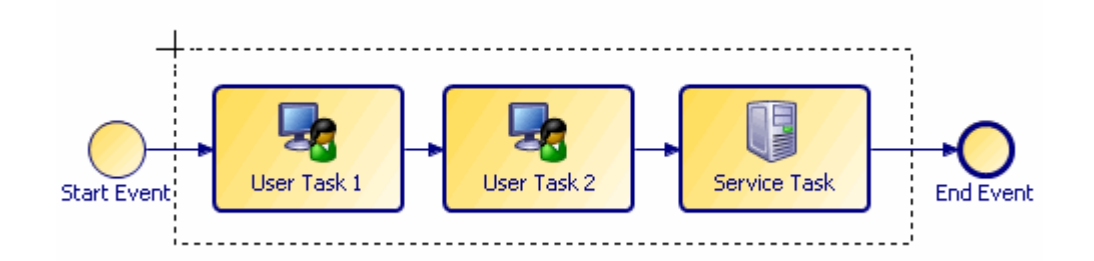

In this example, the two user tasks have the following parameters (two data fields and one formal parameter):

| 🔲 Task          |                                                                                                    |                |           |
|-----------------|----------------------------------------------------------------------------------------------------|----------------|-----------|
| General<br>Form | Visibility: O Private O Public                                                                                |                |           |
| Description     | Parameters     Select a subset of data that is accessible for this     No interface data association required | activity.      |           |
| Data Fields     |                                                                                                    |                |           |
| Resource        | Process Data Name                                                                                             | Mode           | Mandatory |
| Scripts         | Parami                                                                                                    | In<br>In / Out |           |
| Data References | 3 DF2                                                                                                    | In / Out       |           |

The user tasks also have a participant associated with them.

Select all three tasks.

- 2. Right-click and select **Refactor** > **Extract into New Sub-Process** .
- 3. Because the data fields and participants are only referenced in this activity (and not used by any other activities), the following message is displayed:

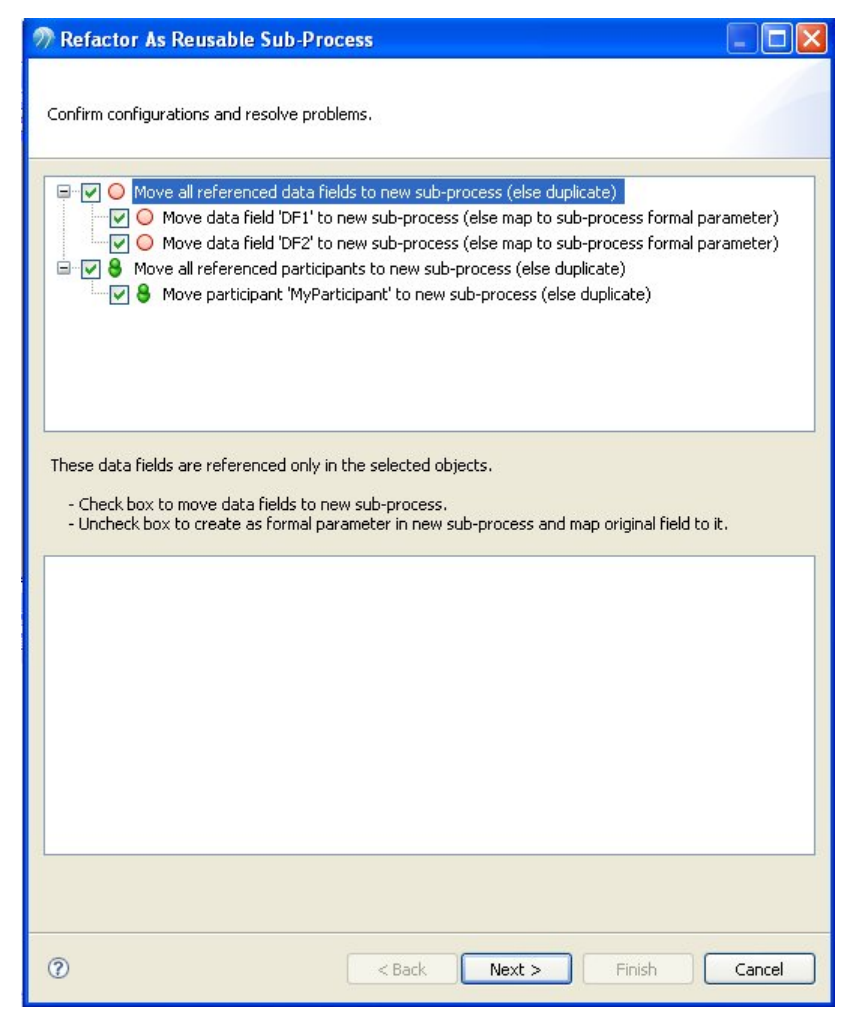

- For the participant, TIBCO Business Studio gives you the option of either moving this participant into the sub-process, or duplicating the participant in both the parent process and the sub-process.
- If you select the data fields, they are moved into the sub-process.

- If you do not select the data fields, they are created as formal parameters in the sub-process (and mapped to those formal parameters).
- 4. Complete the dialog as follows:
  - a) Enter a name for the sub-process that you want to create.
  - b) Select the **New Sub-Process is a transaction** checkbox if you want the new sub-process to become a transaction and therefore be under transaction control (see User Tasks and Pageflow Processes).
  - c) Select the **Insert start event in new sub-process** and **Insert end event in new sub-process** checkboxes to control whether start and end events are added to the refactored sub-process.
- 5. Click **Finish**. The objects that you selected are copied to the new sub-process and the selected objects are replaced with a task that calls the call sub-process.

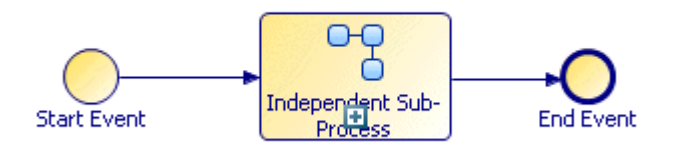

If you chose to create formal parameters for the data fields, you can see them in the Project Explorer, under the sub-process:

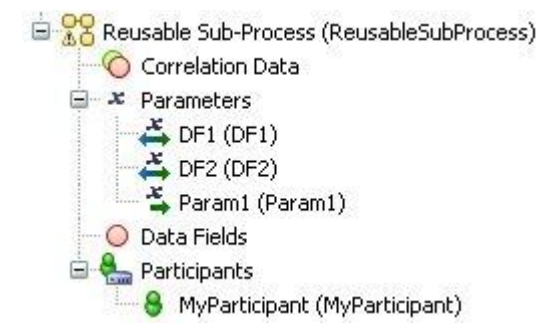

In addition, if you click the task in the parent process that calls the sub-process and go to the Properties view, you can see the mappings that have been created between data fields and formal parameters of the parent process and the formal parameters created in the sub-process. For example:

| 🔲 Properties 🛛 🔡 Prob                           | lems 😽 Fragments                | 40 ¥ → <sup>∨</sup> □ □      |
|-------------------------------------------------|---------------------------------|------------------------------|
| 🔲 Reusable Sub-Proce                            | ss                              |                              |
| General                                         | Map Fields to Formal Parameters | Script Grammar:   JavaScript |
| Description                                     | type filter text                | type filter text             |
| Interface                                       | Sript                           | • 👗 DF1 (DF1)                |
| Data Fields                                     | 🚔 Param1 (Param1)               | 🗕 👗 DF2 (DF2)                |
| Scripts                                         | @ DF1 (DF1)                     | • 🐴 Param1 (Param1)          |
| 🗳 Map To Sub-Process                            |                                 |                              |
| Map From Sub-Process                            |                                 |                              |
| Appearance                                      |                                 |                              |
| 🗆 Properties 🛛 🔣 Probl<br>🗔 Reusable Sub-Proces | ems<br>Fragments                | 40 🗶 → ▽ 🖻 I                 |
| General                                         | Map Formal Parameters to Fields | Script Grammar: DavaScript   |
| Description                                     | type filter text                | type filter text             |
| interface                                       | Su New Script                   | Param1 (Param1)              |
| Data Fields                                     |                                 |                              |
| Scripts                                         | 📥 DF2 (DF2)                     | • DF2 (DF2)                  |
| Map To Sub-Process                              |                                 |                              |
| Map From Sub-Process                            |                                 |                              |
| Appearance                                      |                                 |                              |

# Result

Notes on Refactoring Objects into Sub-Processes:

- Formal parameters in the parent process are created as formal parameters in the sub-process. They are mapped according to their mode as defined in the process API.
- If a data field is referenced only in the selection that you are refactoring, you have the option of moving or copying it. Data fields that are *copied* into the sub-process are created as formal parameters and mapped. Data fields that are *moved* into the sub-process are created as data fields. By default, data fields are *moved*. In order to *copy* them as formal parameters, you must uncheck the selection boxes on the dialog.
- If a data field is referenced in one or more of the tasks you select for refactoring but is also referenced elsewhere, it is *automatically copied* into the sub-process as a formal parameter.
- A mapping is created between data fields and formal parameters of the sub-process and any corresponding formal parameters that are created in the sub-process. You can view this mapping by selecting the task that calls the sub-process and clicking the **Map To Sub-Process** and **Map From Sub-Process** tabs in the Properties view.

Changes in Process Logic:

When refactoring objects into a call sub-process, you can potentially change the logic of the process flow.

Consider the following process:

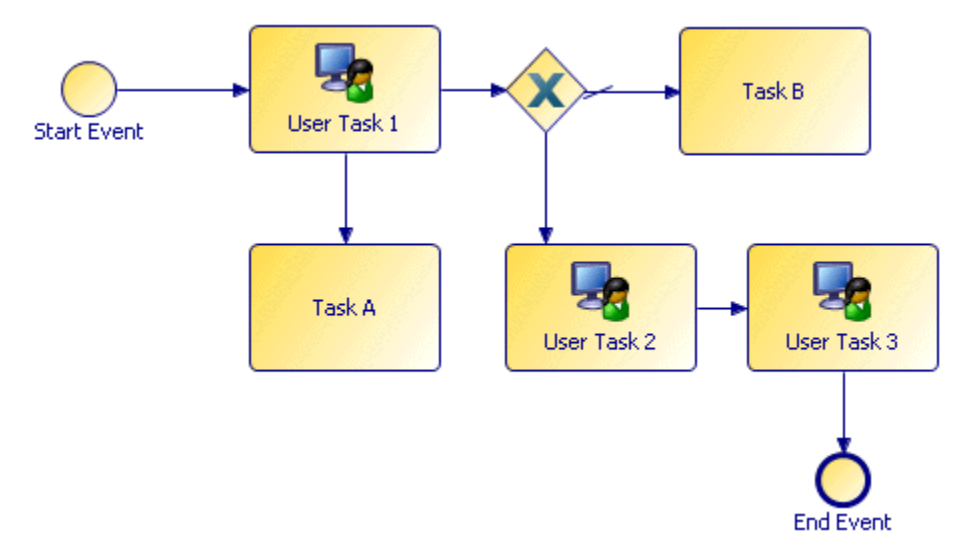

In this process, flow proceeds from **User Task 1** to the gateway without necessarily waiting for **Task A** to finish. If **User Task 1** and **Task A** are refactored into a sub-process, an end event is inserted into the sub-process, effectively synchronizing the flow. TIBCO Business Studio prompts you to confirm this change to the process:

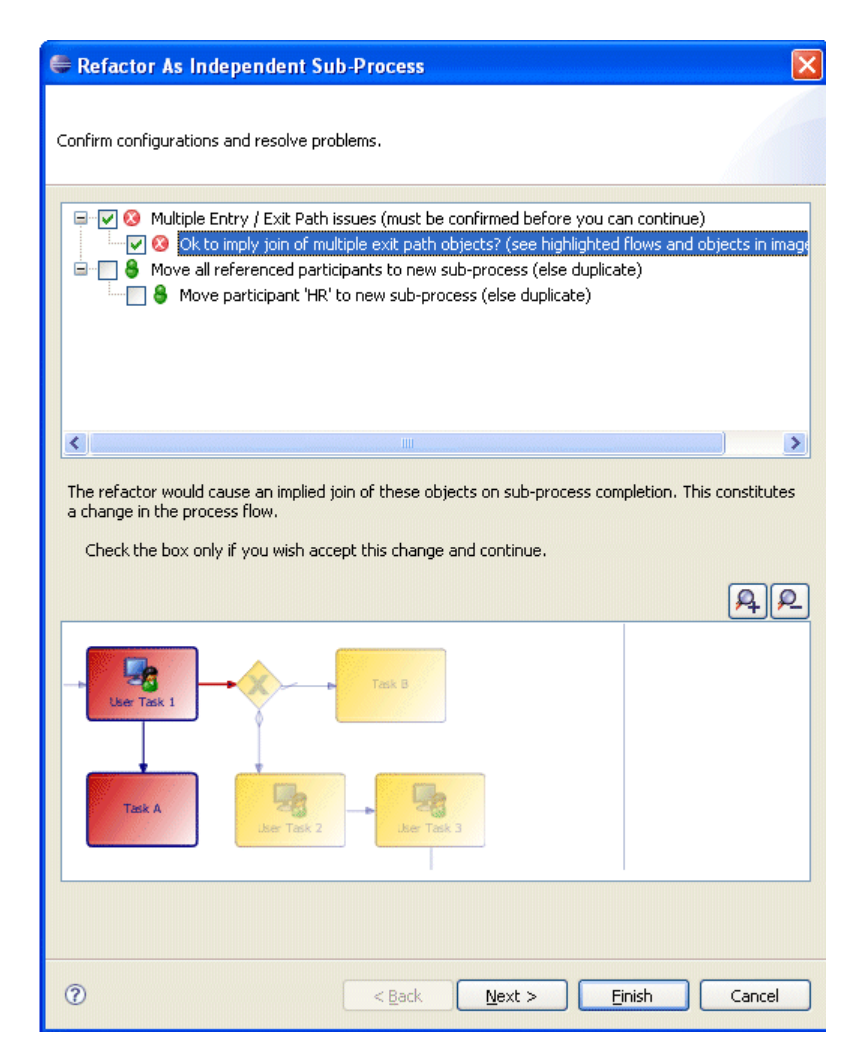

# **Inline Sub-Process Content**

This option creates an embedded sub-process from a call sub-process activity. The reason for making a call sub-process inline is that in some cases the tasks in the sub-process execute relatively quickly and the overhead of invoking a sub-process can be comparatively high.

# Refactoring a Call Sub-Process into an Embedded Sub-Process

You can refactor a call sub-process activity into an embedded sub-process.

### Procedure

1. Right-click the call sub-process activity, and select Refactor > Inline > Sub-Process Content .

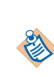

Only a single level of a process hierarchy can be made inline at a time. If the sub-process you want to make inline contains a sub-process task, after refactoring, it will be brought into the embedded sub-process as a sub-process task. (the refactor does not extend into additional levels of the process hierarchy).

- 2. The sub-process called by the selected task is analyzed, and a dialog is displayed with the results:
  - If there are no problems with the refactoring operation, a dialog is displayed. Select **Inline into Embedded Sub-Process** and click **Finish**.
  - If there are problems with the refactoring, but the problems can be resolved by making the subprocess inline, a dialog is displayed showing the problems:

The possible problems displayed in this dialog are similar to those for process package optimization, except that some of these problems that are not resolvable for package optimization are resolvable by refactoring into an embedded sub-process (such as those reported in the previous dialog).

| n Refactor: Inline Sub-Process Contents                                                                                                    |        |
|----------------------------------------------------------------------------------------------------|--------|
| Select Options / View Problems                                                                                                    |        |
| Current configuration of sub-process and independent sub-process task requires<br>that the content is in-lined into an embedded sub-process. |        |
| Inline Into Embedded Sub-Process                                                                                                    |        |
|                                                                                                    |        |
| The sub-process end event has multiple incoming sequence flows                                                                               |        |
|                                                                                                    |        |
|                                                                                                    |        |
| This problem can be resolved by selecting to inline into an Embedded Sub-Process                                                             |        |
|                                                                                                    |        |
|                                                                                                    | 46     |
|                                                                                                    |        |
|                                                                                                    |        |
| war -                                                                                                    |        |
|                                                                                                    |        |
|                                                                                                    |        |
|                                                                                                    |        |
|                                                                                                    |        |
| 2 Finish                                                                                                    | Cancel |
|                                                                                                    | cancol |

Also, problems dealing with nesting of sub-processes are not applicable because manual refactoring affects only a single level of sub-process hierarchy at a time.

You can see the location of each problem by highlighting it. If you select all of the problems in this dialog, the **Finish** button is enabled and you can refactor the sub-process.

• If there are problems that cannot be resolved by refactoring, a dialog similar to the following is displayed:

| Refactor: Inline Sub-Process Contents                                                                                             |        |
|----------------------------------------------------------------------------------------------------|--------|
| Select Options / View Problems<br>Cannot inline sub-process content because of problems that cannot be<br>automatically resolved. | A      |
| Cannot inline sub-process content because of irresolvable probler           Image: Solution of the sub-process has multiple pools | ns     |
| There Are Problems That Cannot Be Automatically Resolved                                                                          |        |
|                                                                                                    |        |
|                                                                                                    |        |
|                                                                                                    |        |
| ② Einish                                                                                                    | Cancel |

Because t he errors cannot be resolved, click **Cancel**, resolve the problems manually, and retry the refactoring.

3. If the sub-process was able to be refactored, its contents are placed in an embedded sub-process, however the sub-process that was made inline is not removed.

# Result

The following are potential consequences of a refactoring. For more information, see Inline Sub-Process in Detail :

- References to sub-process parameters in the sub-process content are swapped for the calling process data fields that are mapped to them.
- Sub-process data fields and unmapped parameters are copied up to the calling process and renamed with a sequence number if the data field or parameter already exists in the calling process.
- Sub-process participants are copied to the calling process (if they do not already exist).
- Type declarations referenced by data copied up from the sub-process are copied to the package of the calling process *only* if the sub-process is in a different package.
- If the sub-process implements a process interface (see Process Interfaces ), the start or intermediate events that implement interface-defined events are changed so that they are no longer flagged as such.

# **Inline Sub-Process in Detail**

This section describes in detail what happens when you use an inline sub-process (including its parameters, participants, and so on).

# **Data Fields and Mapped Parameters**

References to parameters in sub-processes are replaced according to the parameter mapping.

For example, consider the parameter mapping to the following sub-process:

| 🔲 Independent Sub-Pro | cess                            |                          |
|-----------------------|---------------------------------|--------------------------|
| General               | Map Fields to Formal Parameters | Script Grammar: JavaScri |
| Extended              |                                 | - A RefNum               |
| 🗳 Map To Sub-Process  | (a) CustRef                     |                          |

The data field **CustRef** in the parent process is mapped to **RefNum** in the sub-process. In the sub-process, the parameter **RefNum** is used by the single user task:

| Start Ever  | nt I        | User Task              | End Event |
|-------------|-------------|------------------------|-----------|
| <           |             |                        |           |
| Properties  | 8           | Problems Problems Prog | ments     |
| 🔲 Task      |             |                        |           |
| General     | Visibility: | 💿 Private 🔵 Public     |           |
| Description | Data:       |                        |           |
| 🤽 Interface | E           | Process Data Name      | Mode      |
| Resource    |             | 🚓 RefNum               | In / Out  |

After refactoring as an inline sub-process, the user task is brought into the main process with **RefNum** as its parameter.

Every effort is made to ensure that when a sub-process is inlined, it is semantically the same as if it were not in-lined. However, not every potential scenario can be catered for.

For example, if the same calling-process field is used in the parameter mappings for two parallel call subprocess activities, the calling-process field will now be used in-parallel in the two sets of sub-process contents that were moved up into the calling-process. This may have undesired effects.

# **Sub-Process Data Fields and Unmapped Formal Parameters**

Sub-process data fields and unmapped formal parameters are moved up to the calling process after refactoring. In order to preserve the original semantics of the sub-process, any data fields or unmapped formal parameters in the sub-process that also exist in the calling-process are renamed (each new instance of the same named data is suffixed with a sequence number). Any references to the renamed sub-process data are updated when the sub-process activities and flows are moved up to the calling process.

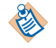

Package-level data fields are not included in this behavior unless the sub-process is in a different package to the calling process.

For example: A sub-process has a data field called CustomerField which its activities use internally. The calling process also has a field called CustomerField which it uses internally.

When the sub-process is in-lined, the sub-process CustomerField is copied into the calling-process as CustomerField2. All references to CustomerField in sub-process activities and flows are replaced with references to CustomerField2.

## **Multiple Calls to a Sub-Process**

This rule also applies when several sub-processes are called from a single process. If the sub-processes have the same data fields names, then each invocation will cause separate, sequence-numbered instances of data fields in the calling process when they are made inline.

For example: There are two calls to the same inline sub-process from a single calling process. The sub-process has a field called CustomerField.

The copy of sub-process activities and flows 'moved up' in place of one call sub-process activity will operate on CustomerField and the other will operate on CustomerField2.

## **Field Name Conflicts**

This rule also applies when inline sub-processes are nested, and have conflicting field names.

For example: The calling-process (MainProcess) calls an inline sub-process (SubProcess) which in turn calls a nested inline sub-process (SubSubProcess).

Each process has a field called CustomerField.

- SubSubProcess is in-lined into SubProcess so that its instance of CustomerField becomes CustomerField2 in SubProcess.
- SubProcess now has 2 fields, CustomerField and CustomerField2. When this is in-lined into MainProcess CustomerField in SubProcess is dealt with first (alphabetically) and is therefore renamed as CustomerField2 in MainProcess.
- Now when the SubProcess field CustomerField2 is subsequently copied into MainProcess, a CustomerField2 already exists so it is renamed as CustomerField3.

# **Sub-Process Participants And Type Declarations**

Participants are moved up to the calling process if the calling process does not already have a participant with the same name. If the Participant already exists in the calling process, references to the sub-process participant are exchanged for references to the calling process participant in the sub-process content that is moved up.

Similarly, type declarations (that are referenced by sub-process data fields and unmapped formal parameters) are moved up to the calling process if the calling process does not already have a type declaration with the same name. Otherwise, the calling-process type declaration is used.

# **Event Sub-Processes**

An event sub-process executes an internal sub-process when an event is triggered. You can use event sub-processes within business processes and pageflows.

See also Event Handlers in TIBCO Business Studio Concepts.

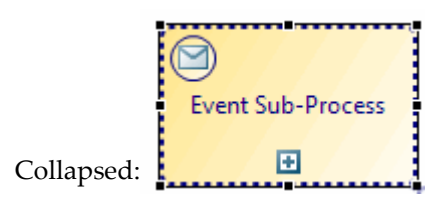

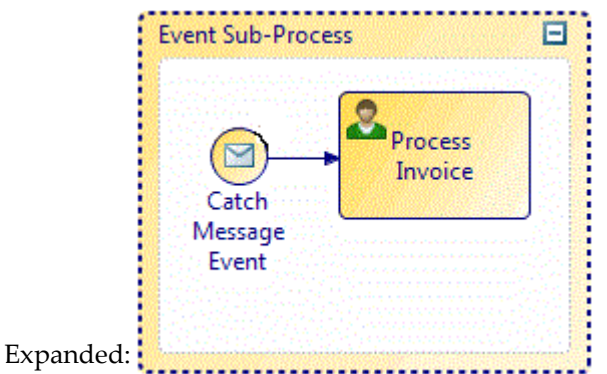

Event sub-processes and event handlers provide similar functionality. See Event Handlers in TIBCO Business Studio Concepts.

Note the following when using event sub-processes:

- A process can contain zero or more event sub-processes of any supported type or configuration.
- Each event sub-process must start with a single start event.
- There is no in-process communication between event sub-processes (sequence flow, signals etc).

You can use event sub-processes with the following start events:

- Event Sub-Processes placed in a Business process: Message Start Event and Signal Start Event
- Event Sub-Processes placed in a Pageflow : Signal Start Event and Type None Start Event

Business processes support interrupting/non-interrupting event sub-processes.

Pageflows support non-interrupting event sub-processes. They do not support interrupting event subprocesses.

This is defined on the start event of the event sub-process by checking Interrupt Process Flow or Continue **Process Flow**. This affects the process as follows:

### **Interrupt Process Flow:**

An interrupting event sub-process start event has a solid border.

- The main process flow is suspended until completion of the event sub-process.
- This does not affect the processing and completion of individual activities that are already in progress related to the process instance. However, those activities' outgoing flow is not processed until the event sub-process completes.
- This does not affect the processing of other event handler flows, event sub-processes and ad-hoc activities.
- This does not affect the processing of activities in active reusable sub-processes.
- Incoming events, submits, sub-process completions and so on in the main process are preserved but ignored until the event sub-process has completed.

#### **Continue Process Flow :**

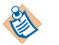

A non-interrupting event sub-process start event has a dashed border.

- The main process flow is not suspended during processing of the event sub-process.
- All activity can continue as normal.

# **Creating Dynamic Sub-Processes**

A dynamic sub-process can be created by modifying a call sub-process activity.

See "Dynamic Sub-Processes" in TIBCO Business Studio Concepts.

#### Procedure

- 1. Create a process interface that specifies the start event and its input/output parameters. Each process that is to be invoked from the dynamic sub-process task **must** implement the same process interface. See See "Process Interfaces" in TIBCO Business Studio Concepts..
- 2. Create one or more call sub-process activities in your process.
- 3. From the General tab for each call sub-process activity:
  - a) Using the picker, select the process interface created in step 1.
  - b) In the Runtime Identifier Field select a formal parameter or data field using the picker. This must be a text field or an array. Arrays can be used for multi-instance sub-process tasks where potentially different sub-processes are required for each instance of the same task.

| Is A Transaction          |                                                     |  |
|---------------------------|-----------------------------------------------------|--|
| Invocation of Sub-Proces  | ss: ( <u>Open Sub-Process</u> )                     |  |
| Sub-Process location:     | - the same package -                                |  |
| Sub-Process name:         | BookAppointmentInterface (BookAppointmentInterface) |  |
| Runtime Identifier Field: | ProcessIdentifierAr                                 |  |

4. Initialize the Runtime Identifier Field. For example, for a multi-instance sub-process task you could create a Script task before it to populate the array data field with a sub-process name element for each task instance. For a single instance sub-process task simply set the runtime identifier field to the required sub-process name in a script prior to the task.

For a sub-process implementation which resides in an external sub-process library., you could use a script something like the script shown in the following illustration:

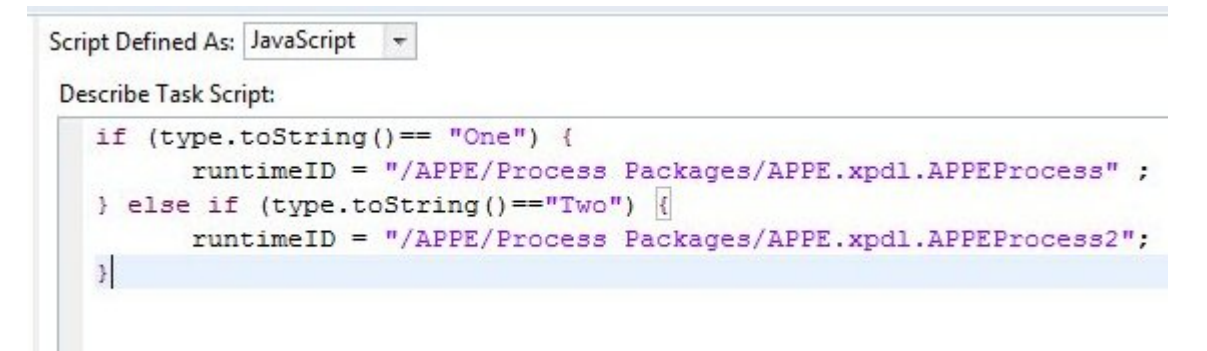

- 5. In the call sub-process activity, map data to and from the called process (to pass data between the process and sub-process):
  - Map the input to the interface in Map To Sub-Process.
  - Map the output from the interface in Map From Sub-Process. For example:

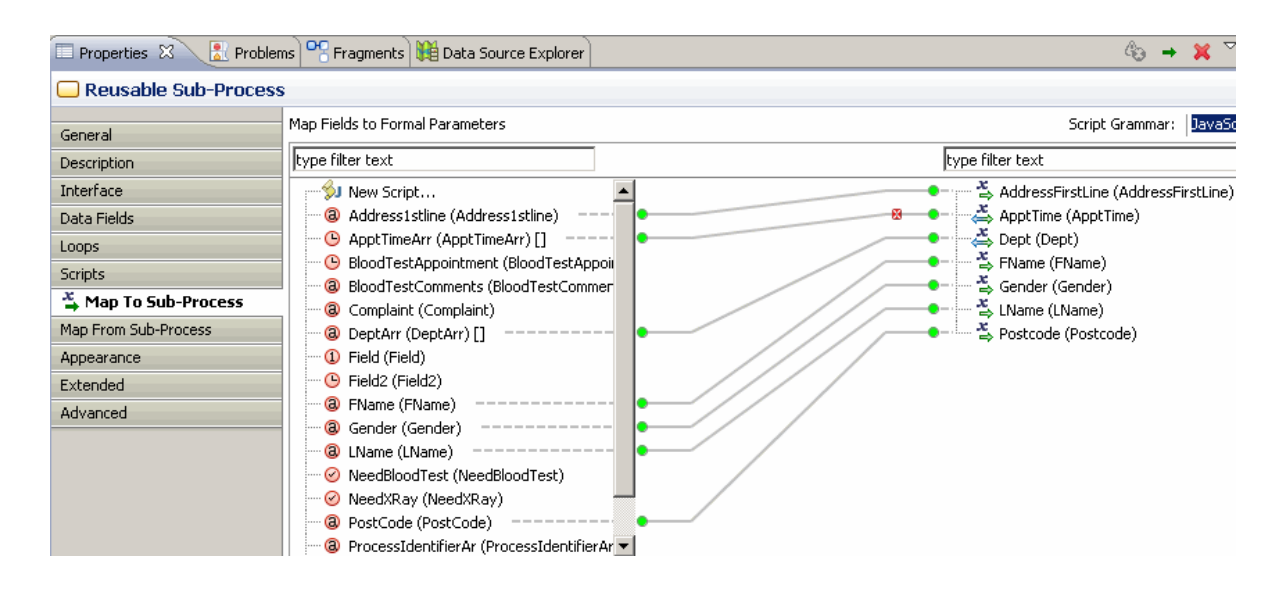

# Automatically Passing Different Data To and From Sub-Process Instances

If the call sub-process activity is multi-instance (or loop) it is possible to automatically pass different data to and from each separate sub-process instance.

### Inputting Different Data To Each Sub-Process Instance

#### Procedure

- 1. Specify an array data field that matches the type of a non-array sub-process/interface input parameter.
- 2. In a script prior to the sub-process task, populate this array data field with different data for each sub-process instance. For example:
  - appointmentTypeArray.set(0, "X-Ray");
  - appointmentTypeArray.set(1, "PlasterDept");
  - appointmentTypeArray.set(2, "Physio");
- 3. In the "Map to Sub-Process" property tab, map the array data field to the non-array sub-process/ interface parameter. The sub-process invoked from each instance of the task will receive the list element corresponding to the instance index of that task (see 'getActivityLoopIndex()' in the 'Process Scripting' appendix of the *TIBCO ActiveMatrix BPM Business Data Services* guide for more information). For example:
  - The first instance (activity loop index=0) will receive the data "X-Ray" into its "appointmentType" parameter.
  - The second instance (activity loop index=1) will receive the data "PlasterDept" into its "appointmentType" parameter.
  - The third instance (activity loop index=2) will receive the data "Physio" into its "appointmentType" parameter.

### Returning Different Data From Each Sub-Process Instance

#### Procedure

1. Specify an array data field that matches the type of a non-array sub-process/interface output parameter.

2. In the "Map From Sub-Process" property tab, map the output parameter to that array field.

At runtime the array field will be populated with the return data from each sub-process instance. The list element index will correspond to the activity loop index from which the sub-process instance was invoked.

For example, if the sub-process returned an integer parameter "ReturnParam" with value "X-OK" when passed "X-Ray", "PL-OK" when passed "PlasterDept" and "PH-OK" when passed "Physio", and you mapped this to an array data field "ReturnArrayField", then:

- ReturnArrayField.get(0) will be "X-OK"
- ReturnArrayField.get(1) will be "PL-OK"
- ReturnArrayField.get(2) will be "PH-OK"

#### Result

The way that this data is passed behaves in the same way for multi-instance statically defined sub-process tasks (tasks that reference an actual sub-process at design time).

#### **Control of the Flow in Dynamic Sub-Processes**

The flow of processing within dynamic sub-processes can be controlled using the facilities for controlling flow in a process.

See Controlling Flow in a Process.

In particular you can specify whether mutiple instances of the sub-processes should be performed sequentially or in parallel by using the **Ordering** and **Flow Condition** fields of the **Call Sub-Process** activity. See Creating a Standard Loop for more details.

You can also add additional instances to the loop while the sub-process is running, using a script on a parallel processing path. For details, see Adding Additional Instances to a Multi-Instance Loop Task Whilst the Task is in Progress.

# **Correcting Validation Errors**

Any problems that result from validation are shown in the Problems view.

To correct the problem do one of the following:

- Right-click the problem and select **Quick Fix** (if enabled for the current problem). The gives you the option of having TIBCO Business Studio correct the problem for you.
- Double-click the problem or right-click the problem and select **Go To**. This displays the Process in the Process Editor, highlighting the offending object and allowing you to manually correct the problem.

### Setting the Validation Preferences

You can customize the validation that is performed in the Process Editor. Specifically, for each validation error you can specify its severity level as **Error**, **Warning**, **Info**, or **Ignore**.

### Procedure

- 1. Select Window > Preferences .
- 2. Expand Process Editor and select Errors/Warnings. The following dialog is displayed:

3. If you want to change the severity level for a Process Editor problem, select from the drop-down list. When you have finished, click **Apply** to effect any changes you have made.

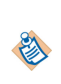

You can downgrade the severity of BPMN errors, however some TIBCO Business Studio errors are not displayed because downgrading them would allow processes to be deployed that would be invalid in the runtime environment.

4. The following dialog is displayed:

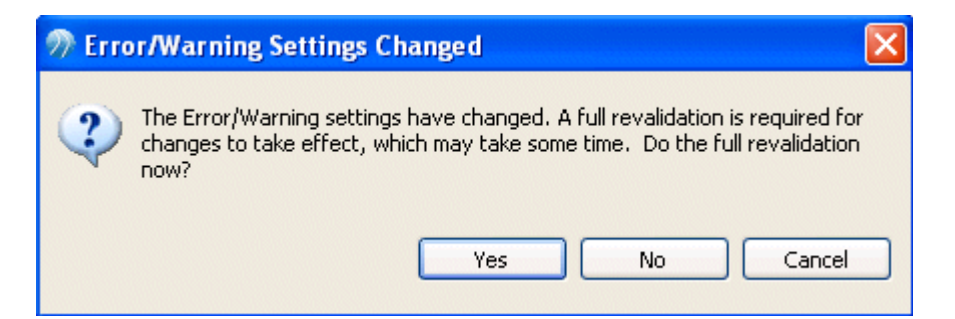

- Click **Yes** to revalidate your workspace. Depending on the size of the workspace and the number of errors, there is a delay while the revalidation occurs.
- Click **No** to revalidate your workspace later. The revalidation will take place when the concept file next changes or is saved, or when you explicitly request a rebuild of the project or workspace.
- Click Cancel if you do not wish to apply your changes.

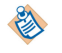

At the top of the dialog there is a drop-down list that allows you to select either **BPMN** or **Simulation**.

# **Configuring the Problems View**

You can configure the appearance and display of the Problems view.

## Procedure

1. Select items from the menu in the upper right of the Problems view:

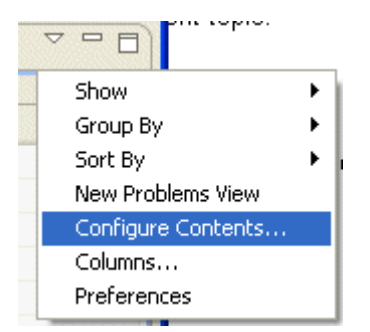

2. Select **Configure Contents** to filter the problems that are displayed:
#### Result

| ⑦ Configure Contents                        |              |                                        |                     |
|---------------------------------------------|--------------|----------------------------------------|---------------------|
| Configurations:                             |              | ▼ <u>5</u> cope                        |                     |
| All Errors                                  | Neu          | 💽 On any element                       |                     |
| Warnings on Selection                       | <u>Ideaa</u> | On any element in same project         |                     |
|                                             | Remove       |                                        |                     |
|                                             |              | Op calested element and its shidren    |                     |
|                                             |              |                                        |                     |
|                                             |              | On working set: Window Working Set     |                     |
|                                             |              | Select                                 |                     |
|                                             |              | ▼ <u>D</u> escription:                 |                     |
|                                             |              | Description contains                   |                     |
|                                             |              |                                        |                     |
|                                             |              | Where severity is: 🗹 Error 🗌 Warning 📃 | Inf <u>o</u>        |
|                                             |              | ▼ <u>T</u> ypes                        |                     |
|                                             |              |                                        |                     |
|                                             |              | APT Problems                           | Sele <u>c</u> t All |
|                                             |              | Ant Buildfile Problem                  | Deselect All        |
|                                             |              | BIRT Viewer Problem                    | - Dobojoce rum      |
|                                             |              | BPMN Problems                          |                     |
|                                             |              | DTD Problem                            |                     |
|                                             |              | Driver Problems                        |                     |
|                                             | ]            | Duplicate Resource Problems            | ~                   |
| O Match all configurations                  |              | IVI EME Problem                        |                     |
| <ul> <li>Match any configuration</li> </ul> |              |                                        |                     |
|                                             |              |                                        |                     |
|                                             |              | ОК                                     | Cancel              |

Two configurations are provided by default, **All Errors** and **Warnings on Selection**. You can create and save your own configurations. You also can reduce the number of errors displayed by selecting a different scope. For example, by choosing **Selected element only** as the scope in conjunction with the **All Errors** configuration, you will see all errors for the selected element only rather than for all elements in the workspace.

By default, problems in the Problems view are grouped by severity of the problems. However, you can change this using the Group By menu option. For example, to arrange the Problems by their type, select **Group By > Plug-in Problem Type**. You can also add or remove types in the previous Configure Contents dialog.

## Making a Sub-Process Call to a Process Interface

There are two different ways of creating a call to a process interface.

- By dragging a process interface from the Project Explorer and dropping it onto your process.
- Using the call sub-process tool from the palette.

## Creating a Call Sub-Process Call using Drag and Drop

- 1. Expand the Project Explorer to locate the process interface that you want to implement.
- 2. Click the process interface, holding down the mouse button, drag the pointer to the calling process (open in the Process Editor), and release the mouse button.

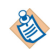

You can select multiple processes for drag and drop operations using the Ctrl key.

3. If you are dropping more than one process interface, a menu is displayed with two options:

## Create Sub-Process Task Sequence

Selecting this option allows you to create sub-process tasks connected by sequence flow. A dialog is displayed to allow you to control the order of the tasks: Use the **Move Up** and **Move Down** buttons to control the order of the tasks. When you are finished, click **OK** to place the tasks.

## Create Unsequenced Sub-Process Tasks

Selecting this option places the tasks in the process without a connecting sequence flow.

## Creating a Call Sub-Process Call Process Interface using the Palette

### Procedure

- 1. In the Process Editor, select the **call sub-process** tool.
- 2. Click in the process where you want to place the activity that calls the sub-process.
- 3. On the Properties view for the activity, browse for the process interface you want to call as a subprocess.

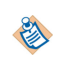

If the process interface you select is not in the current project, you are prompted to create a project reference:

# **Process Interfaces**

Optionally, you can create a process interface with one or more message events. This creates an abstract WSDL file that is stored in a folder named Generated Services:

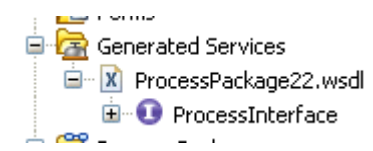

You can then call this abstract WSDL file in a service task, or optionally add the concrete implementation details to the WSDL file.

Using the Process Interface Editor, you can modify the interface to add events or parameters:

| This section de<br>process interf | ecribes the general information a |                                     |                                                            |                    |
|-----------------------------------|-----------------------------------|-------------------------------------|------------------------------------------------------------|--------------------|
|                                   | ace.                              | oout this Specify ex<br>this interf | vents that can be used to sta<br>ace.                      | rt implementations |
| Name:<br>Description:             | Process Interface                 | Star                                | t Event                                                    | Remove             |
| ormal Para                        | meters                            | Interme                             | diate Events                                               |                    |
| Specify the fo<br>interface.      | rmal parameters used by events    | n this Specify in-<br>implement     | -flow events that can be trigg<br>ations of this interface | jered in           |

Once created, a process interface can be used by several different processes. If a process is created using a process interface, all the events and parameters specified in the interface must be present in a process that implements that interface. You can add additional events or parameters, but removing any of those required by the process interface will invalidate the process.

If you have additional parameters that are local to a process that implements a process interface, you can move the parameters into the process interface by right-clicking the parameter and selecting **Move Parameter to Interface**:

This option is only available for processes that implement a process interface in the same package, and only for parameters that do not have problems in the Problems view.

If you create a process using a process interface, the process that you create inherits the events and parameters created in the interface. For example, a message event in a process created using a process interface displays the following properties:

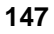

If you cannot see the right-hand side of the following dialog, switch to the Solution Design capability using the following menu or click **Provide Implementation Details**.

#### D.F Ŧ 🗸 Business Analysis Solution Design 🔲 Properties 🔀 🔣 Problems 😚 Diagram Fragments 🔵 Intermediate Event 🔲 General Implements Method: Intermediate Event Web Service Implementation: Description Message Trigger Type: Operation: Select Clear Import WSDL Interface Port Type: bankxmlInterface Message Name: Resource Operation Name: Scripts To: IntermediateEvent Appearance Port Name: From: Extended Service Name: Fault name: Advanced SOAP over HTTP Transport:

See "Process Interfaces" in TIBCO Business Studio Concepts.

## **Creating a Process Interface**

You can create a process interrface from Project Explorer.

### Procedure

8

- 1. Select **File > New > Other**.
- 2. Expand Business Modeling > Business Process Modeling , select Process Interface, and click Next.
- 3. Enter a name for the process interface you are creating and click Next.
- 4. Enter a description for the process interface you are creating and click Next.
- 5. Select the intended destination environments for the process interface and click **Finish**. The Process Interface editor is displayed. Use this to add or remove start events, intermediate events, and parameters.
- 6. Enter any extended attributes and click Next.

## **Creating Error Events**

Error events are created in the Project Explorer.

- 1. Create a process interface.
- 2. In the Project Explorer, under the process interface, expand an event. For example:

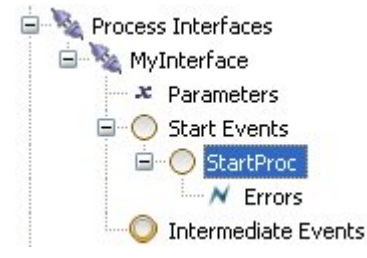

3. Right-click Errors and select New > Error. The following dialog is displayed:

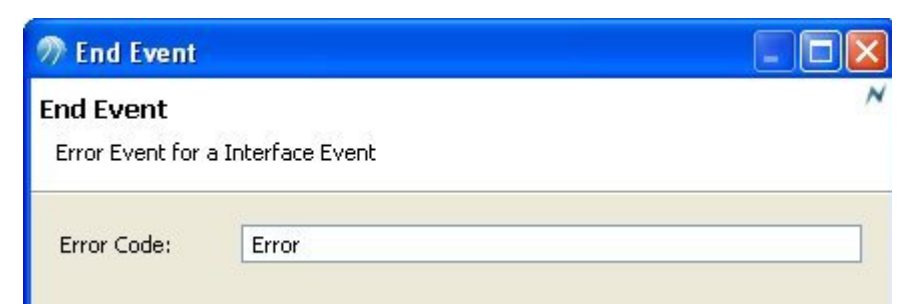

4. Enter a name for the error code and click **Finish**. The error code you created is displayed in the Project Explorer, and in the Process Interface Editor:

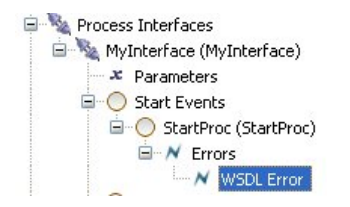

Continue with Error Codes and Process Interfaces to see how these error codes are used in processes created from a process interface with error codes.

## **Modification of a Process Interface**

You can modify a process interface using the Process Interface editor, however any changes made cause validation errors in processes that have already implemented the interface.

For example:

BPMN 1 : ProcessInterface must enable all destinations enabled by the implemented processes. (Process)
 BPMN 1 : The methods described in the process interface has to be implemented in the implementing Process. (ProcesswPI)
 BPMN 1 : Transactional Sub-Processes must have a single Start, single None End Event and 0-n Cancel End Events (Process:Er

To correct this problem, ensure that the changes made to the process interface are reflected in any processes that have already implemented the interface.

## **Creating a Service Process Interface**

A service process interface allows the dynamic selection of service processes at runtime. A service process interface specifies the deployment target, events and their parameters that must be present in the service processes created using that service process interface. At runtime, any of the service processes that implement the interface may be chosen based on the data available at that time.

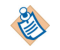

You can only use service process interfaces with service processes.

Using the Service Process Interface Editor, you can add the deployment targets, events and parameters you require. You must specify a deployment target. You can choose either:

- the process engine
- the pageflow engine

The deployment target you choose depends on whether you are invoking your service processes from business processes or pageflow processes.

Once created, a service process interface can be used by several different service processes. If a service process is created using a service process interface, the deployment target, the events and parameters specified in the interface must be present in a service process that implements the interface. You can add

additional events or parameters, but removing any of those required by the interface invalidates the service process.

If you do have additional parameters that are local to a service process that implements a service process interface, you can move the parameters into the service process interface by right-clicking the parameter and selecting **Move Parameter to Interface**. However, this option is only available for service processes that implement a service process interface in the same package, and for parameters that do not have any problems in the Problems view.

If you create a service process using a service process interface, the service process that you create inherits the deployment target, events and parameters created in the interface.

### Procedure

- 1. In the Project Explorer, select the package where you want to create your service process interface, rightclick and select **New > Service Process Interface**.
- 2. Enter the Label of the service process interface and select Next.
- 3. In **Description**, add optional text that describes the process, an optional URL that links to documentation about the process, and select **Next**.

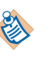

The **Documentation URL** field is intended for design-time collaboration; it is not displayed in the runtime environment.

4. (Optional) In **Destinations**, select a destination environment. This controls the validation that TIBCO Business Studio performs when you save the service process interface.

You must set an appropriate destination environment on the service process interface if you want to avoid error messages and warnings associated with modelling constructs that cannot be executed in your runtime environment.

- The exact destination environments that are displayed depend on the edition of TIBCO Business Studio that you have installed.
- The specific destination components that make up a destination environment can be viewed by selecting **Window** > **Preferences**, and selecting **Destinations**.
- If you select **BPM**, the Process will be validated against TIBCO ActiveMatrix BPM 3.*x*.
- If you select **Simulation**, processes created under this project will be validated for simulation in TIBCO Business Studio as well as for BPMN correctness.

If you do not select a destination environment, basic BPMN validation is performed.

You can change or select the destination environment after the process is completed on the **Destinations** tab of the Service Process Interface Properties.

- 5. (Optional) In Extended, add any optional supplemental information to the XPDL for the process.
- 6. Select Finish.

The Service Process Interface editor is displayed. Use this to configure the deployment target for the service process interface and add or remove start events, intermediate events, and parameters.

7. Once you have created your service process interface, you must configure the deployment engine that you want the service process interface to be deployed to.

When you create a service process interface, the deployment target is automatically set to **Deploy to Process Run-time** so, if you want your service process interface to deploy to the pageflow engine, you must select **Deploy to Pageflow Run-time** in the **General** tab of the Properties view. Add any start events, intermediate events, and parameters and select **Save**.

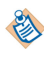

There are other tabs available in the Properties view for service processes. See Process Properties for more information.

## **Error Codes and Process Interfaces**

When a process implements a process interface that has error codes, the error codes can be used to throw either WSDL fault messages from a message-based process, or errors thrown by a sub-process.

For example, consider the following process interface:

| General In                   | formation                                                                                     | Start Events                                                                                                    |
|------------------------------|-----------------------------------------------------------------------------------------------|----------------------------------------------------------------------------------------------------|
| This section<br>process inte | describes the general information about this<br>rface.                                        | Specify events that can be used to start processes that<br>implement this interface.                                    |
| Name:<br>Description:        | BALInt                                                                                        | StartProc (StartProc)      Mew      New      Remove      New      Remove                                                |
| Specify the                  | formal parameters used by events in this interface.<br>nt (Account)<br>te (Balance)<br>Remove | Intermediate Events Specify in-flow events that can be triggered in processes that implement this interface. New Remove |

This process interface has a start event, an error code (WSDL error), and two parameters, Account and Balance.

When you create a process from this interface, it creates the following:

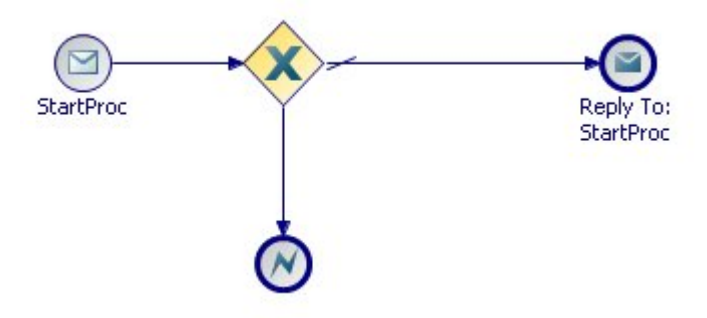

The default sequence flow from the gateway replies to the start event. The conditional sequence flow from the gateway throws an error with the code **WSDL error**.

| Properties  | 😰 Problems 😁 Fragments 👪 Data Source Explorer |  |
|-------------|-----------------------------------------------|--|
| O End Event |                                               |  |
| General     | Label:                                        |  |
| Description | Name:                                         |  |
| Interface   | Pecult Type: Error                            |  |
| Scripts     |                                               |  |
| Appearance  | Implemented Error Code: WSDL Error            |  |
| Extended    |                                               |  |

The process with more tasks looks like this:

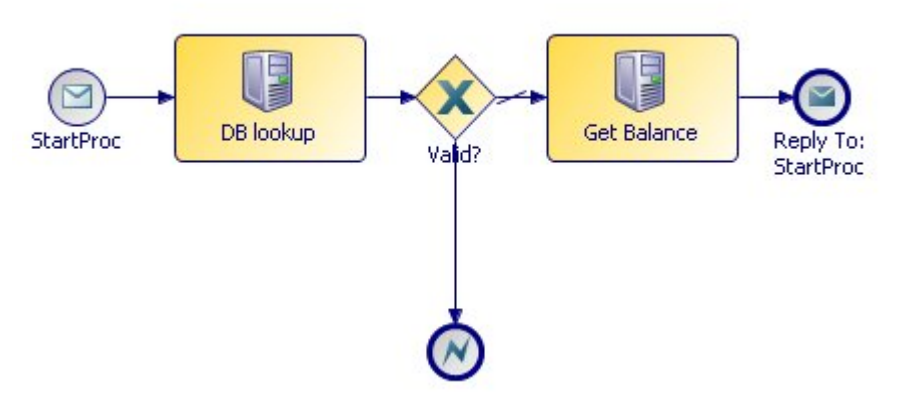

The process flow is as follows:

- The process is started upon receipt of a message that contains an account.
- The database task looks up the account in the database to verify if it is valid.
- If the account is valid, another database task gets the balance, and the balance and account number are sent as output.

If the account is not valid the error code is thrown.

The following example shows how the previous "get balance" example could be implemented as a subprocess (in this case, the process interface has normal start and end events rather than start message and end message events):

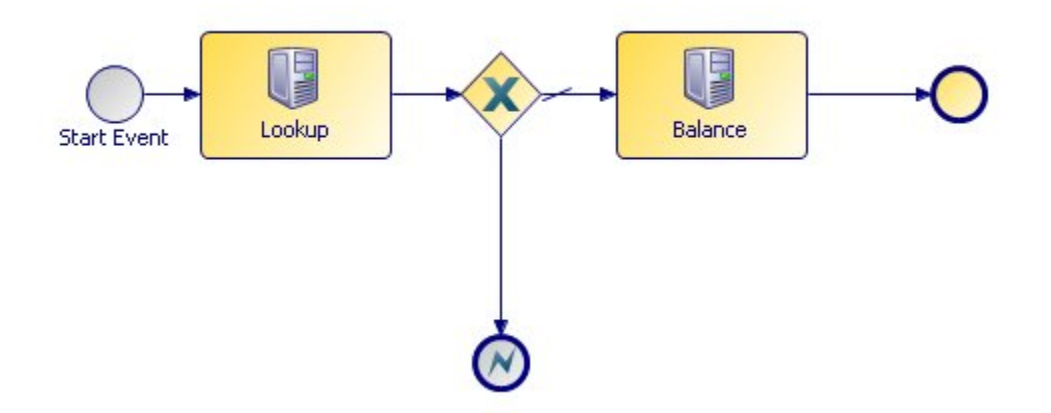

In this case, the sub-process throws an error, and in the calling process the error is dealt with:

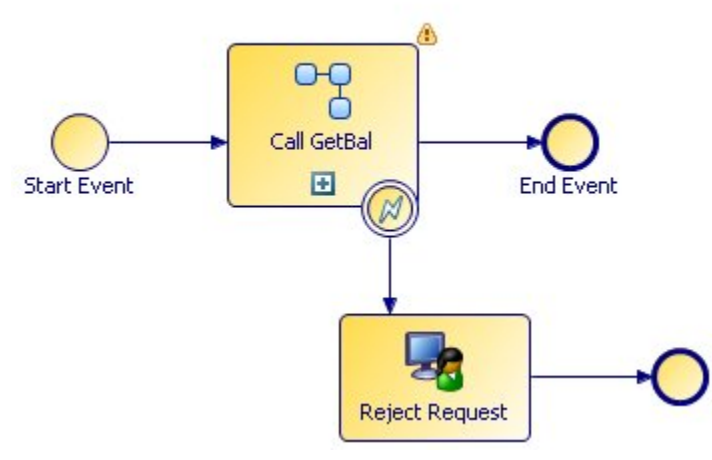

The catch error event is configured to catch the error thrown from the sub-process:

| Properties     | 😰 Problems 🎴 Fragments | Data Source Explorer                           |
|----------------|------------------------|------------------------------------------------|
| 🔾 Intermediate | Event                  |                                                |
| 🔲 General      | Label:                 |                                                |
| Description    | Name:                  |                                                |
| Interface      | Trigger Type: Catch Et | ror                                            |
| Scripts        | ingger type. Catchel   |                                                |
| Map From Error | Catch E                | Fror Code: 💉 InvalidAcct                       |
| Appearance     | Thrown                 | By: Call GetBal / BalSub / < Error End Event > |
| Extended       | THE OWN                |                                                |

# **Business Object Modeler Tasks**

The business object model is where you define in business terms the Classes, Attributes, Primitive Types, Operations, Associations, and so on that describe your business.

There are a number of common tasks that you perform using the Business Object Modeler in TIBCO Business Studio.

You can use quick-find (**Ctrl+F**) in the project explorer to find existing business object model entities and select them in the project explorer.

Ö

When you have created a business object model, you can search for business object model diagram elements within it using quick-find (**Ctrl-F**) within the diagram, and entering the initial characters of the name you are searching for. Double-click the element you are shown in the search to go to its location in the diagram.

## Creating an Analysis Project with a Business Object Model

You can create an Analysis project with a Business Object Model.

#### Procedure

- 1. Select **File > New > Project**.
- 2. In the New Project dialog, select Analysis Project, and click Next.
- 3. Enter a **Project name** and click **Next**.

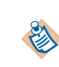

This accepts default values for **ID**, **Location**, **Version**, **Status** and **Destination Environments**. For more details about these fields and about the New Project dialog, see the TIBCO Business Studio Modeling User's Guide.

- 4. In the Asset Type Selection dialog, you can see that **Business Objects** is selected. Select any other Asset Types you want to include in your Project. Click **Next**.
- 5. The Business Object Model dialog is displayed. (Depending on what options you selected at the previous dialog, you may see other dialogs first, for example to configure the organization model.)

By default the **Create initial Business Object Model** field is checked. Accept this default setting. (If you want to create a Concept Model, select that radio button instead. See Adding a Child Diagram to a Business Object Model for more about concept models.). Click **Finish**.

- 6. If you are not already in the **BPM Modeling** (or **Modeling**) perspective, you are prompted to switch to **BPM Modeling**. Click **Yes** to switch perspective.
- 7. In the Project Explorer you can see that a new Project has been created with a folder for the business object models:

#### Result

1

By default, the Business Object Model name is prefixed by the domain name, as set in **Window** > **Preferences** > **User Profile**.

MyAnalysisProject
 MyAnalysisProject
 Business Objects
 BusinessObjectModel.bom
 MyAnalysisProjectModel

## **Creating a Business Object Model in an Existing Project**

You can create a business object model in an existing project.

## Procedure

- 1. In the Project Explorer, right-click the **Business Objects** folder and select **New > Business Object Model**.
- 2. Name the business object model.

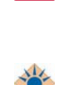

∕∖

If you rename a business object model that has not been saved, any changes you have made will be lost.

Click **Finish** on this dialog to create a business object model with default settings. Click **Next** to modify the default project settings and create a business object model using a template, or a concept model. Select a template from those available and click **Finish**.

3. In the Project Explorer you can confirm that the business object model has been created.

By default, the Business Object Model name is prefixed by the domain name, as set in **Window** > **Preferences** > **User Profile**.

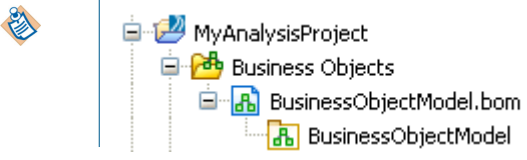

- 4. To apply a UML Profile to a business object model, see Applying a UML Profile to a Business Object Model.
- 5. To apply stereotypes to a Model, see Applying Stereotypes to Business Objects.

## **Creation of a Model by Import**

As an alternative to using the Business Object Modeler to create a business object model, you can import a model in any one of several formats, and TIBCO Business Studio will automatically convert it to a business object model.

You can import:

- An existing business object model from a database;
- A Unified Modeling Language (UML) model,
- An XML Schema Definition (XSD) file,
- A Web Services Description Language (WSDL) file

TIBCO Business Studio translates the imported XSD or WSDL file into a business object model. This is especially useful if, for example, you have already generated UML models or XSDs that contain information that you want to incorporate in your business object model.

The way that import works with regards to imports and includes is as follows:

- If **MyXSD1** *imports* **MyXSD2** (each have different namespaces), upon import each XSD file becomes a separate business object model.
- If **MyXSD1** *includes* **MyXSD2** (they share the same namespace), only one business object model is created.

## Importing a Business Object Model from a Database

You can import a Business Object Model from a database.

### Procedure

- 1. Make sure that a database connection profile for the database that you require has been set up, as described in the implementation guide for your destination platform.
- 2. If TIBCO Business Studio does not connect automatically to the database, connect as also described in the implementation guide for your destination platform.
- 3. Start the database import wizard using one of the following methods:
  - Right-click the **Business Objects** folder, and select **Import > Database**.
  - Select File > Import > Business Object Modeler > Database.
- 4. The Import from Database dialog is displayed. It lists any databases that have been found.
- 5. Select the database required from the list displayed and click Next.
- 6. The Select BOM destination location dialog is displayed. This enables you to specify where the imported business object model should be created.

The Business Objects folder of the current project is selected as the default location, You can change this, and you can specify a name for the imported file. Specify the values you want.

- 7. You can now either click **Finish**, to import all tables in the database, or click **Next** to specify what to import.
- 8. If you click **Next**, the Database Tables dialog is displayed. By default, all the tables in the database are selected. Select or deselect database tables as you require, and then click **Finish**. The selected tables from the database are imported to the location you specified, and a business object model is created from them.

#### Result

When a model is imported from a database:

- Each database table is mapped to a Class in the Business Object Modeler.
- Each column in a table is mapped to an Attribute in a business object model Class.
- If foreign key constraints are present in the imported tables, an Association is created between the Classes that represent the tables. Even if more than one foreign key constraint is present in the same table, one Association is created.

## Importing Existing UML Models into the Business Object Modeler

You can import existing UML models into the Business Object modeler.

- 1. Start the import wizard using one of the following methods:
  - Right-click the **Business Objects** folder, and select **Import** > **UML Model**.
  - Select File > Import > Business Object Modeler > UML Model.
- 2. The Import UML Model dialog is displayed:

| 🄊 Import UML Model                                   | <u>_ 0 ×</u> |
|------------------------------------------------------|--------------|
| Import UML Model                                     |              |
| Import the selected files.                           | -            |
| From Directory: C:\Data                              | Browse       |
| 🗹 🗁 Data                                             |              |
| Select All Unselect All                              |              |
| Into folder: EasyAs/Business Objects                 | Browse       |
| Options Overwrite existing resources without warning |              |
| ? Finish                                             | Cancel       |

Click the **Browse** button to select the **From Directory** where you have stored the UML model. Any UML models that are found are displayed.

In this example, the UML model C:\Data\corporate.uml is selected.

3. Browse to select the **Business Objects** folder into which you want to import the model.

Select the **Overwrite existing resources without warning** checkbox if you know you want to replace an existing model with the one you are importing; otherwise TIBCO Business Studio prompts you to confirm whether to overwrite the existing model.

4. Click **Finish**. The Model is imported into the folder that you specified.

## Importing XML Schema Files

You can import XML schema files.

- 1. Start the import wizard using one of the following methods:
  - Right-click the Business Objects folder, and select Import > XSD Schema.
  - Select File > Import > Business Object Modeler > XSD Schema.
- 2. The Import XSD Schema dialog is displayed:
  - Click the **Browse** button to select the directory that contains the XSD file that you want to import. Then select the folder, and the specific XSD files you want to import. For example:

| From Directory: | C:\xsd |                                                                                                    | Browse |
|-----------------|--------|----------------------------------------------------------------------------------------------------|--------|
| 🔁 🗁 xsd         |        | X doc1.xsd<br>X doc2.xsd<br>X doc3.xsd<br>X doc4.xsd<br>X gary.xsd<br>X includedModel.xsd<br>X model.xsd |        |

- Click the **Browse** button to select the folder into which you want to import the XSD file. This must be a Business Object Model special folder.
- 3. Click **Finish**. Depending on the size of the XSD file, there is a pause while TIBCO Business Studio converts the file to a business object model. When the business object model has been created, check the Problems view for errors or warnings. For more information about how XSD files are converted to TIBCO Business Studio objects, see Business Object Model Mappings to XML Schema.

## **Importing WSDL Files**

You can import WSDL files.

#### Procedure

- 1. Start the import wizard using one of the following methods:
  - Right-click the Business Objects folder, and select Import > WSDL.
  - Select File > Import > Business Object Modeler > WSDL.
- 2. The Import WSDL dialog is displayed:
  - Click the **Browse** button to select the directory that contains the WSDL file that you want to import. Then select the folder, and the specific WSDL files you want to import. For example:

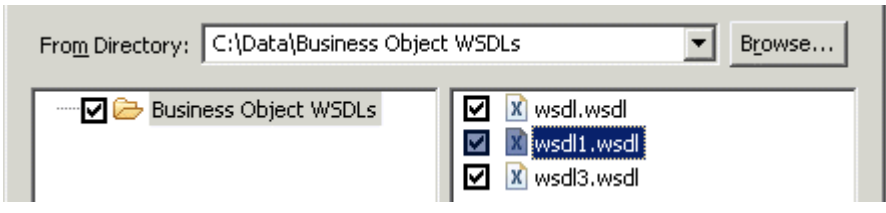

- Click the **Browse** button to select the folder into which you want to import the WSDL file. This must be a Business Object Model special folder.
- 3. Click **Finish**. Depending on the size of the WSDL file, there is a pause while TIBCO Business Studio converts the file to a business object model. When the business object model has been created, check the Problems view for errors or warnings.

For more information about how WSDL files are converted to TIBCO Business Studio objects, see Business Object Model Mappings to XML Schema.

## **Business Object Model Editor**

You can add objects to your business object model or concept model, and edit them, using the Business Object Model Editor.

## Adding Diagram Nodes to a Business Object Model

To create a business object model, you add diagram nodes (Package, Class, Attribute, Primitive Type and Operation) and connect them with Connections (Generalization, Association, Aggregation, and Composition).

You can add diagram nodes and connections in any of the following ways:

• Using the tools on the diagram editor's palette. The palette contains tools that enable you to add a diagram node or a connection either by selecting the required tool in the palette and dragging and dropping on to the diagram, or by clicking on the tool in the palette and then clicking on the diagram.

If there is a stereotype already applied to your business object mode, the palette contains additional tools to create business objects with the stereotype already applied to them. See Applying Stereotypes to Business Objects for more detail about stereotypes.

• Using the pop-up icons. If you hover your mouse over the empty area of the diagram, or over a Package, a pop-up containing icons appears. Move your cursor on to one of these icons to display label as shown in the following illustration, and then click to create a new node of that type in the diagram.

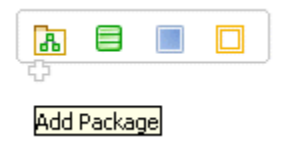

Similarly, hovering the mouse over a Class displays icons for Attribute and Operation.

• Using the Project Explorer. You can add new diagram nodes (such as adding a new Package, Class, or Attribute) using right-click menus in the Project Explorer. For example, to add a new Class, you can expand the Project Explorer, select the business object model, and right-click Add Child > Class.

The Project Explorer menus list the objects appropriate to the context. For example, if you select a Class and right-click **Add Child**, the following menu is displayed:

| 🗄 🚰 Business Object | :s                        |           |
|---------------------|---------------------------|-----------|
| 🗄 🔝 BusinessOb      | jectModel.bom             |           |
| 🗄 🔏 com.ex          | ample.businessobjectmodel |           |
| Clay                | 551                       |           |
|                     | Add Child                 | Attribute |
|                     | Rename                    | Operation |
|                     | 📄 Сору                    |           |
|                     | Paste                     |           |
|                     | 💢 Delete                  |           |
|                     | Show Properties View      |           |

## **Adding Packages**

Packages can be used as containers to organize Classes in your model.

#### Procedure

1. In the Business Object Modeler palette, select the Package tool, drag it over an empty part of the diagram canvas and drop it. This places the Package in the model:

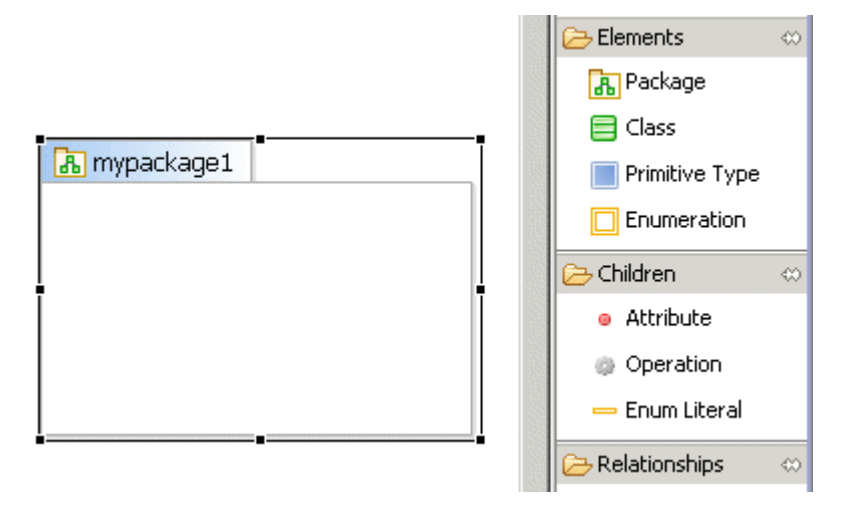

Alternatively you can select the tool and click on the empty part of the business object model diagram.

- 2. Enter a name for the Package and if necessary, resize it to give yourself more room in which to place Classes.
- 3. Note that you can nest Packages. For example:

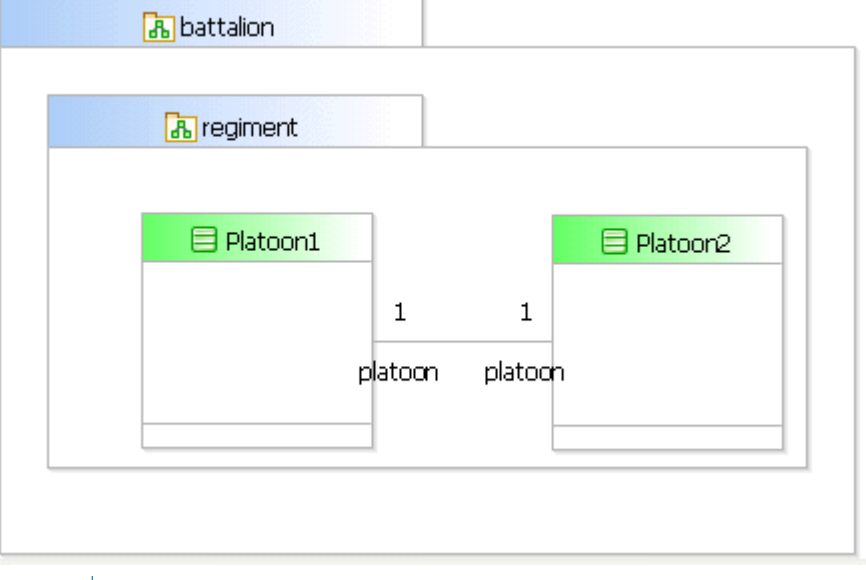

The Properties view for the Package lists any Classes and Packages that it contains (see Package Properties ). The Properties view for the Package lists any Classes and Packages that it contains (see Package Properties )

- 4. To apply a UML Profile to a Package, see Applying a UML Profile to a Business Object Model.
- 5. To apply stereotypes to a Package, see Applying Stereotypes to Business Objects.

## **Opening a Diagram Editor for a Package**

If you double-click on a Package header, a new Business Object Model Editor window opens, showing only the contents of that Package. This may be useful if the main editor is too crowded to see the contents of a Package clearly.

You may need to re-arrange the contents of the Package in the new editor to make them all clearly visible. If so, start by right-clicking on a blank area of the editor and select the **Arrange All** option.

The illustration shows a Package Editor window opened on a package named **points**, in a hypothetical business object model.

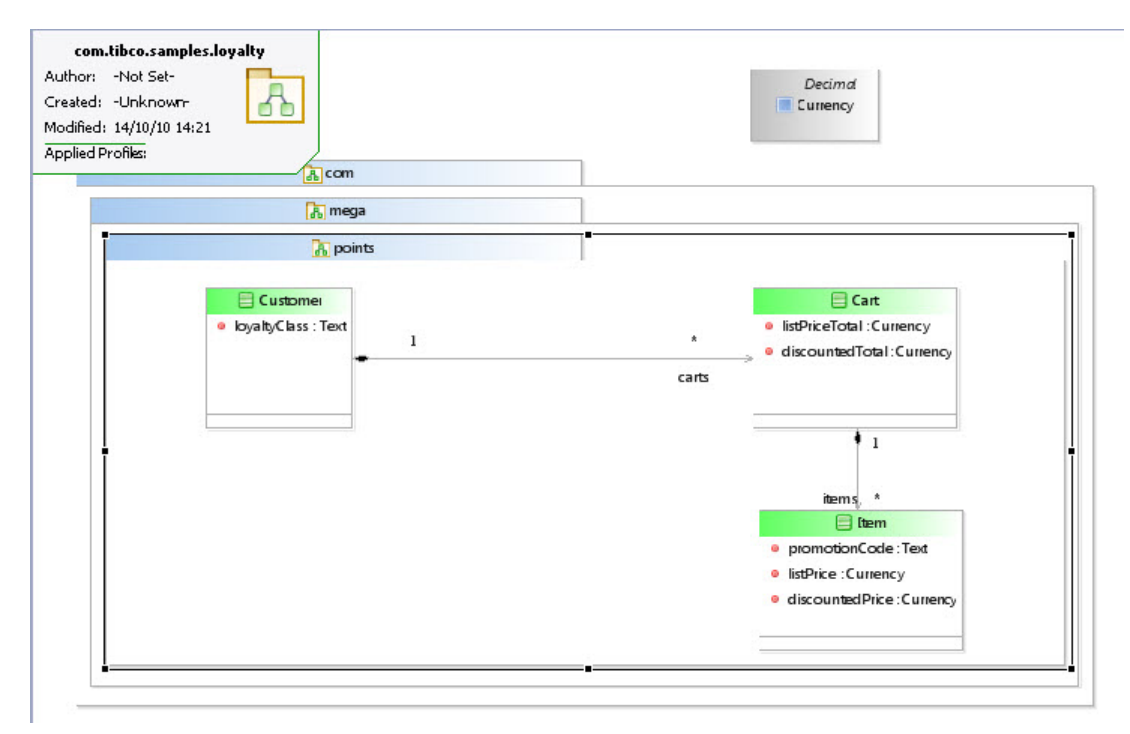

This editor is an exact window on the main Business Object Model Editor; any changes made in one window are reflected in the other.

Click the shortcut icon 🔊 on the badge to return to the main editor.

## **Adding Classes Attributes and Operations**

You can add classes, attributes and operations to your Business Object Model.

#### Procedure

- 1. Using the Class tool, place a Class on the model and name it.
- 2. Using the Attribute tool, place Attributes within the Class.
- 3. In the Properties view for each Attribute, select the Type and specify whether there can be multiple values for the Attribute (whether it is an array). (See "Attributes" in *TIBCO Business Studio Concepts* for more information about attribute types and multiplicity). When you specify multiplicity values in the Properties view for Attributes, you can use content assistance. Press **Ctrl + space** in the field and the available multiplicity values are displayed.

To apply restrictions to your Primitive Type, click the **Resource** tab and expand **Restrictions**.

- 4. Using the Operations tool, place Operations within the Operations Compartment in the lower section of the Class graphic.
- 5. In the Properties view for each Operation, specify the return value type and any parameters or parameter types.
- 6. In the **Properties View** for each Class, Attribute or Operation, click the **Stereotypes** tab to apply any stereotypes you want to apply. See Applying Stereotypes to Business Objects for more information.

## **Adding Primitive Types**

To add a Primitive Type to your business object model, use the Primitive Type tool, drag and drop a Primitive Type on the model and name it.

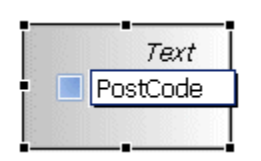

When you create a Primitive Type, it is always created with a standard type of Text. To select another standard type for the Primitive Type:

### Procedure

- 1. In the **Properties View** for the Primitive Type, select the **General** tab.
- 2. Click the picker to display the Select Type dialog. To display a list of the available types you can set, type **?** in the **Select Type(s)** field. A list of the available standard types is displayed.
- 3. From the Matching Items box, select a standard type and click OK.

#### Result

To apply stereotypes to the Primitive Type, click the **Stereotypes** tab. See Applying Stereotypes to Business Objects for more information.

To apply restrictions to your Primitive Type, click the Resource tab and expand Restrictions.

## Connections

Connections indicate the relationships between Classes and include Generalization, Association, Aggregation, and Composition.

See Creating a Generalization between Two Classes

See Creating an Association between Two Classes

See Aggregation and Composition

## **Creating a Generalization between Two Classes**

You can create a generalization between two classes. The generalization relationship indicates that one of the two related Classes is a more general form of the other (an "is a" relationship).

- 1. Click the Generalization tool on the Palette.
- 2. Drag from the Class that is the Derived Class to the Class that will be the Super Class. For example, if you want to indicate that a Patient is a person:

You can also create a Generalization by clicking **Select** to populate the **Inherits From** field on the Properties view of the Class.

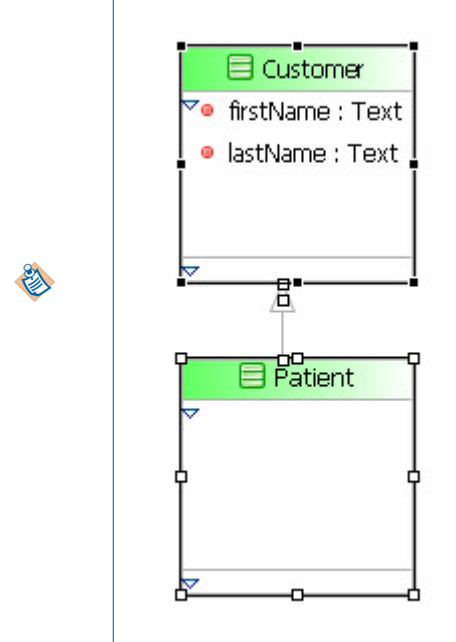

3. In the Properties View for each Association, click the **Stereotypes** tab to apply any stereotypes you want to apply. See Applying Stereotypes to Business Objects for more information.

### **Creating an Association between Two Classes**

You can create an association between two classes. An association is a relationship between two classes.

#### Procedure

- 1. Click the Association tool on the Palette.
- 2. Drag from one Class to the other. This creates a bi-directional Association. You can change the direction of the Association by selecting from the **Navigability** drop-down list in the Properties view. You can also change the **Source** or **Destination** of the Association in the Properties view.

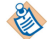

A bi-directional Association shows both the **Source** and **Destination** on the business object model. A uni-directional Association shows only the **Destination**.

You can also set the Multiplicity of each end of the Association by selecting from the **Source Role Multiplicity** and **Target Role Multiplicity** drop-down lists in the **Properties** view.

3. In the Properties View for each Association, click the **Stereotypes** tab to apply any stereotypes you want to apply. See Applying Stereotypes to Business Objects for more information.

## Aggregation and Composition

Aggregation and Composition are created in the same way as an Association and share the same properties. The only difference is the meaning and appearance of the Connection.

See Creating an Association between Two Classes.

## Adding Text to a Model

You can add a note or text to your business object model to describe the business object model or to add any supporting explanations to the diagram nodes.

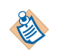

When adding text or a note, press Ctrl + Enter to start a new line.

### To add a note

- Right-click on the Business Object Model Editor and select Add > Note.
- In the Business Object Modeler palette, select the Note tool in the upper part of the palette.

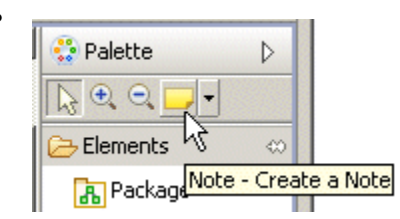

Then click on the Business Object Model Editor.

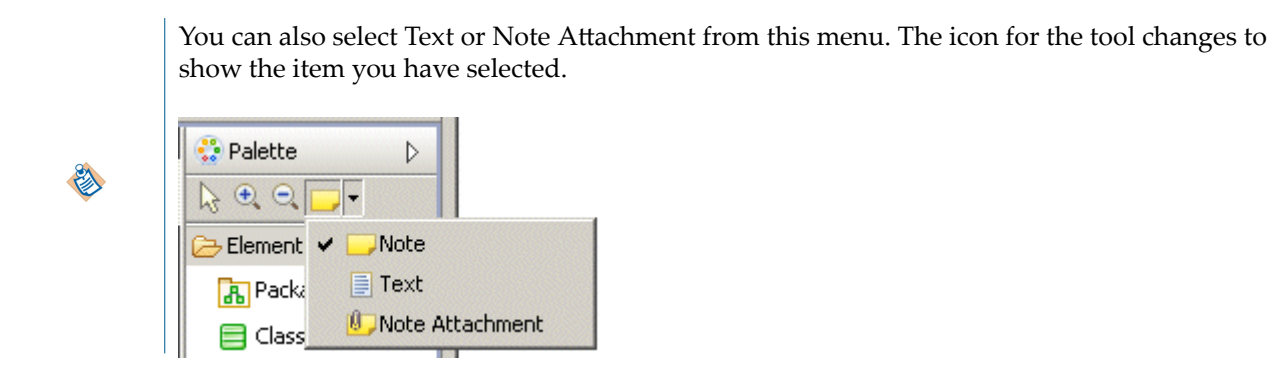

A Note is displayed where you can enter any text you require. Use the **Note Attachment** option to draw a line connecting a Note to the Class it comments on.

## To add text

- Right-click on the Business Object Model Editor and select Add > Text.
- In the Business Object Modeler palette, select the Text tool in the upper part of the palette and then click on the Business Object Model Editor.

A Text box is displayed where you can enter any text you require.

## Adding a Child Diagram to a Business Object Model

You can add a child diagram to a Business Object Model, to allow you to reuse part of a parent diagram, and focus on that part of the diagram.

## Procedure

From the Diagrams folder under the Business Object Model file in Project Explorer, select Add Child > Diagram.

You can also make this selection from the Business Objects folder ( **New > Other > Other > Diagram**, and you will then be asked which Business Object Model to use), or from the .bom file: **New > Diagram** or **New > Other > Other > Diagram**.

2. From the New Business Object Model Diagram wizard, name the child diagram, and select the elements of the Business Object Model which you want to include in your new diagram.

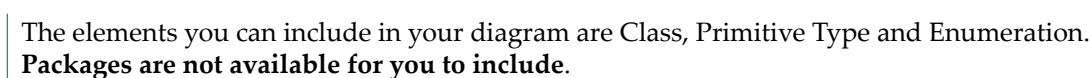

3. Click Finish. Using the elements selected above, your child diagram looks like this:

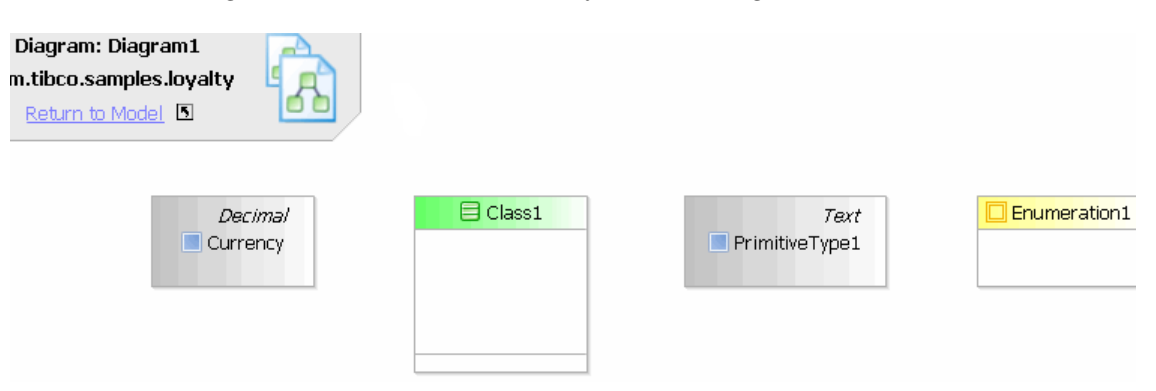

## Adding Elements to the Child Diagram

To add elements to a child diagram after you have created it, you can drag and drop Class, Primitive Type or Enumeration elements from the parent Business Object Model model in Project Explorer (you can drag and drop from other Business Object Models but then you can only create copies or subclasses).

Drag the element, and when you drop it, you will see a dropdown menu:

- To create a view of the element in this diagram, select **Create View**. This means that you can see the element in this diagram, as well as in the main (parent) Business Object Model diagram.
- To make a new copy of the element in the diagram select **Copy Elements**. In this case, a new copy of the element will appear in this diagram, and also in the main (parent) Business Object Model diagram
- (when dragging and dropping a Class) To create a subclass of the selected class, select **Create Subclasses**. In this case, the subclass will appear in this diagram, and also in the main (parent) Business Object Model diagram.

You can also use the Palette to add Elements, Children, and Relationships to the diagram, by dragging and dropping the elements from the palette onto the child diagram. When you do this, the elements are new elements, and will appear in the child diagram and also in the main (parent) Business Object Model diagram.

## **Deleting Elements from the Child Diagram**

You can delete elements in the child diagram from either the diagram or the model.

#### Procedure

- Select the element, and select **Delete from Diagram** or **Delete from Model**.
  - If you select **Delete from Diagram**, the elements will only be deleted from this child diagram.
  - If you select **Delete from Model**, the element will be deleted from the child diagram and also from the main (parent) Business Object Model diagram.

#### Result

You can also delete the element using the Delete key. This has the same action as **Delete from Diagram**, that is, only the graphical view is deleted.

## **Concept Models**

A concept model is a business object model with the addition of a UML Profile. Therefore many of the tasks that you need to perform when creating a concept model are the same as the tasks you perform when creating a business object model.

You can migrate existing concept models and create new concept models in the Business Object Modeler.

## **Migrating Concept Models**

You can migrate concept models that have been created in earlier versions of TIBCO Business Studio.

### Procedure

- Copy the Package that the contains the concept model into the Project Explorer or select File > Import, expand General, select Existing Projects into the Workspace, and follow the instructions in the wizard to import the Project.
- 2. Right-click the concept model you want to migrate and select **Migrate Concept Model to Current Version**.
- 3. In the **Problems** view for the concept model that you migrated, an error message is displayed: Problems while loading the file. Possible version problems. Right-click and select **Quick Fix**. When you have resolved the problems, you can open the concept model in the Business Object Modeler.

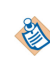

You can correct several migration problems at once from the Quick Fix dialog by clicking **Find Similar Problems**, selecting them, and clicking **OK** to apply the fix. The number of similar problems found depends on the filtering that you have set up in the Problems view.

## Creating an Analysis Project with a Concept Model

You can create an Analysis project with a concept model in the same way that you create an Analysis project with a Business Object Model.

See Creating an Analysis Project with a Business Object Model.

In the Business Object Model dialog, check the **Concept Model** radio button instead of the **Business Object Model** button.

## **Creating a Concept Model in an Existing Project**

You can create a concept model in an existing project from Project Explorer.

## Procedure

- 1. In the Project Explorer, right-click the Business Objects folder and select New > Concept Model.
- 2. Name the concept model and click Finish.

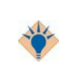

Alternatively, if you select **New > Business Object Model** and click **Next** at the first dialog of the **Create Business Object Model** wizard, you can select the option to create a concept model. See Creating a Business Object Model in an Existing Project .

In the Project Explorer you can confirm that the concept model has been created:

MyAnalysisProject
 Business Objects
 BusinessObjectModel1.bom
 A ConceptModel.bom
 A conceptmodel

#### Adding Diagram Nodes to a Concept Model

Many of the tasks you need to perform when adding diagram nodes to a concept model are the same as the tasks you need to perform when adding diagram nodes to a business object model.

#### Packages

For information on creating Packages, see Adding Packages.

### **Concepts and Attributes.**

Although a Class is called a Concept in a concept model, the steps for creating a Concept are the same as for creating a Class in a business object model.

Operations are not available in a concept model.

For information on creating Concepts and Attributes, see Adding Classes Attributes and Operations.

#### **Domain Values**

In a concept model, Attributes can have Domain Values. To specify Domain Values for Attributes, do the following:

• Click the Domain Values tab in the Properties view to add any values that the Attribute could have. For more information about the Properties view for Attributes, see Association Class Properties.

## **Primitive Types**

For more information on creating Primitive Types, see Adding Primitive Types.

### Connections

For more information about creating connections between objects in a concept model, see Creating Connections on page 252.

## Models

There are various shortcuts you can use when creating your Business Object or concept models.

## **Copying Diagram Nodes Between Models**

You can copy Packages, Classes, Attributes and Primitive Types between models.

The business object models can be in the same project or in different projects. To copy business objects between projects you must create a project reference between the two projects.

- 1. In the Project Explorer, expand the business object model that contains the diagram nodes you want to copy.
- 2. Open the business object model that you want to copy the diagram nodes to.
- 3. Drag the diagram node to the Business Object where you want to add or create a new object. A menu is displayed in the new model asking what you want to do with the new object. The menu that is displayed depends on the type of business object you have copied. An example is shown below:

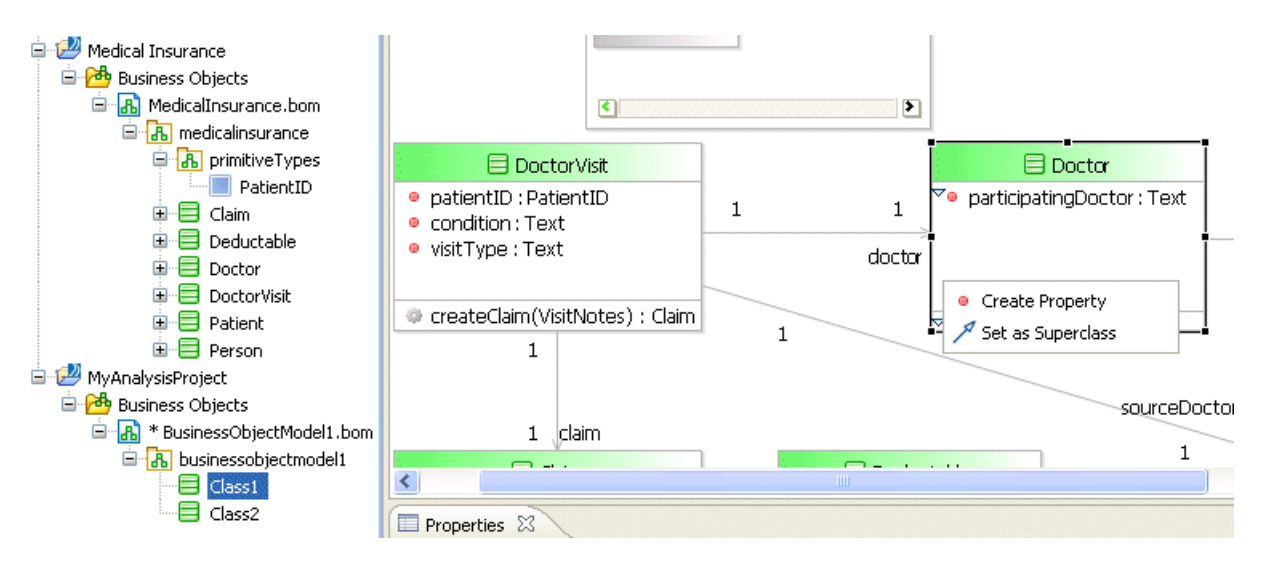

If the business object models are in the same project the item is copied to the new model. If the models are in different projects, a Project Reference message is displayed. Click **Yes** to create the project reference or **No** if you do not want to create the project reference. If you click **Yes**, the object is copied to the new model.

## **Model Organization Tools**

Some models are simple to follow but larger and more complex models are more difficult to read. The Business Object Modeler provides tools to make models easier to understand.

| lcon           | Command                                                                                                    | Description                                                                                            |
|----------------|----------------------------------------------------------------------------------------------------|----------------------------------------------------------------------------------------------------|
| د              | Apply the applicable<br>appearance properties of<br>the first selected shape to<br>the other selected shapes | Applies the applicable appearance properties of the first selected shape to the other selected shapes. |
| 12             | Select All                                                                                                   | Selects all business objects in the Model.                                                             |
|                | Select All Shapes                                                                                            | Selects all shapes in the selected Package.                                                            |
| X              | Select All Connectors                                                                                        | Selects all connections in the selected Package                                                        |
| 00             | Arrange All                                                                                                  | Arranges all the business objects in the Model so that they are evenly spaced.                         |
|                | Arrange Selection                                                                                            | Arranges the business objects in the Model that you have selected<br>so that they are evenly spaced.   |
| <b>.</b><br>19 | Align Left                                                                                                   | Aligns the selected business objects to the left of the Model.                                         |
|                | Align Centre                                                                                                 | Aligns the selected business objects to the centre of the Model.                                       |
|                | Align Right                                                                                                  | Aligns the selected business objects to the right of the Model.                                        |

| lcon | Command              | Description                                                                              |
|------|----------------------|------------------------------------------------------------------------------------------|
|      | Align Top            | Aligns the selected business objects to the top of the Model.                            |
|      | Align Middle         | Aligns the selected business objects to the middle of the Model.                         |
|      | Align Bottom         | Aligns the selected business objects to the bottom of the Model.                         |
|      | Autosize             | Automatically sizes the selected business objects to the smallest size.                  |
| 'n   | All Connector Labels | Displays all connector labels in the Model                                               |
| ×    | No Connector Labels  | Displays no connector labels in the Model.                                               |
|      | All Compartments     | Displays all the compartments within a selected Class.                                   |
|      | No Compartments      | Only displays the name of a selected Class. Attributes and Operations are not displayed. |

## **UML Profiles**

You can apply UML profiles that have been created elsewhere to your business object model. Once your UML profile is available to your business object model, you can use it to apply stereotypes to the various business objects in your business object model

۱

∕∖∖

Your business object model must already exist before you can apply UML profiles and stereotypes to it.

Once you have applied a UML profile to your business object model, you should not change it. This is because any changes you make to the UML profile could adversely affect your business object model.

## Applying a UML Profile to a Business Object Model

You can apply a UML profile to a Business Object Model.

- 1. To use an existing UML profile, copy the file that contains the UML profile to your **Business Objects** folder in the Project Explorer. The UML profile is displayed as follows:
  - Medical Insurance
     Business Objects
     Home And Address Address Addre
- 2. Select the **Properties View** for the Model or Package that you want to apply a UML profile to.
- 3. Select the **Profiles** tab.
- 4. Click the picker to display the Select Type dialog. To display a list of the available profiles you can apply to the Package, type **?** in the **Select Type(s)** field. A list of the available profiles is displayed.
- 5. From the Matching Items box, select a profile and click Add.

6. Click **OK** to close the dialog.

## **Applying Stereotypes to Business Objects**

You can apply stereotypes to all the business objects in your business object model. You can apply as many UML profiles to a model or Package as you require.

You can apply the UML profile to the business object model or Package first, or it can be applied automatically when you apply a stereotype to an object.

The UML profile must exist in the BOM Special Folder (normally the **Business Objects** folder for your project). The Select Type(s) dialog used to apply stereotypes will then display all the available stereotypes in that profile. If you select a stereotype from a profile that has not yet been applied to the business object model or Package, the profile will automatically be applied when you click OK to apply a stereotype.

## Procedure

- 1. In your business object model, select the **Properties View** for the business object that you want to apply stereotypes to.
- 2. Click the Stereotypes tab.
- 3. Click the picker to display the Select Type(s) dialog. To display a list of the available stereotypes that you can apply, type **?** in the **Select Type(s)** field.
- 4. From the Matching Items box, select a stereotype and click Add.
- 5. Click **OK** to close the dialog.
- 6. To edit your stereotypes, select the **Properties View** for the diagram node which has the stereotype applied to it and click the **Resource** tab. The Stereotype is displayed in the **Resource** tab.

## **Exporting Business Object Model Documentation**

You can export a business object model to HTML output for documentation purposes.

- 1. Select **File > Export** . The Export dialog is displayed.
- 2. Expand the Business Process Management folder, select Documentation, and click Next.
- 3. Drill-down through the Project and Business Object folder to select the specific business object model for which you wish to export documentation.
- 4. Select a destination for the export by either:
  - Selecting **Project** (to put the export in the **Documentation** sub-directory within your Project directory), or
  - Selecting **Path:** and clicking **Browse...** to specify a directory for the export.
- 5. Click Finish.
- 6. The Business Object Model Documentation is saved to the location you specified. See Viewing Business Object Model Documentation for more information.

## **Viewing Business Object Model Documentation**

You can view Business Object Model documentation in a web browser.

### Procedure

- 1. Export the documentation as described in Exporting Business Object Model Documentation.
- 2. In the Project Explorer, expand the **Documentation** sub-directory within your Project directory; or if you exported the documentation to another destination, navigate to that destination folder.
- 3. Right-click the HTML file for the package and select Open With > Web Browser .

## Export of Business Object Models to XML Schema or WSDL Files

You can export a business object model to XML Schema Definition (XSD) or WSDL files, perhaps for compatibility with other applications that support those formats.

For more information about how business object models are converted to XSD files see Business Object Model Mappings to XML Schema.

For information on specifying whether the business object model should be validated for export as an XML Schema or a WSDL file, see Setting Generation Preferences and Business Object Model Mappings to WSDL.

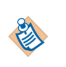

If you want to define which elements to export as top-level elements when you export to XSD, go to the Properties page for a user-defined BOM, and on the Exports tab you will see **XML Schema Export Options**. This will show the elements available in your BOM, and you can select those you want to 'Export to XSD Top Level Element' in subsequent XML Schema exports.

## **Exporting Business Object Models to XML Schema Files**

You can export Business Object Models to XML Schema files.

#### Procedure

- 1. Start the export wizard using one of the following methods:
  - Right-click the Business Objects folder, and select Export > XML Schema.
  - Select File > Export > Other > XML Schema.
- 2. The XML Schema dialog is displayed. Select the business object models that you want to export, and select a destination for the XSD file (either in the /Exports/XML Schema directory in the project, or in a different path). The Exports folder is created if it does not yet exist and shown in the Project Explorer.
- 3. Click **Finish**. The XSD files are generated in the specified location. A separate XSD file is created for each package in the business object model.

## **Exporting Business Object Models to WSDL Files**

You can export a business object model to a WSDL. The export procedure is very similar to that for exporting to XSD; the business object model is first converted to XSD format and then the XSD file is converted to WSDL format.

- 1. Start the export wizard using one of the following methods:
  - Right-click the **Business Objects** folder, and select **Export** > **WSDL**.
  - Select File > Export > Other > WSDL.

- 2. The Export WSDL dialog is displayed. Select the business object models that you want to export, and select a destination for the WSDL file (either in the /Exports/WSDL directory in the project, or in a different path). The Exports folder is created if it does not yet exist and shown in the Project Explorer.
- 3. Click Finish. The WSDL files are generated in the specified location.

## **Exporting a Class to XML Schema File**

You can export a specific class to an XML Schema file without exporting the entire business object model of which it is a part.

Any objects on which that class has a dependency - for example, any attributes or operations it contains - will be exported with it. This dependency is worked out recursively, so that any dependencies of the dependencies, and so on, are also exported.

### Procedure

- Right-click on the representation of the class in the business object model diagram editor, and select Export > XML Schema.
- 2. The XML Schema dialog is displayed. Check the selection and change it if necessary. Select a destination for the XSD file (either in the /Exports/XML Schema directory in the project, or in a different path). The Exports folder is created if it does not yet exist and shown in the Project Explorer.

If you check the **Preserve Schemas** checkbox, the export process will try to preserve the structure of the schema by creating a separate XSD file for each package that is included in the export. If you do not check that box, the export process flattens out all packages into one XSD file.

3. Click Finish. The XSD files are generated in the specified location.

## Exporting a Class to WSDL Format

You can export a specific class to an WSDL file.

Any objects on which that class has a dependency - for example, any attributes or operations it contains - will be exported with it. This dependency is worked out recursively, so that any dependencies of the dependencies, and so on, are also exported.

#### Procedure

- 1. Right-click on the representation of the class in the business object model diagram editor, and select **Export > Export to WSDL**.
- 2. The WSDL dialog is displayed. Check the selection and change it if necessary. Select a destination for the WSDL file (either in the **/Exports/WSDL** directory in the project, or in a different path). The Exports folder is created if it does not yet exist and shown in the Project Explorer.

If you check the **Preserve Schemas** checkbox, the export process will try to preserve the structure of the schema by creating a separate WSDL file for each package that is included in the export. If you do not check that box, the export process flattens out all packages into one WSDL file.

3. Click Finish. The WSDL files are generated in the specified location.

## **Setting Diagram Preferences**

You can customize the appearance of the Business Object Modeler.

#### Procedure

1. Select Window > Preferences .

- 2. Expand Diagram and Business Object Model Diagram.
  - Clicking **Appearance** displays a dialog that allows you to change the color of fonts, backgrounds, fill colors, and so on.
  - Clicking **Connections** displays a dialog that allows you to change the line style of the Connections in the Business Object Modeler (for example, Associations, Generalizations, and so on).
  - Clicking **Pathmaps** displays a dialog that allows you to specify path variables to modeling artifacts that you might want to use in your business object model.

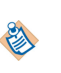

There are two more options **Printing** and **Ruler and Grid**. Even though these options are not displayed directly under **BOM Diagram**, they apply only to the Business Object Modeler, and not to the Process Modeler.

- Clicking **Printing** displays a dialog that allows you to specify the print settings for your business object models (for example, orientation, page size and the margins).
- Clicking **Ruler and Grid** displays a dialog that allows you to specify whether or not the ruler or grid is displayed when defining business object models in the Business Object Modeler.

## Result

Any changes you apply affect new objects only. To change the appearance of existing objects, select the object then use the Appearance tab in the Properties view or the options on the **Diagram** menu.

## **Setting the Validation Preferences**

You can customize the validation that is performed on the business object models that you create. Specifically, you can specify its severity level as **Error**, **Warning**, **Info**, or **Ignore**.

- 1. Select **Window** > **Preferences** .
- 2. Expand **Business Object Modeler** and select **Errors/Warnings**. The following dialog is displayed:

| Preferences                                                                                                    |                                                                                                    | _ 🗆 ×                                                                                                    |
|----------------------------------------------------------------------------------------------------|----------------------------------------------------------------------------------------------------|----------------------------------------------------------------------------------------------------|
| type filter text                                                                                                    | Errors/Warnings                                                                                                    | $\Leftrightarrow \bullet \Rightarrow \bullet \bullet$                                                                                                    |
| Preferences    type filter text   • General   • Ant   • Apache DS   • Business Object Modeler   • Data Management   • Destination Environments   • Distribution Diagram   • Form Designer   • Help   • Install/Update   • Java   • JavaScript   • JPA   • LDAP   • LDIF Editor   • Model Validation   • openArchitectureWare   • Plug-in Development   • Process Editor   • Errors/Warnings   • Quality Process   • Report Design   • Run/Debug | Errors/Warnings  Errors/Warnings  Select severity levels for the following problems:  Process Additional instances script is required as flow condition is 'Al Additional instances script will be ignored as flow condition i: Boundary event cannot have an in-bound sequence flow: Boundary event must have a single out-bound sequence flc Boundary events can only be used on Tasks and Sub-Proce Cancel events can only be used on the boundary of a trans Complex Exit script is required as flow condition is 'Complex' Complex Exit script will be ignored as flow condition is not 'C Duplicate non-conditional sequence flow: Element name should be unique in the process: Entire array is mapped, cannot validate the child item count Event cannot have more than one in-bound sequence flow:                              | Warning   Warning   Warning   Error   Error   Error   Warning   Warning   Warning   Warning   Warning   Warning   Warning   Warning   Warning   Warning                                                                                                    |
| County Froess     Report Design     Schema Editor     Server     Service Policies     Team     TIBCO RQL     TIBCO SOA Platform     TIBCO SOA Platform     TIBCOmmunity RS5     Validation     Web     Web     Web Services     XDoclet     XML     Xtext                                                                                                    | <ul> <li>Entire array is mapped, cannot validate the child item count</li> <li>Event cannot have more than one in-bound sequence flow:</li> <li>Event cannot have more than one out-bound sequence flow</li> <li>Event must have a single in-bound sequence flow:</li> <li>Event must have a single out-bound sequence flow:</li> <li>Finish events cannot have output flows:</li> <li>Gateways cannot have outgoing Exception sequence flows</li> <li>In a process with Start Events, an Event-Based gateway w</li> <li>Incoming flow of a parallel gateway must come from upstre-Link and None events cannot be used on an activity bounda</li> <li>MultiInstance loop script should be specified:</li> <li>Process name should be unique for the package:</li> <li>Reference Task cannot reference another Reference Task:</li> </ul> | Warning   Error Frror Fr |
| 0                                                                                                    | Reference Task refers to an invalid task:                                                                                                    | Error  Cancel                                                                                                    |

- 3. If you want to change the severity level for a business object model problem, select from the drop-down list. When you have finished, click **OK** to make the changes and close the window, or **Apply** to put into effect any changes you have made and keep the dialog open.
- 4. The following Error/Warning Settings Changed dialog is displayed:
  - Click **Yes** to revalidate your workspace. Depending on the size of the workspace and the number of errors, there is a delay while the revalidation occurs.

🔇

This rebuilds every Project in the workspace. This could cause the deployment of any Projects that are set to deploy automatically on save.

- Click **No** to revalidate your workspace later. The revalidation will take place when the business object file next changes or is saved, or when you explicitly request a rebuild of the project or workspace.
- Click **Cancel** if you do not wish to apply your changes.

## **Setting Generation Preferences**

You can specify whether TIBCO Business Studio should automatically validate business object models to check whether they are correctly formed for export as XSD or WSDL files.

## Procedure

- 1. Select Window > Preferences .
- 2. Expand **Business Object Modeler** and select **Business Object Model Generator**. The following dialog is displayed:

| neferences                                                                                                    |                                                                                                    |          |  |
|----------------------------------------------------------------------------------------------------|----------------------------------------------------------------------------------------------------|----------|--|
| type filter text                                                                                                    | Business Object Model Generator                                                                                                    | <b>\</b> |  |
| General     Ant     Apache DS     Business Object Modeler     Business Object Model G     Business Object Model G     Dicker Preference     Client Runtimes     Data Management     Deployment     Destination Environments     Diagram | Java Generation Options<br>Generation Strategy: • EMF<br>XSD Generation Options<br>Validate generated output against XSD Schema<br>WSDL Generation Options<br>Validate generated output against WSDL Schema<br>Create an Eclipse project for the exported BOM plug-in. |          |  |
| Destination Environments     Diagram     E- Form Designer                                                                                                    | <ul> <li>Create an Eclipse project for the exported BUM plug-in.</li> </ul>                                                                                                    |          |  |

3. If you want to make any changes, check or uncheck the appropriate boxes under the **XSD Generation Options** and **WSDL Generation Options** headings. When you have finished, click **OK** to make the changes and close the window, or **Apply** to put into effect any changes you have made, and keep the dialog open.

## Result

These options have the following effects:

- If you check **Validate generated output against XSD Schema**, TIBCO Business Studio automatically runs the XSD validation rules for any business object model that you try to export in XML Schema format. If the model does not meet these validation rules, the XML Schema files are still created, so that you can examine them to diagnose the problem, but an error is generated.
- If you check **Validate generated output against WSDL Schema**, TIBCO Business Studio automatically runs the WSDL validation rules for any business object model that you try to export in WSDL format. The model must meet both these validation rules and the XSD validation rules because the process of exporting to WSDL includes an initial export to XSD, as described in Exporting Business Object Models to WSDL Files if it is to be exported to WSDL. If the model does not meet these validation rules, the WSDL files are still created, so that you can examine them to diagnose the problem, but an error is generated.

See XSD Export Validation Rules for the XSD and WSDL validation rules.

Note that for either XML Schema or WSDL files to be validated, you must either:

• Have no destination environment selected for the process,

8

• Have at least one valid destination environment selected for the process.

If you have selected only environments that are not valid for XSD export (such as Simulation), then no validation or export will be performed.

See Correcting Validation Errors and Setting the Validation Preferences for more details.

# **Business Object Model Mappings to XML Schema**

This section describes how XML Schema Definition (XSD) files and business objects are mapped to each other during import and export, and how business object models are validated for export to XSD formats.

## Import Mappings - XSD to Business Object Model

An XML schema document (XSD) can be imported into TIBCO Business Studio to create a Business Object Model. This section describes the mappings between the original XSD constructs and the resulting Business Object Model constructs.

See Importing XML Schema Files.

In addition to creating UML elements in the Business Object Model, the original XSD information is also stored internally as stereotypes defined within a custom UML profile. This information is used if the Business Object Model originating from an XML schema import is re-exported as XSD so that the exported schema can be reconstructed to be logically equivalent to the original without loss of information (see Export Mappings). Note however, that this information exists only until the user makes a change to the model of the newly created Business Object Model. At this point the user will be presented with the following dialog:

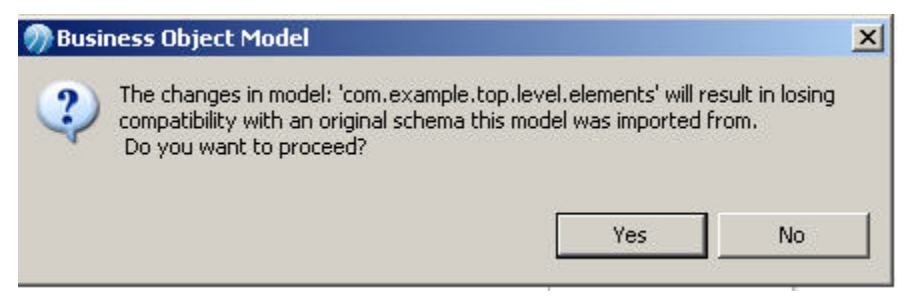

Clicking **OK** will remove the profile containing the original XSD information. Subsequent export of this Business Object Model to XML Schema will follow the mappings for a "user-defined" Business Object Model outlined in Export Mappings.

#### **Target Namespace**

The schema ExampleSchema.xsd with the following namespace information:

```
<schema xmlns=http://www.w3.org/2001/XMLSchema targetNamespace="http://www.example.org/
ExampleSchema"
mlns:tns="http://www.example.org/ExampleSchema" elementFormDefault="qualified">
</schema>
```

Creates a Business Object Model called ExampleSchema.bom with the following:

| Author:   | anon           |    |
|-----------|----------------|----|
| Created:  | 07/01/11 16:08 | 1  |
| Modified: | 07/01/11 16:15 | 00 |

#### **Included Schemas**

XML schemas can include other schema of the same target namespace. Included schemas are merged into a single Business Object Model.

#### **Imported Schemas**

If ExampleSchema.xsd has the following <import> construct:

<import namespace="http://www.example.org/ImportedSchema" schemaLocation="ImportedSchema.xsd"/>

Then in addition to ExampleSchema.bom another BOM is generated called org.example.imported.schema.bom with the following details

| Author:   | anon           |    |
|-----------|----------------|----|
| Created:  | 07/01/11 16:22 |    |
| Modified: | 07/01/11 16:26 | 00 |

## XSD SimpleType

XML Schema SimpleType constructs are mapped directly to a Business Object Model PrimitiveType.

## **Basic SimpleType**

XML Schema SimpleType constructs are mapped directly to a Business Object Model PrimitiveType.

For example:

```
<simpleType name="SimpleType2">
<restriction base="string" />
</simpleType>
```

Maps to:

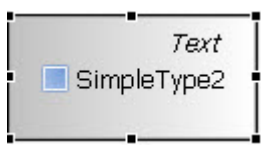

XML schema to Business Object Model data type mappings are described in section Data Type Mappings.

#### SimpleType that Extends Another SimpleType

The following XML schema construct:

```
<simpleType name="SimpleType3">
  <restriction base="tns:SimpleType2" />
  </simpleType>
  <simpleType name="SimpleType2">
    <restriction base="string" />
  </simpleType>
```

Maps to:

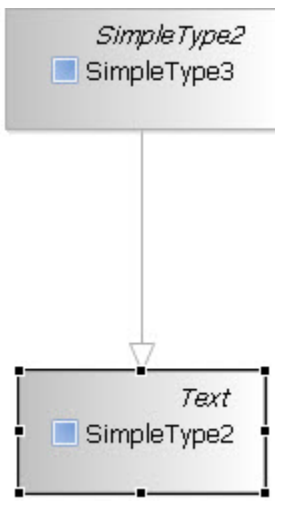

Note that SimpleType3 extends (generalizes) SimpleType2.

### Annotation within SimpleType

The following XML schema construct:

```
<simpleType name="SimpleTypeAnnot">
<annotation>
<documentation>Annotation to a SimpleType</documentation>
</annotation>
<restriction base="integer"></restriction>
</simpleType>
```

Maps to:

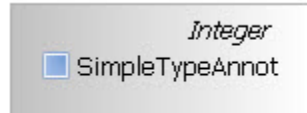

The text contained within the <documentation> tag will be visible in the Description tab of the Business Object Model PrimitiveType property sheet.

## **XSD Complex Type**

XML Schema ComplexType constructs are mapped directly to a Business Object Model Class. Element and attribute constructs within the ComplexType will map to Business Object Model attributes with multiplicity dependent on context (see examples below).

#### ComplexType with Attributes and Sequence of Elements

The following XML schema construct:

```
<complexType name="Address">
  <sequence>
    <element name="firstName" type="string" />
    <element name="lastName" type="string" />
    <element name="firstLineAdress" type="string" />
    <element name="city" type="string" />
    <element name="region" type="string" />
    <element name="postcode" type="string" />
    </sequence>
    <attribute name="id" type="integer" />
</complexType>
```

Maps to:

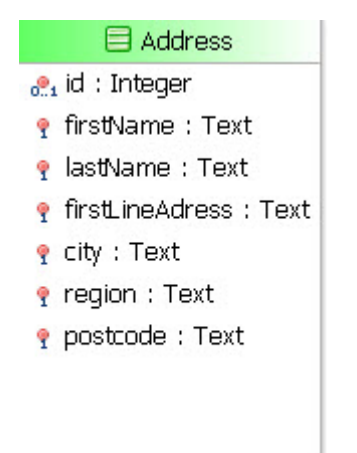

Note that <element> constructs, in the absence of any maxOccurs and minOccurs facets, map by default to a Business Object Model attribute with multiplicity of 1. The <attribute> construct will always map to a Business Object Model attribute with multiplicity 0..1, reflecting the optional nature of an XSD attribute.

### ComplexType with Element of Type ComplexType

The following XML schema construct:

```
<complexType name="BankCustomer">
  <sequence>
    <element name="id" type="integer" />
    <element name="name" type="string"></element>
    <element name="account" type="tns:Account" />
    </sequence>
  </complexType name="Account">
    <sequence>
    <element name="name" type="integer" />
    </sequence>
    </complexType name="here" type="integer" />
    </sequence>
    </complexType>
```

Maps to:

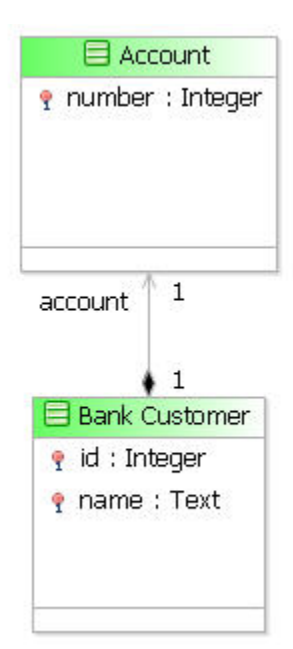
In this example, Account is a ComplexType and hence represented as a Class on the Business Object Model. The BankCustomer Class, subsequently, has a composition relationship with Account representing the "account" <element>.

#### ComplexType with SimpleContent

The following XML schema construct:

```
<simpleType name="SimpleType">
  <restriction base="string">
  </restriction>
  </simpleType>
<complexType name="ComplexType">
    <simpleContent>
        <extension base="tns:simpleType" />
        </simpleContent>
      </complexType>
```

Maps to:

| ComplexType          |
|----------------------|
| 🛃 value : SimpleType |
|                      |
|                      |
|                      |
|                      |

Note that the <simpleContent> construct maps to a Class attribute with multiplicity 0..1. The anonymous nature of the <simpleType> construct meant that the Business Object Model had to assign the name "value" to its attribute.

#### ComplexType with ComplexContent Extension

The following XML schema construct:

```
<complexType name="Person">
  <sequence>
    <element name="name" type="string"></element>
    </sequence>
  </complexType name="Customer">
    <complexType name="Customer">
    <complexType name="Customer">
    <complexType name="Customer">
    <complexType name="Customer">
    <complexType name="Customer">
    <complexType name="Customer">
    <complexType name="Customer">
    </complexContent>
    </complexContent>
    </complexContent>
    </element name="id" type="string"></element>
    </sequence>
    </element name="id" type="string"></element>
    </complexContent>
    </complexContent>
    </complexContent>
    </complexContent>
</complexType>
```

Maps to:

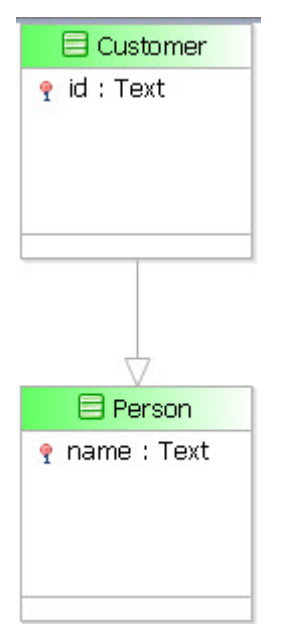

The Business Object Model creates a Generalization relationship between the Customer and Person Classes.

#### ComplexType with ComplexContent Restriction

The following XML schema construct:

```
<complexType name="shoppingBasket">
    <sequence>
        <element name="productId" type="positiveInteger" maxOccurs="unbounded"/>
        </sequence>
        </complexType name="basketCapped">
        <complexType name="basketCapped">
        <complexType name="basketCapped">
        <complexContent>
        </complexContent>
        <element name="productId" type="positiveInteger" maxOccurs="5" />
        </sequence>
        <lelement name="productId" type="positiveInteger" maxOccurs="5" />
        </sequence>
        </complexContent>
        </complexContent>
        </complexContent>
        </complexContent>
        </complexContent>
        </complexContent>
        </complexContent>
        </complexContent>
        </complexContent>
        </complexContent>
        </complexContent>
        </complexContent>
        </complexContent>
        </complexContent>
        </complexContent>
        </complexContent>
        </complexContent>
        </complexContent>
        </complexContent>
        </complexContent>
        </complexContent>
        </complexContent>
        </complexContent>
        </complexContent>
        </complexContent>
        </complexContent>
        </complexContent>
        </complexContent>
        </complexContent>
        </complexContent>
        </complexContent>
        </complexContent>
        </complexContent>
        </complexContent>
        </complexContent>
        </complexContent>
        </complexContent>
        </complexContent>
        </complexContent>
        </complexContent>
        </complexContent>
        </complexContent>
        </complexContent>
        </complexContent>
        </complexContent>
        </complexContent>
        </complexContent>
        </complexContent>
        </complexContent>
        </complexContent>
        </complexContent>
        </complexContent>
        </complexContent>
        </complexContent>
        </complexContent>
        </complexContent>
        </complexContent>
        </complexContent>
        </comp
```

Maps to:

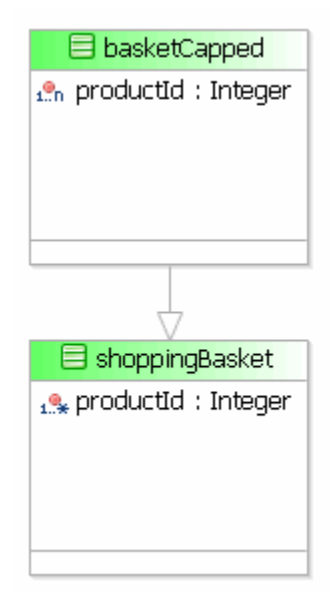

Note that the multiplicity of productId in the basketCapped class is represented by a 1..n, that is, more restrictive that the shoppingBasket class productId that has unbounded multiplicity.

#### Anonymous ComplexType

The following XML schema construct:

```
<complexType name="Ct1">
<sequence>
<element name="Elem">
<complexType>
<sequence>
<element name="anon" type="string"></element>
</sequence>
</complexType>
</element>
</sequence>
</complexType>
</element>
</sequence>
</complexType>
```

Maps to:

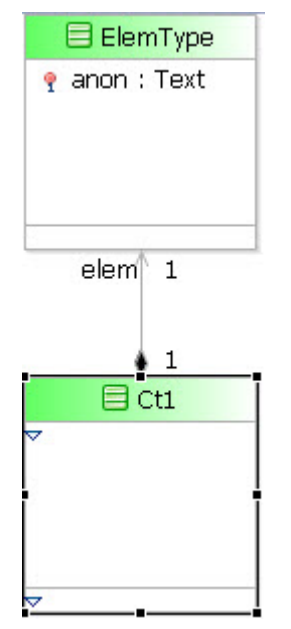

The anonymous ComplexType within the "elem" element means "elem" is represented as a Class on the Business Object Model, with an assigned name of "ElemType". The containment of "ElemType" within "ct1" is represented by a Composition relationship.

#### Annotation within ComplexType

The <documentation> information in the following XML schema constructs will be visible in the Description tab of the Business Object Model PrimitiveType property sheet.

The following XML schema construct:

```
<complexType name="ComplexTypeAnnot">
<annotation>
<documentation>Annotation to a ComplexType</documentation>
</annotation>
</complexType>
```

Maps to:

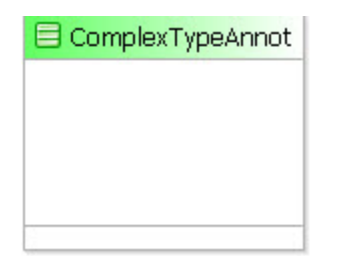

#### ComplexType with Mixed Construct

The following XML schema construct:

```
<xs:complexType name="Car" mixed="true">
    <xs:sequence>
        <xs:element name="colour" type="xs:string" />
        </xs:sequence>
</xs:complexType>
```

Maps to:

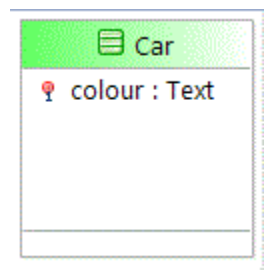

#### **ComplexContent with Mixed Construct**

```
The following XML schema construct:

<
```

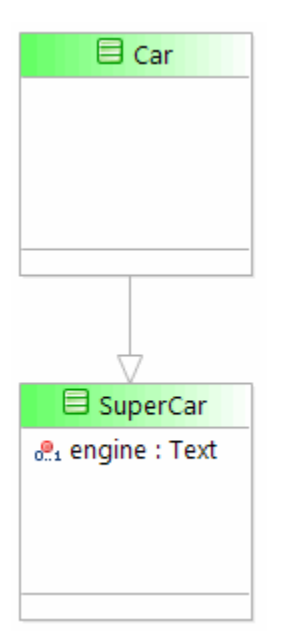

A mixed complex content can only exist if it extends another complex type that is also labelled as mixed. See http://www.w3.org/TR/xmlschema11-1/#dcl.ctd.ctcc.common

It is not valid for the mixed construct on complex type and complex content to be different.

#### **XSD Global Elements**

XML schema global elements and attributes do not translate directly into Business Object Model (i.e. UML) data. However, they do need to be represented by some means so that they can be reconstructed in exported XML schema, if the Business Object Model originated from an XML schema import.

#### Simple Element and Attribute Type

The following XML schema construct:

```
<schema>
  <element name="TestStringData" type="string"></element>
</schema>
```

Maps to Business Object Model Primitive Type:

*Text*TestStringDataType

A stereotype is applied to the "TestStringData" PrimitiveType identifying it as a XSD global element.

#### **Element of Complex Type**

The following XML schema construct:

```
<element name="PersonElement" type="Person"></element>
<complexType name="Person">
<sequence>
    <element maxOccurs="1" minOccurs="1" name="name">
    <simpleType>
    <restriction base="string">
    <maxLength value="50"></maxLength>
    </restriction>
    </simpleType>
    </restriction>
    </simpleType>
    </restriction>
    </simpleType>
    </element>
```

```
</sequence>
</complexType>
```

Maps to a Business Object Model Class representing the Person ComplexType:

Maps to:

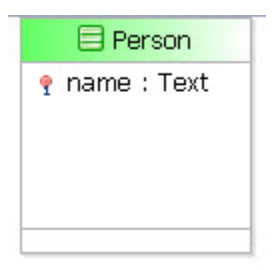

The global element "PersonElement" is not represented directly on the Business Object Model diagram. Instead, the Class "Person" has a stereotype applied to it that stores data representing all the global elements in the original schema that were of this type.

#### **Top Level Enumeration Elements**

The following XML schema construct:

```
<element name="topElement" type="SubAccountType"></element>
<simpleType name="SubAccountType">
<restriction base="string">
<restriction base="string">
<restriction value="Cash"></enumeration>
<enumeration value="Margin"></enumeration>
<enumeration value="Income"></enumeration>
<enumeration value="Short"></enumeration>
<enumeration value="DVP/RVP"></enumeration>
<enumeration value="DVP/RVP"></enumeration>
<enumeration value="Dividend"></enumeration>
<enumeration value="Dividend"></enumeration>
<enumeration value="Dividend"></enumeration>
</enumeration>
</enumeration></enumeration></enumeration
```

Maps to a Business Object Model Class representing the SubAccountType ComplexType:

| SubAccountType | e |
|----------------|---|
| 😑 CASH         |   |
| 📟 MARGIN       |   |
| - INCOME       |   |
| - SHORT        |   |
| - DVPRVP       |   |
| - DIVIDEND     |   |

The appropriate stereotype information represents the global element "topElement".

## **Export Mappings**

There will be differences in the exact nature of the export transformation depending on the origin of the Business Object Model.

This will depend on whether it:

- was created as a new Business Studio asset.
- originated from an XML Schema import.

If it originated from an XML Schema import, the exported Business Object Model will create XML schema logically equivalent to the original imported schema, using the information stored as stereotypes in an internal UML profile. However, this is dependent on the user not having changed the Business Object Model after the import, in which case the profile information will have been discarded.

The examples described in this section are for user-defined Business Object Models only.

Business Object Model Mappings to XML Schema describes the XML schema constructs that result from the original Business Object Model constructs.

Export of Business Object Models to XML Schema or WSDL Files describes how Business Object Models can be exported to XML Schema (XSD) files.

#### **Primitive Type**

Business Object Model primitive types are translated to XSD simple types. The simple types' base restriction is set to the xsd data type corresponding to the original Business Object Model data type.

These mappings are defined in **Data Type Mappings**.

For example:

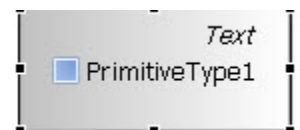

Transforms to:

```
<xsd:simpleType id="_5_yrABpLEeChWL2te4gBZg" name="PrimitiveType1">
        <xsd:restriction base="xsd:string">
            <xsd:restriction base="xsd:string">
            <xsd:maxLength value="50"/>
            </xsd:restriction>
        </xsd:simpleType>
```

#### Class

This section describes Business Object Model classes.

#### **Complex Type**

A Business Object Model Class is transformed into an XSD ComplexType.

For example:

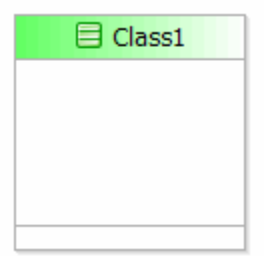

Transforms to:

<xsd:complexType id="\_Q8fQQBpMEeChWL2te4gBZg" name="Class1"/>

#### **Complex Type - Class with Attributes**

Business Object Model attributes contained within a Class are transformed into XSD elements within a sequence contained within the ComplexType created to represent the Class.

For example:

| Class2                 |
|------------------------|
| 001 attribute1 : Text  |
| 🐏 attribute2 : Boolean |
| 👧 attribute3 : Integer |
|                        |

Transforms to:

```
<xsd:complexType id="_oyUc8BpMEeChWL2te4gBZg" name="Class2">
    <xsd:sequence>
      <xsd:element id="_pSM24BpMEeChWL2te4gBZg" maxOccurs="1" minOccurs="0"</pre>
name="attribute1">
        <re><xsd:simpleType>
           <xsd:restriction base="xsd:string">
             <rr><rd:maxLength value="50"/></r>
           </xsd:restriction>
        </xsd:simpleType>
      </xsd:element>
      <xsd:element id="_ppTIQBpMEeChWL2te4gBZg" default="false" maxOccurs="1"</pre>
minOccurs="0"
          name="attribute2">
        <rpre>xsd:simpleType>
           <xsd:restriction base="xsd:boolean"/>
        </xsd:simpleType>
      </xsd:element>
      <xsd:element id="_sVEK8BpMEeChWL2te4gBZg" maxOccurs="1" minOccurs="0"</pre>
name="attribute3">
        <re><xsd:simpleType>
           <xsd:restriction base="xsd:int">
             <xsd:totalDigits value="10"/>
           </xsd:restriction>
        </xsd:simpleType>
      </xsd:element>
    </xsd:sequence>
</xsd:complexType>
```

#### Enumeration

A Business Object Model Enumeration is transformed into an XSD SimpleType.

For example:

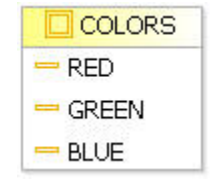

Transforms to:

#### Model

The name of the UML Model construct (which forms the base package of the Business Object Model), is used to define the target namespace of the exported XML schema, and the name of the XML schema file.

For example a file called example.Business Object Model:

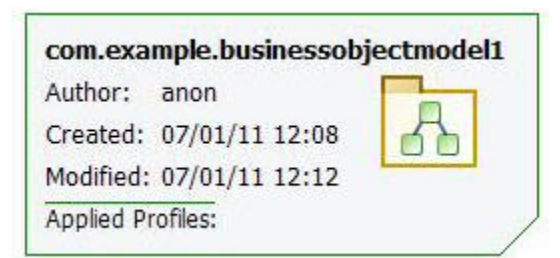

Transforms to file com.example.businessobjectmodel1.xsd with the following namespace information: <xsd:schema

```
xmlns="http://example.com/businessobjectmodel1" xmlns:tns1="http://example.com/
businessobjectmodel1"
    xmlns:xsd="http://www.w3.org/2001/XMLSchema" targetNamespace="http://example.com/
businessobjectmodel1">
    <xsd:annotation>
        <xsd:annotation>
        <xsd:documentation>BOMORIGIN::/p1/Business Objects/BusinessObjectModel1.bom</
xsd:documentation>
        </xsd:annotation>
        </xsd:annotation>
        </xsd:schema>
```

#### Package

For each Business Object Model Package encountered during the export transformation, a new separate XSD file will be created. Similar to the UML Construct, the Package name is used to define the XSD filename and target namespace.

If the following package exists in the Model com.example.businessobjectmodel1:

```
Com. example. www. stock check
```

Then two schema files will be generated:

- com.example.businessobjectmodel1.xsd (as above)
- A separate xsd file will be generated to represent the package called:

com.example.businessobjectmodel1.comexamplewwwstockcheck.xsd

with the following namespace information:

```
<xsd:schema
xmlns="http://example.com/businessobjectmodel1/comexamplewwwstockcheck"
xmlns:tns1="http://example.com/businessobjectmodel1/comexamplewwwstockcheck"
xmlns:xsd="http://www.w3.org/2001/XMLSchema"
targetNamespace="http://example.com/businessobjectmodel1/comexamplewwwstockcheck">
<xsd="http://www.w3.org/2001/XMLSchema"
targetNamespace="http://example.com/businessobjectmodel1/comexamplewwwstockcheck">
<xsd="http://www.w3.org/2001/XMLSchema"
targetNamespace="http://example.com/businessobjectmodel1/comexamplewwwstockcheck">
<xsd="http://www.w3.org/2001/XMLSchema"
targetNamespace="http://example.com/businessobjectmodel1/comexamplewwwstockcheck">
<xsd="http://www.w3.org/2001/XMLSchema"
targetNamespace="http://example.com/businessobjectmodel1/comexamplewwwstockcheck">
<xsd="http://www.w3.org/2001/XMLSchema"
targetNamespace="http://example.com/businessobjectmodel1/comexamplewwwstockcheck">
<xsd="http://www.w3.org/2001/XMLSchema"
targetNamespace="http://example.com/businessobjectmodel1/comexamplewwwstockcheck">
<xsd:annotation>
</xsd:documentation>BOMORIGIN::/p1/Business Objects/BusinessObjectModel1.bom<//>
</xsd:annotation>
</xsd:schema>
```

Furthermore, the com.example.businessobjectmodel1.xsd schema will contain an <import> construct referencing *com.example.businessobjectmodel1.comexamplewwwstockcheck.xsd* 

that is:

```
<xsd:schema xmlns="http://example.com/businessobjectmodel1"
xmlns:tns2="http://example.com/businessobjectmodel1"</pre>
```

#### Relationships

Currently, only two Business Object Model relationships are supported for XML schema export, namely Generalizations and Compositions.

#### Generalization

A Class may generalize another Class:

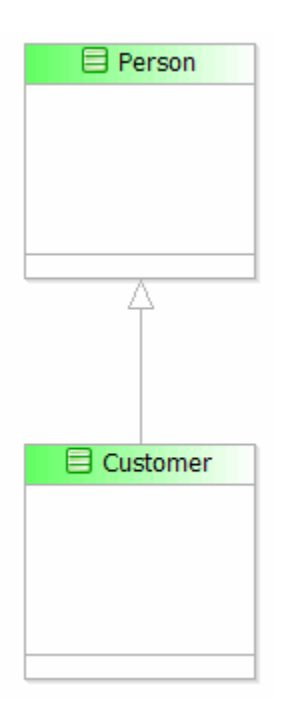

#### Transforms to:

A Primitive Type may generalize another Primitive Type.

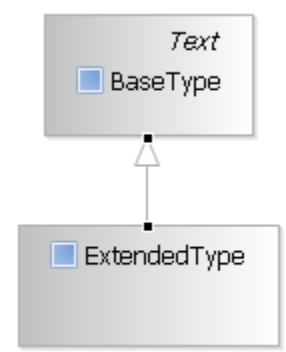

Transforms to:

#### Composition

The following composition construct:

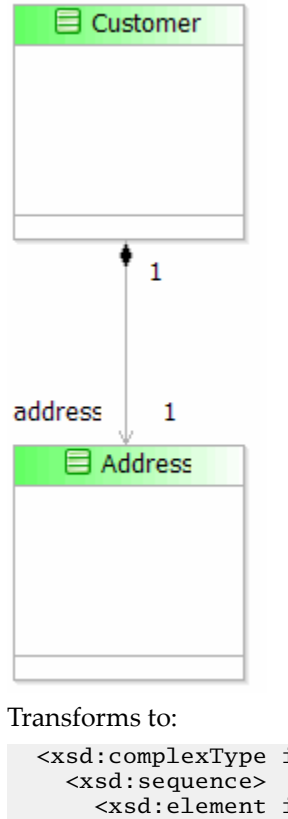

```
<xsd:complexType id="_7-Eb8BpTEeChWL2te4gBZg" name="Customer">
        <xsd:sequence>
            <xsd:element id="_DkCHxBpUEeChWL2te4gBZg" maxOccurs="1" minOccurs="1"
name="address"
            type="Address"/>
            </xsd:sequence>
            </xsd:sequence>
            </xsd:complexType>
            <xsd:complexType id="_8PfjIBpTEeChWL2te4gBZg" name="Address"/>
            <//>
```

## **Data Type Mappings**

Data type mappings can be XML Schema to Business Object Model Import Mappings or Business Object Model to XML Schema Export Mappings.

### XML Schema to Business Object Model Import Mappings

During the import process XML Schema data types (defined at http://www.w3.org/TR/xmlschema-2/) are mapped to the existing primitive Business Object Model data types with appropriate restrictions. In many cases there is no direct mapping and consequently the closest match is made.

| XSD data type  | Mapping to Business Object Model primitive type                                                                                                    |
|----------------|----------------------------------------------------------------------------------------------------|
| xsd:gDay       | Text                                                                                                    |
|                | The following pattern is used to ensure valid formatting:<br>\-\-\-(0[1-9] [12][0-9] 3[01])( Z [+-](0[0-9] [1][0-3]):<br>(0[0-9] [12345][0-9]))                                                                                                    |
| xsd:gMonth     | Text                                                                                                    |
|                | The following pattern is used to ensure valid formatting:                                                                                                    |
|                | $\ \ \ \ \ \ \ \ \ \ \ \ \ \ \ \ \ \ \ $                                                                                                    |
| xsd:gMonthDay  | Text                                                                                                    |
|                | The following pattern is used to ensure valid formatting:                                                                                                    |
|                | $\label{eq:constraint} $$ -\-(0[1-9] [1][0-2]) - (0[1-9] [12][0-9] 3[01])( Z [+-](0[0-9] [1][0-3]): (0[0-9] [12345][0-9])) $$ (0[0-9] [12345][0-9])) $$ - (0[1-9] [12345][0-9]) $$ - (0[1-9] [12][0-9] 3[01])( Z [+-](0[0-9] [1][0-3]): (0[0-9] [12345][0-9])) $$ - (0[1-9] [12345][0-9])) $$ - (0[1-9] [12345][0-9])( Z [+-](0[0-9] [12][0-9] [12][0-9] 3[01])( Z [+-](0[0-9] [12][0-3])) $$ - (0[1-9] [12345][0-9])) $$ - (0[1-9] [12345][0-9])( Z [+-](0[0-9] [12345][0-9])) $$ - (0[1-9] [12345][0-9])( Z [+-](0[0-9] [12345][0-9])) $$ - (0[1-9] [12345][0-9])) $$ - (0[1-9] [12345][0-9])( Z [+-](0[1-9] [12345][0-9])) $$ - (0[1-9] [12345][0-9])( Z [+-](0[1-9] [12345][0-9])) $$ - (0[1-9] [12345][0-9])( Z [+-](0[1-9] [12345][0-9])) $$ - (0[1-9] [12345][0-9])( Z [+-](0[1-9] [12345][0-9])) $$ - (0[1-9] [12345][0-9])( Z [+-](0[1-9] [12345][0-9])) $$ - (0[1-9] [12345][0-9])( Z [+-](0[1-9] [12345][0-9])) $$ - (0[1-9] [12345][0-9])( Z [+-](0[1-9] [12345][0-9])) $$ - (0[1-9] [12345][0-9])( Z [+-](0[1-9] [12345][0-9])) $$ - (0[1-9] [12345][0-9])( Z [+-](0[1-9] [12345][0-9])) $$ - (0[1-9] [12345][0-9])( Z [+-](0[1-9] [12345][0-9])) $$ - (0[1-9] [12345][0-9])( Z [+-](0[1-9] [12345][0-9])) $$ - (0[1-9] [12345][0-9])( Z [+-](0[1-9] [12345][0-9])( Z [+-](0[1-9] [12345][0-9])) $$ - (0[1-9] [12345][0-9])( Z [+-](0[1-9] [12345][0-9])( Z [+-](0[1-9] [12345][0-9])) $$ - (0[1-9] [12345][0-9])( Z [+-](0[1-9] [12345][0-9])( Z [+-](0[1-9] [12345][0-9])) $$ - (0[1-9] [12345][0-9])( Z [+-](0[1-9] [12345][0-9])( Z [+-](0[1-9] [12345][0-9])( Z [+-](0[1-9] [12345][0-9])( Z [+-](0[1-9] [12345][0-9])( Z [+-](0[1-9] [12345][0-9])( Z [+-](0[1-9] [12345][0-9])( Z [+-](0[1-9] [12345][0-9])( Z [+-](0[1-9] [12345][0-9])( Z [+-](0[1-9] [12345][0-9])( Z [+-](0[1-9] [12345][0-9])( Z [+-](0[1-9] [12345][0-9])( Z [+-](0[1-9])( Z [+-](0[1-9])( Z [+-](0[1-9])( Z [+-](0[1-9])( Z [+-](0[1-9])( Z [+-](0[1-9])( Z [+-](0[1-9])( Z [+-](0[1-9])( Z [+-](0[1-9])( Z [+-](0[1-9])( Z [+-](0[1-9])( Z [+-](0[1-9])( Z [+-](0[1-9])( Z [+-](0[1-9])( Z [+-](0[1-9])( Z (](0[1-9])( Z (+-](0$ |
| xsd:gYear      | Text                                                                                                    |
|                | The following pattern is used to ensure valid formatting:                                                                                                    |
|                | $( - d{4,}   d{4,})( Z  + 0[0-9]   [1][0-3]):(0[0-9]   [12345][0-9]))$                                                                                                    |
| xsd:gYearMonth | Text                                                                                                    |
|                | The following pattern is used to ensure valid formatting:                                                                                                    |
|                | $(\-\\d{4,}\\\d{4,})(\ \ Z\ \ +-](0[0-9]\ \[1][0-3]):(0[0-9]\ \[12345][0-9]))\)-(0[1-9]\ \[1][0-2])(\ \ Z\ \ +-](0[0-9]\ \[1][0-3]):(0[0-9]\ \[12345][0-9]))$                                                                                                    |
| xsd:IDREF      | Text                                                                                                    |
|                | The following pattern is used to ensure valid formatting:                                                                                                    |
|                | [\i-[:]][\c-[:]]*                                                                                                    |
| xsd:IDREFS     | Text                                                                                                    |
|                | A stereotype is used to indicate the original IDREFS type, but no pattern is enforced.                                                                                                    |
| xsd:language   | Text                                                                                                    |
|                | The following pattern is used to ensure valid formatting:                                                                                                    |
|                | $([a-zA-Z]{2} [iI]-[a-zA-Z]+ [xX]-[a-zA-Z]{1,8})(-[a-zA-Z]{1,8})*$                                                                                                    |

| XSD data type        | Mapping to Business Object Model primitive type                                                                       |
|----------------------|----------------------------------------------------------------------------------------------------|
| xsd:Name             | Text                                                                                                    |
|                      | The following pattern is used to ensure valid formatting:                                                             |
|                      | \i\c*                                                                                                    |
| xsd:NCName           | Text                                                                                                    |
|                      | The following pattern is used to ensure valid formatting:                                                             |
|                      | [\i-[:]][\c-[:]]*                                                                                                    |
| xsd:NMTOKEN          | Text                                                                                                    |
|                      | A stereotype is used to indicate the original NMTOKEN type. The following pattern is used to ensure valid formatting: |
|                      | \c+                                                                                                    |
| xsd:NMTOKENS         | Text                                                                                                    |
|                      | A stereotype is used to indicate the original NMTOKENS type, but no pattern is enforced.                              |
| xsd:normalizedString | Text                                                                                                    |
|                      | The following pattern is used to ensure that tab, linefeed and return characters are replaced by spaces:              |
|                      | $[^t n^r]+$                                                                                                    |
| xsd:QName            | Text                                                                                                    |
|                      | The following pattern is used to ensure valid formatting:                                                             |
|                      | ([\\i-[:]][\\c-[:]]*:)?[\\i-[:]][\\c-[:]]*                                                                            |
| xsd:string           | Text                                                                                                    |
| xsd:ENTITY           | Text.                                                                                                    |
|                      | The following pattern is used to ensure valid formatting:                                                             |
|                      | [\i-[:]][\c-[:]]                                                                                                    |
| xsd:anyType          | This is mapped to a non-typed attribute or primitive type.                                                            |
| xsd:anySimpleType    | This is mapped to a non-typed attribute or primitive type.                                                            |
| xsd:token            | Text                                                                                                    |
|                      | The following pattern is used to ensure valid formatting:                                                             |
|                      | \c+([]\c+)*                                                                                                    |
| xsd:boolean          | Boolean                                                                                                    |
| xsd:base64Binary     | Text                                                                                                    |

| XSD data type          | Mapping to Business Object Model primitive type                                                                                                    |
|------------------------|----------------------------------------------------------------------------------------------------|
| xsd:hexBinary          | Attachment<br>The following pattern is used to ensure valid formatting:<br>([0-9a-fA-F][0-9a-fA-F])*                                                                                         |
| xsd:byte               | Integer<br>The following pattern is used to ensure valid formatting:<br>minInclusive = -128<br>maxInclusive = 127                                                                            |
| xsd:unsignedByte       | Integer<br>The following restrictions are applied:<br>minInclusive = 0<br>maxInclusive = 255                                                                                                 |
| xsd:integer            | Integer<br>A stereotype is used to indicate the original xsd:integer type.                                                                                                    |
| xsd:long               | A <b>Fixed Integer</b> subtype of the <b>Integer</b> primitive type.<br>The following restrictions are applied:<br>minInclusive = -9223372036854775808<br>maxInclusive = 9223372036854775807 |
| xsd:negativeInteger    | Fixed Integer<br>The following restrictions are applied:<br>maxInclusive = -1                                                                                                    |
| xsd:nonNegativeInteger | Fixed Integer<br>The following restrictions are applied:<br>minInclusive = 0                                                                                                    |
| xsd:nonPositiveInteger | Fixed Integer<br>The following restrictions are applied:<br>maxInclusive = 0                                                                                                    |
| xsd:positiveInteger    | Fixed Integer<br>The following restrictions are applied:<br>minInclusive = 1                                                                                                    |
| xsd:short              | Integer<br>The following restrictions are applied:<br>minInclusive = -32768<br>maxInclusive = 32767                                                                                          |

| XSD data type     | Mapping to Business Object Model primitive type                                 |
|-------------------|---------------------------------------------------------------------------------|
| xsd:unsignedInt   | Fixed Integer                                                                   |
|                   | The following restrictions are applied:                                         |
|                   | minInclusive = 0<br>maxInclusive = 4294967295                                   |
| xsd:unsignedLong  | Fixed Integer                                                                   |
|                   | The following restrictions are applied:                                         |
|                   | minInclusive = 0<br>maxInclusive = 18446744073709551615                         |
| xsd:unsignedShort | Fixed Integer                                                                   |
|                   | The following restrictions are applied:                                         |
|                   | minInclusive = 0<br>maxInclusive = 65535                                        |
| xsd:int           | A Signed Integer subtype of the Integer primitive type.                         |
|                   | The following restrictions are applied:                                         |
|                   | minInclusive = -2147483648<br>maxInclusive = 2147483647                         |
| xsd:float         | A Floating Point subtype of the Decimal primitive type.                         |
|                   | The following restrictions are applied:                                         |
|                   | minInclusive = -3.4028235E38<br>maxInclusive = 3.4028235E38                     |
| xsd:double        | A Fixed Point subtype of the Decimal primitive type.                            |
|                   | The following restrictions are applied:                                         |
|                   | minInclusive = -1.7976931348623157E308<br>maxInclusive = 1.7976931348623157E308 |
| xsd:anyURI        | URI                                                                             |
| xsd:date          | Date                                                                            |
| xsd:time          | Time                                                                            |
| xsd:dateTime      | DateTime                                                                        |
| xsd:duration      | Duration                                                                        |
| xsd:ID            | Text                                                                            |
|                   | The following pattern is used to ensure valid formatting:                       |
|                   | [\i-[:]][\c-[:]]*                                                               |
|                   | (Note that this is the same pattern as for xsd:NCName.)                         |

XSD data typeMapping to Business Object Model primitive typexsd:mixedBoolean

### **Business Object Model to XML Schema Export Mappings**

| Business Object<br>Model Primitive Type | Mapping to XML Schema data type                                                              |
|-----------------------------------------|----------------------------------------------------------------------------------------------|
| Boolean                                 | xsd:boolean                                                                                  |
| Date                                    | xsd:date                                                                                     |
| Date Time                               | xsd:dateTime                                                                                 |
| Date Time and Time<br>Zone              | xsd:dateTime<br>The following pattern is used to ensure valid formatting:<br>.+T.+(Z [+-].+) |
| Decimal                                 | xsd:double<br>xsd:decimal                                                                    |
| Duration                                | xsd:duration                                                                                 |
| ID                                      | xsd:string<br>The following pattern is used to ensure valid formatting:<br>[\i-[:]][\c-[:]]* |
| Integer                                 | xsd:int<br>xsd:integer                                                                       |
| Object                                  | xsd:any                                                                                      |
| Text                                    | xsd:string<br>The following restrictions are applied:<br>maxLength value="50"                |
| Time                                    | xsd:time                                                                                     |
| URI                                     | xsd:anyURI                                                                                   |

## **Round-trip Export**

Note that the original XSD data types are preserved on export if the Business Object Model has not been modified by the user and hence the XSD Notation profile is still applied.

## **XSD Export Validation Rules**

If you have specified that business object models should be validated for export to XSD or to WSDL, the following rules are applied.

| Rule                                                                         | Severity |
|------------------------------------------------------------------------------|----------|
| Class cannot contain multiple ID attributes                                  | Error    |
| Enum Literal does not match the required regular expression                  | Error    |
| Enumeration must contain a subset of Enumeration Literals as Enumeration     | Error    |
| Class contains a duplicate attribute name                                    | Error    |
| Primitive Type default value will be lost on transformation                  | Warning  |
| The current Destination ignores default values for Primitive Types           | Warning  |
| Operations are ignored for the current Destination(s)                        | Warning  |
| Only Generalization and unidirectional composition are supported             | Error    |
| Invalid Package name                                                         | Error    |
| Association Classes are not supported                                        | Error    |
| constraint exceeded                                                          | Error    |
| Attribute default value exceeds Max Text Length                              | Error    |
| Attribute lower limit exceeds upper limit                                    | Error    |
| Attribute lower limit exceeds default value                                  | Error    |
| Attribute default value exceeds upper limit                                  | Error    |
| Attribute lower limit value length exceeds max number length                 | Error    |
| Attribute upper limit value length exceeds max number length                 | Error    |
| Attribute default value length exceeds max number length                     | Error    |
| Attribute lower limit value has more decimal places than the maximum defined | Error    |
| Attribute upper limit value has more decimal places than the maximum defined | Error    |
| Attribute default value has more decimal places than the maximum defined     | Error    |
| Attribute default value does not conform to defined pattern                  | Error    |
| Attribute's number of decimal places exceeds number length                   | Error    |

| Rule                                                                                    | Severity |
|-----------------------------------------------------------------------------------------|----------|
| Cyclic Dependency has been detected for this resource                                   | Error    |
| Classifier exports to top level element and name cannot end with "Element"              | Error    |
| PrimitiveType cannot be set to type Object                                              | Error    |
| More that one attribute of type Object exists in Class hierarchy                        | Error    |
| Attribute type must be set                                                              | Error    |
| Cannot generalize a Classifier with XSD Notation attribute "final"                      | Error    |
| An attribute of type Object xsd:any must be the last in the parent's list of attributes | Error    |
| Attribute preceding Object xsd:any must have equivalent max and min multiplicity values | Error    |
| Attribute following Object xsd:any must have equivalent max and min multiplicity values | Error    |
| Object type multiplicity must be fixed if container Class is generalized                | Error    |

Setting Generation Preferences.

## **XSD Import Restrictions**

The following XSD constructs are not supported by Business Object Model import.

When importing XML Schema the files are scanned to ensure the following elements do not occur. If they do, an error is shown and the transformation cannot take place:

#### **Unsupported Elements**

- xsd:key
- xsd:keyref
- xsd:list
- xsd:redefine
- xsd:unique

#### **Unsupported Built-in Datatypes**

• xsd:NOTATION

## **Business Object Model Mappings to WSDL**

The name of the Business Object Model file is derived from the target namespace of the WSDL.

A Business Object Model generated from a WSDL represents:

- Each <wsdl:portType> construct as a UML class.
- The <wsdl:operation> construct as a UML operation.
- The <wsdl:schema> constructs used to define data types in <wsdl:message> constructs as Business Object Model entities according to mapping rules defined in Business Object Model Mappings to XML Schema.

## Worked Example

The following WSDL generates a Business Object Model file called com.example.example1.bom.:

```
<?xml version="1.0" encoding="UTF-8"?>
<wsdl:definitions xmlns:tns1="http://example.com/example1"</pre>
 xmlns:wsdl="http://schemas.xmlsoap.org/wsdl/" xmlns:xsd="http://www.w3.org/2001/
XMLSchema"
 targetNamespace="http://example.com/example1">
 <wsdl:types>
  <xsd:schema targetNamespace="http://example.com/example1">
   <xsd:complexType name="Person">
    <xsd:sequence>
     <xsd:element name="firstName" type="xsd:string" />
     <rpre><xsd:element name="lastName" type="xsd:string" />
     <rr><rsd:element name="id" type="xsd:string" /><rsd:element name="category" type="xsd:string" /></r>
    </xsd:sequence>
   </xsd:complexType>
  </xsd:schema>
 </wsdl:types>
 <wsdl:message name="myOutputMessage">
  <wsdl:part name="person" type="tns1:Person" />
 </wsdl:message>
 <wsdl:message name="myInputMessage">
  <wsdl:part name="lastName" type="xsd:string" />
<wsdl:part name="id" type="xsd:boolean" />
 </wsdl:message>
 <wsdl:portType name="GetPersonData">
  <wsdl:operation name="my_operation">
   <wsdl:input message="tns1:myInputMessage" name="myInputMessage" />
   <wsdl:output message="tns1:myOutputMessage" name="myOutputMessage" />
  </wsdl:operation>
  </wsdl:portType>
</wsdl:definitions>
```

The Business Object Model file contains the following Business Object Model entities:

| E Person           | GetPersonData                                  |
|--------------------|------------------------------------------------|
| 💡 firstName : Text |                                                |
| 💡 lastName : Text  |                                                |
| 💡 id : Text        |                                                |
| category : Text    |                                                |
|                    | my_operation(lastName:Text, id:Boolean) : Pers |

Note the following:

- The GetPersonData class represents the <wsdl:portType> construct in the original WSDL.
- The <wsdl:operation name="my\_operation"> construct is represented by the "my\_operation" UML operation in class GetPersonData.

- The <wsdl:input> and <wsdl:output> constructs are represented by the input and return parameter type respectively, of the "my\_operation" UML operation. The <wsdl:message> and <wsdl:part> constructs are used to set the input and return parameter types.
- The embedded schema's complexType "Person" results in the UML Class Person. If the target namespace of the embedded schema had been different from the WSDL's, or if it had been from an imported schema, then a new, separate Business Object Model would have been created.

## **WSDL Import Restrictions**

Importing a WSDL to create a Business Object Model is not supported in certain circumstances.

- The WSDL to be imported has more than one output part. Business Object Model operations can have only one return type.
- The XML schema has import restrictions, as outlined in XSD Import Restrictions.
- The WSDL is invalid.

In each of these cases the import does not complete and a dialog is displayed summarizing the error.

## **Export Mappings – Business Object Model to WSDL**

Exporting a Business Object Model to a WSDL file has a number of results.

It generates:

- A port type for every Class within the Business Object Model that has at least one operation.
- Within each port type, a WSDL operation corresponding to each Class operation.
- An output message corresponding to the return type of each Business Object Model operation.
- An input message for each input parameter of the Business Object Model operation.
- An embedded XML schema generated following the transformation rules described in Export Mappings.

For example the following Business Object Model Class:

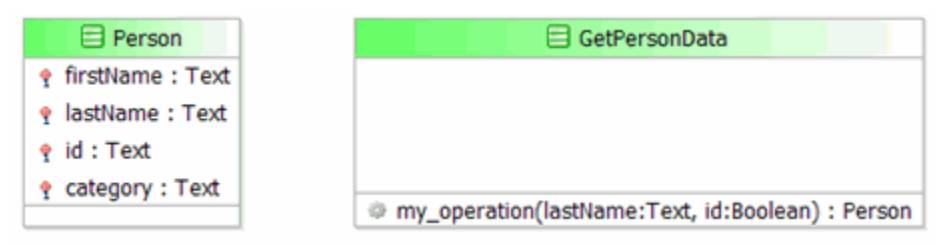

Maps to the following WSDL constructs:

```
<?xml version="1.0" encoding="UTF-8"?>
<wsdl:definitions
    xmlns:tns1="http://example.com/businessobjectmodel" xmlns:wsdl="http://
schemas.xmlsoap.org/wsdl/'
   xmlns:xsd="http://www.w3.org/2001/XMLSchema" targetNamespace="http://example.com/
businessobjectmodel">
  <wsdl:types>
    <xsd:schema targetNamespace="http://example.com/businessobjectmodel">
      <xsd:annotation>
        <xsd:documentation>BOMORIGIN::/p1/Business Objects/BusinessObjectModel.bom
xsd:documentation>
      </xsd:annotation>
      <xsd:complexType id="_4SxvkAbDEeCEXKKc2dARYw" name="MyClass1"/>
      <xsd:element name="MyClass1Element" type="tns1:MyClass1"/>
    </xsd:schema>
  </wsdl:types>
  <wsdl:message name="MyClass1_operation1_outputMessage">
    <wsdl:part name="operation1_outputPart" type="xsd:boolean"/>
```

```
</wsdl:message>
<wsdl:message name="MyClass1_operation1_inputMessage">
<wsdl:part name="inputParam1" type="xsd:string"/>
<wsdl:part name="inputParam2" type="xsd:string"/>
</wsdl:message>
<wsdl:operation name="MyClass1">
<wsdl:operation name="MyClass1">
<wsdl:operation name="myClass1">
<wsdl:input message="tns1:MyClass1_operation1_inputMessage"
name="operation1_inputMessage"/>
<wsdl:output message="tns1:MyClass1_operation1_outputMessage"
name="operation1_outputMessage"/>
</wsdl:operation3_outputMessage"/>
</wsdl:operation3_</wsdl:operation3_</wsdl:portType>
</wsdl:definitions>
```

Note that if a Business Object Model operation contains a parameter that is not a default primitive type, then the exported WSDL includes the appropriate XML schema so that the operation can refer to this schema.

## Troubleshooting

This section describes some issues encountered when working with TIBCO Business Studio and their possible solutions.

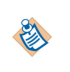

In previous versions of TIBCO Business Studio, TIBCO recommended disabling in-memory validation by deselecting **Project > Build Automatically** as a way of achieving performance gains. Because of performance enhancements with this version of TIBCO Business Studio, this is no longer necessary and is not desirable as it causes problems resolving references.

## **Application Upgrade Issue**

This describes a workaround to an issue which occurs when TIBCO Business Studio 3.5.3 projects that have corresponding processes deployed to a TIBCO ActiveMatrix BPM 1.3 runtime are upgraded to new software versions.

When these projects are imported into TIBCO Business Studio 3.5.4 and redeployed to an upgraded TIBCO ActiveMatrix BPM 2.0 runtime, the XML schemas derived from the Business Object Models are regenerated. The regenerated schemas are then incorporated into WSDLs generated from business processes.

When the project DAAs are deployed to the TIBCO ActiveMatrix BPM 2.0 runtime, the User Application upgrade process performs a checksum comparison on the new TIBCO Business Studio 3.5.4 WSDLs and the previously deployed TIBCO Business Studio 3.5.3 WSDLs to determine whether there have been any changes to the process interfaces. However, these checksum comparisons fail because of the regenerated schema changes, **not** because of any interface changes, and deployment fails.

#### Workaround

#### Procedure

- 1. Start TIBCO Business Studio 3.5.4 with a new workspace.
- 2. Switch off auto-build (select Project and de-select Build Automatically).
- 3. Select **Window > Preferences > Business Object Modeler > Business Object Model Generator**, and ensure that the WSDL and XSD Export/Generation preference options are **unchecked**.

| Preferences                                                                                                    |                                                                                                    |
|----------------------------------------------------------------------------------------------------|----------------------------------------------------------------------------------------------------|
| type filter text                                                                                                    | Business Object Model Generator 👘 🗢 👻 💌                                                                                                    |
| <ul> <li>General</li> <li>Agent Controller</li> <li>Ant</li> <li>Apache Directory Studio</li> <li>Business Object Modeler</li> <li>Business Object Model (<br/>Business Object Model (<br/>Business Object Preference<br/>WSDL and XSD Export /<br/>Client Runtimes</li> <li>Data Management<br/>Deployment</li> <li>Destination Environments</li> </ul> | XSD Generation Options         Validate generated output against XSD Schema         WSDL Generation Options         Validate generated output against WSDL Schema         BOM Generation Options         Re-generate BOM on project clean         XSD Generation Options         Re-generate XSD on Project Clean         Restore Defaults         Apply |
| 0                                                                                                    | OK Cancel                                                                                                    |

- 4. Import old (TIBCO Business Studio 3.5.3) projects one at a time using Import > Existing Projects into Workspace (that is, Eclipse importer) Do not use the Existing Studio Projects into Workspace option. Ensure that the Copy projects to workspacecheckbox is ticked.
- 5. For each imported project, right-click and open Properties. Uncheck the Builders **BOM to XSD Builder**and **WSDL Generator Builder**and click **OK**.

| Properties for WelcomeUsers                                                                                                    |                                                                                                    | <u>_                                    </u>   |
|----------------------------------------------------------------------------------------------------|----------------------------------------------------------------------------------------------------|------------------------------------------------|
| type filter text                                                                                                    | Builders                                                                                                    | $\leftarrow ~ \Rightarrow ~ \bullet ~ \bullet$ |
| <ul> <li>Resource</li> <li>Builders</li> <li>Business Object Modeler</li> <li>Lifecycle</li> <li>Presentation Channels</li> <li>Process Documentation</li> <li>Project References</li> <li>Run/Debug Settings</li> <li>Service Policies</li> <li>Task Tags</li> <li>User Profile</li> <li>Validation</li> </ul> | <ul> <li>Validation Builder</li> <li>Clean BPM staging area Builder</li> <li>Forms Process Builder</li> <li>Forms GI Builder</li> <li>Forms GI Builder</li> <li>Forms GWT Builder</li> <li>Missing builder (com.tibco.bx.emul</li> <li>WSDL To BOM Builder</li> <li>BPEL Builder</li> <li>BOM to XSD Builder</li> <li>WSDL Generator Builder</li> </ul> | lation.core.emBuilder)                         |
| 0                                                                                                    | c                                                                                                    | Ж Cancel                                       |

- 6. Select **Project** and **Build Automatically** and wait for the builds to finish.
- 7. Resolve errors such as 'project needs migrating' or 'special folder missing' using quick-fixes in the Problems view.
- 8. Generate the DAAs for projects.
- 9. Deploy the DAAs (which will upgrade the existing application).

### **Default Channels are Unavailable**

The default presentation channels are unavailable if the default channel is not enabled.

#### Procedure

- 1. Select the project in the Project Explorer, and click File > Properties .
- 2. In the navigation pane on the left side of the Properties dialog, click **Presentation Channels**.
- 3. Verify that the Enable project specific settings checkbox is checked.

## Submenus Selection not Available when you Switch Workspace

Sometimes when you click on **File > Switch Workspace >** submenus are displayed, but then you cannot select anything since no focus is available on submenus.

If this occurs, try again. Click back on **File** > **Switch Workspace** > submenus, and then focus is available and you can select the intended option.

## Manual Deletion of Presentation Resources Special Folder Problem

If you manually delete the **Presentation Resources** special folder from a project and then try to generate a DAA, DAA generation fails with an error similar to the one below:

org.eclipse.core.runtime.CoreException: Project 'Sanity-Hotfix' is missing a special folder of kind 'presentation'. Please invoke the asset configuration quick fix from the Problems view.

Applying the quick fix in this situation will not work. You must manually create a folder and set it as a **Presentation Resources** special folder and retry generating the DAA.

# Refactoring When Importing from Studio for Analysts into Studio for Designers

For projects imported from "Studio for Analysts" into "Studio for Designers", the destination (that is, BPM) specific validators and other features are not applicable This is because the destination cannot be set in Studio for Analysts, and therefore is not set when you import the project.

For example, you will not have the JavaScript option on sequence flows (it is not applicable in Studio for Analysts, and therefore is not available after import).

In this case, after import:

#### Procedure

- 1. Open the project properties and set the applicable destination (for example, BPM) on the 'Lifecycle' page.
- 2. Right-click on the project Refactor > Project Lifecycle .

#### Result

١

Although the JavaScript option is available for scripts after refactoring, you still need to manually select it.

# Failures in Linux Version 7 when TIBCO Business Studio uses the SWT Internal Browser

There are failures in Linux Version 7 (OEL7, CentOS 7, RHEL 7) when TIBCO Business Studio uses the SWT internal browser (used for BPM Live Dev, Email Service Task, TIBCO Product Help view) and an error message is displayed.

You will see the following error:

| Problem Occurred                                                                                        |          |              |
|----------------------------------------------------------------------------------------------------|----------|--------------|
| Unhandled event loop exception<br>No more handles [Unknown Mozilla path<br>(MOZILLA_FIVE_HOME not set)] |          |              |
| Show E                                                                                                  | rror Log | etails >> OK |

When you click **OK** you see the following error message.

| (              |                                                                                                    |  |
|----------------|----------------------------------------------------------------------------------------------------|--|
| Internal Error |                                                                                                    |  |
| ?              | An SWT error has occurred.<br>You are recommended to exit the workbench.<br>Subsequent errors may happen and may terminate the workbench without<br>warning.<br>See the .log file for more details.<br>Do you want to exit the workbench? |  |
|                | Yes No                                                                                                    |  |
|                |                                                                                                    |  |

To fix this you must install **64-Bit XULRunner 1.9.2**. You need to download this from the Mozilla nightly builds site: http://ftp.mozilla.org/pub/mozilla.org/xulrunner/nightly/2012/03/2012-03-02-03-32-11-mozilla-1.9.2/

- 1. Extract the contents of the tar file by entering the following command: tar -xvif tar-file-name
- 2. To make the new XULRunner version available, update the TIBCO Business Studio .ini file and add the following Java VM arguments (vmargs) in the file: -Dorg.eclipse.swt.browser.XULRunnerPath=pathto-XULRunner.
  - Note: This update applies to a specific instance of TIBCO Business Studio. If the instance of TIBCO Business Studio was installed for an individual user, the update only applies to that user. If TIBCO Business Studio was installed as a shared instance that is used by multiple users, the update applies to all users of the shared instance.
  - The following procedure makes the new version available to all users on the system:
    - As user root, extract the XULRunner runtime directory to a location that is accessible to all users, for example, /usr/lib/xulrunner-1.9.2.
    - From the XULRunner directory, enter the following command:./xulrunner --registerglobal
  - The following procedure makes the new version available to an individual user
    - Extract the XULRunner runtime directory to the home directory of the user.
    - From the XULRunner directory, enter the following command:./xulrunner --register-user

Registering XULRunner persists across the system and TIBCO Business Studio restarts.

3. Restart TIBCO Business Studio and confirm that the issues have been resolved.

## **Importing Projects**

These sections cover issues when importing projects.

See Importing Projects into your Workspace which were Created in a Previous Version of TIBCO Business Studio.

See Importing Projects from Subversion.

# Importing Projects into your Workspace which were Created in a Previous Version of TIBCO Business Studio

When you import projects into your workspace which were created in a previous version of TIBCO Business Studio, they may show a problem marker by the project name in Project Explorer. This occurs when a newer version of TIBCO Business Studio has different project configuration and/or file format requirements. The normal validation and build of projects will be disabled until this problem is fixed.

Select the project, and click **Ctrl +1**. You can then select one quick fix to automatically migrate the entire project (including all the BOM & XPDL files) to the current version, and clean (**Project** > **Clean**) and build it (**Project** > **Build Project**).

Project 'ChainingSolution' is of an older version and needs to be migrated
 1 quick fix available for this problem...
 <u>Migrate the Project</u>

If you try to open an individual package within the project before you migrate the project, you will see a message similar to the following (you will also see a migration validation error in the Problems view for an old XPDL):

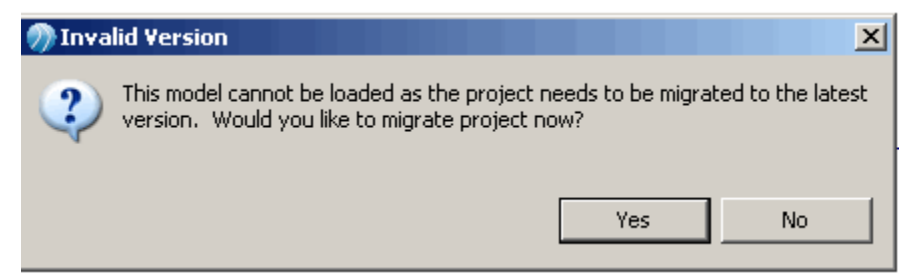

Select Yes and the quick fix will be applied to migrate the whole project.

#### **Importing Projects from Subversion**

When you import projects from Subversion, they may throw a number of validation errors.

This is expected behavior. When you apply the "missing special folder" resolution this will cause a full project build, which means that the missing generated BOMs will be generated and all problems resolved.

When you committ the project to Subversion, any folder or file that is marked as "derived" will not be committed and therefore these resolved special folders will not be committed and this means you will receive the error again.

It is usually good practice to run a clean build on projects checked out of Subversion.

## **Disabling Flow Validation to prevent lockups in the User Interface**

TIBCO ActiveMatrix BPM Complex processes (with flows that are ultimately invalid for ActiveMatrix BPM deployment) can cause the flow-analyzer to take a very long time, which can in turn lock up the user interface. Use the workarounds described in this topic to avoid this problem.

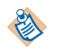

This problem is especially likely after converting iProcess XPDL to ActiveMatrix BPM XPDL.

 Optionally switch off migration point decoration for a given process or the whole process-package (to prevent lock ups in the user interface). From the process, select Resource > BPM User Interface Configuration > Migration Point Decorations. Select Show or Hide.

This can be done at process and/or process-package level. If you set to **Hide** on either a process or its parent package then no migration point decoration (and hence flow analysis) is performed, thus improving performance.

• Temporarily switch off process flow analysis (for an individual process or the whole package) so you can work on the process up until the point that you need to fix the process flow so that it is suitable for ActiveMatrix BPM. From the process, select **Resource > BPM Validation Configuration > Process flow analysis and validation**.

The option to further highlight migration point activities using the process editor highlighter toolbar dropdown is also removed when migration point decorations are hidden.

This can be set on a process package and / or individual processes (if set on a package then flow validation will be disabled for all processes regardless of their own setting).

Choose from the following 3 options:

- Validate Returns process flow validation to normal.
- Suppress until manual reactivation via Advanced properties Switches off process flow validation altogether until reactivated here or via the quick fix for "Process flow validation has been disabled rule".
- **Suppress until next process flow change** Switches off process flow validation until the user makes a change that affects the process flow (such as delete/add activities or move/add /remove sequence flows etc.)

## **Business Data Project Deployment**

When you create a Business Data Project it contains a BOM which you then deploy as part of the project. If you subsequently change the BOM contained in that project, then export the .DAA and deploy the process project that references it, you get an error (because the process references a new version of Business Data Project).

The error you receive is similar to the following:

```
AMXAdminTask] 22 Jan 2014 17:18:58 ERROR - Failed to add Application
'com.example.providerAndConsumer'
[AMXAdminTask] 22 Jan 2014 17:18:58 ERROR - 22/01/14 17:18 - TIBCO-AMX-ADMIN-012391:
Follower application component com.example.providerAndConsumer/
ProcessAsServiceProcessFlow requires capability
com.tibco.amf.sca.model.componenttype.impl.RequiredCapabilityImpl@2aff38ad (id:
com.tibco.bx.capability.implementation.bx, version: 1.0.0, type: factory,
dependencyName: null, dependencyErrorMessage: null, dependencyErrorCode: null) but the
target application does not provide it.
```

## What to do if a URL does not open in the default internal browser

If a URL does not open in the default internal browser, change the TIBCO Business Studio preference to use the extrernal browser as the default.

When you select the hyperlink for **Documentation URL** (on the Description tab of the Properties view for a process artefact) on Nimbus imports within TIBCO Business Studio for Analysts on Linux 64 (SUSE), it throws a ssl bad certificate error.

Use the TIBCO Business Studio preferences (**Window** > **Preferences...** > **General** > **Web Browser** and select **Use external web browser** radio button) to point to an external browser rather than the default internal browser.

## **HTTP Request/Reply on Correlation**

When a process has a correlating incoming request with a reply (i.e. message triggered after process instance started) and it is possible that the incoming request activity is not in-progress and waiting for the message arrival then the server HTTP request layer thread will be blocked waiting for the process to reach that request activity. This can eventually result in all threads being blocked.

This can happen when messages are received for process instances that are already complete or that have not reached the request activity (or may not for a long period).

To avoid this situation it is recommended that an incoming request timeout is applied to the incoming request / reply activities in the process package.

If the process has completed or not reached the Event/Receive task then the server HTTP request layer will wait and block the thread.

If you have an in-flow incoming Request/Reply message activity that may be triggered when the process has completed or has not reached the activity, on the package properties, select the **Resource** tab, and for **BPM Runtime Configuration** add a value to **Incoming Request Timeout (seconds)**.

Alternatively consider re-architecting to use a different pattern. For example:

• An in-only Incoming Request Activity such as a receive task with in-only parameters, followed downstream by a Send-One-Way message activity that invokes a web service provided by the request-originating application.

## Third-Party Source Control System (MKS) Adding project.pj Files

In certain (special) folder types like Service Descriptors, TIBCO Business Studio validates against having duplicate file names in the same folder type in different projects that reference each other. The MKS source control system adds a project.pj file to every folder in the workspace. Therefore you end up with two referencing project service descriptor folders containing the same file and a problem marker is raised.

This can be avoided by configuring TIBCO Business Studio to ignore project.pj files.

From the project, select **Properties** > **Resource** > **Resource** Filters > **Add**. Make the selections shown in the screenshot below and select **OK**.

| Add Resource Filter for project DataMapper                          |  |  |
|---------------------------------------------------------------------|--|--|
| Filter type                                                         |  |  |
| ◎ Include only                                                      |  |  |
| Exclude all                                                         |  |  |
| Applies to                                                          |  |  |
| Files                                                               |  |  |
| ◎ Folders                                                           |  |  |
| ◎ Files and folders                                                 |  |  |
| I All children (recursive)                                          |  |  |
| File and Folder Attributes                                          |  |  |
| Name                                                                |  |  |
| Case sensitive 🔲 Regular expression                                 |  |  |
| (* = any string, ? = any character, \ = escape for literals: * ? \) |  |  |
|                                                                     |  |  |
| OK   Cancel                                                         |  |  |

## Locally Imported WSDLs Java Linkage Error

A Java Linkage error displays when performing certain operations if you import a TIBCO ActiveMatrix BPM Public WSDL into a Business Studio project and deploy it to your ActiveMatrix BPM installation.

A Java Linkage error may occur, if you:

- import a ActiveMatrix BPM WSDL into your Business Studio<sup>™</sup> project and deploy the process to your ActiveMatrix BPM installation *and*
- increment the version number of the Business Studio project so that the version number of the imported ActiveMatrix BPM WSDL is higher than the version number of the WSDL distributed with ActiveMatrix BPM.

This is because, importing a ActiveMatrix BPM WSDL locally and deploying it to ActiveMatrix BPM causes you to install another package with the same name to your ActiveMatrix BPM installation, but with different version numbers.

If any of your BPM applications match the scenario described above, when you try to perform any of the following:

- start tibcohost with -clearCache
- start tibcohost in resolve mode
- apply any hot fixes

a java.lang.LinkageError: loader constraint violation: loader (instance of org/eclipse/ osgi/internal/baseadaptor/DefaultClassLoader) previously initiated loading for a different type with name "com/tibco/n2/common/api/exception/ErrorLine error displays.

This is because when ActiveMatrix BPM performs these operations, ActiveMatrix BPM looks for packages with a specific name and automatically chooses the packages with the highest version number for a given major version number. For example, for packages with a major version number of 1, ActiveMatrix BPM picks the highest version of 1.*x.x.x.* In other words, ActiveMatrix BPM is selecting the packages from the locally imported WSDL rather than the WSDLs distributed with ActiveMatrix BPM.

If you have any BPM applications that match the scenario above, you can use the following table to check the version numbers of the WSDL distributed with the release of ActiveMatrix BPM you are using and so, check to see if the problem may occur.

| TIBCO                                    | ActiveMatrix BPM Release                                                                                                    | WSDLs Version number |
|------------------------------------------|----------------------------------------------------------------------------------------------------|----------------------|
| 1.2.0                                    |                                                                                                    | 1.1.0.003            |
| 1.3.0                                    |                                                                                                    | 1.1.0.003            |
| 2.0.0                                    |                                                                                                    | 1.2.0.003            |
| 2.1.0                                    |                                                                                                    | 1.2.0.003            |
| 2.2.0                                    |                                                                                                    | 1.5.0.001            |
| 3.0.0                                    |                                                                                                    | 1.5.0.001            |
| 3.0.0 (with com.tibco.bds.api installed) |                                                                                                    | 1.0.0.018            |
| ٨                                        | If you have imported the BDS WSDL<br>distributed with TIBCO ActiveMatrix<br>BPM Version 3.0.0, the version number<br>is lower than earlier versions of the<br>WSDLs distributed with TIBCO<br>ActiveMatrix BPM. |                      |

A Business Studio project version number is in the format *major.minor.micro.qualifier*, for example, 1.0.0.1. Note that:

- If the major version number of the WSDL distributed with your Business Studio project is different from the major version number of the WSDL distributed with ActiveMatrix BPM, then the problem does not occur. In other words, you can change the major version number of the Business Studio project to any number other than "1" and the problem will not occur.
- If your Business Studio project version number uses a qualifier (for example, the version number is in the format *x.x.qualifier*) then this is interpreted by ActiveMatrix BPM as a higher number than any other micro version number. In other words, a version number of 1.2.0.*qualifier* is interpreted as higher than 1.2.0.003, and so the problem may occur.

If you have Business Studio projects in production that match the scenario described, please contact TIBCO Support if you need to perform any of the following:

- start tibcohost with -clearCache
- start tibcohost in resolve mode
- apply any hot fixes

## **Organization Model**

This section describes how to create a basic Organization Model using the Organization Modeler in TIBCO Business Studio.

## **Organization Model Creation**

An Organization Model must be contained within a project that contains an Organization Model special folder.

You can create an Organization Model in the following ways:

- Create a new Organization Model Project (or Analysis Project or BPM Developer Project, which by default create an Organization Model and corresponding special folder);
- Add an Organization Model and corresponding special folder to an existing project.

#### Creating a Project Containing an Organization Model

You can create an Organization Model in a new project.

#### Procedure

2

1. Select File > New >> Organization Model Project .

You can also select **File** > **New** > **Analysis Project** or **File** > **New** > **BPM Developer Project** and create a project containing an Organization Model as well as other assets.

2. The **New Project** wizard is displayed. Enter a name for your project in the **Project name** field and click **Next**.

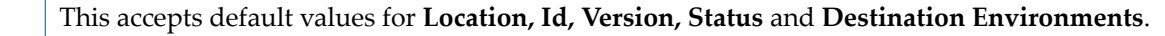

- 3. In the Asset Type Selection dialog, ensure that the Organization Model box is checked. Click Next.
- 4. In the Organization Model dialog, ensure that **Create initial Organization Model** is checked. In the **Filename** field, enter a name for the Special Folder for Organization Models, or use the one provided by default. Click **Finish**.

Leave the Create default schema types box checked to use the delivered schema.

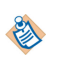

Check the **Apply default Organization Type to Organization** box if you want the Organization Type delivered in the default schema to be applied to the initial organization created. If not, leave it unchecked.

See Creating a Schema for further details.

5. If you are not already in the **BPM Modeling** (or **Modeling**) perspective, you are prompted to switch to **BPM Modeling**. Click **Yes** to switch perspective.

#### Adding an Organization Model in an Existing Project

You can add an Organization Model to an existing project but you must first create a special folder.

#### Procedure

- 1. Right-click the project where you want to add the Organization Model and select **New > Folder**. The New Folder dialog is displayed.
- 2. In the Folder Name field, type a relevant folder name. Click Finish to close the dialog.

3. Right-click the **Organization** folder and select **Special Folders** > **Other** > **Use as Organization Models Folder**. If you right-click on the **Organization** folder now, the option to create a new Organization Model is available.

## **Creating a Schema**

The Organization Schema is contained in the Organization Model file (named by default *organization*.om, where *organization* is the name of the organization for which you are creating the Organization Model).

#### Procedure

1. To create the default schema, when you are creating an organization model, either as part of creating a new project or separately, ensure that you leave the **Create default schema types** checkbox selected.

If you select the **Apply default Organization Type to Organization** checkbox, the default Organization Type (called **Public Company**) from the default schema is applied to the initial Organization that is automatically created as part of this Organization Model. If you leave this checkbox empty, the Standard Organization Type is not applied.

Note that if you do not select **Create default schema types**, the **Apply default Organization Type to Organization** checkbox is not available:

2. Click Finish. The default schema is created.

#### **Using Your Own Schema Types**

You can use your own schema types by following the procedure described for creating a schema, but without selecting the **Create default schema** checkbox.

See Creating a Schema.

#### Procedure

1. To use your own schema type, when you are creating an organization model, either as part of creating a new project or separately, ensure that you uncheck the **Create default schema types** checkbox.

Note that if you do not select **Create default schema types**, the **Apply default Organization Type to Organization** checkbox is not available so the Standard Organization Type is not applied:

2. Click Finish. Your own schema type is created.

The schema created does not include the standard types provided with the default schema. The only type created is one Resource type, the Human Resource Type.

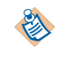

Unlike the Human Resource Type created in the default schema, this one has no attributes defined.

#### Result

The following illustration shows what is visible in the Project Explorer when you have created a nondefault schema:

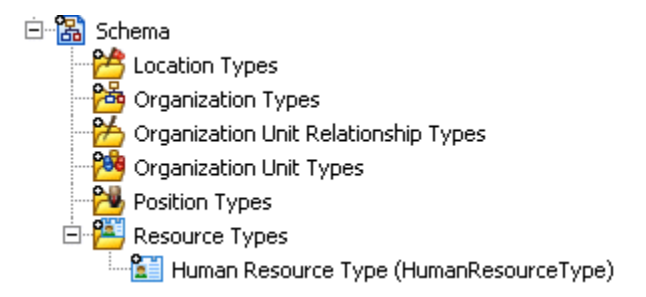

#### **Creation Types in the Schema**

If you are building your own schema, you need to create the types that make it up.

If you are using the default schema provided, you can create new types to add to the schema in the same way as you would for a new schema.

You can also modify the types provided. This enables you to extend the default schema provided by setting up additional attributes to define more closely the elements that make up the organization you wish to model.

#### **Creating a Location Type**

You can create a location type in a schema.

#### Procedure

- 1. In the Project Explorer, expand the Schema folder for your Organization Model.
- 2. In the **Schema** folder, right-click **Location Types** and select **Add Child** > **Location Type**. A new Location Type is created.
- 3. Click the General tab in the Properties view. In the Label box, type the name of the Location Type.

Click the **Attributes** tab. Click  $\rightarrow$  to add an attribute. Type in the name and select a type for the Attribute from the **Type** drop-down list. See "Attributes" in *TIBCO Business Studio Concepts* for more information about the types you can specify. You can also add a default value for the Attribute, depending on your requirements.

Click 🙀 to remove attributes.

#### **Creating an Organization Type**

You can create an Organization type in a schema.

#### Procedure

- 1. In the Project Explorer, expand the Schema folder for your Organization Model.
- 2. In the **Schema** folder, right-click **Organization Types** and select **Add Child** > **Organization Type**. A new Organization Type is created.
- 3. Click the General tab in the Properties view. In the Label box, type the name of the Organization Type.
- 4. To add an Organization Unit as a member to the Organization Type:
  - a) In the **Unit Members** box, click 🕌 . Type the name of the member in the **Label** field.
  - b) To specify that the member should be of a particular Organization Unit Type, click on the **Type** field and then click the .... button that then becomes available.
  - c) The Select Type dialog is displayed. Click on the Organization Unit Type you require, and the click **OK**.
- 5. In the Multiplicity field, type in the multiplicity you want.

Click 🙀 to remove Organization elements.

Click the **Attributes** tab. Click **a** to add an attribute. Type in the name and select a type for the Attribute from the **Type** drop-down list. See "Attributes" in *TIBCO Business Studio Concepts* for more

information about the types you can set for attributes. You can also add a default value for the Attribute, depending on your requirements.

Click 🔀 to remove attributes.

#### **Creating an Organization Unit Type**

You can create an Organization Unit type in a schema.

#### Procedure

- 1. In the Project Explorer, expand the Schema folder for your Organization Model.
- 2. In the **Schema** folder, right-click **Organization Unit Types** and select **Add Child > Organization Unit Type**. A new Organization Unit Type is created.
- 3. Click the **General** tab in the **Properties** view. In the **Label** box, type the name of the Organization Unit Type.
- 4. To add another Organization Unit as a member to the Organization Unit Type:
  - a) In the **Unit Members** box, click 🕌 . Type the name of the member in the **Label** field.
  - b) To specify that the member should be of a particular Organization Unit Type, click on the **Type** field and then click the .... button that then becomes available.
  - c) The Select Type dialog is displayed. Click on the Organization Unit Type you require, and the click **OK**.
- 5. In the Multiplicity field, type in the multiplicity you want.
- 6. To add a Position as a member to the Organization Unit Type:
  - a) In the **Position Members** box, click **•** . Type the name of the member in the **Label** field.
  - b) To specify that the member should be of a particular Position Type, click on the **Type** field and then click the .... button that then becomes available.
  - c) The Select Type dialog is displayed. Click on the Position Type you require, and the click OK.
- 7. In the **Multiplicity** field, type in the multiplicity you want.

Click 🔀 to remove Position and Unit elements.

Click the **Attributes** tab. Click rough to add an attribute. Type in the name and select a type for the Attribute from the **Type** drop-down list. See "Attributes" in *TIBCO Business Studio Concepts* for more information about the types you can specify for Attributes. You can also add a default value for the Attribute, depending on your requirements.

Click 🔀 to remove attributes.

#### **Creating a Position Type**

You can create a Position typein a schema.

#### Procedure

- 1. In the Project Explorer, expand the Schema folder for your Organization Model.
- 2. Right-click Organization and select Add Child > Position Type . A new Position Type is created.
- 3. Click the General tab in the Properties view. In the Label box, type the name of the Position Type.

Click the **Attributes** tab. Click **+** to add an attribute. Type in the name and select a type for the Attribute from the **Type** drop-down list. See "Attributes" in *TIBCO Business Studio Concepts* for more information about the types you can specify. You can also add a default value for the Attribute, depending on your requirements.

Click 🔀 to remove attributes.

#### Creating an Organization Unit Relationship Type

You can create an Organization unit relationship typein a schema.:

#### Procedure

- 1. In the Project Explorer, expand the Schema folder for your Organization Model.
- 2. In the **Schema** folder, right-click **Organization Unit Relationship Types** and select **Add Child** > **Organization Unit Relationship Type**. A new Organization Unit Relationship Type is created.
- 3. Click the **General** tab in the **Properties** view. In the **Label** box, type the name of the Organization Unit Relationship Type.

Click the **Attributes** tab. Click 🚽 to add an attribute. Type in the name and select a type for the Attribute from the **Type** drop-down list. See "Attributes" in *TIBCO Business Studio Concepts* for more information about the types you can specify. You can also add a default value for the Attribute, depending on your requirements.

Click 🔀 to remove attributes.

#### Creating a Resource Type

You can create a resource type in a schema.

#### Procedure

- 1. In the Project Explorer, expand the Schema folder for your Organization Model.
- 2. In the **Schema** folder, right-click **Resource Types** and select **Add Child** > **Resource Type**. A new Resource Type is created.
- 3. Click the **General** tab in the **Properties** view. In the **Label** box, type the name of the Resource Type.

Click the **Attribute** tab. Click  $\blacksquare$  to add an attribute. Type in the name and select a type for the Attribute from the **Type** drop-down list. See "Attributes" in *TIBCO Business Studio Concepts* for more information about the types you can specify. You can also add a default value for the Attribute, depending on your requirements.

Click 🔀 to remove attributes.

## **Organization Modeler Diagram Editors**

Organization Modeler provides two graphical editors for producing organization diagrams:

- An Organization Model Editor for the root Organization Model diagram
- An Organization Editor for the diagrams of each Organization included in the Model

The Organization Model Editor shows a high-level view of the organization or organizations that you have created.

The following example shows an Organization Model diagram which includes two organizations, one being your own organization and the second a representation of an external organization with which your organization has dealings, in this case an outsourcing company.

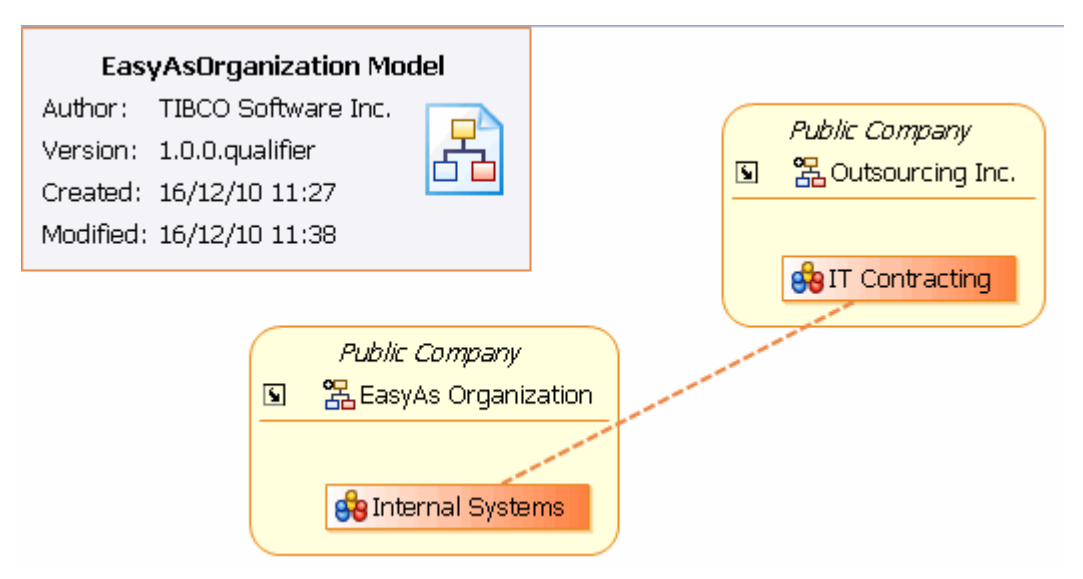

The Organization Model Editor opens when you:

- Double-click on an Organization Model .om file in the Project Explorer,
- Right-click on an Organization Model .om file in the Project Explorer, and select Open or Open With > Organization Model Diagram Editing ,
- From the Organization Editor displaying any Organization in that Organization Model, click on the shortcut arrow that is displayed on the badge.

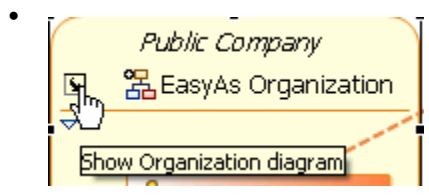

The Organization Editor shows a more detailed view of one Organization, including the Organization Units and Positions that it includes, and the relationships between them.

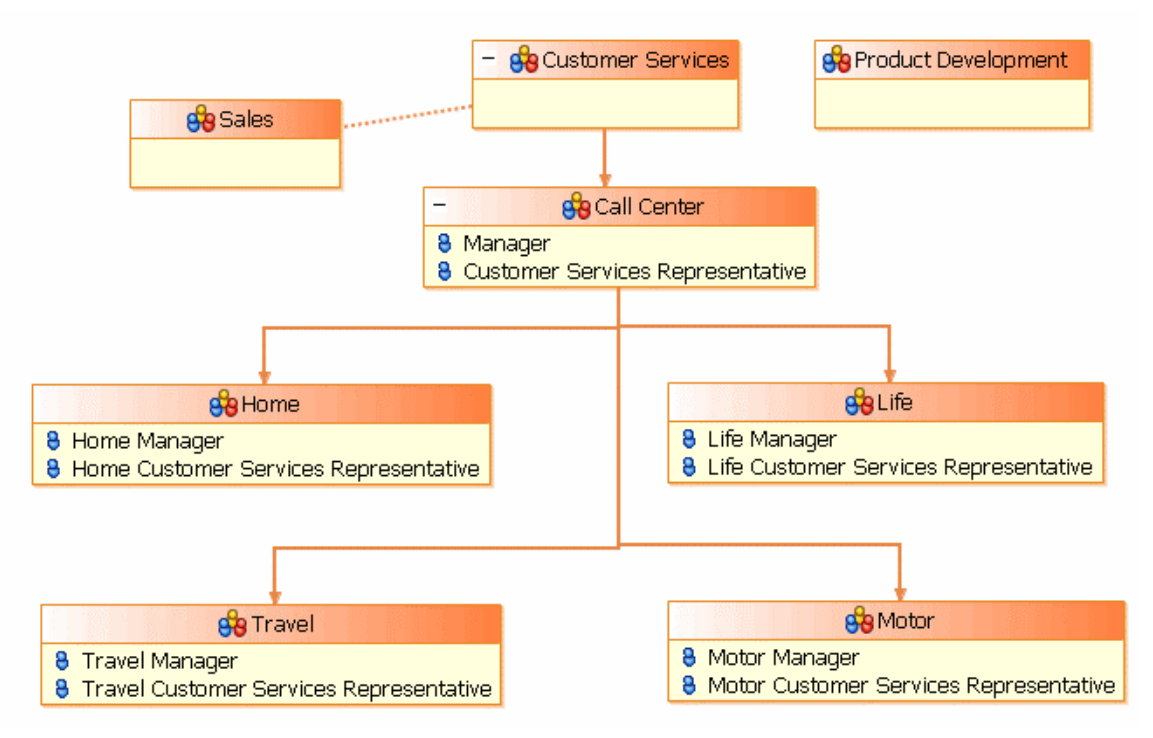

The Organization Editor opens:

- Automatically for the default Organization that is created when you create a new Organization Model Diagram,
- When you double-click on the header part of the representation of an Organization in the Organization Model Editor,
- When you double-click on an Organization in the Project Explorer,
- From the Organization Model Editor, when you click on the shortcut arrow that is displayed on the representation of each Organization within the model.

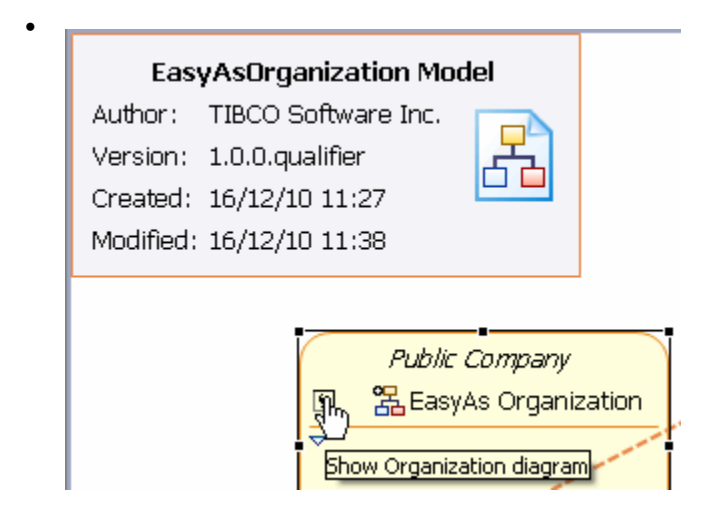

#### Adding Objects in Organization Modeler Diagrams

You can add objects to Organization Modeler diagrams in several ways.

- Using the tools on the diagram editor's palette
- Using the pop-up icons
• Using the context menu

г

• Using the Project Explorer

#### To add Objects in Organization Modeler Diagrams using the Palette

To add an object to an organization diagram, you can use the tools provided on the diagram editor's palette. In the Organization Model Editor, the following tools are always available in the palette:

| Organization  | 😨 Palette 🔉                                                                                                    |
|---------------|----------------------------------------------------------------------------------------------------|
| • Association | Image: Image: Image |
|               | 몶 Organization                                                                                                    |
|               | 🔁 Links 🛛 🗠                                                                                                    |
|               | Association                                                                                                    |
|               | I I                                                                                                    |

If you have applied a Schema to your organization model, and it contains any Organization Types, tools for adding these will also be available. For example, if you have used the standard Schema but added a new Organization Type to it, both the Standard Organization Type and the additional one will be available in the palette, as in the following illustration.

| 😳 Palette                 | Þ    |
|---------------------------|------|
| []_; €, €, 📁 -            |      |
| 🗁 Nodes                   | ⇔    |
| 🖁 Organization            |      |
| 🔁 Links                   | 0    |
| / Association             |      |
| 🕞 Typed Organizations     | ⇔    |
| 😤 Standard Organization   | Туре |
| 😤 External OrganizationTy | уре  |

In the Organization Editor, the following tools are always available in the palette:

| • | Organization Unit | 😨 Palette 🛛 🕑                           |
|---|-------------------|-----------------------------------------|
| • | Position          | ▶ • • • • • • • • • • • • • • • • • • • |
| • | Hierarchy         | organization Unit                       |
|   |                   | 🔁 Links 🛛 🗠                             |
|   |                   | r' Hierarchy                            |
|   |                   | / Association                           |

• Association

Additional tools are available if you have applied a Schema to your organization model. If you have applied the Standard Organization Type to the Organization, the palette contains the following tools for the elements that are defined in that Standard Organization Type:

| 😳 Palette 🔹 🗅                                                 |
|---------------------------------------------------------------|
|                                                               |
| Organization Unit     Position                                |
|                                                               |
| Hierarchy<br>Association                                      |
| 🔁 Home Organiz 🛷                                              |
| Head Unit                                                     |
| <ul> <li>Manager Position</li> <li>Member Position</li> </ul> |
| -                                                             |

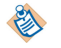

Note that the Sub Unit element is not available from the palette.

Similarly, if the Organization that you are editing has a different or modified Type applied, tools are included in the palette for the elements that are defined for that Type. The following illustration shows an example. Here an Organization is used that has two Organization Unit Types defined.

| 😳 Palette      | Þ    |
|----------------|------|
|                | ~    |
| > Nodes        | ∞    |
| 🙀 Organization | Unit |
| 8 Position     |      |
| 🕞 Links        | ∞    |
| ۲ Hierarchy    |      |
| Association    |      |
| 🔁 Home         | ≪≎   |
| 💏 Home         |      |
| 🔁 Life         | ∞    |
| 🎇 Life         |      |

The availability of these tools on the palette is dynamic; if you add a new Type to the Schema, it is immediately made available on the palette.

To use any of these tools, you can either:

- Select the required tool and drag and drop on to the diagram, or
- Click on the required tool in the palette to select it, and click on the diagram.

Where you should drop, or click, depends on the object you are adding:

- For Organization and Organization Unit (including Types of Organization Unit), use the empty part of the diagram.
- For Position (including Types of Position), drop into or click on the position compartment of an Organization Unit that is, the empty space below the title bar.
- For Hierarchy or Association, drop into or click on the Organization Unit where the connection is to start from, and drag the connection to the Organization Unit where it is to end.

When you add an Organization, Organization Unit, or Position object, the Label field on the title bar is automatically selected. Enter a name for the object.

#### To add Objects in Organization Modeler Diagrams using the Pop-up Icons

You can add objects to an organization diagram using the pop-up icons that are available.

If you hover your mouse over the empty area of the diagram, an icon appears. In the Organization Model Editor, this is the **Add Organization** icon. Move your cursor on to the icon to display the Add Organization label as shown in the following illustration, and then click to create a new Organization in the diagram.

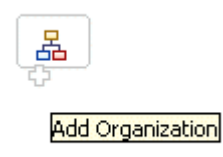

In the Organization Editor, hovering your mouse in the empty area produces the **Add Organization Unit** icon, which works in the same way as the **Add Organization** icon. Similarly, hovering your mouse over the Position compartment of an Organization Unit displays the **Add Position** icon, as shown in the following illustration.

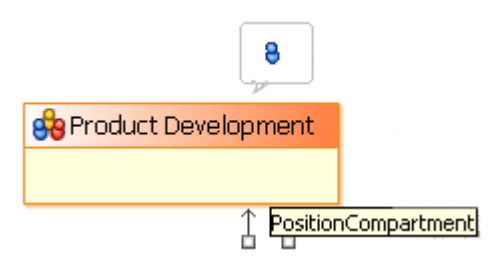

You can add a connection between two objects in a diagram by clicking and dragging one of the handles that are displayed when you hover your cursor over the object. Click the handle and drag to the object to which you want to connect, as shown in the following illustration.

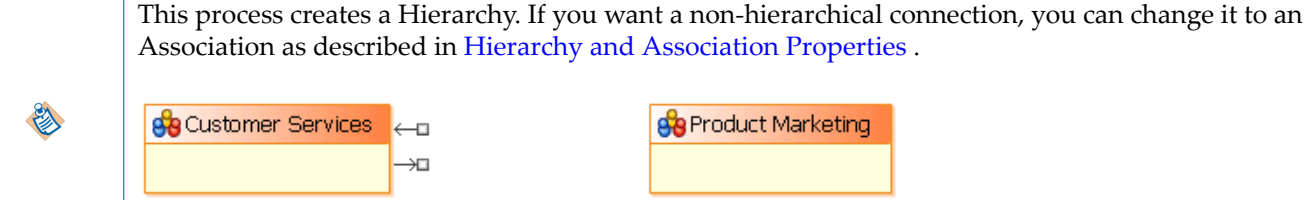

#### Double-click to show related elements, click and drag to create a connection.

#### To add Objects in Organization Modeler Diagrams using the Context Menu

You can add objects to the organization diagram by right-clicking in the Organization Editor and selecting the object you require from the context menu that is displayed.

If you right-click on the background of the Organization Editor, you can select:

- An Organization Unit with no Type defined;
- If the Organization has the Standard Organization Type set, a Head Unit, Member Unit, or Sub Unit;

| Add 🕨                |
|----------------------|
| 🔗 Organization Unit  |
| 😋 Head Unit          |
| 😋 Member Unit        |
| File 🕨               |
| Edit 🕨               |
| Delete from Model    |
| 💫 Select 🔹 🕨         |
| 🖳 Arrange All        |
| Filters 🕨            |
| View 🕨               |
| 🔍 Zoom 🕨             |
| Show Properties View |
| Properties           |

• If the Organization is set to another Type of Organization defined in the Schema, an Organization Unit of any of the Types defined for that Organization Type.

If you right-click on an Organization Unit in the diagram, you can select:

• A Position with no Type defined;

If the Organization Unit has an Organization Unit Type set, a Position of any of the Types defined for that Unit Type.

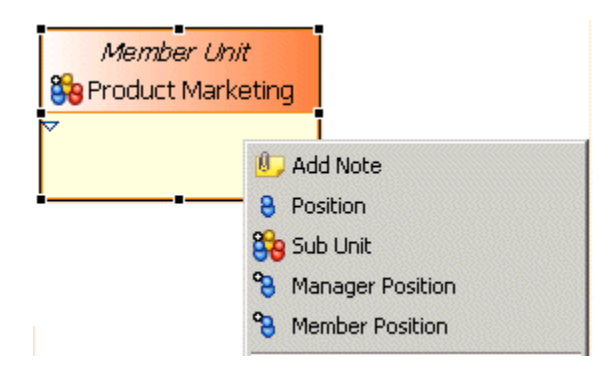

#### Adding Objects in Organization Modeler Diagrams using the Project Explorer

You can add objects to the diagram editor from the Project Explorer.

- 1. Select the parent in the Project Explorer.
- 2. Right-click on the parent and selecting Add Child.

For example, to add an untyped Organization Unit you would right-click on the parent Organization and select **Add Child > Organization Unit**. If you are using the Schema, the choices displayed will include not just the basic Organization Unit but the Types of Organization Unit available.

#### Adding Notes and Labels

You can add notes or text labels to the organization diagram.

#### Procedure

- Do one of the following:
  - Right-click on an object in the editor and select Add Note from the pop-up context menu,
  - Right-click on the background in the editor and select **Add** -> **Note** or **Add** -> **Text** from the popup context menu,
  - In the Organization Editor palette, select the Note tool in the upper part of the palette.

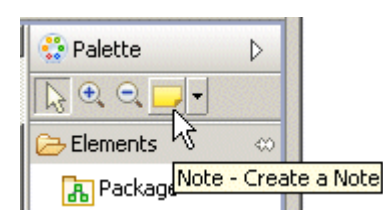

• Click on the Organization Editor.

You can also select Text or Note Attachment from this menu. The icon for the tool changes to show the item you have selected.

 Palette
 >

 >
 ●

 >
 ●

 >
 ●

 >
 Pack;

 ■
 Pack;

 ●
 Class

#### Result

The following illustration shows a note being used to add explanation to an Association. A note attachment is drawn between the note and the object with which it is associated.

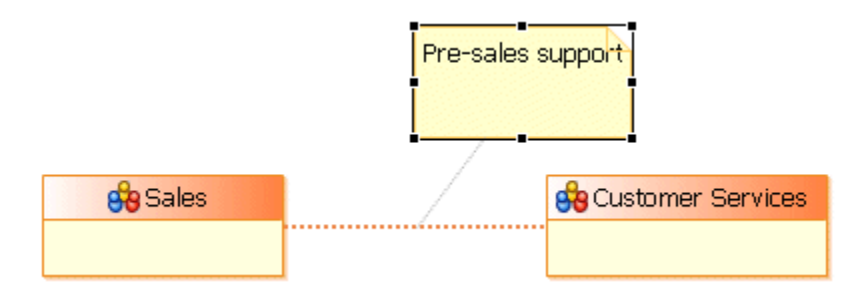

## **Tailoring the Appearance of Organization Modeler Diagrams**

You can change the level of detail that the Organization Modeler diagrams display.

In the overview diagram, each Organization is by default shown including all the Organization Units that make it up, and the Hierarchies and Associations that link them. To hide the detail, click on the downward-pointing arrowhead that is shown in the corner when you select the Organization.

This action hides the contents of the Organization, and displays the collapsed version shown below.

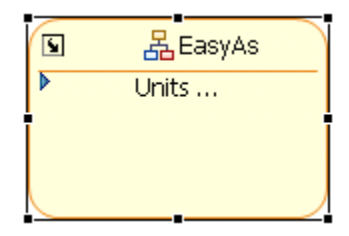

A solid right-pointing arrowhead is now displayed in place of the downward-pointing one when the Organization is selected. Clicking on this restores the display of the Organization's contents.

In the Organization Editor, the same arrowheads appear in Organization Units, and you can use them to hide or to display the Positions defined within those Organization Units.

Also in the Organization Editor, you can choose to display or to hide the hierarchy of Organization Units that depend on the selected unit. The following illustration shows an excerpt from an organization diagram, with several Organization Units dependent on the Call Center unit.

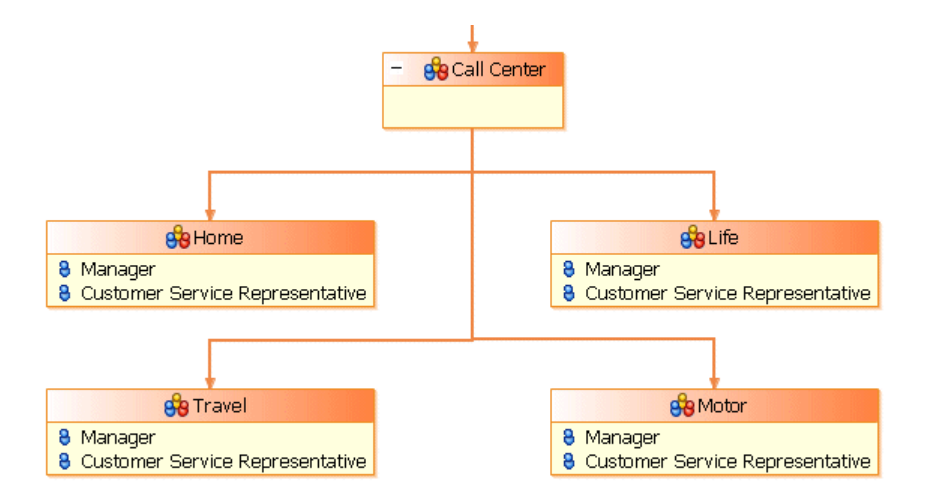

If you click on the small minus sign in the title bar of the Call Center, the display changes to the following collapsed view.

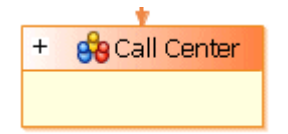

Click on the plus sign to restore the hierarchical view.

You can also:

- use the options in the Diagram menu to arrange the objects on the diagram editor screen,
- right-click on the background of the diagram and select Arrange All to make the diagram more ordered.

## **Creating an Organization Model**

The Organization Model is contained in a file called *name.om*, where *name* is typically the name of the entity for which you are creating the Organization Model. An Organization Model can contain more than one Organization.

#### Procedure

- 1. In the **Project Explorer**, select the **Organization** folder in the project where you want to create your Organization Model.
- 2. Right-click the **Organization** folder or the **OrganizationModel.om** folder and select **New** > **Organization Model**.
- 3. The Create Organization Model Diagram wizard is displayed.

Make sure that the Create default schema types box is checked.

The folder you selected should be displayed in the **Create Organization Model Diagram** wizard. You can use the folder you selected or select a different folder, depending on your requirements. However, it must be a special folder of the **Organization** type.

4. In the **File name:** field, type the name you want to apply to your Organization Model, followed by the suffix **.om**. Click **Finish**.

#### Result

The Organization Editor is displayed, representing the single default Organization created in the Organization Model. This information is displayed in the badge in the top left hand corner of the editor. You can navigate to the parent Organization Model editor by clicking on the shortcut arrow in the badge.

| HasyAsOrganizationModel.om#Organization ⊠ |                     |
|-------------------------------------------|---------------------|
| i 品 Organization                          |                     |
| Model: EasyAsOrganizationModel L          |                     |
| Type: - none set -                        | 😝 Organization Unit |
|                                           | 8 Position          |
|                                           | 🔁 Links 🗠           |
|                                           | r Hierarchy         |
|                                           | / Association       |

The Organization Model is also displayed in the Project Explorer view.

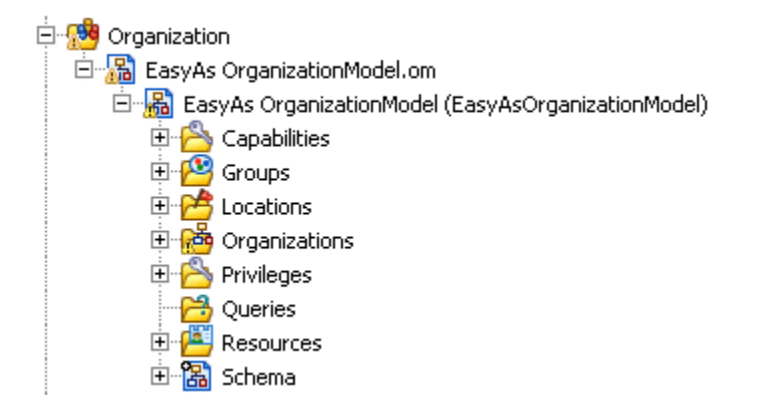

You can use quick-find (Ctrl+F) in the project explorer to find existing organization model entities and select them in the project explorer.

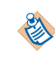

When you have created an organization model, you can search for organization model diagram elements using quick find (Ctrl-F) within the diagram, and entering the initial characters of the name you are searching for. Double-click on the element you are shown in the search to go to its location in the diagram.

## Creating an Organization

You can create an Organization within your Organization Model.

#### Prerequisites

See "Organizations" in the TIBCO Business Studio Concepts Guide.

See Creating an Organization Model

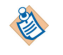

If you want to create an organization that is likely to be replicated elsewhere - for example a Branch which consists of a similar structure in a number of geographical locations - then you might want to consider creating a Dynamic Organization. See "Dynamic Organizations" in the TIBCO Business Studio Concepts Guide.

#### Procedure

- 1. Activate the Organization Model Editor for your Organization Model.
- 2. Select the Organization tool in the Organization Model Editor palette, and click on the empty part of the Organization Model editor. This places an Organization in the Model.

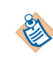

You can alternatively expand the Organization Model in the Project Explorer. Right-click **Organizations** and select **Add Child > Organization**. A new Organization is created.

If you want to use a template of a typical public company as a starting point for your own organization, right-click Organizations and select Add Child > Public Company. This provides you with a number of sample department types which you can edit and add to your company (Department, Business Unit, Team) and Positions already defined for Manager and Member which you can also edit.

- 3. At this point the **Label** field of the Organization is automatically selected. Enter the label you require. The **Name** field is automatically filled with the same text as the **Label**, but without any internal spaces. For example, if you put Head Office in the Label field, the Name will be HeadOffice.
- 4. If the **Properties View** is not already displayed, right-click the organization you just created and select Show Properties View. The Properties View is displayed.

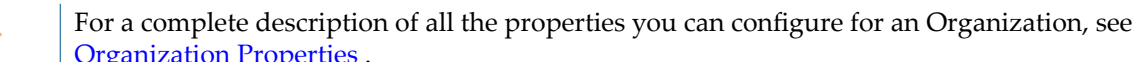

Organization Properties.

5. In the **Purpose** field on the **General** tab, and on the **Description** tab, you can enter some text to describe the purpose of the Organization and/or any supporting explanations, depending on your requirements.

Next to the Type field, click into display the Select Type dialog. This enables you to change the type for the Organization, depending on your requirements.

Next to the Location field, click in to display the Select Type dialog. This enables you to specify a Location for the Organization, depending on your requirements.

6. If you have assigned a Type to the Organization, the Attribute Values tab is displayed. Any attributes that are defined for this type of Organization are displayed here. Click the Value field next to each defined attribute to display a list of available values for that attribute.

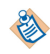

The Attribute Values tab is available only if you have previously applied a Type .

#### What to do next

When you have created an organization, you can model it to contain a structure using Organization Units and Dynamic Organization Units which can be connected using Hierarchy links.

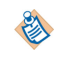

Association links are not supported in the runtime model. If you create an association a warning is displayed.

## **Creating a Dynamic Organization**

You can create a Dynamic Organization within your Organization Model. A Dynamic Organization is an organization pattern that can be referenced from a number of different Organizations.

See "Dynamic Organizations" in the TIBCO Business Studio Concepts Guide

#### Procedure

- 1. Activate the Organization Model Editor for your Organization Model.
- 2. Select the Dynamic Organization tool in the Organization Model Editor palette, and click on the empty part of the Organization Model editor. This places a Dynamic Organization in the Model.

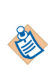

You can alternatively expand the Organization Model in the Project Explorer. Right-click **Organizations** and select **Add Child > Dynamic Organization**. A new Dynamic Organization is created.

- 3. At this point the **Label** field of the Dynamic Organization is automatically selected. Enter the label you require. The **Name** field is automatically filled with the same text as the **Label**, but without any internal spaces. For example, if you put Head Office in the **Label** field, the **Name** will be HeadOffice.
- 4. In the **Purpose** field on the **General** tab, and on the **Description** tab, you can enter some text to describe the purpose of the Organization and/or any supporting explanations, depending on your requirements.
- 5. If you have assigned a Type to the Organization, the **Attribute Values** tab is displayed. Any attributes that are defined for this type of Organization are displayed here. Click the **Value** field next to each defined attribute to display a list of available values for that attribute.

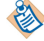

The Attribute Values tab is available only if you have previously applied a Type.

#### What to do next

Once you have created a Dynamic Organization, you can open it and model it by adding organization units and positions. See Creating a Dynamic Organization Unit.

The Properties sections of the Dynamic Organization is the same as that of an Organization but has an additional tab for the **Dynamic Organization Identifiers**. Dynamic Organization Identifiers are arbitrary strings that you can define. They will have values assigned at runtime to identify an instance of the Dynamic Organization. The Dynamic Organization participant in a process that references an organization entity within this Dynamic Organization requires a mapping between process data (which will provide the values for the identifiers at runtime) and these identifiers. See Dynamic Organization Identifier Mapping .

### **Creating an Organization Unit**

You can create an Organization Unit within your Organization.

#### Procedure

1. In the Organization Model editor, double-click on the organization in which you want to place an Organization Unit. The Organization Editor for that organization is opened.

- 2. Select the Organization Unit tool in the Organization Modeler palette, and click on the empty part of the Organization diagram. This places an Organization Unit in the Organization.
- 3. At this point the **Label** field of the Organization Unit is automatically selected. Enter the label you require. The **Name** field is automatically filled with the same text as the **Label**, but without any internal spaces.
- 4. If the **Properties View** is not already displayed, right-click the organization Unit you just created and select **Show Properties View**. The **Properties View** is displayed.

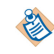

For a complete description of all the properties you can configure for an Organization Unit, see Organization Unit Properties .

- 5. In the **Purpose** field on the **General** tab, and on the **Description** tab, you can enter some text to describe the purpose of the Organization Unit and/or any supporting explanations, depending on your requirements.
- 6. If you are using the default schema, or if you have created your own schema and defined any Organization Unit Types, you can assign a Type to this Organization Unit by selecting it in the **Element** field.

Next to the **Location** field, click ... to display the Select Type dialog. This enables you to specify a Location Type for the Organization.

To specify start and end dates for the Organization Unit, click ... next to the date fields to display the calendars.

7. If you have applied a Type to the Organization Unit, the **Attribute Values** tab is displayed. Any attributes that are defined for this type of Organization Unit are displayed here. Click the **Value** field next to each defined attribute to display a list of available values for that attribute.

See "Attributes" in TIBCO Business Studio Concepts for more information about attributes.

Click the **Privileges** tab. Click in to display the Select Type dialog. This enables you to specify the Privileges for the position. See "Capabilities and Privileges" in *TIBCO Business Studio Concepts* for more information about Privileges.

#### **Creating a Dynamic Organization Unit**

You can create a Dynamic Organization Unit within your Organization. This can be used to reference a Dynamic Organization. This in turn will allow you to model a repeating organization pattern such as a Branch in an organization.

#### Prerequisites

See Creating an Organization. See Creating a Dynamic Organization.

#### Procedure

- 1. In the Organization Model editor, double-click on the organization in which you want to place a Dynamic Organization Unit. The Organization Editor for that organization is opened.
- 2. Select the Dynamic Organization Unit tool in the Organization Modeler palette, and click on the empty part of the Organization diagram. This places a Dynamic Organization Unit in the Organization.
- 3. At this point the **Label** field of the Dynamic Organization Unit is automatically selected. The **Name** field is automatically filled with the same text as the **Label**, but without any internal spaces. The Label and Name are derived from the root organization unit of the referenced Dynamic Organization. This is not editable.

4. If the **Properties View** is not already displayed, right-click the Dynamic Organization Unit you just created and select **Show Properties View**. The **Properties View** is displayed.

#### What to do next

Dynamic Organization Identifiers are arbitrary strings that will be defined on a Dynamic Organization by the user. These strings will have values assigned at runtime to identify an instance of the Dynamic Organization. The Dynamic Organization participant in a process that references an organization entity within this Dynamic Organization has a mapping between process data (which will provide the values for the identifiers at runtime) and these identifiers.

## **Dynamic Organization Identifier Mapping**

When a Dynamic Organization Participant is assigned to a task you need to identify the correct instance of the Dynamic Organization to use to resolve this participant at runtime. This is done using Dynamic Organization Identifiers which are mapped to process data.

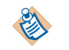

The mappings are between the process data and the Dynamic Organization Identifiers of the referenced Dynamic Organization (**not** the Dynamic Organization).

#### Procedure

1. In the business process, select the **Work Resource** tab, and expand **Dynamic Organization Identifer Mappings...**.

| • | ▼ Dynamic Organization Identifier Mappings                               |  |                          |                                              |  |  |
|---|--------------------------------------------------------------------------|--|--------------------------|----------------------------------------------|--|--|
|   | Map Process Data to the Identifiers for referenced Dynamic Organizations |  |                          |                                              |  |  |
|   | type filter text                                                         |  | Show Only Mapped Content | type filter text                             |  |  |
|   | 🐥 Parameter (Parameter)                                                  |  |                          | Dynamic Organization1 (DynamicOrganization1) |  |  |
|   | A Parameter2 (Parameter2)                                                |  |                          |                                              |  |  |
|   | Field (Field)                                                            |  |                          |                                              |  |  |
|   | (a) Field2 (Field2)                                                      |  |                          |                                              |  |  |

2. Map your process data (data fields and parameters) to a Dynamic Organization Identifier (which you set up when you created the Dynamic Organization Model). See "Dynamic Organizations" in *TIBCO Business Studio Concepts* and "Creating a Dynamic Organization" in *TIBCO Business Studio Modeling User's Guide*.

#### What to do next

A Dynamic Organization declares its Identifier Fields. These are arbitrary fields that are used to uniquely identify a generated instance of the Dynamic Organization at runtime.

When a Dynamic Organization is assigned to an Extension Point, those Identifier Fields must be mapped/ assigned to named LDAP Attributes. This is done after deployment.

A generated instance of a Dynamic Organization takes its Identifier values from those named Attributes; of the LDAP Entry from which it originates.

A Dynamic Organization Participant carries values for the Dynamic Organization Identifiers. These values are derived from process data (data fields and parameters) mapped to those Dynamic Organization Identifiers. With this information the User Task can identify the instance of the Dynamic Organization in which the Participant can be found.

## **Creating a Position**

You can create a Position within your Organization Unit.

#### Procedure

- 1. Select the Position tool in the Organization Modeler palette, and click on the Organization Unit where you want to create the Position.
- 2. At this point the **Label** field of the Position is automatically selected. Enter the label you require. The **Name** field is automatically filled with the same text as the **Label**, but without any internal spaces.
- 3. If the **Properties View** is not already displayed, right-click the Position you just created and select **Show Properties View**. The **Properties View** is displayed.
  - For a complete description of all the properties you can configure for an Position, see Position Properties .
- 4. In the **Purpose** field on the **General** tab, and on the **Description** tab, you can enter some text to describe the purpose of the Organization and/or any supporting explanations, depending on your requirements.
- 5. If you are using the default schema, or if you have created your own schema and defined any Position Types, you can assign a Type to this Position by selecting it in the **Element** field.

Next to the **Location** field, click .... to display the Select Type dialog. This enables you to specify a Location for the Position.

To specify start and end dates for the Organization, click ... next to the date fields to display the calendars.

6. If you have applied a Type to the Position, the **Attribute Values** tab is displayed. Any attributes that are defined for this type of Position are displayed here. Click the **Value** field next to each defined attribute to display a list of available values for that attribute.

See "Attributes" in TIBCO Business Studio Concepts for more information about attributes.

Click the **Capabilities** tab. Click in to display the Select Type dialog. This enables you to specify the Capabilities for the Position. See "Capability and Privilege" in *TIBCO Business Studio Concepts* for more information about capabilities.

7. Do the same for the **Privileges** tab.

### **Creating a Group**

You can create a group within your Organization Model.

#### Procedure

- 1. In the **Project Explorer**, expand the folder for your Organization Model.
- Right-click the Groups folder and select Add Child > Group. Right-click the Group and select Rename. Type the label of the Group you wish to create. The Name field is automatically filled with the same text as the Label, but without any internal spaces.

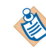

To add a sub-group, right-click on the group where you want to create your sub-group and select **Add Child > Group**.

3. If the **Properties View** is not already displayed, right-click the Group you just created and select **Show Properties View**. The **Properties View** is displayed.

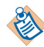

For a complete description of all the properties you can configure for an Group, see Group Properties .

4. In the **Purpose** field on the **General** tab, and on the **Description** tab, you can enter some text to describe the purpose of the Organization and/or any supporting explanations, depending on your requirements.

Click the **Capabilities** tab. Click in to display the Select Type dialog. This enables you to specify the Capabilities for the position. See "Capability and Privilege" in *TIBCO Business Studio Concepts* for more information about capabilities.

5. Do the same for the **Privileges** tab.

### **Creating Capabilities**

You can add Capabilities to your Organization Model.

#### Procedure

- 1. In the **Project Explorer**, expand the folder for your Organization Model.
- 2. You can either:
  - Right-click the **Capabilities** folder and select **Add Child > Capability**. A new **Capability** is created.
  - Right-click on a Category and select Add Child > New Capability. A new Capability is created.
- 3. Right-click on the Capability you just created and select Rename.
- 4. Type the label of the Capability you wish to create. The **Name** field is automatically filled with the same text as the **Label**, but without any internal spaces.
- 5. If the **Properties View** is not already displayed, right-click the Capability you just created and select **Show Properties View**. The **Properties View** is displayed.

For a complete description of all the properties you can configure for a Capability, see Capability Properties .

- 6. Click the **General** tab.
- 7. You can specify a type for your capability by doing the following:
  - a) Select the **Has qualifier** checkbox. The **Show qualifier** ... option is displayed.
  - b) Click the **Show qualifier** ... option. The **Qualifier** tab is displayed.
  - c) Click the **Qualifier** tab. In the **Type** field, select an available type from the drop-down list.
  - d) If required, specify a default value for the qualifier.
     See "Capabilities and Privileges" in *TIBCO Business Studio Concepts* for more information on the types you can specify.
- 8. In the **Purpose** field on the **General** tab, and on the **Description** tab, you can enter some text to describe the purpose of the Privilege and/or any supporting explanations, depending on your requirements.

### **Creating Capability Categories**

You can add Capability Categories to your Capabiliites in your Organization Model.

#### Procedure

- 1. In the **Project Explorer**, expand the folder for your Organization Model.
- 2. Right-click the **Capabilities** folder and select **Add Child** > **Capability Category** . A new **Category** is created.
- 3. Right-click on the Category you just created and select Rename.
- 4. Type the label of the Category you wish to create. The **Name** field is automatically filled with the same text as the **Label**, but without any internal spaces.

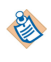

For a complete description of all the properties you can configure for a Category, see Capability Category and Privilege Category Properties .

## **Creating Privileges**

You can add Privileges to your Organization Model.

#### Procedure

- 1. In the **Project Explorer**, expand the folder for your Organization Model.
- 2. You can either:
  - Right-click the Privileges folder and select Add Child > New Privilege. A new Privilege is created.
  - Right-click on a Category and select **Add Child > New Privilege**. A new **Privilege** is created.
- 3. Right-click on the Privilege you just created and select Rename.
- 4. Type the label of the Privilege you wish to create. The **Name** field is automatically filled with the same text as the **Label**, but without any internal spaces.
- 5. If the **Properties View** is not already displayed, right-click the Privilege you just created and select **Show Properties View**. The **Properties View** is displayed.

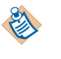

For a complete description of all the properties you can configure for a Privilege, see Privilege Properties .

- 6. Click the General tab.
- 7. You can specify a type for your privilege by doing the following:
  - a) Select the Has qualifier checkbox. The Show qualifier ... option is displayed.
  - b) Click the Show qualifier ... option. The Qualifier tab is displayed.
  - c) Click the **Qualifier** tab. In the **Type** field, select an available type from the drop-down list.
  - d) If required, specify a default value for the qualifier. See "Capability and Privilege" in *TIBCO Business Studio Concepts* for more information on the types you can specify.

Organization model deployments to the same major version are always additive.

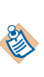

This means that changes in the qualifier value of privileges will reflect every previous value you set. So if you set the qualifier for Position 'Tester' with Privilege 'All' to 10 and deploy the organization model, and then change the qualifier to 11 and redeploy it (as a different minor version), Position 'Tester' now has two assignments of privilege 'All'; one with a qualifier of 10, and with a qualifier of 11.

8. In the **Purpose** field on the **General** tab, and on the **Description** tab, you can enter some text to describe the purpose of the Privilege and/or any supporting explanations, depending on your requirements.

### **Creating Privilege Categories**

You can add Privilege Categories to your Privileges in your Organization Model.

#### Procedure

- 1. In the Project Explorer, expand the folder for your Organization Model.
- 2. Right-click the **Privileges** folder and select **Add Child > Privilege Category** . A new **Category** is created.
- 3. Right-click on the Category you just created and select Rename.
- 4. Type the label of the Category you wish to create. The **Name** field is automatically filled with the same text as the **Label**, but without any internal spaces.

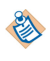

For a complete description of all the properties you can configure for a Category, see Capability Category and Privilege Category Properties .

## **Creating a Location**

You can create a Location for an Organization Model.

#### Procedure

- 1. In the **Project Explorer**, expand the folder for your Organization Model.
- 2. Right-click the Locations folder and select Add Child > Location .
- 3. Right-click the Location and select Rename.
- 4. Type the label of the Location you wish to create. The **Name** field is automatically filled with the same text as the **Label**, but without any internal spaces.
- 5. If the **Properties View** is not already displayed, right-click the Location you just created and select **Show Properties View**. The **Properties View** is displayed.

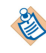

For a complete description of all the properties you can configure for a Location, see Location Properties .

6. In the **Purpose** field on the **General** tab, and on the **Description** tab, you can enter some text to describe the purpose of the Location and/or any supporting explanations, depending on your requirements.

Next to the **Type** field, click ... to display the Select Type dialog. This enables you to change the type for the Location, depending on your requirements.

To specify start and end dates for the Location, click in next to the date fields to display the calendars.

7. If you have assigned a Type to the Location, the **Attribute Values** tab is displayed. Any attributes that are defined for the Type are displayed here. Click the **Value** field next to each defined attribute to display a list of available values for that attribute.

See "Attributes" in TIBCO Business Studio Concepts for more information about attributes.

### **Creating a Resource**

You can create a Resource for your Organization Model.

#### Procedure

- 1. In the Project Explorer, expand the folder for your Organization Model.
- 2. Right-click the **Resources** folder and select **Add Child > Resource** . A new **Resource** is created.
- 3. Right-click the Resource and select Rename.
- 4. Type the label of the Resource you wish to create. The **Name** field is automatically filled with the same text as the **Label**, but without any internal spaces.
- 5. If the **Properties View** is not already displayed, right-click the Resource you just created and select **Show Properties View**. The **Properties View** is displayed.

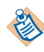

For a complete description of all the properties you can configure for a Resource, see Resource Properties .

6. In the **Purpose** field on the **General** tab, and on the **Description** tab, you can enter some text to describe the purpose of the Resource and/or any supporting explanations, depending on your requirements.

Next to the **Type** field, click into display the Select Type dialog. This enables you to change the type for the Resource, depending on your requirements.

7. If you have assigned a Type to the Resource, the **Attribute Values** tab is displayed. Any attributes that are defined for the Type are displayed here. Click the **Value** field next to each defined attribute to display a list of available values for that attribute.

See "Attributes" in TIBCO Business Studio Concepts for more information about attributes.

## **Creating Queries**

You can create a Query for an Organization Model.

#### Procedure

- 1. In the **Project Explorer**, expand the folder for your Organization Model.
- 2. Right-click the **Queries** folder and select **Add Child** > **Organization Query** . A new **Organization Query** is created.

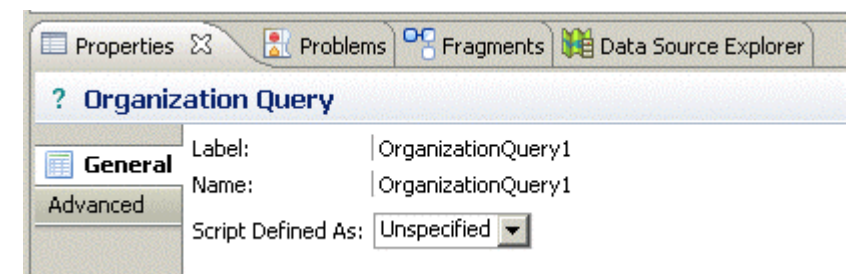

- 3. Right-click the Query and select Rename.
- 4. Type the label of the Query you wish to create. The **Name** field is automatically filled with the same text as the **Label**, but without any internal spaces.
- 5. On the **General** tab of the Properties View, select either **Free Text** or **RQL** from the dropdown list in the **Script Defined As** field. An input field is displayed.

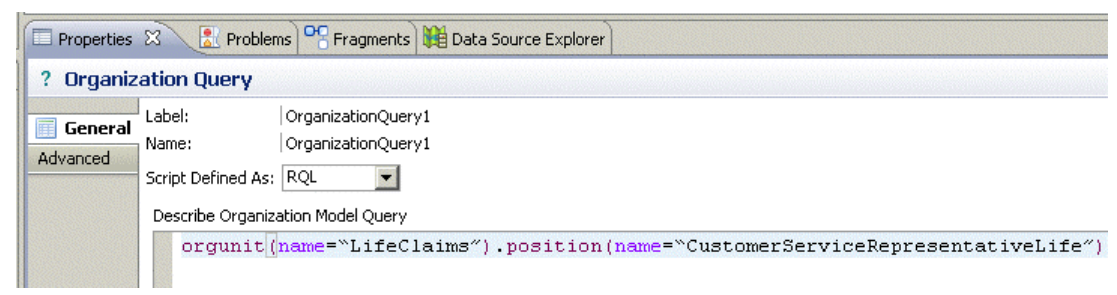

6. Type the Query into the **Describe Organization Model Query** field. You can either enter free text that will describe to the solution designer what you intend the query to accomplish, or use the structure of RQL to enter a query that will be validated by TIBCO Business Studio.

## Using a Schema in an Organization Model

This is an overview of the steps required to create the example shown as a Schema and then use it in an Organization Model.

An example of an organization unit that you may want to model as a Schema is shown below.

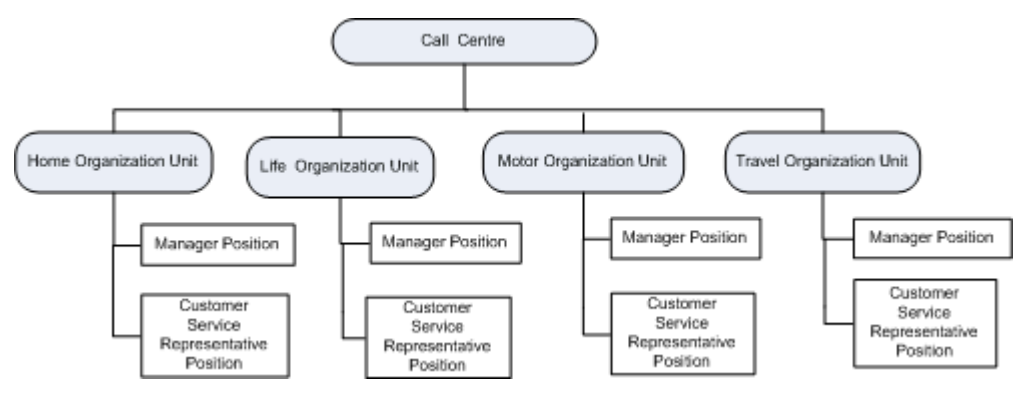

### Procedure

1. Create a project. On the Organization Model dialog of the **New Project** wizard, uncheck the **Create default schema types** field.

The Schema for this project will therefore contain only those types that you define.

- 2. Create the following types in the Organization Schema:
  - An Organization Type called **Call Center**. See Creating an Organization Type.
  - Organization Unit Types called **Home**, **Life**, **Travel** and **Motor**. See Creating an Organization Unit Type.
  - A Position Type called **Manager**. See Creating a Position Type.
  - A Position Type called Customer Services Representative. See Creating a Position Type.
- 3. For the **Call Center** Organization Type, specify the **Home**, **Life**, **Motor** and **Travel** Organization Unit Types as Organization elements.

| Problems              | 😤 Fragments 🙀   | Data Source Explorer 🔲 Pro | perties 🛛 |       | ~        |
|-----------------------|-----------------|----------------------------|-----------|-------|----------|
| 😤 Organiz             | ation Type      |                            |           |       |          |
| General<br>Attributes | Label:<br>Name: | Call Center<br>CallCenter  |           |       |          |
| Advanced              |                 | Label                      | Туре      | Multi | ÷        |
|                       |                 | Se Home                    |           | 01    | 34       |
|                       |                 | 💏 Motor                    |           | 01    | ~        |
|                       |                 | 💏 Travel                   |           | 01    | <u>۲</u> |
|                       |                 | 😋 Life                     |           | 01    | G        |
|                       | Unit Elements:  |                            |           |       |          |

4. For the **Home**, **Life**, **Travel** and **Motor** Organization Units, specify the **Manager** and **Customer Service** > **Representatives** as Position Elements.

| Rroblems  | 🗣 Fragments 🙀   | Data Source Explorer                                    | <del>25</del> 83                          |       | ▽ □ 🛙    |
|-----------|-----------------|---------------------------------------------------------|-------------------------------------------|-------|----------|
| 😝 Organiz | zation Unit Typ | e                                                       |                                           |       |          |
| General   | Label:<br>Name: | Home Organization Unit Type<br>HomeOrganizationUnitType |                                           |       |          |
| Advanced  | -               | Label                                                   | Туре                                      | Multi | <b>4</b> |
|           | 3               | 😝 Sub Unit                                              | Home Organization Unit Type (HomeOrgani   | 0*    | ×        |
|           | Linik Elementer | 🛟 Home                                                  |                                           | 01    |          |
|           | Onic Elements:  |                                                         |                                           |       | <b></b>  |
|           |                 |                                                         |                                           |       | <u></u>  |
|           |                 | Label                                                   | Туре                                      | Multi | 4        |
|           |                 | 🝓 Manager Position                                      | 🝓 Manager (Manager)                       | 01    | ¥        |
|           | Position        | 🝓 Member Position                                       | Standard Position Type (StandardPositionT | 0*    | <u>~</u> |
|           | Elements:       |                                                         |                                           |       | 分        |
|           |                 |                                                         |                                           |       |          |
|           |                 | 1                                                       |                                           |       |          |

5. Create an Organization Model. Ensure that you uncheck the **Create default schema** checkbox.

- 6. Create an Organization within that Organization Model.
- 7. On the **General** tab in Properties view, change the Type of the Organization you have just created from a **Standard Organization Type** to the **Call Center Type**.
- 8. In the Organization diagram editor, right-click on the empty canvas. The context menu that pops up enables you to select **Home**, **Life**, **Motor** and **Travel** Organization Units, as shown below. You can also select an untyped Organization Unit.

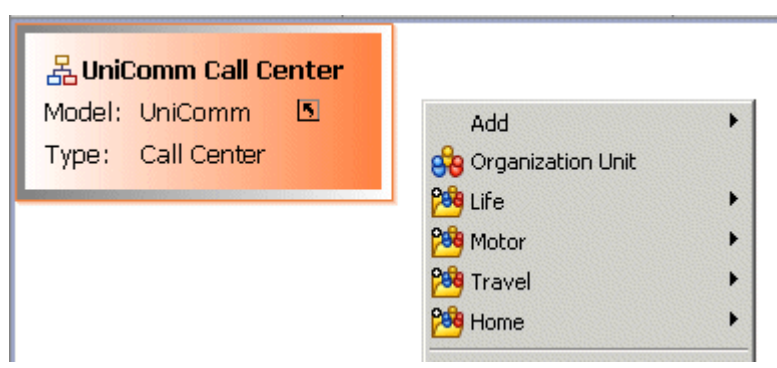

- 9. Create either a Home, Life, Travel or Motor Organization Unit.
- 10. If you right click on the Organization Unit you created, the **Manager** and **Customer Service Representative** Positions are displayed, as shown below.

| <i>Home</i><br>😚 OrgUnit |                                          |
|--------------------------|------------------------------------------|
| ▽                        | · 🐌 Add Note                             |
|                          | 8 Position                               |
|                          | 🔏 Manager                                |
|                          | <b>8</b> Customer Service Representative |

## **Exporting Organization Model Documentation**

You can export an organization model to files in HTML format for documentation purposes.

#### Procedure

- 1. Select **File > Export** . The Export dialog is displayed.
- 2. Expand the Business Process Management folder, select Documentation, and click Next.
- 3. Drill-down through the Project and Organization folder to select the specific organization model for which you wish to export documentation. By default all documentation within the project you are working in is selected. Deselect documentation you do not require.
- 4. Select a destination for the export by either:
  - Selecting **Project** (to put the export in the **Documentation** sub-directory within your Project directory), or
  - Selecting **Path:** and clicking **Browse...** to specify a directory for the export.
- 5. Click Finish.
- 6. The Organization Model documentation is saved to the location you specified. See Viewing Organization Model Documentation for more information.

## **Viewing Organization Model Documentation**

You can view organization model documentation.

#### Procedure

- 1. Export the documentation as described in Exporting Organization Model Documentation.
- 2. In the Project Explorer, expand the **Documentation** > **Organization Model** sub-directory within your Project directory; or if you exported the documentation to another destination, navigate to that destination folder.
- 3. Right-click the exported file for the package and select **Open With > Default Editor** .

# Reference

This section describes the major parts of the TIBCO Business Studio user interface, including the perspectives and views that are provided.

## **Project Explorer View**

The Project Explorer view shows a view of the project in which you can view and create projects, packages, processes and assets such as services and so on. In contrast to the Navigator view (available within the Resource Perspective) the Project Explorer view shows a contextual view of the Project.

For example, the following shows both the Navigator and Project Explorer views of the same Project.

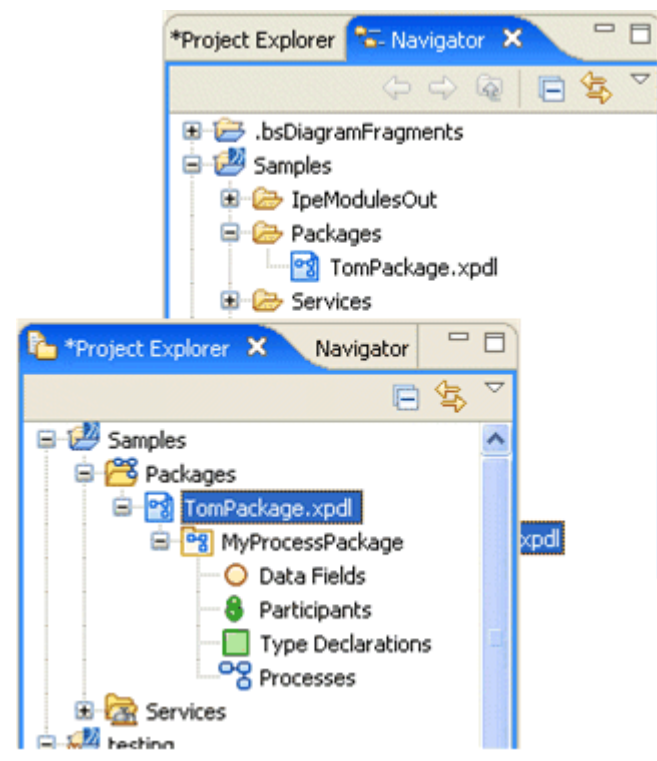

To see this view, select **Window > Show View > Project Explorer**, or **Window > Show View > Other**, then expand the **General** folder and select **Project Explorer**.

You can also use the search facility to locate workspace elements in the Project Explorer view such as processes, package names, and process interfaces by pressing **Ctrl+F** or the search toolbar button in the Project Explorer view. For more information, see Tools for Finding Objects in a Diagram.

## **Problems View**

The Problems view is where the software displays warnings, errors and messages about the resources used in your Project.

To see this view, select **Window > Show View > Problems**, or **Window > Show > View > Other**, then expand the **General** folder and select **Problems**.

The Problems view also displays error messages that result from validation of your process. When you save your process, it is validated for BPMN correctness and for deployment or export to the selected destination environments.

For information about correcting problems, see Correcting Validation Errors.

## **Outline View**

The Outline View allows you to focus on specific areas of a large process.

To see this view, select **Window** > **Show View** > **Outline**. By positioning the mouse pointer over the shaded area and holding the left mouse button down, you can reposition the shaded area of the Outline View and thus see different parts of the process.

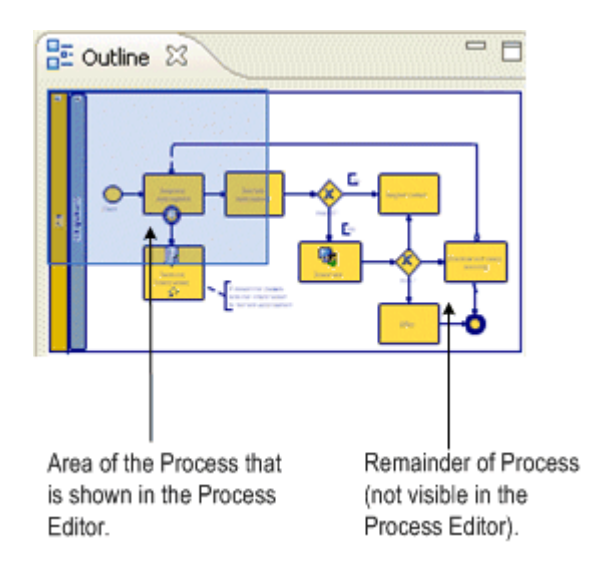

## **Fragments View**

The Fragments view allows you to store selected objects from your process and reuse them in a different process. You can also select predefined process fragments and use them in your process:

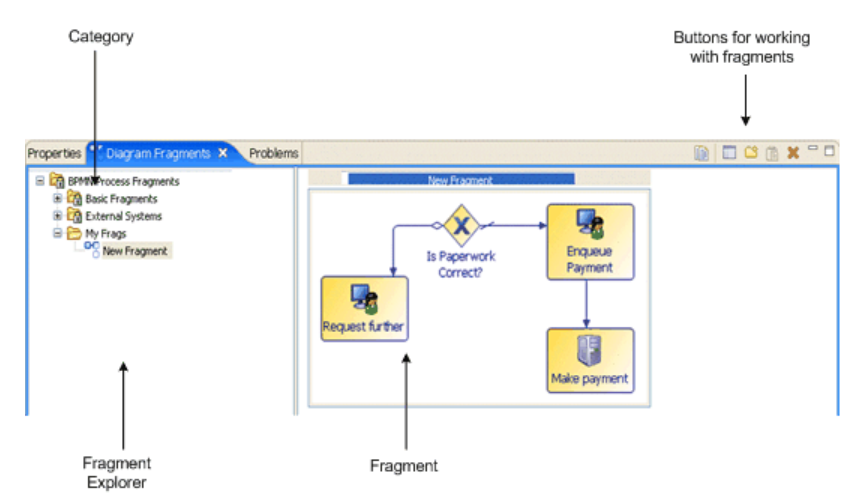

To see this view, select **Window > Show View > Fragments**. The buttons in the upper right of the view allow you to do the following:

- Copy a diagram fragment to the clipboard in preparation for pasting it onto a Process.
- Edit fragment/category properties such as the Name and Description.
- Create a custom fragment category in which to store your fragments.
- 🕆 Paste a fragment from clipboard into the Fragments view or into the process.
- 💥 Delete a fragment or category.

## **Process Modeler Properties View**

The Properties View shows you detailed information about the currently selected object and allows you to specify the characteristics of an object.

The Business Process Modeling Notation (BPMN) complete set is supported by the Properties View. For example, if you are creating a gateway in your process diagram, you can select the type of gateway you want in the Properties View:

| Properties 🛛    | 🔐 Problem  | is] 📲 Fragments) 🏙 Data Source Explorer                               | 🛃 🕹 🔢             |
|-----------------|------------|-----------------------------------------------------------------------|-------------------|
| 🔶 Gateway       |            |                                                                       |                   |
| General         | Label:     | Is Paperwork Correct?                                                 | 📝 Show 'X' Marker |
| Description     | Name:      | IsPaperworkCorrect                                                    |                   |
| Data References | <b>C</b> 1 |                                                                       |                   |
| Appearance      | Gatewa     | y type: <ul> <li>Exclusive Decision/Merge (XOR) Data Based</li> </ul> |                   |
| Extended        |            | Inclusive Decision/Merge (OR)                                         |                   |
| Resource        |            | Exclusive Decision/Merge (XOR) Event Based                            |                   |
|                 |            | Complex Decision/Merge                                                |                   |
|                 |            | Parallel Fork/Join (AND)                                              |                   |

To see this view, select **Window > Show View > Properties** or **Window > Show View > Other**, then expand the **General** folder and select **Properties**. To view property information, you must have an object selected.

Properties related to simulation are only present when **Simulation** is selected as the destination environment.

Properties related to the implementation of a process (for example, the **Input To Service** and **Output From Services** tabs for service tasks) are described in the appropriate implementation guide.

Labels and Names

When using the Business Analysis capability, process objects such as data fields, task names, and so on, have labels that may contain spaces or non-alphanumeric characters.

| Properties 🔀 | ر 🔝 ر  | Problems | <b>B</b> Fra |
|--------------|--------|----------|--------------|
| 3 Data Field |        |          |              |
|              |        |          |              |
| 🔲 General    | Label: | Zip Cod  | e            |

With the Solution Design capability selected, the Label as well as the Name is displayed. For example:

| Properties 🔀 | F 🕄    | Problems 😽 Fragn |
|--------------|--------|------------------|
| a Data Field |        |                  |
| General      | Label: | Zip Code         |
| Description  | Name:  | ZipCode          |

The Name is usually made up of the Label without whitespace or special characters. If you migrate a process from an earlier version, the migration XSLT creates Labels from the Name. The Name is used for referencing items where whitespace or special characters are restricted (for example, scripts and expressions). The Label is used for on-screen display.

If the Name has not been modified from the default, it automatically changes to match the Label when the Label is changed.

## **Process Properties**

## **Process Property Reference**

| Tab          | Property                | Description                                                                                                    |
|--------------|-------------------------|----------------------------------------------------------------------------------------------------|
| General      | Label                   | Label associated with the process. You can change the label if necessary.                                                                                                    |
|              | Process Interface       | Lists the location and name of the process interface implemented<br>by the selected process. Specifying a process interface allows the<br>dynamic selection of sub-processes at runtime. For more<br>information, see Process Interfaces.                                                                                                    |
|              | Inline Sub-<br>Process: | Select the <b>Inline sub-process during Process Package</b><br><b>Optimization</b> checkbox so that at runtime, the objects such as<br>activities and events contained in the call sub-process are brought<br>into the top-level process and executed there, rather than by<br>making a call to the sub-process.                                                                                                    |
|              | References              | Lists any processes or tasks that use the selected process, and the contexts in which the data is used. For example, if you select a call sub-process, the process and task that use the call sub-process are displayed. Click <b>Go To</b> to display the referencing object. This field helps prevent deleting a process that is used in another. Note, however that a process may be used by other packages, and these references cannot be displayed in this field. |
| Description  |                         | Optional textual description of the activity.                                                                                                    |
|              | Documentation<br>URL    | The Documentation URL controls allow you to launch a web<br>browser for the given URL (you can use the actual <b>Documentation</b><br><b>URL:</b> label or the browser button).                                                                                                    |
|              |                         | The browser is opened either in TIBCO Business Studio (in the editor pane) or in an external browser according to the user defined settings ( <b>Preferences &gt; General &gt; General</b> ).                                                                                                    |
| Destinations |                         | Enter the target environment for the process. When you save the process, validation is performed according to this setting:                                                                                                    |
|              |                         | <ul> <li>All processes are validated for BPMN - additionally, other<br/>destinations can be selected to validate processes for use in<br/>specific environments</li> </ul>                                                                                                    |
|              |                         | • If you select <b>BPM</b> , the Process will be validated against TIBCO ActiveMatrix BPM 3. <i>x</i> .                                                                                                    |
|              |                         | • If you select <b>Simulation</b> , processes created under this project will be validated for simulation in TIBCO Business Studio as well as for BPMN correctness.                                                                                                    |
|              |                         | • If you do not select a destination environment, basic BPMN validation will be performed.                                                                                                    |

| Tab              | Property                                              | Description                                                                                                    |  |
|------------------|-------------------------------------------------------|----------------------------------------------------------------------------------------------------|--|
| Work<br>Resource | Resources                                             | <ul> <li>You can specify the Initial Priority, which indicates the relative urgency with which the item should be completed. You can edit this from the Default setting, to be one of the values below, with Higher (400) being the one which would be processed first.</li> <li>Higher (400)</li> <li>High (300)</li> <li>Default</li> <li>Normal (200)</li> <li>Low (100)</li> </ul> |  |
|                  | Separation Of<br>Duties<br>(Manual and user<br>tasks) | Allows you to specify that certain manual or user tasks must be<br>executed by different resources at runtime. For more information,<br>see Specifying Separation of Duties.                                                                                                    |  |
|                  | Retain Familiar<br>(Manual and user<br>tasks)         | Tasks within a Retain Familiar task group will, by preference, be offered to the same user.                                                                                                    |  |
|                  | Calendar<br>Reference                                 | Allows you to choose a calendar reference alias (content assist will<br>show references which already exist), or pick a Runtime Identifier<br>field that will provide the Calendar Reference alias at runtime.                                                                                                    |  |
| Participants     |                                                       | Provides the Label, Name, Type, and External Reference for all participants used in the process.                                                                                                    |  |
| Parameters       |                                                       | Provides information about all parameters defined in the process.                                                                                                    |  |
| Data Fields      |                                                       | Provides information about all data fields defined in the process.                                                                                                    |  |

| Tab        | Property                      | Description                                                                                                    |
|------------|-------------------------------|----------------------------------------------------------------------------------------------------|
| Appearance | Connection<br>Routing         | The connection routing style is used to change the appearance of<br>entry and exit connections on activities such as events and<br>gateways.                                                                                                    |
|            |                               | The connection routing style can be one of the following:                                                                                                    |
|            |                               | • <b>MultiEntry/Exit Point</b> (default). This means that connection points are to/from the same activity side, and are automatically spaced out from the centre of that side.                                                                                                    |
|            |                               | • <b>Single Entry/Exit Point.</b> This means that all extry and exit points are amalgamated into one entry point and one exit point on each side of an activity.                                                                                                    |
|            |                               | • Uncentered On Tasks. This means that entry and exit points<br>on task activities are automatically positioned towards the<br>corners when the source/target object is not in-line. This is the<br>equivalent default from earlier versions of TIBCO Business<br>Studio.                                        |
|            |                               | With all the above styles, it is still possible to manually set a specific entry / exit point by dragging the end of a connection to the required position on an activity's border (rather than the center of the object).                                                                                       |
| Extended   |                               | Extended attributes can be used to add extra information to the schema. Click <b>Add</b> to add a new extended attribute.                                                                                                    |
|            |                               | Modify the following:                                                                                                    |
|            |                               | • <b>Name</b> - provide a name for the attribute (you cannot include spaces in the name).                                                                                                    |
|            |                               | • <b>Value</b> - add any text for the value.                                                                                                    |
|            |                               | • <b>Escape Body</b> - Select this checkbox if you want the parser to interpret the contents of the body attribute as text rather than XML (you do not want the parser to interpret symbols such as < or >). If you are entering XML, do not select this checkbox so the parser can validate the body attribute. |
|            |                               | • <b>Body</b> - enter whatever text or XML you want to make up the body of attribute.                                                                                                    |
| Resource   | BPM Fault                     | BPM only:                                                                                                    |
|            | Configuration<br>System Error | This configures how an instance of this process behaves at runtime<br>if an executing activity encounters an unexpected error condition:                                                                                                    |
|            |                               | • (server defined default)- use system wide default behavior<br>(see "Configuring Error Handling Behavior for Process<br>Instances" in the <i>TIBCO ActiveMatrix BPM Administrator's</i><br><i>Guide</i> for how to define this).                                                                                |
|            |                               | <ul> <li>Halt- process instance halts. You can then use Openspace,<br/>Workspace or the BPM API to investigate/fix the problem.</li> </ul>                                                                                                    |
|            |                               | • Error- process instance fails immediately and cannot be resumed.                                                                                                    |

| Tab | Property                        | Description                                                                                                    |
|-----|---------------------------------|----------------------------------------------------------------------------------------------------|
|     | BPMN<br>Extensions              | Allows you to enter duration values for the process as per BPMN.<br>How these durations are used is dependent on how they are<br>implemented in a particular destination environment.                                                                                                    |
|     | BPM Validation<br>Configuration | This is used to suppress problem markers for the <b>'No migration</b><br><b>point activities in the process' Problem</b> . It gives you the choice of<br>validation, suppressing the error until the next process flow<br>change, or suppressing the error until a manual reactivation via<br>Resource properties. |

## **Case Action Properties**

Case Action Reference

| Tab     | Property          | Description                                                                                                    |
|---------|-------------------|----------------------------------------------------------------------------------------------------|
| General | Label             | Label associated with the case action. You can change the label if necessary.                                                                                                    |
|         | Case Action       | Select Case class that this action applies to: Case Class: Allows you to select the case class to which the case action applies.                                                                                                    |
|         |                   | Select Case States that this action is visible for: Once a case<br>class has been selected this provides selection of the case state<br>attribute values that the case action should be visible for at<br>runtime. All States switches off the case state value filter. Specific<br>States enables selection of case states using checkboxes.                                    |
|         |                   | • No Case State Set means that the case action will be visible when none of the defined case states are set for a particular case.                                                                                                    |
|         |                   | • Other states displayed are the values defined for the Case State enumeration for the selected class.                                                                                                    |
|         |                   | <b>Select the privileges required to use this action</b> Provides selection of one or more organization model privileges that a resource must have to be able to see and use the case action at runtime. If no privileges are selected then all resources can see and use the case action.                                                                                       |
|         | Process Interface | Lists the location and name of the process interface implemented<br>by the selected case action. Specifying a process interface allows<br>the dynamic selection of sub-processes at runtime. For more<br>information, see Process Interfaces.                                                                                                    |
|         | References        | Lists any processes or tasks that use the selected case action, and<br>the contexts in which the data is used. Click <b>Go To</b> to display the<br>referencing object. This field helps prevent deleting a case action<br>that is used elsewhere. Note, however that a case action may be<br>used by other packages, and these references cannot be displayed<br>in this field. |

| Tab          | Property             | Description                                                                                                    |  |
|--------------|----------------------|----------------------------------------------------------------------------------------------------|--|
| Description  |                      | Optional textual description of the activity.                                                                                                    |  |
|              | Documentation<br>URL | The Documentation URL controls allow you to launch a web<br>browser for the given URL (you can use the actual <b>Documentation</b><br><b>URL:</b> label or the browser button).               |  |
|              |                      | The browser is opened either in TIBCO Business Studio (in the editor pane) or in an external browser according to the user defined settings ( <b>Preferences &gt; General &gt; General</b> ). |  |
| Destinations |                      | Enter the target environment for the case action. When you save the case action, validation is performed according to this setting:                                                           |  |
|              |                      | • All case actions are validated for BPMN - additionally, other destinations can be selected to validate the case action for use in specific environments                                     |  |
|              |                      | • If you select <b>BPM</b> , the case action will be validated against TIBCO ActiveMatrix BPM 3. <i>x</i> .                                                                                   |  |
|              |                      | • If you select <b>Simulation</b> , case actions created under this project will be validated for simulation in TIBCO Business Studio as well as for BPMN correctness.                        |  |
|              |                      | • If you do not select a destination environment, basic BPMN validation will be performed.                                                                                                    |  |
| Participants |                      | Provides the Label, Name, Type, and External Reference for all participants used in the case action.                                                                                          |  |
| Parameters   |                      | Provides information about all parameters defined in the case action.                                                                                                    |  |
|              |                      | When a case action is auto-generated from a case class,<br>then you auto-create a case reference parameter with the<br>mode set to IN.                                                        |  |
| Data Fields  |                      | Provides information about all data fields defined in the case action.                                                                                                    |  |
|              |                      | When a case action is auto-generated from a case class, you auto-create some data fields.                                                                                                    |  |

| Tab        | Property              | Description                                                                                                    |
|------------|-----------------------|----------------------------------------------------------------------------------------------------|
| Appearance | Connection<br>Routing | The connection routing style is used to change the appearance of<br>entry and exit connections on activities such as events and<br>gateways.                                                                                                    |
|            |                       | The connection routing style can be one of the following:                                                                                                    |
|            |                       | • <b>MultiEntry/Exit Point</b> (default). This means that connection points are to/from the same activity side, and are automatically spaced out from the centre of that side.                                                                                                    |
|            |                       | • <b>Single Entry/Exit Point.</b> This means that all extry and exit points are amalgamated into one entry point and one exit point on each side of an activity.                                                                                                    |
|            |                       | • Uncentered On Tasks. This means that entry and exit points<br>on task activities are automatically positioned towards the<br>corners when the source/target object is not in-line. This is the<br>equivalent default from earlier versions of TIBCO Business<br>Studio.                                        |
|            |                       | With all the above styles, it is still possible to manually set a specific entry / exit point by dragging the end of a connection to the required position on an activity's border (rather than the center of the object).                                                                                       |
| Extended   |                       | Extended attributes can be used to add extra information to the schema. Click <b>Add</b> to add a new extended attribute.                                                                                                    |
|            |                       | Modify the following:                                                                                                    |
|            |                       | • <b>Name</b> - provide a name for the attribute (you cannot include spaces in the name).                                                                                                    |
|            |                       | • <b>Value</b> - add any text for the value.                                                                                                    |
|            |                       | • <b>Escape Body</b> - Select this checkbox if you want the parser to interpret the contents of the body attribute as text rather than XML (you do not want the parser to interpret symbols such as < or >). If you are entering XML, do not select this checkbox so the parser can validate the body attribute. |
|            |                       | • <b>Body</b> - enter whatever text or XML you want to make up the body of attribute.                                                                                                    |

| Tab      | Property               | Description                                                                                                    |
|----------|------------------------|----------------------------------------------------------------------------------------------------|
| Resource | BPM Fault              | BPM only:                                                                                                    |
|          | Configuration          | This configures how an instance of this case action behaves at                                                                                                    |
|          | System Error<br>Action | runtime if an executing activity encounters an unexpected error condition:                                                                                                    |
|          |                        | • (server defined default)- use system wide default behavior<br>(see "Configuring Error Handling Behavior for Process<br>Instances" in the <i>TIBCO ActiveMatrix BPM Administrator's</i><br><i>Guide</i> for how to define this). |
|          |                        | • Halt- process instance halts. You can then use Openspace, Workspace or the BPM API to investigate/fix the problem.                                                                                                    |
|          |                        | • <b>Error</b> - process instance fails immediately and cannot be resumed.                                                                                                    |

# **Activity Properties**

Activity Property Reference

| Tab     | Property         | Description                                                                                                    |
|---------|------------------|----------------------------------------------------------------------------------------------------|
| General | Label            | Label for the activity that will be displayed on the diagram.                                                                                                    |
|         | Activity Markers | Select from <b>Standard Loop</b> , <b>Multiple Instance Loop</b> , or <b>Ad-Hoc</b> . For more information, see User Tasks and Pageflow Processes .                                                                     |
|         | Participants     | Specify the participant responsible for this activity (see Creating a Participant ).                                                                                                    |
|         | Activity Type    | For example, <b>Task</b> , <b>User Task</b> , <b>Service Task</b> , and so on,<br>(see Creating References). If you select <b>Call Sub-</b><br><b>Process Activity</b> , you must browse to locate the sub-<br>process. |

| Tab | Property                                                                                  | Description                                                                                                    |
|-----|-------------------------------------------------------------------------------------------|----------------------------------------------------------------------------------------------------|
|     | No Form URL                                                                               | Configure the user task as follows:                                                                                                    |
|     | <ul><li>User Defined Form</li><li>Form</li><li>Pageflow</li></ul>                         | • <b>No Form URL</b><br>Select this option if you do not want to display a form for the user task.                                                                                                    |
|     |                                                                                           | • User Defined Form<br>Select this option if you want to use the Form<br>Identifier field to point to a specific URI (for<br>example, if you authored a form outside of<br>TIBCO Business Studio). Manually enter the URI.<br>TIBCO Business Studio cannot validate the URI,<br>so ensure it is correct. If you select this option but<br>do not specify a URI, upon export a standard<br>form is created. |
|     |                                                                                           | • <b>Form</b><br>Use this option if you have created a form using<br>TIBCO Business Studio Forms. Either<br>automatically create a form (in which case the<br><b>Form</b> field is completed automatically) or browse<br>to select a form from a <b>Forms</b> special folder.                                                                                                    |
|     |                                                                                           | • <b>Pageflow</b><br>Select this option if you want the user task to call<br>a pageflow. Browse to select a pageflow process.<br>When deployed, the specified pageflow process is<br>run when the work item associated with the user<br>task is opened.                                                                                                    |
|     | Reference Task<br>(Activities of type<br><i>Reference Task</i> )                          | Select one of the following and browse to select the name of the task that is referenced from the currently selected task.                                                                                                    |
|     |                                                                                           | <ul><li>Reference Task Library Task</li><li>Reference Local Task</li></ul>                                                                                                    |
|     | Is a transaction                                                                          | Select the <b>New Sub-Process is a transaction</b> checkbox                                                                                                    |
|     | (Activities of type<br><i>Embedded Sub-Process</i> )                                      | transaction and therefore be under transaction control<br>(see User Tasks and Pageflow Processes ).                                                                                                    |
|     | Chained Execution                                                                         | Specifies that the selected sub-process implements the chained execution resource allocation pattern (see                                                                                                    |
|     | (Activities of type <i>Call</i><br><i>Sub-Process</i> or<br><i>Embedded Sub-Process</i> ) | Creating a New Embedded Sub-Process ).                                                                                                    |
|     | Sub-Process location                                                                      | <b>Sub-Process location</b> is populated with the path to the                                                                                                    |
|     | (Activities of type <i>call sub-process</i> )                                             | Sub-Process name that you select.                                                                                                    |

| Tab         | Property                                                                                                    | Description                                                                                                    |
|-------------|----------------------------------------------------------------------------------------------------|----------------------------------------------------------------------------------------------------|
|             | Sub-Process name<br>(Activities of type <i>call</i><br><i>sub-process</i> )                                     | Browse to select the <b>Sub-Process name</b> .                                                                                                    |
|             | Runtime Identifier<br>Field<br>(Activities of type <i>call</i><br><i>sub-process</i> )                          | Specify the field that will be used in the runtime<br>process engine to dynamically select a sub-process that<br>implements a process interface. For more information,<br>see Process Interfaces .                            |
|             | Lifecycle<br>(Activities of type <i>call</i><br><i>sub-process</i> )                                            | Use this to configure whether the sub-process should<br>execute immediately or whether its start request<br>should be queued.                                                                                                 |
|             |                                                                                                    | If you select <b>Schedule Start Request</b> , then you set the initial priority for the sub-process start and the tasks within that using the options in the Priority drop-down.                                              |
|             |                                                                                                    | If you select <b>Start Immediately</b> then you can still set<br>the priority of the task within the process in the<br>process Work Resource tab.                                                                             |
|             |                                                                                                    | You can specify whether sub-process instances should<br>suspend and resume when the parent process is<br>suspended or resumed by selecting or deselecting the<br><b>Suspend/Resume With Parent Process</b> tickbox.           |
|             | <ul> <li>No form</li> <li>Default form</li> <li>Workspace form</li> <li>External form</li> <li>Other</li> </ul> | Specify the form to be used.<br>If you select Default form or Workspace form, you can<br>click Preview to see a preview of the form layout.                                                                                   |
| Description |                                                                                                    | Optional textual description of the activity.                                                                                                    |
|             | Documentation URL                                                                                               | The Documentation URL controls allow you to launch<br>a web browser for the given URL (you can use the<br>actual <b>Documentation URL:</b> label or the browser<br>button).<br>The browser is opened either in TIBCO Business |
|             |                                                                                                    | Studio (in the editor pane) or in an external browser according to the user defined settings ( <b>Preferences</b> > <b>General&gt;Web Browser</b> ).                                                                          |
|             |                                                                                                    | The activity tooltip popup includes the Documentation<br>URL as a clickable hyperlink to launch the URL in a<br>browser.                                                                                                    |

| Tab                                               | Property                                       | Description                                                                                                    |
|---------------------------------------------------|------------------------------------------------|----------------------------------------------------------------------------------------------------|
| Interface (all task<br>types except<br>Reference) | Visibility                                     | Specify the visibility of an event or task (whether it is<br>private or public). Public events or tasks publish<br>information (such as required parameters) to an<br>external process or application. Private events or tasks<br>to publish any information to external applications.                                                                                                    |
|                                                   | Reschedule work item:<br>( <i>User tasks</i> ) | <b>Overwrite Data Already Modified In Work Item</b> is<br>unset by default. Check it to overwrite data already<br>modified in a work item when you reschedule a user<br>task.                                                                                                    |
|                                                   |                                                | This is the same as the setting available on the Map<br>From Signal tab for a catch signal which reschedules a<br>task.                                                                                                    |
|                                                   | Parameters                                     | Allows you to select the data fields or parameters that the task requires as input and output.                                                                                                    |
|                                                   |                                                | By default all process data is available to a task. When<br>you explicitly associate process data with an Event or<br>task, only that process data is associated with the event<br>or task. After you add data fields, you can control<br>whether it is an input parameter, output parameter, or<br>both by setting its <b>Mode</b> (to <b>In</b> , <b>Out</b> , or <b>In/Out</b> ). You<br>can also specify whether the process data is<br>mandatory. For more information, see Associating<br>Process Data with Events and Tasks |
|                                                   |                                                | Note that for user tasks, inbound and outbound<br>parameters are from the perspective of the <i>form</i> , not<br>the <i>user</i> . This means that inbound parameters are sent<br>to the form by the process, not the user. outbound<br>parameters are sent to the form by the user. For more<br>information, see the appropriate implementation<br>guide.                                                                                                    |
| Data Fields                                       |                                                | Provides information about all data fields defined in the activity.                                                                                                    |
| Work Resource                                     | Participants                                   | This is the same as the Participant specified on the                                                                                                    |
|                                                   | (Manual and user tasks only)                   | General tab.                                                                                                    |
|                                                   | Initial Priority (Manual and user tasks only)  | Specifies a relative priority for the work item. The affect and meaning of this setting is destination specific (refer to appropriate implementation guide).                                                                                                    |
|                                                   | Distribution Strategy                          | Allows you to specify a resource allocation pattern. For                                                                                                    |
|                                                   | (Message events and user tasks only)           | more information, see Resource Patterns and Work<br>Distribution .                                                                                                    |

| Tab                                                                          | Property                                     | Description                                                                                                    |
|------------------------------------------------------------------------------|----------------------------------------------|----------------------------------------------------------------------------------------------------|
|                                                                              | Re-offer Work Item<br>Strategy               | Allows you to govern the behavior when you open an<br>offered work item and then close or cancel the work<br>item to place it back in the work item list. You can<br>choose to 'Re-offer On Close' or 'Re-offer On Cancel'.                                                                                                    |
|                                                                              | Piling (Manual and user<br>tasks only)       |                                                                                                    |
|                                                                              | Separation of Duties (Manual and user tasks) | Allows you to specify that certain manual or user tasks<br>must be executed by different resources at runtime. For<br>more information, see Specifying Separation of Duties .                                                                                                    |
|                                                                              | Retain Familiar<br>(Manual and user tasks)   |                                                                                                    |
| Scripts                                                                      |                                              | Allows you to add text that describes various types of<br>scripts that you want added to a task. It is the task of<br>the solution engineer to translate the outline of the<br>script into a scripting language supported by the<br>selected destination environment. For more<br>information about implementing scripts, see the<br>appropriate implementation guide. |
| Map To Sub-Process<br>(Activities of type<br><i>call sub-process</i> )       |                                              | Use this section to create a mapping from an actual<br>parameter (data field or parameter) into the formal<br>parameters of the sub-process. Create a mapping by<br>clicking a parameter, dragging to the destination<br>parameter, then releasing the mouse button.                                                                                                   |
| Data References                                                              | Grouped by Data                              | Contains a table with a row for each referenced data field, along with a list of the contexts in which it is used.                                                                                                    |
|                                                                              | Grouped by Reference<br>Context              | Contains a table with a row for each context along with the data which is referenced.                                                                                                    |
| Map From Sub-<br>Process<br>(Activities of type<br><i>call sub-process</i> ) |                                              | Use this section to create a mapping from a formal<br>parameter of a sub-process to an actual parameter<br>(data field or parameter). Create a mapping clicking a<br>parameter, dragging to the destination parameter, then<br>releasing the mouse button.                                                                                                    |
| Appearance                                                                   | Line Color                                   | Click the button next to <b>Color</b> to select the line color<br>for the border of the selected activity. Click <b>Set As</b><br><b>Default For Type</b> to apply your current color settings<br>to any new activities of that type that you place on the<br>process. You can revert to the default color settings by<br>clicking <b>Restore Factory Settings</b> .   |

| Tab      | Property                                                        | Description                                                                                                    |
|----------|-----------------------------------------------------------------|----------------------------------------------------------------------------------------------------|
|          | Fill Color                                                      | Click the button next to <b>Color</b> to select the fill color for<br>the selected activity. Click <b>Set As Default For Type</b> to<br>apply your current color settings to any new activities<br>of that type that you place on the process. You can<br>revert to the default color settings by clicking <b>Restore</b><br><b>Factory Settings</b> . |
|          | Task Icon                                                       | Select a valid image file for the Studio project if one is available.                                                                                                    |
| Extended |                                                                 | See the description of the <b>Extended</b> tab for the <b>Process Properties</b> .                                                                                                    |
| Resource | BPMN Extensions                                                 | Allows you to enter duration values for the task as per<br>BPMN. How these durations are used is dependent on<br>how they are implemented in a particular destination<br>environment.                                                                                                    |
|          | Correlation Timeout<br>(for Receive task with<br>incoming flow) | <ul> <li>Set the following to configure the timeout for correlation events:</li> <li>1. Days</li> <li>2. Hours</li> <li>3. Minutes</li> <li>4. Seconds</li> <li>These settings are used to configure the mimimum number of days/hours/minutes/seconds before the</li> </ul>                                                                            |
|          |                                                                 | timeout occurs.                                                                                                    |

| Tab | Property                                                                                                    | Descrip                                                   | tion                                                                                                    |
|-----|----------------------------------------------------------------------------------------------------|-----------------------------------------------------------|----------------------------------------------------------------------------------------------------|
|     | Dynamic Sub-process<br>Task( <i>Dynamic sub-<br/>process tasks</i> )<br>Allow Unqualified Sub-<br>Process Identification | False: So<br>Identifie<br>located i<br>means /<br>PkgName | ub-process names provided in the Runtime<br>er Field must be fully qualified unless they are<br>in the same XPDL package. Full qualification<br>'project/Process Packages/<br>e.xpdl. <i>MyProcessName</i> .                                                                      |
|     |                                                                                                    | <b>True</b> : all<br>even if t<br>(when tl<br>runtime     | low unqualified sub-process names to be used<br>hey are located outside of the XPDL package<br>hey will be dynamically discovered at<br>).                                                                                                    |
|     |                                                                                                    |                                                           | When an unqualified sub-process is<br>provided in the Runtime Identifier Field, the<br>process manager will look for the process in<br>the following locations:                                                                                                    |
|     |                                                                                                    |                                                           | • The same deployed XPDL package.                                                                                                    |
|     |                                                                                                    | 2                                                         | • Any XPDL package in the same deployed project.                                                                                                    |
|     |                                                                                                    | <b>V</b>                                                  | <ul> <li>Any XPDL package in any deployed<br/>project.</li> </ul>                                                                                                    |
|     |                                                                                                    |                                                           | The first matching named process will be<br>used. If there are multiple processes with the<br>same name in any one of these locations (i.e.<br>the sub-process identification is ambiguous)<br>then it will result in a runtime exception that<br>will halt the process instance. |

## **Gateway Properties**

## Gateway Property Reference

| Tab     | Property                                     | Description                                                                                             |
|---------|----------------------------------------------|----------------------------------------------------------------------------------------------------|
| General | Label                                        | Label for the gateway that will be displayed on the diagram.                                            |
|         | Gateway type                                 | Choose the type of gateway.                                                                             |
|         | Discriminator Type<br>(Complex Gateway)      | Allows you to select a structured discriminator.                                                        |
|         | Parallel Split Name<br>(Complex Gateway)     | Allows you to specify the name of the upstream parallel gateway that this complex gateway is handling.  |
|         | Incoming Paths<br>( <i>Complex Gateway</i> ) | Specifies how many input Sequence flows<br>are required before the output sequence<br>flow is followed. |

| Tab             | Property                        | Description                                                                                                    |
|-----------------|---------------------------------|----------------------------------------------------------------------------------------------------|
| Description     |                                 | Optional textual description of the gateway.                                                                                 |
| Data References | Grouped By Data                 | Contains a table with a row for each item of referenced process data, along with a list of the contexts in which it is used. |
|                 | Grouped By Reference<br>Context | Contains a table with a row for each context<br>along with the process data which is<br>referenced.                          |
| Appearance      |                                 | See the description of the <b>Appearance</b> tab for the Activity Properties .                                               |
| Extended        |                                 | See the description of the <b>Extended</b> tab for the Process Properties .                                                  |
| Resource        |                                 | Shows properties and values for the gateway.                                                                                 |

# **Sequence Flow Properties**

Sequence Flow Property Reference

| Tab             | Property                        | Description                                                                                                    |
|-----------------|---------------------------------|----------------------------------------------------------------------------------------------------|
| General         | Label                           | Label for the flow that will be displayed on the diagram.                                                                    |
|                 | Туре                            | Choose the type of Sequence Flow.                                                                                            |
| Description     |                                 | Optional textual description of the Sequence Flow.                                                                           |
| Data References | Grouped By Data                 | Contains a table with a row for each item of referenced process data, along with a list of the contexts in which it is used. |
|                 | Grouped by Reference<br>Context | Contains a table with a row for each context along with the process data which is referenced.                                |
| Appearance      |                                 | See the description of the Appearance tab for the Activity Properties .                                                      |
| Extended        |                                 | See the description of the Extended tab for the Process Properties .                                                         |
| Resource        |                                 | Shows properties and values for the sequence flow.                                                                           |
#### **Event Properties**

#### **Event Property Reference**

| Tab         | Property                                                                                               | Description                                                                                                    |
|-------------|----------------------------------------------------------------------------------------------------|----------------------------------------------------------------------------------------------------|
| General     | Label                                                                                                  | Label for the event that will be displayed on the diagram.                                                                                                    |
|             | <b>Trigger Type</b> (for Start or<br>Intermediate events) or<br><b>Result Type</b> (for End<br>events) | You specify the trigger for a Start or<br>Intermediate event and the result for an End<br>event. The properties displayed on this page<br>depend on the <b>Trigger Type</b> or <b>Result Type</b> you<br>have selected. For more information about the<br>types of events, see <b>Events</b> . |
|             | Catch Action (for catch signal intermediate events only)                                               | Select either <b>Cancel task when signal caught</b> or<br><b>Continue task when signal caught</b> . When you<br>select the latter, you can select between the<br>following Reschedule Task Timer Events:                                                                                       |
|             |                                                                                                    | • <b>None</b> No timer events are rescheduled when signal arrives.                                                                                                    |
|             |                                                                                                    | • All All timer events attached to same task are rescheduled when signal arrives.                                                                                                    |
|             |                                                                                                    | • <b>Deadline</b> The timer event set as the activity deadline; note this is evaluated at runtime rather that statically when this option is selected (so that if the deadline timer event is changed, this still works).                                                                      |
|             |                                                                                                    | • <b>Select</b> One or more timer events can be manually selected.                                                                                                    |
|             | Catch Error Code (for catch error intermediate events only)                                            | Set to one of the following, depending on what<br>error codes you want caught:                                                                                                    |
|             |                                                                                                    | The event catches any error thrown by any event.                                                                                                    |
|             |                                                                                                    | • <b>Catch By Name</b><br>The event catches an error of the specified<br>name, thrown by any activity.                                                                                                    |
|             |                                                                                                    | • <b>Catch Specific</b><br>The event catches a specific error thrown<br>by a specific activity.                                                                                                    |
| Description |                                                                                                    | Optional textual description of the Event.                                                                                                    |
| Interface   |                                                                                                    | See description for Activity Properties .                                                                                                    |

| Tab                                                              | Property                                            | Description                                                                                                    |
|------------------------------------------------------------------|-----------------------------------------------------|----------------------------------------------------------------------------------------------------|
| Scripts                                                          |                                                     | See description for Activity Properties .                                                                                    |
| Data References                                                  | Grouped By Data                                     | Contains a table with a row for each item of referenced process data, along with a list of the contexts in which it is used. |
|                                                                  | Grouped by Reference<br>Context                     | Contains a table with a row for each context along with the process data which is referenced.                                |
| Map From Error (for<br>catch error intermediate<br>events only)  |                                                     | Use this section to create a mapping from error parameters to process data fields or parameters.                             |
| Map From Signal(for<br>catch signal intermediate<br>events only) |                                                     | Use this section to create a mapping from signal parameters to process data fields or parameters.                            |
| Appearance                                                       |                                                     | See the description of the Appearance tab for the Activity Properties .                                                      |
| Extended                                                         |                                                     | See the description of the Extended tab for the Process Properties .                                                         |
| Resource                                                         | Correlation Timeout (for catch message intermediate | Set the following to configure the timeout for correlation events:                                                           |
|                                                                  | events only)                                        | 1. Days                                                                                                    |
|                                                                  |                                                     | 2. Hours                                                                                                    |
|                                                                  |                                                     | 3. Minutes                                                                                                    |
|                                                                  |                                                     | 4. Seconds                                                                                                    |
|                                                                  |                                                     | These settings are used to configure the mimimum number of days/hours/minutes/ seconds before the timeout occurs.            |

## Lane Properties

Lane Property Reference

| Tab        | Property | Description                                                                |
|------------|----------|----------------------------------------------------------------------------|
| General    | Label    | Label for the lane that will be displayed on the diagram.                  |
| Appearance |          | See the description of the Appearance tab for the Activity<br>Properties . |
| Extended   |          | See the description of the Extended tab for the Process<br>Properties .    |
| Resource   |          | This tab may contain destination-specific properties.                      |

#### **Cheat Sheets View**

When you first start TIBCO Business Studio, a Welcome Cheat Sheet is displayed. You can view TIBCO Cheat Sheets and other Cheat Sheets by selecting **Help** > **Cheat Sheets** and selecting from the list.

#### **Process Editor**

The **Process Editor** is where you create your business process. It includes a **Palette** that contains the tools you use to create your Process.

#### Palette

You can create your Process using the tools on the palette. The Business Process Modeling Notation (BPMN) core set is supported by the palette, which contains the following tools:

#### Palette Tool Reference

| Palette Item                                                                                                    | Description                                                                                                    |
|----------------------------------------------------------------------------------------------------|----------------------------------------------------------------------------------------------------|
| Select                                                                                                    | Allows you to select objects.                                                                                                    |
| Marquee                                                                                                    | Allows you to select several objects by drawing a box around them.                                                                                                    |
| Favorites $\bigcirc$ $\bigcirc$ $\bigcirc$ $\bigcirc$ $\bigcirc$ $\bigcirc$ $\bigcirc$ $\bigcirc$ $\bigcirc$ $\bigcirc$ $\bigcirc$ $\bigcirc$ $\bigcirc$ $\bigcirc$ | Displays some of the most common process objects. You can<br>customize the Favorites drawer by right-clicking it and selecting<br><b>Customize</b> .                                                                                                    |
| Connections                                                                                                    | Allows you to connect objects:                                                                                                    |
| <u>→ ↔ ↔</u><br><u>-→</u><br>•→ ····>                                                                                                    | <ul> <li>Sequence flow shows the order of objects in the process.</li> <li>Conditional sequence flow is followed based on the evaluation of a condition.</li> <li>Default sequence flow is followed if other conditions evaluate to false.</li> <li>Message flow indicate the flow of messages between objects in separate Pools or between Pools.</li> <li>Association either connects flow and non-flow objects or specifies the compensation task for a compensation event on a task boundary.</li> </ul> |
| Start Events $\bigcirc$ $\textcircled{O}$ $\textcircled{O}$ $\textcircled{O}$                                                                                       | Indicates the beginning of the process as None, Message, Timer,<br>Conditional, Multiple, or Signal.                                                                                                    |

| Palette Item                                                                                                    | Description                                                                                                    |
|----------------------------------------------------------------------------------------------------|----------------------------------------------------------------------------------------------------|
| Catch Intermediate Events                                                                                                    | Catches a "throw" event. The following Types are available: None,<br>Message, Timer, Conditional, Link, Signal, Multiple, Error,<br>Compensation, and Cancel.                                              |
| Throw Intermediate Events                                                                                                    | Throws an event. The following Types are available: Message,<br>Compensation, Signal, Multiple and Link.                                                                                                   |
| End Events          Image: Second system         Image: Second system <td>Indicates the end of the process. The following types are available:<br/>None, Message, Multiple, Error, Compensation, Cancel, Signal, and<br/>Terminate.</td> | Indicates the end of the process. The following types are available:<br>None, Message, Multiple, Error, Compensation, Cancel, Signal, and<br>Terminate.                                                    |
| Tasks       Image: Second system     Image: Second system       Image: Second system     Image: Second system       Image: Second system     Image: Second system                                                                                                    | Tasks of the following types: Abstract, User, Manual, Service, Script,<br>Send, Receive, Reference, Call Sub-Process, Embedded Sub-Process,<br>Event Sub-Process.<br>For more information, see Activities. |
| Gateways                                                                                                    | Controls the flow of the process with the following types of gateways:<br>Exclusive (Data), Parallel, Exclusive (Event), Inclusive, and Complex.                                                           |
| Artifacts                                                                                                    | Allows you to enhance the process with Text Annotations, Data<br>Objects, Groups, Pools, and Lanes.                                                                                                    |

#### **Alignment Tools**

For easier alignment of objects in the Process Editor, you can select either or both of the Grid or Alignment Guides options.

- **Diagram** > **Grid** This allows you to align objects to a grid.
- **Diagram** > **Alignment Guides** As you move objects in a Process Editor, a blue line appears when the center of two objects coincide.

You can also align objects that you have selected by choosing options from the **Diagram** > **Alignment** menu. For example, if you have two Activities selected, you can align them horizontally on their centers by selecting **Diagram** > **Alignment** > **Align Middle**. Alternatively you can use the alignment buttons on the toolbar that correspond to the menu options.

#### **Business Object Modeler Properties View**

This section describes the major parts of the TIBCO Business Studio Business Object Modeler User Interface (UI).

In Eclipse, a Perspective includes the views and set of editors that you commonly use for a specific type of work. TIBCO has created several TIBCO Business Studio perspectives that include the views and editors you commonly use when creating business processes. The Business Object Modeler and its associated views are part of the **BPM Modeling Perspective**. For more information about parts of the BPM Modeling Perspective that are not related to the Business Object Modeler, see the *TIBCO Business Studio Modeling User's Guide*.

The **Properties View** shows you detailed information about the currently selected object and allows you to specify the characteristics of an object.

#### **Package Properties**

| Tab         | Property                  | Description                                                                                                    |
|-------------|---------------------------|----------------------------------------------------------------------------------------------------|
| General     | Name                      | Name of the Package. You can re-name the Package here by entering a new name.                                       |
| Description |                           | Area in which you can enter text to describe the<br>Package or any supporting explanations.                         |
| Profiles    | Profiles                  | Lists the UML profiles that have been applied to this package.                                                      |
|             |                           | Clicking the picker displays the Select Type dialog from which you can add or remove profiles.                      |
|             | Applied Profiles          | The name of the applied profile.                                                                                    |
|             | Location                  | The location of the file that contains the applied profile.                                                         |
| Stereotypes |                           | Lists the stereotypes that have been applied to this package.                                                       |
|             |                           | Clicking the picker displays the Select Type dialog from which you can add or remove stereotypes.                   |
|             | Applied Stereotype        | The name of the stereotype.                                                                                         |
|             | Profile                   | The name of the profile that contains the stereotype.                                                               |
|             | Location                  | The location of the file that contains the stereotype.                                                              |
| Export      | XML Schema Export Options | Lists the available elements and allows selection<br>of which to export as top level elements in the<br>XML Schema. |
| Resource    | Property                  |                                                                                                    |

| Tab | Property | Description              |
|-----|----------|--------------------------|
|     | Value    | The name of the package. |

## **Class Properties**

| Tab         | Property   | Description                                                                                                    |
|-------------|------------|----------------------------------------------------------------------------------------------------|
| General     | Name       | Name of the Class. You can re-name the Class here by entering a new name.                                                                                                    |
|             | Superclass | In object oriented terms, the Super Class provides attributes which are inherited by any Derived Classes.                                                                                                    |
|             |            | Clicking the picker displays the Select Type dialog<br>from which you can select a Class to form the<br>SuperClass. Click <b>Clear</b> to remove a SuperClass.                                                                                                    |
| Description |            | Area in which you can enter text to describe the Class or any supporting explanations.                                                                                                    |
| Attributes  |            | Lists the Attributes that belong to the Class,<br>including its <b>Name</b> , <b>Type</b> , <b>Multiplicity</b> (whether<br>there can be several of the Attribute), and<br><b>Stereotypes</b> (whether any stereotypes have been<br>applied). You can add additional Attributes by |
|             |            | clicking 👍 . You can delete an Attribute by                                                                                                    |
|             |            | selecting it and clicking 🔀 .                                                                                                    |

258

| Tab         | Property           | Description                                                                                                    |
|-------------|--------------------|----------------------------------------------------------------------------------------------------|
| Summary     |                    | Lists the Case Class attributes that will be included in the Summary description of the Case that is displayed in Openspace.                                                                                                    |
|             |                    | You can add additional Attributes by clicking 🛃.<br>You can delete an Attribute by selecting it and                                                                                                    |
|             |                    | clicking 🔀 .                                                                                                    |
|             |                    | The Case Identifier and Case State are<br>automatically included (and cannot be removed).<br>If you wish to add additional attributes, then they<br>must have:                                                                               |
|             |                    | • Multiplicity no more than 1                                                                                                    |
|             |                    | • An attribute of a primitive type (for example, Integer, Text) or enumeration                                                                                                    |
|             |                    | The order in which the attributes are listed in the Summary screen is the default order they will be displayed in Openspace, or returned over the Summary interface at runtime.                                                              |
| Operations  |                    | Lists the Operations that belong to the Class,<br>including its Name, Return Type, Multiplicity<br>(whether there can be several of the Operation),<br>Arguments and Stereotypes (whether any<br>stereotypes have been applied). You can add |
|             |                    | additional Operations by clicking 🖶 . You can delete an Operation by selecting it and clicking                                                                                                    |
|             |                    | × .                                                                                                    |
| Stereotypes |                    | Lists the stereotypes that have been applied to this class.                                                                                                    |
|             |                    | Clicking the picker displays the Select Stereotype dialog from which you can add or remove stereotypes.                                                                                                    |
|             | Applied Stereotype | The name of the stereotype.                                                                                                    |
|             | Profile            | The name of the profile that contains the stereotype.                                                                                                    |
|             | Location           | The location of the file that contains the stereotype.                                                                                                    |

| Tab        | Property         | Description                                                                                                    |
|------------|------------------|----------------------------------------------------------------------------------------------------|
| Appearance | Fonts and Colors | Enables you to change the font type and size of the<br>text on your business object model. You can also<br>change the weight and color of both the text and<br>the business objects in the business object model. |
|            | Lines and Arrows | Enables you to change the appearance of lines and<br>arrows in your business object model. This is<br>currently deselected.                                                                                       |
|            | Gradient         | Enables you to change the gradient of colors for your business objects in the business object model.                                                                                                    |
| Resource   | Property         |                                                                                                    |
|            | Value            | The name of the class.                                                                                                    |

## **Attribute Properties**

| Tab         | Property           | Description                                                                                                    |
|-------------|--------------------|----------------------------------------------------------------------------------------------------|
| General     | Name               | Name of the Attribute. You can re-name the Attribute here by entering a new name.                                                                                                    |
|             | Multiplicity       | Allows you to select whether multiple copies of an Attribute are permitted. See "Attributes" in the <i>TIBCO Business Studio Concepts Guide</i> for information on the values you can set. |
|             | Туре               | Select the type of data you expect the Attribute to contain. See "Attributes" in the <i>TIBCO Business Studio Concepts Guide</i> for information on the types an Attribute can have.       |
|             |                    | Clicking the picker displays the Select Type dialog from which you can change the type of an                                                                                               |
|             |                    | attribute. Click Clear to remove a type.                                                                                                    |
| Description |                    | Area in which you can enter text to describe the Attribute or any supporting explanations.                                                                                                 |
| Stereotypes |                    | Lists the stereotypes that have been applied to this package.                                                                                                    |
|             |                    | Clicking the picker displays the Select Type dialog from which you can add or remove stereotypes.                                                                                          |
|             | Applied Stereotype | The name of the stereotype.                                                                                                    |
|             | Profile            | The name of the profile that contains the stereotype.                                                                                                    |
|             | Location           | The location of the file that contains the stereotype.                                                                                                    |

| Tab      | Property     | Description                                                                                                    |
|----------|--------------|----------------------------------------------------------------------------------------------------|
| Resource | Property     |                                                                                                    |
|          | Restrictions | Expand this to specify any restrictions for the<br>Attribute. For example, you can specify a default<br>value, or maximum length, depending on the type<br>of your Attribute. |
|          | Value        | The name of the Attribute.                                                                                                    |

## **Operation Properties**

| Tab         | Property           | Description                                                                                                    |
|-------------|--------------------|----------------------------------------------------------------------------------------------------|
| General     | Name               | Name of the Operation. You can re-name the Operation here by entering a new name.                                                                                                |
|             | Return Type        | Select the type of data you want the return value of the Operation to return. See "Operations" in the <i>TIBCO Business Studio Concepts Guide</i> for information on Operations. |
|             |                    | Clicking the picker displays the Select Type dialog<br>from which you can select the type of an attribute.<br>Click Clear to remove a type.                                      |
|             | Multiplicity       | Allows you to set a multiplicity value for the Operation. For example, using the drop-down list you can select 01, 10, 1*, and so on.                                            |
|             | Arguments          | Lists the Arguments that you can specify for an Operation, including its <b>Name</b> and <b>Type</b> . You can                                                                   |
|             |                    | add additional Arguments by clicking 🛖 . You<br>can delete an Argument by selecting it and clicking<br>🔀 .                                                                       |
| Description |                    | Area in which you can enter text to describe the Operation or any supporting explanations.                                                                                       |
| Stereotypes |                    | Lists the stereotypes that have been applied to this package.                                                                                                    |
|             |                    | Clicking the picker displays the Select Type dialog from which you can add or remove stereotypes.                                                                                |
|             | Applied Stereotype | The name of the stereotype.                                                                                                    |
|             | Profile            | The name of the profile that contains the stereotype.                                                                                                    |
|             | Location           | The location of the file that contains the stereotype.                                                                                                    |

| Tab      | Property | Description                |
|----------|----------|----------------------------|
| Resource | Property |                            |
|          | Value    | The name of the Operation. |

## **Primitive Type Properties**

| Tab         | Property           | Description                                                                                                    |
|-------------|--------------------|----------------------------------------------------------------------------------------------------|
| General     | Name               | Name of the Primitive Type. You can re-name the Primitive Type here by entering a new name.                                                                                                    |
|             | Superclass         | In object oriented terms, the Superclass provides attributes which are inherited by any Derived Classes.                                                                                                    |
|             |                    | Clicking the picker displays the Select Type<br>dialog from which you can select a Type to form<br>the Superclass for the Primitive Type. Click<br><b>Clear</b> to clear a Superclass.                               |
| Description |                    | Area in which you can enter text to describe the<br>Primitive Type or any supporting explanations.                                                                                                    |
| Stereotypes |                    | Lists the stereotypes that have been applied to this package.                                                                                                    |
|             |                    | Clicking the picker displays the Select Type dialog from which you can add or remove stereotypes.                                                                                                    |
|             | Applied Stereotype | The name of the stereotype.                                                                                                    |
|             | Profile            | The name of the profile that contains the stereotype.                                                                                                    |
|             | Location           | The location of the file that contains the stereotype.                                                                                                    |
| Appearance  | Fonts and Colors   | Enables you to change the font type and size of<br>the text on your business object model. You can<br>also change the weight and color of both the text<br>and the business objects in the business object<br>model. |
|             | Lines and Arrows   | Enables you to change the appearance of lines<br>and arrows in your business object model. This<br>is currently deselected.                                                                                          |
|             | Gradient           | Enables you to change the gradient of colors for your business objects in the business object model.                                                                                                    |

| Tab      | Property     | Description                                                                                                    |
|----------|--------------|----------------------------------------------------------------------------------------------------|
| Resource | Property     |                                                                                                    |
|          | Restrictions | Expand this to specify any restrictions for the<br>Primitive Type. For example, you can specify a<br>default value, or maximum length, depending<br>on the type of your Primitive Type. |
|          | Value        | The name of the Primitive Type.                                                                                                    |

## **Enumeration Properties**

| Tab           | Property           | Description                                                                                                    |
|---------------|--------------------|----------------------------------------------------------------------------------------------------|
| General       | Name               | Name of the Enumeration. You can re-name the Enumeration here by entering a new name.                                                                                                    |
|               | Superclass         | In object oriented terms, the Superclass provides attributes which are inherited by any Derived Classes.                                                                                                    |
|               |                    | Clicking the picker displays the Select Type dialog<br>from which you can select a Class to form the<br>Superclass. Click <b>Clear</b> to remove a Superclass.                                                    |
| Description   |                    | Area in which you can enter text to describe the Enumeration or any supporting explanations.                                                                                                    |
| Enum Literals |                    |                                                                                                    |
| Stereotypes   |                    | Lists the stereotypes that have been applied to this Enumeration.                                                                                                    |
|               |                    | Clicking the picker displays the Select Type dialog from which you can add or remove stereotypes.                                                                                                    |
|               | Applied Stereotype | The name of the stereotype.                                                                                                    |
|               | Profile            | The name of the profile that contains the stereotype.                                                                                                    |
|               | Location           | The location of the file that contains the stereotype.                                                                                                    |
| Appearance    | Fonts and Colors   | Enables you to change the font type and size of the<br>text on your business object model. You can also<br>change the weight and color of both the text and<br>the business objects in the business object model. |
|               | Lines and Arrows   | Enables you to change the appearance of lines and arrows in your business object model. This is currently deselected.                                                                                             |

| Tab      | Property | Description                                                                                          |
|----------|----------|----------------------------------------------------------------------------------------------------|
|          | Gradient | Enables you to change the gradient of colors for your business objects in the business object model. |
| Resource | Property |                                                                                                    |
|          | Value    | The name of the Enumeration.                                                                         |

## **Enumeration Literal Properties**

| Tab         | Property           | Description                                                                                                    |
|-------------|--------------------|----------------------------------------------------------------------------------------------------|
| General     | Name               | Name of the Enumeration Literal. You can re-name<br>the Enumeration Literal here by entering a new<br>name.                                                                                                    |
|             | Value              | <b>Single:</b> The value of the enumeration literal. The format of the value entered here depends on the data type of which the enumeration containing this enumeration literal is a generalization. <b>Range:</b> is not supported. |
| Description |                    | Area in which you can enter text to describe the<br>Enumeration Literal or any supporting<br>explanations.                                                                                                    |
| Stereotypes |                    | Lists the stereotypes that have been applied to this Enumeration Literal.                                                                                                    |
|             |                    | Clicking the picker displays the Select Type dialog from which you can add or remove stereotypes.                                                                                                    |
|             | Applied Stereotype | The name of the stereotype.                                                                                                    |
|             | Profile            | The name of the profile that contains the stereotype.                                                                                                    |
|             | Location           | The location of the file that contains the stereotype.                                                                                                    |
| Resource    | Property           |                                                                                                    |
|             | Value              | The name of the Enumeration Literal.                                                                                                    |

## **Generalization Properties**

| Tab         | Property           | Description                                                                                                    |
|-------------|--------------------|----------------------------------------------------------------------------------------------------|
| General     | Specific           | Identifies the specific Class in the Generalization relationship. This is read-only.                                                                                                    |
|             |                    | The generalization relationship indicates that, of<br>the two related Classes, one is a more general<br>form of the other and one is a more specific form.<br>For example, a Doctor is a more specific form of<br>the general form Person. |
|             | General            | Identifies the general Class in the generalization relationship. This is read-only.                                                                                                    |
|             |                    | The generalization relationship indicates that, of<br>the two related Classes, one is a more general<br>form of the other and one is a more specific form.<br>For example, a Doctor is a more specific form of<br>the general form Person. |
| Description |                    | Area in which you can enter text to describe the Generalization or any supporting explanations.                                                                                                    |
| Stereotypes |                    | Lists the stereotypes that have been applied to this package.                                                                                                    |
|             |                    | Clicking the picker displays the Select Type dialog from which you can add or remove stereotypes.                                                                                                    |
|             | Applied Stereotype | The name of the stereotype.                                                                                                    |
|             | Profile            | The name of the profile that contains the stereotype.                                                                                                    |
|             | Location           | The location of the file that contains the stereotype.                                                                                                    |
| Appearance  | Fonts and Colors   | Enables you to change the font type and size of<br>the text of the labels on your connections on your<br>business object model. You can also change the<br>weight and color of the connections.                                            |
|             | Routing            | Enables you to determine how the connections<br>are routed in the model. For example, you can<br>choose to make the connections avoid<br>obstructions to make the model easier to read.                                                    |
|             | Lines and Arrows   | Enables you to change the appearance of lines<br>and arrows in your business object model. This is<br>currently deselected.                                                                                                    |

| Tab      | Property   | Description                                                                                                    |
|----------|------------|----------------------------------------------------------------------------------------------------|
|          | Jump Links | If you have connections that cross over each other<br>in your model, specify jump links so that the<br>connections jump over each other. |
|          | Smoothness | Enables you to change the smoothness of the connections.                                                                                 |
| Resource | Property   |                                                                                                    |
|          | Value      | The name of the Generalization Property.                                                                                                 |

## Association Aggregation Composition Properties

| Tab         | Property            | Description                                                                                                    |
|-------------|---------------------|----------------------------------------------------------------------------------------------------|
| General     | Name                | Name of the Association, Aggregation or<br>Composition. You can re-name the connection<br>here by entering a new name.                 |
|             | Navigability        | Select the direction of the connection from the drop-down list either <b>Bi-directional</b> or <i>ClassName1</i>                       |
|             |                     | to ClassName2.                                                                                                    |
|             | Aggregation Kind    | Specifies the Aggregation kind from the Source<br>Class to the target Class. You can choose one of<br>the following Aggregation kinds: |
|             |                     | • None - no Aggregation is used.                                                                                                    |
|             |                     | <ul> <li>Aggregation - An aggregate connection is used.</li> </ul>                                                                     |
|             |                     | <ul> <li>Composition - A composite connection is used.</li> </ul>                                                                      |
|             |                     | See "Relationships" in the <i>TIBCO Business Studio</i><br><i>Concepts Guide</i> for more information about these<br>connections.      |
| Description |                     | Area in which you can enter text to describe the Association, Aggregation or Composition and any supporting explanations.              |
| Stereotypes | Applied Stereotypes | The name of the stereotype.                                                                                                    |
|             | Profile             | The name of the profile that contains the stereotype.                                                                                  |
|             | Location            | The location of the file that contains the stereotype.                                                                                 |

| Tab        | Property         | Description                                                                                                    |
|------------|------------------|----------------------------------------------------------------------------------------------------|
| Appearance | Fonts and Colors | Enables you to change the font type and size of<br>the text of the labels on your connections on your<br>business object model. You can also change the<br>weight and color of the connections. |
|            | Routing          | Enables you to determine how the connections<br>are routed in the model. For example, you can<br>choose to make the connections avoid<br>obstructions to make the model easier to read.         |
|            | Lines and Arrows | Enables you to change the appearance of lines<br>and arrows in your business object model. This is<br>currently deselected.                                                                     |
|            | Jump Links       | If you have connections that cross over each<br>other in your model, specify jump links so that<br>the connections jump over each other.                                                        |
|            | Smoothness       | Enables you to change the smoothness of the connections.                                                                                                    |
| Resource   | Property         |                                                                                                    |
|            | Value            | The name of the Association/Aggregation/<br>Composition Property                                                                                                    |

## **Association Class Properties**

| Tab         | Property                  | Description                                                                                                    |
|-------------|---------------------------|----------------------------------------------------------------------------------------------------|
| General     | Name                      | Name of the Association Class. You can re-name<br>the Association Class here by entering a new<br>name.                                                 |
|             | Superclass                | In object oriented terms, the Super Class provides attributes which are inherited by any Derived Classes.                                               |
|             |                           | Clicking the picker displays the Select Type dialog<br>from which you can select a Class to form the<br>SuperClass. Click Clear to remove a SuperClass. |
| Description |                           | Area in which you can enter text to describe the Association Class or any supporting explanations.                                                      |
| Stereotypes | Apply/Unapply Stereotypes | Lists the stereotypes that have been applied to this Association Class.                                                                                 |
|             |                           | Clicking the picker displays the Select Stereotype<br>dialog from which you can add or remove<br>stereotypes.                                           |

| Tab        | Property                                                                          | Description                                                                                                    |
|------------|-----------------------------------------------------------------------------------|----------------------------------------------------------------------------------------------------|
|            | Applied Stereotypes                                                               | The name of the stereotype.                                                                                                    |
|            | Profile                                                                           | The name of the profile that contains the stereotype.                                                                                                    |
|            | File                                                                              | The path to the file that contains the stereotype.                                                                                                    |
| Appearance | Fonts and Colors                                                                  | Enables you to change the font type and size of the<br>text on your business object model. You can also<br>change the weight and color of both the text and<br>the business objects in the business object model. |
| Resource   | Stereotypename where<br>Stereotypename is the name of<br>any applied stereotypes. | If a stereotype is applied, the name of the<br>stereotype is displayed here. Expand this to edit<br>any properties of the stereotype.                                                                             |
|            | General                                                                           | The name of the Association Class.                                                                                                    |
|            | Superclass                                                                        | In object oriented terms, the Super Class provides attributes which are inherited by any Derived Classes.                                                                                                    |
|            |                                                                                   | Clicking the picker displays the Select Type dialog<br>from which you can select a Class to form the<br>SuperClass. Click Clear to remove a SuperClass.                                                           |

#### **Organization Modeler Properties View**

This section of the help describes the major parts of the TIBCO Business Studio Organization Modeler User Interface (UI).

In Eclipse, a Perspective includes the views and set of editors that you commonly use for a specific type of work. TIBCO has created several TIBCO Business Studio perspectives that include the views and editors you commonly use when creating business processes. The Organization Modeler and its associated views are part of the **BPM Modeling Perspective**.

For more information about parts of the BPM Modeling Perspective that are not related to the Organization Modeler, see the *TIBCO Business Studio Modeling User's Guide*.

The **Properties View** shows you detailed information about the currently selected object and allows you to specify the characteristics of an object.

Organization Model Properties describes the Properties that are available for the elements in an Organization Model.

#### **Organization Model Properties**

| Tab     | Property | Description                                                                                                    |
|---------|----------|----------------------------------------------------------------------------------------------------|
| General | Label    | The displayed name of the Organization Model. You can re-name the Organization Model here by entering a new name. |

| Tab                      | Property        | Description                                                                                                    |
|--------------------------|-----------------|----------------------------------------------------------------------------------------------------|
|                          | Name            | The internal name. This defaults to the same value as the Label, but with any internal spaces removed.                                                                                                    |
|                          | Version         | The version of the Organization Model. This defaults to<br>the version specified when the project was created, which<br>in turn defaults to <b>1.0.0.qualifier</b> . You can retain this or<br>enter a different version for the Organization Model in the<br>standard Eclipse form of: |
|                          |                 | major.minor.micro.qualifier                                                                                                    |
|                          |                 | There is a limit of 6 on the number of organization model versions supported.                                                                                                    |
|                          |                 | Changes to the version of the Organization Model do not<br>directly affect other project artifacts, such as process<br>packages. However, all references within a project must be<br>to the same <b>major</b> version of the Organization Model.                                        |
|                          |                 | At run-time, the <b>Organization Model Version</b> field in the Organization Browser in Workspace displays only the first digit of this version number, that is the major version.                                                                                                    |
|                          | Author          | The username that created the Organization Model.                                                                                                    |
|                          |                 | The name of the author can be defined in the User Name:<br>field on Window > Preferences > User Profile. If no user is<br>defined there, it uses the default user system property.                                                                                                    |
|                          | Date Created    | The date the Organization Model was created.                                                                                                    |
| Privileges -<br>Assigned | Privilege       | The name of the Privilege associated with this<br>Organization Model. Click the picker to open the Select<br>Type dialog to add or remove a Privilege.                                                                                                    |
|                          | Qualifier Value | You can enter qualifying information here if required. See<br>"Capabilities and Privileges" in <i>TIBCO Business Studio</i><br><i>Concepts Guide</i> for more information about qualifications.                                                                                         |

| Tab      | Property          | Description                                                                                                    |
|----------|-------------------|----------------------------------------------------------------------------------------------------|
| System   | Name              | The name of the system action.                                                                                                    |
| Actions  |                   | If you associate one or more privileges with a system action, they are listed on the lines below that action. Click                                                                       |
|          |                   | $_{f H}$ to expand the display and show the privileges, and                                                                                                    |
|          |                   | click $\blacksquare$ to collapse the display.                                                                                                    |
|          |                   | Click to assign a privilege to a system action. The<br>Select Type dialog is displayed, enabling you to add or<br>remove a privilege. You can also remove a privilege by                  |
|          |                   | selecting it and clicking 🔀 .                                                                                                    |
|          |                   | Click $\widehat{1}$ to move the privilege up the list, or $\overline{1}$ to move it down. These icons are only available if there is more than one privilege attached to a system action. |
|          | Qualifier Value   | If a privilege has qualifying information specified, this column lists the value of the qualifier.                                                                                        |
|          |                   | Click 🔗 to reset the value of a qualifier to the default value defined for it.                                                                                                    |
| Resource | Property<br>Value | Displays the Label and Name of the Organization Model.<br>You can edit the values from this tab by clicking on the<br>Value field.                                                        |

## **Organization Properties**

| Tab     | Property | Description                                                                                                    |
|---------|----------|----------------------------------------------------------------------------------------------------|
| General | Label    | The displayed name of the Organization. You can re-<br>name the Organization here by entering a new name.                                                                                                    |
|         |          | The default name of the Organization Model will be used<br>here, which is Organization1. To change the default,<br>select <b>Window &gt; Preferences &gt; User Profile</b> and edit the<br>Organization Name field.                                           |
|         | Name     | The internal name. This defaults to the same value as the Label, but with any internal spaces removed.                                                                                                    |
|         | Туре     | The type for the Organization. This can be the Standard<br>Organization Type, for example or may be a type that<br>you have defined yourself. See "Schemas" in the <i>TIBCO</i><br><i>Business Studio Concepts Guide</i> for more information about<br>types. |
|         |          | Clicking the picker displays the Select Type dialog from which you can add or remove Organization Types.                                                                                                    |

| Tab        | Property                                   | Description                                                                                                    |
|------------|--------------------------------------------|----------------------------------------------------------------------------------------------------|
|            | Allocation Method                          | One of Random or Round Robin. Determines how work is allocated.                                                                                                    |
|            | Purpose                                    | Area in which you can enter text to describe the purpose of the Organization.                                                                                                    |
|            | Dates                                      | Enables you to specify start and end dates for the<br>Organization. Click the picker next to the date fields to<br>display the calendars.                                                                      |
|            | Location                                   | The location for the Organization. Click the picker next to the Location field to select it.                                                                                                    |
| Units      | Label                                      | The name of any Organization Units that are defined as<br>being children of this Organization. Click 🖶 to add an<br>Organization Unit. You can delete an Organization Unit<br>by selecting it and clicking 🔀 . |
|            | Type<br>Location<br>Start Date<br>End Date | The characteristics of the Organization Unit named by <b>Label</b> . These are display-only.                                                                                                    |
| Appearance | Fonts and Colors                           |                                                                                                    |
|            | Lines and Arrows                           |                                                                                                    |
| Resource   | Property<br>Value                          | Displays the Label and Name of the Organization. You can edit the values from this tab by clicking on the Value field.                                                                                         |

## **Dynamic Organization Properties**

| Tab     | Property | Description                                                                                                    |
|---------|----------|----------------------------------------------------------------------------------------------------|
| General | Label    | The displayed label of the Dynamic Organization. You can re-name the Dynamic Organization here by entering a new label. |
|         |          | The default label of the Dynamic Organization Model will be used here, which is Dynamic Organization 1.                 |
|         | Name     | The internal name. This defaults to the same value as the Label, but with any spaces and special characters removed.    |
|         | Purpose  | Area in which you can enter text to describe the purpose of the Dynamic Organization.                                   |

| Tab                        | Property          | Description                                                                                                    |
|----------------------------|-------------------|----------------------------------------------------------------------------------------------------|
| Dynamic Org<br>Identifiers | Label             | The displayed label of the Dynamic Organization Identifier.                                                                                                    |
|                            | Name              | The internal name. This defaults to the same value as the Label, but with any spaces and special characters removed.                                                                                          |
| Units                      | Label             | The label of any Organization Units that are defined as<br>being children of this Organization. Click 🖶 to add a<br>Organization Unit. You can delete a Organization Unit by<br>selecting it and clicking 🐹 . |
|                            | Name              | The internal name. This defaults to the same value as the Label, but with any spaces and special characters removed.                                                                                          |
|                            | Туре              | The characteristics of the Dynamic Organization Unit named by <b>Label</b> . These are display-only.                                                                                                    |
|                            | Location          | The location for the Dynamic Organization. Click the picker next to the Location field to select it.                                                                                                    |
| Appearance                 | Fonts and Colors  |                                                                                                    |
|                            | Lines and Arrows  |                                                                                                    |
| Resource                   | Property<br>Value | Displays the Label and Name of the Dynamic<br>Organization. You can edit the values from this tab by<br>clicking on the Value field.                                                                          |

# **Organization Unit Properties**

| Tab     | Property          | Description                                                                                                    |
|---------|-------------------|----------------------------------------------------------------------------------------------------|
| General | Label             | The displayed name of the Organization Unit. You can re-name the Organization Unit here by entering a new name.                                                                                                    |
|         | Name              | The internal name. This defaults to the same value as the Label, but with any internal spaces removed.                                                                                                    |
|         | Member of         | If you are using the default schema, or if you have<br>created your own schema and defined any Organization<br>Unit Types, you can assign a Type to this Organization<br>Unit by selecting it in the Member of field. |
|         | Allocation Method | One of Random or Round Robin. Determines how work is allocated.                                                                                                    |

| Tab                      | Property                                   | Description                                                                                                    |
|--------------------------|--------------------------------------------|----------------------------------------------------------------------------------------------------|
|                          | Purpose                                    | Area in which you can enter text to describe the purpose of the Organization Unit.                                                                                                    |
|                          | Dates                                      | Enables you to specify start and end dates for the<br>Organization Unit. Click the picker next to the date fields<br>to display the calendars.                                                      |
|                          | Location                                   | The location for the Organization Unit. Click the picker next to the Location field to select it.                                                                                                   |
| Units                    | Label                                      | The name of any Organization Units lower in the hierarchy that are defined as being children of this                                                                                                |
|                          |                                            | Organization Unit. Click 🛖 to add an Organization<br>Unit. You can delete an Organization Unit by selecting it                                                                                      |
|                          |                                            | and clicking 🔀 .                                                                                                    |
|                          | Type<br>Location<br>Start Date<br>End Date | The characteristics of the Organization Unit named by <b>Label</b> . These are display-only.                                                                                                    |
| Positions                | Label                                      | The name of any Positions that are defined as being                                                                                                    |
|                          |                                            | children of this Organization Unit. Click 👍 to add a Position. You can delete a Position by selecting it and                                                                                        |
|                          |                                            | clicking 🔀 .                                                                                                    |
|                          | Type<br>Location<br>Start Date<br>End Date | The characteristics of the Position named by <b>Label</b> . These are display-only.                                                                                                    |
| Privileges -<br>Assigned | Privilege                                  | The name of the Privilege you want to specify for this<br>Organization Unit. Click the picker to open the Select<br>Type dialog to add or remove a Privilege.                                       |
|                          | Qualifier Value                            | You can enter qualifying information here if required. See<br>"Capabilities and Privileges" in the <i>TIBCO Business Studio</i><br><i>Concepts Guide</i> for more information about qualifications. |

| Tab        | Property          | Description                                                                                                    |
|------------|-------------------|----------------------------------------------------------------------------------------------------|
| System     | Name              | The name of the system action.                                                                                                    |
| Actions    |                   | If you associate one or more privileges with a system action, they are listed on the lines below that action. Click                                                                                     |
|            |                   | ${\scriptstyle \blacksquare}$ to expand the display and show the privileges, and                                                                                                    |
|            |                   | click $\blacksquare$ to collapse the display.                                                                                                    |
|            |                   | Click Solution to assign a privilege to a system action. The Select Type dialog is displayed, enabling you to add or remove a privilege. You can also remove a privilege by selecting it and clicking . |
|            |                   | Click $\widehat{1}$ to move the privilege up the list, or $\overline{1}$ to move it down. These icons are only available if there is more than one privilege attached to a system action.               |
|            | Qualifier Value   | If a privilege has qualifying information specified, this column lists the value of the qualifier.                                                                                                    |
|            |                   | Click 🔗 to reset the value of a qualifier to the default value defined for it.                                                                                                    |
| Appearance | Fonts and Colors  |                                                                                                    |
|            | Lines and Arrows  |                                                                                                    |
|            | Gradient          |                                                                                                    |
| Resource   | Property<br>Value | Displays the Label and Name of the Organization Unit.<br>You can edit the values from this tab by clicking on the<br>Value field.                                                                       |

## **Dynamic Organization Unit Properties**

| Tab     | Property             | Description                                                                                                    |
|---------|----------------------|----------------------------------------------------------------------------------------------------|
| General | Label                | The displayed label of the Dynamic Organization Unit.<br>The label and name are derived from the root<br>organization unit of the referenced dynamic<br>organization. You cannot change this value.                                                     |
|         | Name                 | The internal name. This defaults to the same value as the<br>Label, but with any internal spaces removed. The label<br>and name are derived from the root organization unit of<br>the referenced dynamic organization. You cannot change<br>this value. |
|         | Dynamic Organization | The name of the Dynamic Organization that this Dynamic Organization Unit references.                                                                                                    |

| Tab        | Property          | Description                                                                 |
|------------|-------------------|-----------------------------------------------------------------------------|
| Appearance | Fonts and Colors  |                                                                             |
|            | Lines and Arrows  |                                                                             |
|            | Gradient          |                                                                             |
| Resource   | Property<br>Value | Displays the Label and Name of the Dynamic<br>Organization Unit. Read-only. |

## Hierarchy and Association Properties

.

| Tab        | Property          | Description                                                                                                    |
|------------|-------------------|----------------------------------------------------------------------------------------------------|
| General    | Label             | The displayed name of the Hierarchy or Association. You can re-name the Hierarchy or Association here by entering a new name.                                                                                                    |
|            | Name              | The internal name. This defaults to the same value as the Label, but with any internal spaces removed.                                                                                                    |
|            | Туре              | The type for the Hierarchy or Association. This can be an Organization Unit Relationship Type, for example or may be a type that you have defined yourself. See "Schemas" in the <i>TIBCO Business Studio Concepts Guide</i> for more information about types. |
|            |                   | Clicking the picker displays the Select Type dialog from which you can add or remove Types.                                                                                                    |
|            | Is Hierarchical   | This checkbox determines whether the connection is a<br>Hierarchy or an Association. If this is checked, the<br>connection is a Hierarchy; if unchecked, it is an<br>Association. You can change the type of connection by<br>checking or unchecking this box. |
|            | Purpose           | Area in which you can enter text to describe the purpose of the Hierarchy or Association.                                                                                                    |
|            | Dates             | Enables you to specify start and end dates for the<br>Hierarchy or Association. Click the picker next to the<br>date fields to display the calendars.                                                                                                    |
| Appearance |                   |                                                                                                    |
| Resource   | Property<br>Value | Displays the Label and Name of the Hierarchy or<br>Association, and the From and To values. You can edit<br>the values from this tab by clicking on the Value field.                                                                                           |
|            | From              | The Organization Unit the relationship runs from. In a Hierarchical relationship, this is the unit at the higher level of the hierarchy.                                                                                                    |

| Tab | Property | Description                                                                                                    |
|-----|----------|----------------------------------------------------------------------------------------------------|
|     | То       | The Organization Unit the relationship runs to. In a<br>Hierarchical relationship, this is the unit at the lower<br>level of the hierarchy. |

## **Position Properties**

| Tab                        | Property          | Description                                                                                                    |
|----------------------------|-------------------|----------------------------------------------------------------------------------------------------|
| General                    | Label             | The displayed name of the Position. You can re-name the Position here by entering a new name.                                                                                                    |
|                            | Name              | The internal name. This defaults to the same value as the Label, but with any internal spaces removed.                                                                                              |
|                            | Position Type     | If you are using the default schema, or if you have created<br>your own schema and defined any Position Types, you can<br>assign a Type to this Position by selecting it in the Element<br>field.   |
|                            | Allocation Method | One of Random or Round Robin. Determines how work is allocated.                                                                                                    |
|                            | Number            | Enter the ideal number of people there should be in this Position within the Organization Unit.                                                                                                    |
|                            | Purpose           | Area in which you can enter text to describe the purpose of the Position.                                                                                                    |
|                            | Dates             | Enables you to specify start and end dates for the Position.<br>Click the picker next to the date fields to display the<br>calendars.                                                               |
|                            | Location          | The location for the Position.                                                                                                    |
|                            |                   | Clicking the picker displays the Select Type dialog from which you can add or remove Locations.                                                                                                    |
| Capabilities -<br>Assigned | Capability        | The name of the Capability you want to specify for this<br>Position. Click the picker to open the Select Type dialog to<br>add or remove a Capability.                                              |
|                            | Qualifier Value   | You can enter qualifying information here if required. See<br>"Capabilities and Privileges" in the <i>TIBCO Business Studio</i><br><i>Concepts Guide</i> for more information about qualifications. |
| Privileges -<br>Assigned   | Privilege         | The name of the Privilege you want to specify for this<br>Position. Click the picker to open the Select Type dialog to<br>add or remove a Privilege.                                                |
|                            | Qualifier Value   | You can enter qualifying information here if required. See<br>"Capabilities and Privileges" in the <i>TIBCO Business Studio</i><br><i>Concepts Guide</i> for more information about qualifications. |

| Tab            | Property          | Description                                                                                                    |
|----------------|-------------------|----------------------------------------------------------------------------------------------------|
| Organization   | Label             | Shows any Resources allocated to the Position.                                                                                                    |
| Resources      |                   | Click 👍 to add a Resource. You can delete a Resource by                                                                                                    |
|                |                   | selecting it and clicking 🔀 .                                                                                                    |
| System Actions | Name              | The name of the system action.                                                                                                    |
|                |                   | If you associate one or more privileges with a system action,                                                                                                    |
|                |                   | they are listed on the lines below that action. Click $\ _{f H}$ to                                                                                                    |
|                |                   | expand the display and show the privileges, and click $\exists$ to collapse the display.                                                                                                    |
|                |                   | Click Solution Click Solution a privilege to a system action. The Select Type dialog is displayed, enabling you to add or remove a privilege. You can also remove a privilege by selecting it and |
|                |                   | clicking 🔀 .                                                                                                    |
|                |                   | Click $\bigcirc$ to move the privilege up the list, or $\bigcirc$ to move it down. These icons are only available if there is more than one privilege attached to a system action.                |
|                | Qualifier Value   | If a privilege has qualifying information specified, this column lists the value of the qualifier.                                                                                                |
|                |                   | Click 🔛 to reset the value of a qualifier to the default value defined for it.                                                                                                    |
| Description    | Description       | Area in which you can enter text to describe the Position or any supporting explanations.                                                                                                    |
| Resource       | Property<br>Value | Displays the Label and Name properties of the Position. You can edit the values from this tab by clicking on the Value field.                                                                     |

## **Group Properties**

| Tab     | Property          | Description                                                                                            |
|---------|-------------------|----------------------------------------------------------------------------------------------------|
| General | Label             | The displayed name of the Group. You can re-name the Group here by entering a new name.                |
|         | Name              | The internal name. This defaults to the same value as the Label, but with any internal spaces removed. |
|         | Allocation Method | One of Random or Round Robin. Determines how work is allocated.                                        |
|         | Purpose           | Area in which you can enter text to describe the purpose of the Group.                                 |

| Tab                        | Property        | Description                                                                                                    |
|----------------------------|-----------------|----------------------------------------------------------------------------------------------------|
| Capabilities -<br>Assigned | Capability      | The name of the Capability you want to specify for this<br>Group. Click the picker to open the Select Type dialog to add<br>or remove a Capability.                                                 |
|                            | Qualifier Value | You can enter qualifying information here if required. See<br>"Capabilities and Privileges" in the <i>TIBCO Business Studio</i><br><i>Concepts Guide</i> for more information about qualifications. |
| Privileges -<br>Assigned   | Privilege       | The name of the Privilege you want to specify for this Group.<br>Click the picker to open the Select Type dialog to add or<br>remove a Privilege.                                                   |
|                            | Qualifier Value | You can enter qualifying information here if required. See<br>"Capabilities and Privileges" in the <i>TIBCO Business Studio</i><br><i>Concepts Guide</i> for more information about qualifications. |
| Groups                     | Label           | Shows any sub-Groups that are part of the Group.                                                                                                    |
|                            |                 | Click 👍 to add a Group. You can delete a Group by selecting                                                                                                    |
|                            |                 | it and clicking 🔀 .                                                                                                    |
| Organization               | Label           | Shows any Resources allocated to the Group.                                                                                                    |
| Resources                  |                 | Click 돶 to add a Resource. You can delete a Resource by                                                                                                    |
|                            |                 | selecting it and clicking 🔀 .                                                                                                    |
| System Actions             | Name            | The name of the system action.                                                                                                    |
|                            |                 | If you associate one or more privileges with a system action,                                                                                                    |
|                            |                 | they are listed on the lines below that action. Click $\ _{f H}$ to                                                                                                    |
|                            |                 | expand the display and show the privileges, and click $\blacksquare$ to collapse the display.                                                                                                    |
|                            |                 | Click store to assign a privilege to a system action. The Select Type dialog is displayed, enabling you to add or remove a privilege. You can also remove a privilege by selecting it and           |
|                            |                 | clicking 🔀 .                                                                                                    |
|                            |                 | Click $\bigcirc$ to move the privilege up the list, or $\bigcirc$ to move it down. These icons are only available if there is more than one privilege attached to a system action.                  |
|                            | Qualifier Value | If a privilege has qualifying information specified, this column lists the value of the qualifier.                                                                                                  |
|                            |                 | Click 🔗 to reset the value of a qualifier to the default value defined for it.                                                                                                    |

| Tab         | Property          | Description                                                                                                    |
|-------------|-------------------|----------------------------------------------------------------------------------------------------|
| Description | Description       | Area in which you can enter text to describe the Group or any supporting explanations.                          |
| Resource    | Property<br>Value | Displays the Label and Name of the Group. You can edit the values from this tab by clicking on the Value field. |

## Capability Category and Privilege Category Properties

| Tab      | Property                         | Description                                                                                                    |
|----------|----------------------------------|----------------------------------------------------------------------------------------------------|
| General  | Label                            | The displayed name of the Category. You can re-name the Category here by entering a new name.                      |
|          | Name                             | The internal name. This defaults to the same value as the Label, but with any internal spaces removed.             |
|          | Capabilities<br>or<br>Privileges | Lists the Capabilities or Privileges that are members of this category.                                            |
| Resource | Property<br>Value                | Displays the Label and Name of the Category. You can edit the values from this tab by clicking on the Value field. |

## **Capability Properties**

| Tab     | Property      | Description                                                                                                    |
|---------|---------------|----------------------------------------------------------------------------------------------------|
| General | Label         | The displayed name of the Capability. You can re-name the Capability here by entering a new name.                                                                                                    |
|         | Name          | The internal name. This defaults to the same value as the Label, but with any internal spaces removed.                                                                                                    |
|         | Has qualifier | Select this option if you want to add qualifying information to<br>a Capability or Privilege. See "Capabilities and Privileges" in<br>the <i>TIBCO Business Studio Concepts Guide</i> for more information<br>about qualifications.                                    |
|         |               | If this check box is selected the <b>Show qualifier</b> link is<br>enabled. Click <b>Show qualifier</b> or click on the <b>Qualifier</b> tab<br>title to display the <b>Qualifier</b> tab. This enables you to specify a<br>data type for your qualifying information. |
|         | Purpose       | Area in which you can enter text to describe the purpose of the Capability.                                                                                                    |
|         | Category      | Shows the Category of which this Capability is a member.<br>Click the picker to open the Select Type dialog to add or<br>remove a Category.                                                                                                    |

| Tab         | Property          | Description                                                                                                    |
|-------------|-------------------|----------------------------------------------------------------------------------------------------|
| Description | Description       | Area in which you can enter text to describe the Capability or<br>any supporting explanations.                       |
| Resource    | Property<br>Value | Displays the Label and Name of the Capability. You can edit the values from this tab by clicking on the Value field. |

#### **Privilege Properties**

·

| Tab         | Property          | Description                                                                                                    |
|-------------|-------------------|----------------------------------------------------------------------------------------------------|
| General     | Label             | The displayed name of the Privilege. You can re-name the Privilege here by entering a new name.                                                                                                    |
|             | Name              | The internal name. This defaults to the same value as the Label, but with any internal spaces removed.                                                                                                    |
|             | Has qualifier     | Select this option if you want to add qualifying information to<br>a Capability or Privilege. See "Capabilities and Privileges" in<br>the <i>TIBCO Business Studio Concepts Guide</i> for more information<br>about qualifications.                                    |
|             |                   | If this check box is selected the <b>Show qualifier</b> link is<br>enabled. Click <b>Show qualifier</b> or click on the <b>Qualifier</b> tab<br>title to display the <b>Qualifier</b> tab. This enables you to specify a<br>data type for your qualifying information. |
|             | Purpose           | Area in which you can enter text to describe the purpose of the Privilege.                                                                                                    |
|             | Category          | Shows the Category of which this Privilege is a member. Click<br>the picker to open the Select Type dialog to add or remove a<br>Category.                                                                                                    |
| Qualifier   | Label             | The displayed name of the Qualifier.                                                                                                    |
|             | Name              | The internal name. This defaults to the same value as the Label, but with any internal spaces removed.                                                                                                    |
|             | Туре              | From the Type drop-down list, select a data type for the qualifying information. See "Capabilities and Privileges" in the <i>TIBCO Business Studio Concepts Guide</i> for more information about the data types that qualifying information can have.                  |
|             | Default Value     | You can specify a default value for the Qualifier here.                                                                                                    |
| Description | Description       | Area in which you can enter text to describe the Privilege or any supporting explanations.                                                                                                    |
| Resource    | Property<br>Value | Displays the Label and Name of the Privilege. You can edit the values from this tab by clicking on the Value field.                                                                                                    |

•

| Tab         | Property          | Description                                                                                                    |  |  |
|-------------|-------------------|----------------------------------------------------------------------------------------------------|--|--|
| General     | Label             | The displayed name of the Location. You can re-name the Location here by entering a new name.                                                                                                    |  |  |
|             | Name              | The internal name. This defaults to the same value as the Label, but with any internal spaces removed.                                                                                                    |  |  |
|             | Туре              | The type for the Location. This can be the Standard Location Type, for example or may be a type that you have defined yourself. See "Schemas" in the <i>TIBCO Business Studio Concepts Guide</i> for more information about types. |  |  |
|             |                   | Clicking the picker displays the Select Type dialog from which you can add or remove Location Types.                                                                                                    |  |  |
|             | Allocation Method | One of Random or Round Robin. Determines how work is allocated.                                                                                                    |  |  |
|             | Purpose           | Area in which you can enter text to describe the purpose of the Location.                                                                                                    |  |  |
|             | Dates             | Enables you to specify start and end dates for the Location.<br>Click the picker next to the date fields to display the<br>calendars.                                                                                              |  |  |
| Description | Description       | Area in which you can enter text to describe the Location or any supporting explanations.                                                                                                    |  |  |
| Resource    | Property<br>Value | Displays the Label and Name of the Location. You can edit the values from this tab by clicking on the Value field.                                                                                                    |  |  |

#### **Resource Properties**

| Tab     | Property | Description                                                                                                    |  |  |
|---------|----------|----------------------------------------------------------------------------------------------------|--|--|
| General | Label    | The displayed name of the Resource. You can re-name the Resource here by entering a new name                                                                                                    |  |  |
|         | Name     | The internal name. This defaults to the same value as the Label, but with any internal spaces removed.                                                                                                    |  |  |
|         | Туре     | The type for the Resource. This can be the Human Resource Type, for example, or may be a type that you have defined yourself. See "Schemas" in the <i>TIBCO Business Studio Concepts Guide</i> for more information about types. |  |  |
|         |          | Clicking the picker displays the Select Type dialog from which you can add or remove Resource Types.                                                                                                    |  |  |

| Tab              | Property          | Description                                                                                                    |  |  |
|------------------|-------------------|----------------------------------------------------------------------------------------------------|--|--|
|                  | Purpose           | A field in which you can enter text for a brief description of the purpose of the Resource.                                                                                                    |  |  |
|                  | Dates             | Enables you to specify start and end dates for the Resource.<br>Click the picker next to the date fields to display the<br>calendars.                                                                                            |  |  |
| Attribute Values | Label             | The name of any attributes that are defined for this type of Resource are displayed here.                                                                                                    |  |  |
|                  | Value             | Click the <b>Value</b> field next to each defined attribute to display a list of available values for that attribute. See "Attributes" in the <i>TIBCO Business Studio Concepts Guide</i> for more information about attributes. |  |  |
| Description      | Description       | Area in which you can enter text to describe the Resource or any supporting explanations.                                                                                                    |  |  |
| Resource         | Property<br>Value | Displays the Label and Name of the Resource. You can edit<br>the values from this tab by clicking on the Value field.                                                                                                    |  |  |

#### **Organization Query Properties**

| Tab      | Property          | Description                                                                                                    |  |
|----------|-------------------|----------------------------------------------------------------------------------------------------|--|
| General  | Label             | The displayed name of the Query. You can re-name the Query here by entering a new name                                          |  |
|          | Name              | The internal name. This defaults to the same value as the Label, but with any internal spaces removed.                          |  |
|          | Script defined as | Whether the query is entered in free text or in Resource Query Language (RQL). Defaults to Unspecified when a query is created. |  |
| Resource | Property<br>Value | Displays all the properties of the Query. You can edit the values from this tab by clicking on the Value field.                 |  |

#### **Properties View for the Organization Schema**

A number of Properties are available for the elements in an Organization Schema: Organization Type, Organization Unit Type, Position Type, Location Type, Organization Unit Relationship Type, Resource Type.

#### **Organization Type Properties**

| Tab     | Property | Description                                                                                                    |
|---------|----------|----------------------------------------------------------------------------------------------------|
| General | Label    | The displayed name of the Organization Type. You can re-name the Organization Type here by entering a new name. |

| Tab      | Property          | Description                                                                                                    |
|----------|-------------------|----------------------------------------------------------------------------------------------------|
|          | Name              | The internal name. This defaults to the same value as the Label, but with any internal spaces removed.                            |
| Resource | Property<br>Value | Displays the Label and Name of the Organization Type.<br>You can edit the values from this tab by clicking on the<br>Value field. |

## Organization Unit Type

| Tab      | Property          | Description                                                                                                    |  |  |
|----------|-------------------|----------------------------------------------------------------------------------------------------|--|--|
| General  | Label             | The displayed name of the Organization Unit Type. You can re-name the Organization Unit Type here by enterin a new name.               |  |  |
|          | Name              | The internal name. This defaults to the same value as the Label, but with any internal spaces removed.                                 |  |  |
| Resource | Property<br>Value | Displays the Label and Name of the Organization Unit<br>Type. You can edit the values from this tab by clicking on<br>the Value field. |  |  |

#### **Position Type Properties**

| Tab      | Property          | Description                                                                                                    |  |
|----------|-------------------|----------------------------------------------------------------------------------------------------|--|
| General  | Label             | The displayed name of the Position Type. You can re-name the Position Type here by entering a new name.                    |  |
|          | Name              | The internal name. This defaults to the same value as the Label, but with any internal spaces removed.                     |  |
| Resource | Property<br>Value | Displays the Label and Name of the Position Type. You can<br>edit the values from this tab by clicking on the Value field. |  |

#### **Location Type Properties**

| Tab      | Property          | Description                                                                                                    |  |
|----------|-------------------|----------------------------------------------------------------------------------------------------|--|
| General  | Label             | The displayed name of the Location Type. You can re-name the Location Type here by entering a new name.                 |  |
|          | Name              | The internal name. This defaults to the same value as the Label, but with any internal spaces removed.                  |  |
| Resource | Property<br>Value | Displays the Label and Name of the Location Type. You can edit the values from this tab by clicking on the Value field. |  |

## Organization Unit Relationship Type Properties

| Tab      | Property          | Description                                                                                                    |
|----------|-------------------|----------------------------------------------------------------------------------------------------|
| General  | Label             | The displayed name of the Organization Unit Relationship<br>Type. You can re-name the Organization Unit Relationship<br>Type here by entering a new name. |
|          | Name              | The internal name. This defaults to the same value as the Label, but with any internal spaces removed.                                                    |
| Resource | Property<br>Value | Displays the Label and Name of the Organization Unit<br>Relationship Type. You can edit the values from this tab by<br>clicking on the Value field.       |

## **Resource Type Properties**

| Tab        | Property          | Description                                                                                                    |
|------------|-------------------|----------------------------------------------------------------------------------------------------|
| General    | Label             | The displayed name of the Resource Type. You can re-name the Resource Type here by entering a new name.                                                                                                    |
|            | Name              | The internal name. This defaults to the same value as the Label, but with any internal spaces removed.                                                                                                    |
| Attributes | Label             | The name of any attributes that you want to define for this Resource Type. See "Attributes" in the <i>TIBCO Business Studio Concepts Guide</i> for more information about attributes.                               |
|            |                   | This tab lists all attributes that are associated with this<br>Resource Type and also all that are associated with its parent,<br>its parent's parent, and any other Resource Types in the chain<br>of inheritance. |
|            |                   | Click <table-cell-rows> to add an attribute. You can delete an attribute by selecting it and clicking 🔀 .</table-cell-rows>                                                                                         |
|            | Туре              | One Resource Type in the schema must be defined as the <b>Human Resource Type</b> , for compatibility purposes once the Organization is exported. It cannot be deleted from the Schema.                             |
|            |                   | This text is displayed on the <b>General</b> tab of the Human<br>Resource Type. The Type is therefore still identifiable as the<br>Human Resource Type even if you change its label and name.                       |
|            |                   | Sesource Type                                                                                                    |
|            |                   | General Label: Staff Resource Type                                                                                                    |
|            |                   | Attributes Name: StaffResourceType                                                                                                    |
|            |                   | Resource This is the human resource type.                                                                                                    |
| Resource   | Property<br>Value | Displays all the properties of the Resource. You can edit the values from this tab by clicking on the Value field.                                                                                                  |

#### Human Durable and Consumable Resource Types

One Resource Type must always be the **Human Resource**, whether or not you have used the default Schema. If your Schema retains the default Schema, then in addition one resource type must have the **Durable Resource** property, and one the **Consumable Resource** property. If you select **Resource Types** in the Project Explorer, the **General** tab in the **Properties View** displays a matrix showing which type has which property.

| Resource | Types                    |                        |                |                  |                                                                                                    |
|----------|--------------------------|------------------------|----------------|------------------|----------------------------------------------------------------------------------------------------|
| General  | Label                    | Name                   | Human Resource | Durable Resource | Consumable Resource                                                                                                    |
| Resource | 🔚 Human Resource Type    | HumanResourceType      |                |                  |                                                                                                    |
|          | Consumable Resource Type | ConsumableResourceType | 107            |                  | <ul> <li>Image: A set of the set of the</li></ul> |
|          | Durable Resource Type    | DurableResourceType    |                | <b>v</b>         |                                                                                                    |

The Resource Type with one of these properties does not have to have the corresponding name. In this example some of the Types have been renamed:

| Resource Types |                          |                        |                |                  |                     |  |
|----------------|--------------------------|------------------------|----------------|------------------|---------------------|--|
| General        | Label                    | Name                   | Human Resource | Durable Resource | Consumable Resource |  |
| Resource       | Staff Resource Type      | StaffResourceType      | <b>v</b>       |                  |                     |  |
|                | Consumable Resource Type | ConsumableResourceType |                |                  | V                   |  |
|                | 🔛 Building               | Building               |                | V                |                     |  |
|                | Construction Machinery   | ConstructionMachinery  |                |                  |                     |  |

You can change the assignment of these attributes by checking boxes in this matrix - for example, you could check **Durable Resource** in the **Construction machinery** line. If you do this, the corresponding box in the **Building** line would automatically be unchecked: there must be one, and only one Resource Type with each attribute.

# **Tips and Tricks**

This section contains tips for working with the TIBCO Business Studio user interface.

#### **Process Editor**

There are a number of tips for using the Process Editor.

| I can't see the palette.                                                                                   | Make sure you are in the Process Editor and that the palette is expanded (click the arrow to the right, top of the scroll bar).                                                                                                    |
|----------------------------------------------------------------------------------------------------|----------------------------------------------------------------------------------------------------|
| I have a large diagram that is<br>difficult to view. How can I find a<br>specific task?                    | Press <b>Ctrl+F</b> and enter the name or a partial name in the resulting dialog. A list of search results is displayed. Clicking one of the results displays it in the Process Editor.                                                                                                    |
| How can I create several objects of the same type using the palette?                                       | Press the Ctrl key while adding the objects to your Process. For<br>example, if you want to create several Sequence Flows, press and<br>hold the Ctrl key while clicking the Flow tool and adding the<br>Sequence Flows.                                                                                                    |
| How do I align objects in the<br>Process Editor?                                                           | There are two features that allow you to better align objects in the<br>Process Editor - <b>Grid</b> and <b>Alignment Guides</b> . These are both<br>available from the <b>Diagram</b> menu when using the Process Editor.<br><b>Grid</b> allows you to snap objects to the grid lines, and <b>Alignment</b><br><b>Guides</b> shows a centering line when you have aligned two<br>objects. |
|                                                                                                    | With several objects selected in the Process Editor you can also select options from the <b>Diagram</b> > <b>Alignment</b> menu to control the vertical and horizontal alignment of the objects.                                                                                                    |
| I'm using Grid alignment in the<br>Process Editor and I want to place<br>an object without using the Grid. | Pressing the Alt key while moving an object allows you to position it between grid lines.                                                                                                    |
| I want to see a larger view of my<br>Process.                                                              | You can expand the Process Editor to fill your screen by double-<br>clicking its title bar or pressing <b>Crtl+M</b> . You can temporarily<br>display the Properties view by double-clicking any diagram<br>element. The Properties view will be hidden again when you click<br>on the diagram.                                                                                            |
| How can I easily resize an Activity<br>in the Process Editor?                                              | Pressing the Ctrl key while resizing one side of an object<br>automatically resizes the opposite side as well.                                                                                                    |
| I can't get my Sequence Flows to look right.                                                               | Occasionally when you reposition a Sequence Flow several times<br>you create too many bendpoints and make the flow illegible. To<br>restore a Sequence Flow, click the flow and select <b>Reset</b><br><b>Bendpoints</b> .                                                                                                    |
| How can I create bendpoints when I draw a Sequence Flow?                                                   | Whilst holding down the left mouse button and positioning the Sequence Flow, right-click to add a bendpoint.                                                                                                    |
| I can't get a Sequence Flow to dock<br>where I want it to dock.                                            | Sequence Flows are docked at the nearest docking point rather<br>than where you attempt to dock them. Try repositioning the<br>middle of the Sequence Flow to change the docking point.                                                                                                    |

| How can I position Sequence Flows using the keyboard?                                   | Highlight the Sequence Flow, the press the Period key (.) to move<br>along the bendpoints. With a bendpoint highlighted, use the<br>arrow keys to position them and change the shape of the flow.<br>When you are done, press the Return key.         |
|-----------------------------------------------------------------------------------------|----------------------------------------------------------------------------------------------------|
| How can I email someone a Process<br>I am working on?                                   | Send them the XPDL Package file that contains the Process.<br>Locate the Package file name in the Project Explorer. The Package<br>file is stored in your workspace (by default this is C:\Documents<br>and Settings\ <i>username</i><br>\workspace). |
| A task label is truncated in the<br>Process Editor - how can I show the<br>whole label? | Set the zoom level to width or height and all letters become<br>visible in the Process Editor<br>Alternatively, you can add a period (.) to the end of the label.                                                                                     |

## **Business Object Model Editor**

There are a number of tips relating to the Business Object Model Editor:

| How can I quickly create a connection between two Classes? | Make sure you are in the Business Object Modeler and that the<br>Palette is expanded (click the arrow to the right, top of the scroll<br>bar). If you click a Class, the following symbols are displayed on<br>its border: |  |
|------------------------------------------------------------|----------------------------------------------------------------------------------------------------|--|
|                                                            |                                                                                                    |  |
|                                                            | You can drag either of these to another Class. The following menu<br>is displayed from which you can choose the type of connection<br>you want to create:                                                                  |  |
|                                                            | <ul> <li>Create Association</li> <li>Create Generalization</li> </ul>                                                                                                    |  |
| How can I quickly add Attributes to a Class?               | Click the Class. The following symbol is displayed:                                                                                                    |  |
|                                                            | • •                                                                                                    |  |
|                                                            | <ul> <li>Clicking adds an Attribute to the selected Class.</li> </ul>                                                                                                    |  |
|                                                            | • Clicking adds an Operation to the selected Class.                                                                                                    |  |

#### Workbench

There are a number of tips relating to the Eclipse Workbench:

| How can I quickly change<br>Perspectives?    | There are buttons in the upper right of the screen so you can change between perspectives. You can also do this using <b>Ctrl+F8</b> . |
|----------------------------------------------|----------------------------------------------------------------------------------------------------|
| My windows are a mess. How can I reset them? | Select <b>Window</b> > <b>Reset Perspective</b> . This restores the current Perspective to its default.                                |

| How can I switch to a different workspace?                                                                                                    | Select <b>File</b> > <b>Switch Workspace</b> and browse for the location of the workspace. Note that after you select a workspace and click <b>OK</b> , TIBCO Business Studio must restart before you can access the new workspace.                                                                                                    |
|----------------------------------------------------------------------------------------------------|----------------------------------------------------------------------------------------------------|
| After starting <i>TIBCO Business</i><br>Studio, I get the following error<br>message:<br>Unable to read workbench<br>state. workbench UI layout<br>will be reset | This error occurs because a UI element (for example, editor, view,<br>or perspective) that was displayed at the close of the last TIBCO<br>Business Studio session is no longer available. This error usually<br>indicates a change in the installation environment (a product has<br>been removed or upgraded), and can safely be ignored. |
| How can I navigate to other views<br>while in full screen mode?                                                                                                  | When a view or editor is expanded to fill the window, Eclipse<br>provides several buttons around the border of the screen that<br>allow you to display other views in addition to the expanded<br>view of the Process. For example, the following buttons are<br>displayed around the border of the screen:                                 |

#### **Problems View**

There are a number of tips relating to the Problems view:

| How can I correct validation errors?                                                                                    | Either:                                                                                                    |  |
|----------------------------------------------------------------------------------------------------|----------------------------------------------------------------------------------------------------|--|
|                                                                                                    | • Right-click the problem and select <b>Quick Fix</b> (if enabled for the current problem). This gives you the option of having TIBCO Business Studio automatically correct the problem for you.                                                                              |  |
|                                                                                                    | - or -                                                                                                    |  |
|                                                                                                    | • If no quick fix is available, Double-click the problem or right-<br>click the problem and select <b>Go To</b> . This displays the Process<br>in the Process Editor, highlighting the offending object and<br>allowing you to manually correct the problem.                  |  |
| In the Problems view I see not only<br>problems for my Process/Project,<br>but problems for all Processes/<br>Projects. | From the menu in the upper right of the Problems view, select <b>Configure Contents</b> . This allows you to customize the problems display. For example, you can select options to display problems for the selected resource only, or for any resource in the same Project. |  |
# **TIBCO Documentation and Support Services**

## How to Access TIBCO Documentation

Documentation for TIBCO products is available on the TIBCO Product Documentation website, mainly in HTML and PDF formats.

The website is updated frequently and is more current than any other documentation included with the product.

#### **Product-Specific Documentation**

The following documentation for TIBCO Business Studio is available on the TIBCO Business Studio Product Documentation page:

- TIBCO Business Studio<sup>™</sup> Release Notes
- TIBCO Business Studio<sup>™</sup> Concepts
- TIBCO Business Studio<sup>™</sup> Modeling User's Guide
- TIBCO Business Studio<sup>™</sup> Analyst Edition User's Guide
- TIBCO Business Studio<sup>™</sup> BPM Implementation
- TIBCO Business Studio<sup>™</sup> Forms User's Guide
- TIBCO Business Studio<sup>™</sup> Simulation User's Guide
- TIBCO Business Studio<sup>™</sup> Customization
- TIBCO Business Studio<sup>™</sup> Analyst Edition Installation
- TIBCO Business Studio<sup>™</sup> BPM Edition Installation
- TIBCO Business Studio<sup>™</sup> iProcess to BPM Conversion

#### How to Contact TIBCO Support

Get an overview of TIBCO Support. You can contact TIBCO Support in the following ways:

- For accessing the Support Knowledge Base and getting personalized content about products you are interested in, visit the TIBCO Support website.
- For creating a Support case, you must have a valid maintenance or support contract with TIBCO. You also need a user name and password to log in to TIBCO Support website. If you do not have a user name, you can request one by clicking **Register** on the website.

### How to Join TIBCO Community

TIBCO Community is the official channel for TIBCO customers, partners, and employee subject matter experts to share and access their collective experience. TIBCO Community offers access to Q&A forums, product wikis, and best practices. It also offers access to extensions, adapters, solution accelerators, and tools that extend and enable customers to gain full value from TIBCO products. In addition, users can submit and vote on feature requests from within the TIBCO Ideas Portal. For a free registration, go to TIBCO Community.

SOME TIBCO SOFTWARE EMBEDS OR BUNDLES OTHER TIBCO SOFTWARE. USE OF SUCH EMBEDDED OR BUNDLED TIBCO SOFTWARE IS SOLELY TO ENABLE THE FUNCTIONALITY (OR PROVIDE LIMITED ADD-ON FUNCTIONALITY) OF THE LICENSED TIBCO SOFTWARE. THE EMBEDDED OR BUNDLED SOFTWARE IS NOT LICENSED TO BE USED OR ACCESSED BY ANY OTHER TIBCO SOFTWARE OR FOR ANY OTHER PURPOSE.

USE OF TIBCO SOFTWARE AND THIS DOCUMENT IS SUBJECT TO THE TERMS AND CONDITIONS OF A LICENSE AGREEMENT FOUND IN EITHER A SEPARATELY EXECUTED SOFTWARE LICENSE AGREEMENT, OR, IF THERE IS NO SUCH SEPARATE AGREEMENT, THE CLICKWRAP END USER LICENSE AGREEMENT WHICH IS DISPLAYED DURING DOWNLOAD OR INSTALLATION OF THE SOFTWARE (AND WHICH IS DUPLICATED IN THE LICENSE FILE) OR IF THERE IS NO SUCH SOFTWARE LICENSE AGREEMENT OR CLICKWRAP END USER LICENSE AGREEMENT, THE LICENSE(S) LOCATED IN THE "LICENSE" FILE(S) OF THE SOFTWARE. USE OF THIS DOCUMENT IS SUBJECT TO THOSE TERMS AND CONDITIONS, AND YOUR USE HEREOF SHALL CONSTITUTE ACCEPTANCE OF AND AN AGREEMENT TO BE BOUND BY THE SAME.

This document is subject to U.S. and international copyright laws and treaties. No part of this document may be reproduced in any form without the written authorization of TIBCO Software Inc.

TIBCO, the TIBCO logo, the TIBCO O logo, Enterprise Message Service, Business Studio, and ActiveMatrix are either registered trademarks or trademarks of TIBCO Software Inc. in the United States and/or other countries.

Java and all Java based trademarks and logos are trademarks or registered trademarks of Oracle and/or its affiliates.

All other product and company names and marks mentioned in this document are the property of their respective owners and are mentioned for identification purposes only.

This software may be available on multiple operating systems. However, not all operating system platforms for a specific software version are released at the same time. See the readme.txt file for the availability of this software version on a specific operating system platform.

THIS DOCUMENT IS PROVIDED "AS IS" WITHOUT WARRANTY OF ANY KIND, EITHER EXPRESS OR IMPLIED, INCLUDING, BUT NOT LIMITED TO, THE IMPLIED WARRANTIES OF MERCHANTABILITY, FITNESS FOR A PARTICULAR PURPOSE, OR NON-INFRINGEMENT.

THIS DOCUMENT COULD INCLUDE TECHNICAL INACCURACIES OR TYPOGRAPHICAL ERRORS. CHANGES ARE PERIODICALLY ADDED TO THE INFORMATION HEREIN; THESE CHANGES WILL BE INCORPORATED IN NEW EDITIONS OF THIS DOCUMENT. TIBCO SOFTWARE INC. MAY MAKE IMPROVEMENTS AND/OR CHANGES IN THE PRODUCT(S) AND/OR THE PROGRAM(S) DESCRIBED IN THIS DOCUMENT AT ANY TIME.

THE CONTENTS OF THIS DOCUMENT MAY BE MODIFIED AND/OR QUALIFIED, DIRECTLY OR INDIRECTLY, BY OTHER DOCUMENTATION WHICH ACCOMPANIES THIS SOFTWARE, INCLUDING BUT NOT LIMITED TO ANY RELEASE NOTES AND "READ ME" FILES.

This and other products of TIBCO Software Inc. may be covered by registered patents. Please refer to TIBCO's Virtual Patent Marking document (https://www.tibco.com/patents) for details.

Copyright © 2004-2022. TIBCO Software Inc. All Rights Reserved.